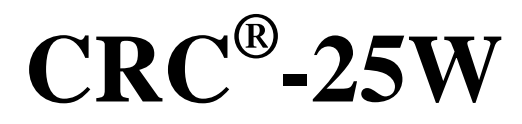

Manual Stock No. 9250-0123 Rev. N May 8, 2017 2017/05/08

## **OWNER'S MANUAL**

Capintec, Inc. 7 Vreeland Road Florham Park, NJ 07932, USA Phone (800) ASK-4CRC Fax (201) 825-1336

The authorized representative located within the Community is: Atlantico Systems Ltd. 34 Oldfield, Kingston, Galway, Republic of Ireland

Copyright<sup>©</sup> 2010 Capintec, Inc.

<sup>®</sup>CRC is a registered trademark of Capintec, Inc.  $\mathbf{C}\mathbf{\epsilon}_{_{0413}}$ 

#### ALL RIGHTS RESERVED

# **TABLE OF CONTENTS**

#### PREFACE

| SAFETY                                | 1-1         |
|---------------------------------------|-------------|
| GENERAL                               | 1-1         |
| SYMBOL DEFINITIONS                    | 1-1         |
| WARNING AND CAUTION LABELS            | 1-2         |
| CAUTIONS AND NOTES1                   | 1-3         |
| GENERAL SAFETY TIPS                   | 1-6         |
|                                       |             |
| FUNCTIONAL & TECHNICAL DESCRIPTION    | 2-1         |
| INTENDED USE                          | 2-1         |
| OPERATOR PROFILE                      | - ·<br>2-1  |
| OPERATOR TRAINING                     | 2-2         |
|                                       | 2-2         |
| Chambor                               | 2-2<br>2-2  |
| Wall Counter                          | <u>~~</u> ∠ |
|                                       | 2-3         |
| OVERALL PROGRAWI FLOW                 | 2-4         |
| Chamber Programs and Utilities        | 2-5         |
| Wall Counter Programs and Utilities   | 2-0         |
| Well Counter Programs and Ounties     | 2-0         |
|                                       | 2-0         |
|                                       | 2-7         |
| Un / Ult Switch                       | 2-7         |
| Warm Up Penod                         | 2-7         |
| Environment Requirements              | 2-7         |
| Power Requirements                    | 2-8         |
|                                       | 2-9         |
| Performance                           | 2-9         |
| Regulatory Listings2-                 | -10         |
|                                       |             |
| GENERAL OPERATING INSTRUCTIONS        | 3-1         |
| GENERAL                               | 3-1         |
| KEYBOARD                              | 3-1         |
| Layout                                | 3-1         |
| Key Usage                             | 3-2         |
| ENTERING DATA                         | 3-5         |
| Numeric Data                          | 3-5         |
| Alphanumeric Data                     | 3-5         |
| MAKING MENU SELECTIONS                | 3-5         |
| RESPONDING TO QUESTIONS (YES) or (NO) | 3-5         |
| SYSTEM SETUD                          | 1_1         |
|                                       | <br>∕/_1    |
| RECEIVING CONDITION EXAMINATION       | 4-1         |

| UNPACKING AND INSTALLAT                                                                                                    | TON4-1                                                                                                    |
|----------------------------------------------------------------------------------------------------|----------------------------------------------------------------------------------------------------|
| ASSEMBLY                                                                                                    |                                                                                                    |
| Liner, Dipper, and Optional H                                                                                                    | lolders4-5                                                                                                    |
| ENVIRONMENT REQUIREME                                                                                                    | NTS4-6                                                                                                    |
| POWER REQUIREMENTS                                                                                                    |                                                                                                    |
| Readout                                                                                                    |                                                                                                    |
| Printers (optional)                                                                                                    |                                                                                                    |
| TURN ON PROCEDURES                                                                                                    |                                                                                                    |
| GENERAL OPERATIONAL SE                                                                                                    | TUP4-8                                                                                                    |
| ACCEPTANCE TESTING                                                                                                    |                                                                                                    |
| Chamber Tests                                                                                                    |                                                                                                    |
| Well Counter Test                                                                                                    | 4-9                                                                                                    |
| OPERATIONAL SUMMARY                                                                                                    |                                                                                                    |
| SVSTEM INITIALIZATION                                                                                                    | 5_1                                                                                                    |
|                                                                                                    | 5 1                                                                                                    |
|                                                                                                    |                                                                                                    |
|                                                                                                    |                                                                                                    |
|                                                                                                    |                                                                                                    |
| PRINTING                                                                                                    |                                                                                                    |
| Printer Power Requirements                                                                                                    |                                                                                                    |
|                                                                                                    |                                                                                                    |
| SCREEN SETUP                                                                                                    |                                                                                                    |
| Screen Saver                                                                                                    |                                                                                                    |
| Screen Contrast                                                                                                    |                                                                                                    |
|                                                                                                    |                                                                                                    |
|                                                                                                    |                                                                                                    |
| CHAMBER INITIALIZATION                                                                                                    |                                                                                                    |
| CHAMBER INITIALIZATION<br>GENERAL                                                                                                    |                                                                                                    |
| CHAMBER INITIALIZATION<br>GENERAL<br>USER KEY ASSIGNMENT                                                                                                    | <b>6-1</b><br>6-2<br>6-2                                                                                                    |
| CHAMBER INITIALIZATION<br>GENERAL<br>USER KEY ASSIGNMENT<br>Selecting User Key                                                                                                    | 6-1<br>6-2<br>6-2<br>6-2                                                                                                    |
| CHAMBER INITIALIZATION<br>GENERAL<br>USER KEY ASSIGNMENT<br>Selecting User Key<br>Current Assignment Display                                                                                                    | 6-1<br>6-2<br>6-2<br>6-2<br>6-3                                                                                                    |
| CHAMBER INITIALIZATION<br>GENERAL<br>USER KEY ASSIGNMENT<br>Selecting User Key<br>Current Assignment Display<br>Nuclide Name Assignment                                                                                                    | 6-1<br>6-2<br>6-2<br>6-2<br>6-3<br>6-3<br>6-3                                                                                                    |
| CHAMBER INITIALIZATION<br>GENERAL<br>USER KEY ASSIGNMENT<br>Selecting User Key<br>Current Assignment Display<br>Nuclide Name Assignment<br>Assignment Confirmation                                                                                                    | 6-1<br>6-2<br>6-2<br>6-2<br>6-2<br>6-3<br>6-3<br>6-3<br>6-3                                                                                                    |
| CHAMBER INITIALIZATION<br>GENERAL<br>USER KEY ASSIGNMENT<br>Selecting User Key<br>Current Assignment Display<br>Nuclide Name Assignment<br>Assignment Confirmation<br>TEST SOURCES                                                                                                    | 6-1<br>6-2<br>6-2<br>6-2<br>6-3<br>6-3<br>6-3<br>6-4<br>6-4                                                                                                    |
| CHAMBER INITIALIZATION<br>GENERAL<br>USER KEY ASSIGNMENT<br>Selecting User Key<br>Current Assignment Display<br>Nuclide Name Assignment<br>Assignment Confirmation<br>TEST SOURCES<br>Source Verification                                                                                                    | 6-1<br>6-2<br>6-2<br>6-2<br>6-3<br>6-3<br>6-3<br>6-3<br>6-4<br>6-4<br>6-4                                                                                                    |
| CHAMBER INITIALIZATION<br>GENERAL<br>USER KEY ASSIGNMENT<br>Selecting User Key<br>Current Assignment Display<br>Nuclide Name Assignment<br>Assignment Confirmation<br>TEST SOURCES<br>Source Verification<br>Entering Serial Number                                                                                                    | 6-1<br>6-2<br>6-2<br>6-2<br>6-3<br>6-3<br>6-3<br>6-4<br>6-4<br>6-4<br>6-4<br>6-5<br>6-5                                                                                                    |
| CHAMBER INITIALIZATION<br>GENERAL<br>USER KEY ASSIGNMENT<br>Selecting User Key<br>Current Assignment Display<br>Nuclide Name Assignment<br>Assignment Confirmation<br>TEST SOURCES<br>Source Verification<br>Entering Serial Number<br>Entering Calibration Date                                                                                                    | 6-1<br>6-2<br>6-2<br>6-2<br>6-3<br>6-3<br>6-3<br>6-3<br>6-4<br>6-4<br>6-4<br>6-4<br>6-5<br>6-6                                                                                                    |
| CHAMBER INITIALIZATION<br>GENERAL<br>USER KEY ASSIGNMENT<br>Selecting User Key<br>Current Assignment Display<br>Nuclide Name Assignment<br>Assignment Confirmation<br>TEST SOURCES<br>Source Verification<br>Entering Serial Number<br>Entering Calibration Date<br>Entering Calibration Activity.                                                                                                    | 6-1<br>6-2<br>6-2<br>6-2<br>6-3<br>6-3<br>6-3<br>6-3<br>6-4<br>6-4<br>6-4<br>6-4<br>6-5<br>6-5<br>6-6<br>6-6                                                                                                    |
| CHAMBER INITIALIZATION<br>GENERAL<br>USER KEY ASSIGNMENT<br>Selecting User Key<br>Current Assignment Display<br>Nuclide Name Assignment<br>Assignment Confirmation<br>TEST SOURCES<br>Source Verification<br>Entering Serial Number<br>Entering Calibration Date<br>Entering Calibration Activity.<br>Indicating Daily Usage                                                                                                    | 6-1<br>6-2<br>6-2<br>6-2<br>6-3<br>6-3<br>6-3<br>6-3<br>6-4<br>6-4<br>6-4<br>6-4<br>6-5<br>6-6<br>6-6<br>6-6<br>6-7<br>6-8                                                                                                    |
| CHAMBER INITIALIZATION<br>GENERAL<br>USER KEY ASSIGNMENT<br>Selecting User Key<br>Current Assignment Display<br>Nuclide Name Assignment<br>Assignment Confirmation<br>TEST SOURCES<br>Source Verification<br>Entering Serial Number<br>Entering Calibration Date<br>Entering Calibration Activity.<br>Indicating Daily Usage<br>Confirming Calibration Data.                                                                                                    | 6-1<br>6-2<br>6-2<br>6-2<br>6-3<br>6-3<br>6-3<br>6-3<br>6-4<br>6-4<br>6-4<br>6-4<br>6-5<br>6-5<br>6-6<br>6-6<br>6-7<br>6-7<br>6-8                                                                                                    |
| CHAMBER INITIALIZATION<br>GENERAL<br>USER KEY ASSIGNMENT<br>Selecting User Key<br>Current Assignment Display<br>Nuclide Name Assignment<br>Assignment Confirmation<br>TEST SOURCES<br>Source Verification<br>Entering Serial Number<br>Entering Calibration Date<br>Entering Calibration Date<br>Entering Calibration Date<br>Confirming Calibration Data.<br>CONSTANCY TEST SOURCE                                                                                                    | 6-1         6-2         6-2         6-3         6-3         6-3         6-3         6-4         6-4         6-5         6-6         6-6         6-7         6-8         6-9                                                                                |
| CHAMBER INITIALIZATION<br>GENERAL<br>USER KEY ASSIGNMENT<br>Selecting User Key<br>Current Assignment Display<br>Nuclide Name Assignment<br>Assignment Confirmation<br>TEST SOURCES<br>Source Verification<br>Entering Serial Number<br>Entering Calibration Date<br>Entering Calibration Date<br>Entering Calibration Activity.<br>Indicating Daily Usage<br>Confirming Calibration Data.<br>CONSTANCY TEST SOURCE<br>No Daily Source Chosen                                                                                                    | 6-1         6-2         6-2         6-3         6-3         6-3         6-3         6-4         6-4         6-4         6-5         6-6         6-6         6-7         6-8         6-9         6-9                                                        |
| CHAMBER INITIALIZATION<br>GENERAL<br>USER KEY ASSIGNMENT<br>Selecting User Key<br>Current Assignment Display<br>Nuclide Name Assignment<br>Assignment Confirmation<br>TEST SOURCES<br>Source Verification<br>Entering Serial Number<br>Entering Calibration Date<br>Entering Calibration Date<br>Entering Calibration Activity.<br>Indicating Daily Usage<br>Confirming Calibration Data.<br>CONSTANCY TEST SOURCE<br>No Daily Source Chosen<br>One Daily Source Chosen                                                                                                    | 6-1         6-2         6-2         6-2         6-3         6-3         6-3         6-3         6-4         6-4         6-5         6-6         6-6         6-7         6-8         6-9         6-9         6-9         6-9                                |
| CHAMBER INITIALIZATION<br>GENERAL<br>USER KEY ASSIGNMENT<br>Selecting User Key<br>Current Assignment Display<br>Nuclide Name Assignment<br>Assignment Confirmation<br>TEST SOURCES<br>Source Verification<br>Entering Serial Number<br>Entering Calibration Date<br>Entering Calibration Date<br>Entering Calibration Activity .<br>Indicating Daily Usage<br>Confirming Calibration Data.<br>CONSTANCY TEST SOURCE<br>No Daily Source Chosen<br>One Daily Source Chosen<br>More than One Daily Source                                                                                                    | 6-1<br>6-2<br>6-2<br>6-3<br>6-3<br>6-3<br>6-3<br>6-4<br>6-4<br>6-4<br>6-4<br>6-4<br>6-5<br>6-6<br>6-6<br>6-6<br>6-6<br>6-7<br>6-8<br>6-8<br>6-9<br>6-9<br>6-9<br>6-9<br>6-9<br>6-9<br>6-9<br>6-9                                                           |
| CHAMBER INITIALIZATION<br>GENERAL<br>USER KEY ASSIGNMENT<br>Selecting User Key<br>Current Assignment Display<br>Nuclide Name Assignment<br>Assignment Confirmation<br>TEST SOURCES<br>Source Verification<br>Entering Serial Number<br>Entering Calibration Date<br>Entering Calibration Date<br>Entering Calibration Date<br>Confirming Calibration Data.<br>CONSTANCY TEST SOURCE<br>No Daily Source Chosen<br>One Daily Source Chosen<br>More than One Daily Source<br>MOLY ASSAY SETUP                                                                                                    | 6-1<br>6-2<br>6-2<br>6-3<br>6-3<br>6-3<br>6-4<br>6-4<br>6-4<br>6-4<br>6-4<br>6-5<br>6-6<br>6-6<br>6-6<br>6-7<br>6-7<br>6-8<br>6-8<br>6-9<br>6-9<br>6-9<br>6-9<br>6-9<br>6-9<br>6-10<br>6-11                                                                |
| CHAMBER INITIALIZATION<br>GENERAL<br>USER KEY ASSIGNMENT<br>Selecting User Key<br>Current Assignment Display<br>Nuclide Name Assignment<br>Assignment Confirmation<br>TEST SOURCES<br>Source Verification<br>Entering Serial Number<br>Entering Calibration Date<br>Entering Calibration Date<br>Entering Calibration Date<br>Confirming Calibration Data.<br>Confirming Calibration Data.<br>CONSTANCY TEST SOURCE<br>No Daily Source Chosen<br>One Daily Source Chosen<br>More than One Daily Source<br>MOLY ASSAY SETUP<br>Selecting Moly Assay Metho                                                                      | 6-1<br>6-2<br>6-2<br>6-3<br>6-3<br>6-3<br>6-3<br>6-4<br>6-4<br>6-4<br>6-4<br>6-4<br>6-5<br>6-6<br>6-6<br>6-6<br>6-6<br>6-7<br>6-8<br>6-8<br>6-9<br>6-9<br>6-9<br>6-9<br>6-9<br>6-9<br>6-9<br>6-11<br>d. 6-11                                               |
| CHAMBER INITIALIZATION<br>GENERAL<br>USER KEY ASSIGNMENT<br>Selecting User Key<br>Current Assignment Display<br>Nuclide Name Assignment<br>Assignment Confirmation<br>TEST SOURCES<br>Source Verification<br>Entering Serial Number<br>Entering Calibration Date<br>Entering Calibration Date<br>Entering Calibration Date<br>Entering Calibration Data.<br>Confirming Calibration Data.<br>Confirming Calibration Data.<br>CONSTANCY TEST SOURCE<br>No Daily Source Chosen<br>One Daily Source Chosen<br>More than One Daily Source<br>MOLY ASSAY SETUP<br>Selecting Moly Assay Metho<br>Moly Assay Limit                    | 6-1<br>6-2<br>6-2<br>6-3<br>6-3<br>6-3<br>6-3<br>6-4<br>6-4<br>6-4<br>6-4<br>6-4<br>6-4<br>6-5<br>6-6<br>6-6<br>6-6<br>6-6<br>6-7<br>6-8<br>6-8<br>6-8<br>6-9<br>6-9<br>6-9<br>6-9<br>6-9<br>6-9<br>6-10<br>6-11<br>d. 6-12<br>6-13                        |
| CHAMBER INITIALIZATION<br>GENERAL<br>USER KEY ASSIGNMENT<br>Selecting User Key<br>Current Assignment Display<br>Nuclide Name Assignment<br>Assignment Confirmation<br>TEST SOURCES<br>Source Verification<br>Entering Serial Number<br>Entering Calibration Date<br>Entering Calibration Date<br>Entering Calibration Date<br>Entering Calibration Date<br>Confirming Calibration Data.<br>Confirming Calibration Data.<br>CONSTANCY TEST SOURCE<br>No Daily Source Chosen<br>One Daily Source Chosen<br>More than One Daily Source<br>MOLY ASSAY SETUP<br>Selecting Moly Assay Metho<br>Moly Assay Limit<br>ADDING A NUCLIDE | 6-1<br>6-2<br>6-2<br>6-2<br>6-3<br>6-3<br>6-3<br>6-3<br>6-4<br>6-4<br>6-4<br>6-4<br>6-5<br>6-5<br>6-6<br>6-6<br>6-6<br>6-6<br>6-7<br>6-7<br>6-8<br>6-8<br>6-8<br>6-9<br>6-9<br>6-9<br>6-9<br>6-9<br>6-9<br>6-10<br>6-11<br>d. 6-12<br>6-13<br>6-13<br>6-14 |
| CHAMBER INITIALIZATION<br>GENERAL<br>USER KEY ASSIGNMENT<br>Selecting User Key<br>Current Assignment Display<br>Nuclide Name Assignment<br>Assignment Confirmation<br>TEST SOURCES<br>Source Verification<br>Entering Serial Number<br>Entering Calibration Date<br>Entering Calibration Date<br>Entering Calibration Date<br>Confirming Calibration Data.<br>Confirming Calibration Data.<br>CONSTANCY TEST SOURCE<br>No Daily Source Chosen<br>One Daily Source Chosen<br>More than One Daily Source<br>MOLY ASSAY SETUP<br>Selecting Moly Assay Metho<br>Moly Assay Limit<br>ADDING A NUCLIDE<br>Entering Nuclide Name     | 6-1<br>6-2<br>6-2<br>6-3<br>6-3<br>6-3<br>6-3<br>6-4<br>6-4<br>6-4<br>6-4<br>6-5<br>6-5<br>6-6<br>6-6<br>6-6<br>6-7<br>6-7<br>6-8<br>6-8<br>6-8<br>6-9<br>6-9<br>6-9<br>6-9<br>6-9<br>6-9<br>6-9<br>6-11<br>1                                              |

| Entering Calibration Numbers           | 6-16                                   |
|----------------------------------------|----------------------------------------|
|                                        | 6-18                                   |
|                                        | 6-19                                   |
| Entering New Calibration Numbers       |                                        |
| Changing Calibration Numbers           |                                        |
|                                        |                                        |
| CONTAINER CORRECTION FACTORS           |                                        |
| Determining Correction Factors         |                                        |
| Changing / Deleting Correction Factors | 0-24                                   |
|                                        | 0-27                                   |
| Sotting Up Standard Linearity Test     | 0-20                                   |
| Setting Up Lineator Test               | 0-30                                   |
| Setting Up Calicback Test              | 0-01<br>6.22                           |
|                                        | 0-32<br>6-34                           |
| Remove Nuclides                        | 0-34<br>6_35                           |
| Adding Nuclides                        | 0-35<br>6-36                           |
|                                        |                                        |
|                                        | 0-50                                   |
|                                        |                                        |
|                                        | 7-1                                    |
| GENERAL                                |                                        |
|                                        |                                        |
|                                        |                                        |
| Wipe Areas                             |                                        |
| Unrestricted Areas                     |                                        |
|                                        |                                        |
| TEST SOURCE DATA                       | <i>I-I</i>                             |
| Source vehication                      | /-/<br>7 9                             |
| Entering Celibration Data              | 7-0<br>7 9                             |
| Entering Calibration Date              | 7-0<br>7_0                             |
|                                        |                                        |
| Background Trigger Level               |                                        |
| Wine Areas Trigger Level               |                                        |
| Unrestricted Areas                     |                                        |
| Sealed Sources                         | 7-15                                   |
| FFFICIENCY DATA                        | 7-16                                   |
| Efficiency for "All Channels"          |                                        |
| Efficiency for Nuclide                 |                                        |
| Input Efficiency                       |                                        |
| Measuring Efficiency                   | 7-20                                   |
| USER KEY ASSIGNMENT                    | 7-23                                   |
| Current Assignment Display             | 7-23                                   |
| Nuclide Name Assignment                | 7-24                                   |
| Assignment Confirmation                | 7-24                                   |
| RESETTING HV (High Voltage)            | 7-25                                   |
|                                        |                                        |
| DIAGNOSTICS                            | Q_1                                    |
| GENERAI                                |                                        |
|                                        | ······································ |

| GENERAL       9-1         ACCEPTANCE TESTS       9-1         Diagnostic Test       9-2         Chamber Daily Test       9-2         Accuracy Test       9-2         Well Counter Auto Calibration       9-3         Well Counter Test       9-3         DAILY QUALITY ASSURANCE TESTS       9-3         Daily Tests       9-3         Accuracy Test       9-3         Accuracy Test       9-3         Mell Counter Test       9-4         QUARTERLY TESTS       9-3         Mell Counter Test       9-4         QUARTERLY TESTS       9-5         Diagnostic Test       9-5         Linearity Test       9-5         Linearity Test       9-5         Linearity Test       9-5         Chamber Voltage       10-1         BACKGROUND       10-1         BACKGROUND       10-5         Chamber Voltage       10-6         Data Check       10-7         Accuracy and Constancy Test in Daily Test       10-10         ACCURACY TEST       10-11         Well Counter TestS       10-10         ACURACY TEST       10-11         GENERAL       10-11                                                                                   | ACCEPTANCE & QUALITY ASSURANCE TESTS      | 9-1          |
|----------------------------------------------------------------------------------------------------|-------------------------------------------|--------------|
| ACCEPTANCE TESTS       9-1         Diagnostic Test       9-2         Chamber Daily Test       9-2         Accuracy Test       9-2         Linearity Test       9-2         Well Counter Auto Calibration       9-3         Well Counter Test       9-3         DAILY QUALITY ASSURANCE TESTS       9-3         Daily Tests       9-3         Accuracy Test       9-3         Accuracy Test       9-3         Accuracy Test       9-4         Contamination Test       9-4         QUARTERLY TESTS       9-5         Linearity Test       9-5         Linearity Test       9-5         Linearity Test       9-5         Linearity Test       9-5         Linearity Test       9-5         Linearity Test       9-5         Linearity Test       9-5         Linearity Test       9-5         Linearity Test       9-5         Linearity Test       9-6         Data Check       10-1         Auto Zero       10-4         Background       10-5         Chamber Voltage       10-1         Auto Zero       10-10         ACCURACY TEST <th>GENERAL</th> <th>9-1</th>                                                                  | GENERAL                                   | 9-1          |
| Diagnostic Test.         9-2           Chamber Daily Test.         9-2           Accuracy Test.         9-2           Linearity Test         9-2           Well Counter Auto Calibration         9-3           Well Counter Test         9-3           Daily Tests         9-3           Daily Tests         9-3           Accuracy Test         9-3           Accuracy Test         9-3           Accuracy Test         9-3           Accuracy Test         9-3           Accuracy Test         9-3           Accuracy Test         9-4           QUARTERLY TESTS         9-5           Diagnostic Test         9-5           VEARLY TESTS         9-5           Linearity Test         9-5           Linearity Test         9-5           CHAMBER BACKGROUND AND TESTS         10-1           BACKGROUND         10-1           DAU Zero         10-4           Background         10-5           Chamber Voltage         10-6           Data Check         10-7           Accuracy and Constancy Test in Daily Test         10-10           ACUARCY TEST         10-11           Background for the Day                           | ACCEPTANCE TESTS                          | 9-1          |
| Chamber Daily Test       9-2         Accuracy Test       9-2         Linearity Test       9-2         Well Counter Auto Calibration       9-3         Mell Counter Test       9-3         DAILY QUALITY ASSURANCE TESTS       9-3         Daily Tests       9-3         Accuracy Test       9-3         Well Counter Test       9-3         Well Counter Test       9-4         Contamination Test       9-4         QUARTERLY TESTS       9-5         Diagnostic Test       9-5         Linearity Test       9-5         Linearity Test       9-5         Linearity Test       9-5         Linearity Test       9-5         Linearity Test       9-5         Linearity Test       9-5         Linearity Test       9-5         Vell COUND       10-1         BACKGROUND       10-1         DALLY TEST       10-4         Gene RAL       10-4         Background       10-5         Chamber Voltage       10-6         Data Check       10-7         Accuracy and Constancy Test in Daily Test       10-8         CHAMBER NOLTS       11-1                                                                                           | Diagnostic Test                           | 9-2          |
| Accuracy Test       9-2         Linearity Test       9-2         Well Counter Auto Calibration       9-3         Well Counter Test       9-3         Daily QuALITY ASSURANCE TESTS       9-3         Daily Tests       9-3         Accuracy Test       9-3         Well Counter Test       9-3         Accuracy Test       9-3         Contamination Test       9-4         Contamination Test       9-4         QUARTERLY TESTS       9-5         Diagnostic Test       9-5         VERALY TESTS       9-5         Linearity Test       9-5         CHAMBER BACKGROUND AND TESTS       10-1         GENERAL       10-1         BACKGROUND       10-1         Auto Zero       10-4         Background       10-5         Chamber Voltage       10-6         Data Check       10-7         Accuracy and Constancy Test in Daily Test       10-10         ACCURACY TEST       10-10         ACCURACY TEST       10-10         ACCURACY TEST       10-11         Well COUNTER TESTS       11-1         Background Measurement       11-5         Calibration Fallure                                                                    | Chamber Daily Test                        | 9-2          |
| Linearity Test         9-2           Well Counter Auto Calibration         9-3           Well Counter Test         9-3           DAILY QUALITY ASSURANCE TESTS         9-3           Daily Tests         9-3           Accuracy Test         9-3           Well Counter Test         9-4           Contamination Test         9-4           Contamination Test         9-4           Contamination Test         9-5           Diagnostic Test         9-5           Linearity Test         9-5           Linearity Test         9-5           Linearity Test         9-5           Linearity Test         9-5           Linearity Test         9-5           Linearity Test         9-5           Linearity Test         9-5           Linearity Test         9-5           Linearity Test         10-1           DAILY TEST         10-1           DAILY TEST         10-1           DAILY TEST         10-1           DAILY TEST         10-4           Background         10-5           Chamber Voltage         10-6           Data Check         10-7           CHAMBER VOLTS         10-10 <td>Accuracy Test</td> <td>9-2</td> | Accuracy Test                             | 9-2          |
| Well Counter Auto Calibration       9-3         Well Counter Test.       9-3         Daily Tests       9-3         Daily Tests       9-3         Accuracy Test.       9-3         Well Counter Test       9-4         Contamination Test.       9-4         QUARTERLY TESTS       9-5         Diagnostic Test.       9-5         YEARLY TESTS       9-5         Linearity Test       9-5         Linearity Test       9-5         Linearity Test       9-5         CHAMBER BACKGROUND AND TESTS       10-1         GENERAL       10-1         BACKGROUND       10-1         BACKGROUND       10-1         DAILY TEST       10-3         Auto Zero       10-4         Background       10-5         Chamber Voltage       10-6         Data Check       10-7         Accuracy and Constancy Test in Daily Test       10-8         CHAMBER VOLTS       10-11         WELL COUNTER TESTS       11-1         GENERAL       11-1         Background from BKG key       11-2         Background from BKG key       11-2         Background from BKG key       11-10                                                                        | Linearity Test                            | 9-2          |
| Well Counter Test.       9-3         DAILY QUALITY ASSURANCE TESTS.       9-3         Daily Tests       9-3         Accuracy Test.       9-3         Well Counter Test       9-4         Contamination Test.       9-4         QUARTERLY TESTS.       9-5         Diagnostic Test.       9-5         Vienarity Test.       9-5         Linearity Test.       9-5         Linearity Test.       9-5         Linearity Test.       9-5         Linearity Test.       9-5         CHAMBER BACKGROUND AND TESTS.       10-1         GENERAL       10-1         BACKGROUND.       10-1         DAILY TEST       10-3         Auto Zero       10-4         Background.       10-5         Chamber Voltage.       10-6         Data Check       10-7         Accuracy and Constancy Test in Daily Test       10-6         CHAMBER VOLTS       10-10         ACCURACY TEST       10-10         ACCURACY TEST       10-10         ACCURACY TEST       11-11         Background form BKG key       11-1         Background form BKG key       11-2         Background Measurement. <td>Well Counter Auto Calibration</td> <td>9-3</td>         | Well Counter Auto Calibration             | 9-3          |
| DAILY QUALITY ASSURANCE TESTS.       9-3         Daily Tests       9-3         Accuracy Test       9-3         Well Counter Test.       9-4         Contamination Test.       9-4         QUARTERLY TESTS       9-5         Diagnostic Test.       9-5         Linearity Test.       9-5         CHAMBER BACKGROUND AND TESTS       9-5         Linearity Test.       9-5         CHAMBER BACKGROUND AND TESTS       10-1         GENERAL       10-1         BACKGROUND       10-1         BACKGROUND       10-1         DAILY TEST       10-3         Auto Zero       10-4         Background       10-5         Chamber Voltage       10-6         Data Check       10-7         Accuracy and Constancy Test in Daily Test       10-8         CHAMBER VOLTS       10-10         ACCURACY TEST       10-11         WELL COUNTER TESTS       11-1         GENERAL       11-1         Background from BKG key       11-2         Background Measurement       11-3         AUTO CALIBRATION       11-5         Calibration Failure       11-9         Calibration Method <td>Well Counter Test</td> <td>9-3</td>                      | Well Counter Test                         | 9-3          |
| Daily Tests       9-3         Accuracy Test       9-3         Well Counter Test       9-4         Contamination Test       9-4         QUARTERLY TESTS       9-5         Diagnostic Test       9-5         YEARLY TESTS       9-5         Linearity Test       9-5         CHAMBER BACKGROUND AND TESTS       10-1         GENERAL       10-1         BACKGROUND       10-1         DAILY TEST       10-3         Auto Zero       10-4         Background       10-5         Chamber Voltage       10-6         Data Check       10-7         Accuracy and Constancy Test in Daily Test       10-6         Data Check       10-7         ACCURACY TEST       10-10         ACCURACY TEST       10-10         MCEURACY TEST       10-10         MCEURACUND       11-1         Background from BKG key       11-1         Background from BKG key       11-2         Background from BKG key       11-2         Background Measurement       11-3         AUTO CALIBRATION       11-5         Calibration Failure       11-9         Calibration Method       11-10<                                                                   | DAILY QUALITY ASSURANCE TESTS             | 9-3          |
| Accuracy Test       9-3         Well Counter Test       9-4         Contamination Test       9-4         QUARTERLY TESTS       9-5         Diagnostic Test       9-5         YEARLY TESTS       9-5         Linearity Test       9-5         ChAMBER BACKGROUND AND TESTS       9-5         CHAMBER BACKGROUND AND TESTS       9-5         CHAMBER BACKGROUND AND TESTS       10-1         GENERAL       10-1         BACKGROUND       10-1         DAILY TEST       10-3         Auto Zero       10-4         Background       10-5         Chamber Voltage       10-6         Data Check       10-7         Accuracy and Constancy Test in Daily Test       10-10         ACCURACY TEST       10-11         WELL COUNTER TESTS       10-10         CHAMBER VOLTS       10-11         Background from BKG key       11-1         Background from BKG key       11-1         Background from BKG key       11-3         AUTO CALIBRATION       11-5         Calibration Failure       11-9         Calibration Method       11-10         MDA Results       11-10         M                                                          | Daily Tests                               | 9-3          |
| Well Counter Test       9-4         Contamination Test       9-4         QUARTERLY TESTS       9-5         Diagnostic Test       9-5         Linearity Test       9-5         Linearity Test       9-5         CHAMBER BACKGROUND AND TESTS       10-1         GENERAL       10-1         BACKGROUND       10-1         DAILY TEST       10-3         Auto Zero       10-4         Background       10-5         Chamber Voltage       10-6         Data Check       10-7         Accuracy and Constancy Test in Daily Test       10-8         CHAMBER VOLTS       10-10         ACCURACY TEST       10-10         ACCURACY TEST       10-11         WELL COUNTER TESTS       11-1         GENERAL       11-1         Background of the Day       11-1         First Background of the Day       11-1         First Background Measurement       11-3         AUTO CALIBRATION       11-5         Calibration Failure       11-9         Calibration Failure       11-10         MDA Results       11-10         MDA Results       11-10         MDA Calculation                                                                     | Accuracy Test                             | 9-3          |
| Contamination Test.       9-4         QUARTERLY TESTS.       9-5         Diagnostic Test       9-5         YEARLY TESTS.       9-5         Linearity Test       9-5         CHAMBER BACKGROUND AND TESTS.       10-1         GENERAL       10-1         BACKGROUND.       10-1         BACKGROUND.       10-1         DAILY TEST       10-3         Auto Zero.       10-4         Background.       10-5         Chamber Voltage.       10-6         Data Check       10-7         ACCURACY TEST       10-8         CHAMBER VOLTS.       10-10         ACCURACY TEST       10-10         ACCURACY TEST       10-10         ACCURACY TEST       10-11         WELL COUNTER TESTS       11-1         GENERAL       11-1         Background of the Day       11-1         First Background of the Day       11-1         Background Measurement       11-3         AUTO CALIBRATION       11-5         Calibration Failure       11-9         QUARCURACY       11-10         MDA Results       11-10         MDA Results       11-10 <t< td=""><td>Well Counter Test</td><td>9-4</td></t<>                                              | Well Counter Test                         | 9-4          |
| QUARTERLY TESTS       9-5         Diagnostic Test       9-5         YEARLY TESTS       9-5         Linearity Test       9-5         CHAMBER BACKGROUND AND TESTS       10-1         GENERAL       10-1         BACKGROUND       10-1         DAILY TEST       10-3         Auto Zero       10-4         Background       10-5         Chamber Voltage       10-6         Data Check       10-7         Accuracy and Constancy Test in Daily Test       10-8         CHAMBER VOLTS       10-10         ACCURACY TEST       10-10         WELL COUNTER TESTS       10-11         WELL COUNTER TESTS       11-1         GENERAL       11-1         Background form BKG key       11-1         First Background of the Day       11-1         First Background Measurement       11-3         AUTO CALIBRATION       11-5         Calibration Failure       11-9         Calibration Method       11-10         TEST       11-10         MDA Results       11-11         MDA Result       11-16         MDA Result       11-18         CHAMBER MEASUREMENT PROCEDURES                                                                    | Contamination Test                        | 9-4          |
| Diagnostic Test.       9-5         YEARLY TESTS.       9-5         Linearity Test       9-5         CHAMBER BACKGROUND AND TESTS.       10-1         GENERAL       10-1         BACKGROUND       10-1         DAILY TEST       10-3         Auto Zero       10-4         Background       10-5         Chamber Voltage       10-6         Data Check       10-7         Accuracy and Constancy Test in Daily Test       10-8         CHAMBER VOLTS       10-10         ACCURACY TEST       10-10         ACCURACY TEST       10-11         WELL COUNTER TESTS       11-1         GENERAL       11-1         First Background of the Day       11-1         First Background of the Day       11-1         First Background Measurement       11-3         AUTO CALIBRATION       11-5         Calibration Failure       11-9         Calibration Method       11-10         TEST       11-11         MDA Results       11-11         MDA Results       11-11         MDA Results       11-11         MDA Calculation       11-18         CHAMBER MEASUREMENT PROCEDURES <td>QUARTERLY TESTS</td> <td>9-5</td>                        | QUARTERLY TESTS                           | 9-5          |
| YEARLY TESTS.       9-5         Linearity Test       9-5         CHAMBER BACKGROUND AND TESTS       10-1         GENERAL       10-1         BACKGROUND       10-1         DAILY TEST       10-3         Auto Zero       10-4         Background       10-5         Chamber Voltage       10-6         Data Check       10-7         Accuracy and Constancy Test in Daily Test       10-8         CHAMBER VOLTS       10-10         ACCURACY TEST       10-11         WELL COUNTER TESTS       10-11         WELL COUNTER TESTS       11-11         BACKGROUND       11-1         BACkGROUND       11-1         First Background of the Day       11-1         BACkGROUND       11-1         Background Measurement       11-3         AUTO CALIBRATION       11-5         Calibration Failure       11-9         Calibration Method       11-10         TEST       11-10         MINIMUM DETECTABLE ACTIVITY (MDA) TEST       11-10         MDA Results       11-18         CHAMBER MEASUREMENT PROCEDURES       12-1         GENERAL       12-1         MEASUREMENT PROCED                                                          | Diagnostic Test                           | 9-5          |
| Linearity Test       .9-5         CHAMBER BACKGROUND AND TESTS       .10-1         GENERAL       .10-1         BACKGROUND       .10-1         DAILY TEST       .10-3         Auto Zero       .10-4         Background       .10-5         Chamber Voltage       .10-6         Data Check       .10-7         Accuracy and Constancy Test in Daily Test       .10-8         CHAMBER VOLTS       .10-10         ACCURACY TEST       .10-10         WELL COUNTER TESTS       .10-11         WELL COUNTER TESTS       .11-1         BACKGROUND       .11-1         First Background of the Day       .11-1         First Background of the Day       .11-1         Background from BKG key       .11-2         Background Measurement       .11-3         AUTO CALIBRATION       .11-5         Calibration Failure       .11-10         TEST       .11-10         MINIMUM DETECTABLE ACTIVITY (MDA) TEST       .11-16         MDA Results       .11-18         CHAMBER MEASUREMENT PROCEDURES       .12-1         GENERAL       .12-1         MEASUREMENT PROCEDURES       .12-1         GENERAL       .1                                | YEARLY TESTS                              | 9-5          |
| CHAMBER BACKGROUND AND TESTS       10-1         GENERAL       10-1         BACKGROUND       10-1         DAILY TEST       10-3         Auto Zero       10-4         Background       10-5         Chamber Voltage       10-6         Data Check       10-7         Accuracy and Constancy Test in Daily Test       10-8         CHAMBER VOLTS       10-10         ACCURACY TEST       10-10         MCCURACY TEST       10-11         WELL COUNTER TESTS       11-1         GENERAL       11-1         BACkGROUND       11-1         First Background of the Day       11-1         BACkGROUND       11-1         First Background from BKG key       11-2         Background Measurement       11-3         AUTO CALIBRATION       11-5         Calibration Failure       11-9         Calibration Method       11-10         TEST       11-10         MINIMUM DETECTABLE ACTIVITY (MDA) TEST       11-18         CHAMBER MEASUREMENT PROCEDURES       12-1         GENERAL       12-1         MDA Results       11-18                                                                                                    | Linearity Test                            | 9-5          |
| CHAMBER BACKGROUND AND TESTS.       10-1         GENERAL       10-1         BACKGROUND       10-1         DAILY TEST       10-3         Auto Zero       10-4         Background       10-5         Chamber Voltage       10-6         Data Check       10-7         Accuracy and Constancy Test in Daily Test       10-8         CHAMBER VOLTS.       10-10         ACCURACY TEST       10-11         WELL COUNTER TESTS       10-11         WELL COUNTER TESTS       11-1         GENERAL       11-1         BACKGROUND       11-1         Background from BKG key       11-2         Background Measurement       11-3         AUTO CALIBRATION       11-5         Calibration Failure.       11-9         Calibration Method       11-10         MINIMUM DETECTABLE ACTIVITY (MDA) TEST       11-10         MINIMUM DETECTABLE ACTIVITY (MDA) TEST       11-18         CHAMBER MEASUREMENT PROCEDURES       12-1         GENERAL       12-1         MDA Results       11-18                                                                                                    |                                           |              |
| GENERAL       10-1         BACKGROUND       10-1         DAILY TEST       10-3         Auto Zero       10-4         Background       10-5         Chamber Voltage       10-6         Data Check       10-7         Accuracy and Constancy Test in Daily Test       10-7         Accuracy and Constancy Test in Daily Test       10-10         ACCURACY TEST       10-11         WELL COUNTER TESTS       10-11         GENERAL       11-1         BACKGROUND       11-1         First Background of the Day       11-1         First Background Measurement       11-3         AUTO CALIBRATION       11-5         Calibration Failure       11-10         TEST       11-10         MINIMUM DETECTABLE ACTIVITY (MDA) TEST       11-13         MDA Results       11-16         MDA Results       11-18         CHAMBER MEASUREMENT PROCEDURES       12-1         GENERAL       12-1                                                                                                    |                                           | 10-1         |
| BACKGRUND       10-1         DAILY TEST       10-3         Auto Zero       10-4         Background       10-5         Chamber Voltage       10-6         Data Check       10-7         Accuracy and Constancy Test in Daily Test       10-8         CHAMBER VOLTS       10-10         ACCURACY TEST       10-11         WELL COUNTER TESTS       10-11         WELL COUNTER TESTS       11-11         BACKGROUND       11-1         First Background of the Day       11-11         Background from BKG key       11-2         Background Measurement       11-3         AUTO CALIBRATION       11-5         Calibration Failure       11-10         TEST       11-10         MINIMUM DETECTABLE ACTIVITY (MDA) TEST       11-13         MDA Results       11-16         MDA Calculation       11-18         CHAMBER MEASUREMENT PROCEDURES       12-1         GENERAL       12-1         MEASUREMENT PROCEDURES       12-2                                                                                                    |                                           | 10-1         |
| DAILY TEST       10-3         Auto Zero       10-4         Background       10-5         Chamber Voltage       10-6         Data Check       10-7         Accuracy and Constancy Test in Daily Test       10-8         CHAMBER VOLTS       10-10         ACCURACY TEST       10-11         WELL COUNTER TESTS       11-1         GENERAL       11-1         BACKGROUND       11-1         First Background of the Day       11-1         Background from BKG key       11-2         Background Measurement       11-3         AUTO CALIBRATION       11-5         Calibration Failure       11-10         TEST       11-10         MINIMUM DETECTABLE ACTIVITY (MDA) TEST       11-16         MDA Results       11-16         MDA Calculation       11-18         CHAMBER MEASUREMENT PROCEDURES       12-1         GENERAL       12-1         MEASUREMENT PROCEDURES       12-2                                                                                                    |                                           | 10-1<br>10-1 |
| Auto Zero       10-4         Background       10-5         Chamber Voltage       10-6         Data Check       10-7         Accuracy and Constancy Test in Daily Test       10-8         CHAMBER VOLTS       10-10         ACCURACY TEST       10-10         MELL COUNTER TESTS       11-11         GENERAL       11-1         BACKGROUND       11-1         First Background of the Day       11-1         Background from BKG key       11-2         Background Measurement       11-3         AUTO CALIBRATION       11-5         Calibration Failure       11-10         TEST       11-10         MINIMUM DETECTABLE ACTIVITY (MDA) TEST       11-13         MDA Results       11-16         MDA Calculation       11-18         CHAMBER MEASUREMENT PROCEDURES       12-1         GENERAL       12-1         MEASUREMENT PROCEDURES       12-1         MEASUREMENT PROCEDURES       12-1                                                                                                    |                                           | 10-1<br>10-3 |
| Auto Zeto       10-5         Chamber Voltage       10-6         Data Check       10-7         Accuracy and Constancy Test in Daily Test       10-8         CHAMBER VOLTS       10-10         ACCURACY TEST       10-11         WELL COUNTER TESTS       10-11         MUDURACY TEST       10-11         WELL COUNTER TESTS       11-1         GENERAL       11-1         BACKGROUND       11-1         First Background of the Day       11-1         Background from BKG key       11-2         Background Measurement       11-3         AUTO CALIBRATION       11-5         Calibration Failure       11-9         Calibration Method       11-10         TEST       11-10         MINIMUM DETECTABLE ACTIVITY (MDA) TEST       11-13         MDA Results       11-16         MDA Calculation       11-18         CHAMBER MEASUREMENT PROCEDURES       12-1         GENERAL       12-1         MEASUREMENT PROCEDURES       12-2                                                                                                    | Auto Zoro                                 | 10-3         |
| Dackground10-5Chamber Voltage10-6Data Check10-7Accuracy and Constancy Test in Daily Test10-8CHAMBER VOLTS10-10ACCURACY TEST10-11WELL COUNTER TESTS10-11GENERAL11-1BACKGROUND11-1First Background of the Day11-1Background from BKG key11-2Background Measurement11-3AUTO CALIBRATION11-5Calibration Failure11-9Calibration Failure11-10MINIMUM DETECTABLE ACTIVITY (MDA) TEST11-13MDA Results11-16MDA Calculation11-18CHAMBER MEASUREMENT PROCEDURES12-1GENERAL12-1MEASUREMENT PROCEDURES12-2                                                                                                    | Background                                |              |
| Channel Voltage10-0Data Check10-7Accuracy and Constancy Test in Daily Test10-8CHAMBER VOLTS10-10ACCURACY TEST10-11WELL COUNTER TESTS11-1GENERAL11-1BACKGROUND11-1First Background of the Day11-1Background from BKG key11-2Background Measurement11-3AUTO CALIBRATION11-5Calibration Failure11-9Calibration Method11-10TEST11-11MDA Results11-16MDA Calculation11-18CHAMBER MEASUREMENT PROCEDURES12-1GENERAL12-1MEASUREMENT PROCEDURES12-2                                                                                                    | Chamber Voltage                           | 10-5         |
| Data CiteX       10-7         Accuracy and Constancy Test in Daily Test       10-8         CHAMBER VOLTS       10-10         ACCURACY TEST       10-11         WELL COUNTER TESTS       11-1         GENERAL       11-1         BACKGROUND       11-1         First Background of the Day       11-1         Background from BKG key       11-2         Background Measurement       11-3         AUTO CALIBRATION       11-5         Calibration Failure       11-9         Calibration Method       11-10         MINIMUM DETECTABLE ACTIVITY (MDA) TEST       11-16         MDA Results       11-16         MDA Calculation       11-18         CHAMBER MEASUREMENT PROCEDURES       12-1         MEASUREMENT PROCEDURES       12-1                                                                                                    | Data Chack                                | 10-0<br>10-7 |
| Hocking and constancy rest in Daily rest.       10-10         ACCURACY TEST       10-11         WELL COUNTER TESTS       11-1         GENERAL       11-1         BACKGROUND       11-1         First Background of the Day       11-1         Background from BKG key       11-2         Background Measurement       11-3         AUTO CALIBRATION       11-5         Calibration Failure       11-9         Calibration Method       11-10         MINIMUM DETECTABLE ACTIVITY (MDA) TEST       11-16         MDA Results       11-16         MDA Calculation       11-18         CHAMBER MEASUREMENT PROCEDURES       12-1         MEASUREMENT PROCEDURES       12-1                                                                                                    | Accuracy and Constancy Test in Daily Test | 10-7<br>10-8 |
| CHAMBER VOLTS       10-10         ACCURACY TEST       10-11         WELL COUNTER TESTS       11-1         GENERAL       11-1         BACKGROUND       11-1         First Background of the Day       11-1         Background from BKG key       11-2         Background Measurement       11-3         AUTO CALIBRATION       11-5         Calibration Failure       11-9         Calibration Method       11-10         TEST       11-10         MINIMUM DETECTABLE ACTIVITY (MDA) TEST       11-13         MDA Results       11-16         MDA Calculation       11-18         CHAMBER MEASUREMENT PROCEDURES       12-1         MEASUREMENT PROCEDURES       12-1                                                                                                    |                                           | 10-10        |
| WELL COUNTER TESTS       11-1         GENERAL       11-1         BACKGROUND       11-1         First Background of the Day       11-1         Background from BKG key       11-2         Background Measurement       11-3         AUTO CALIBRATION       11-5         Calibration Failure       11-9         Calibration Method       11-10         TEST       11-10         MINIMUM DETECTABLE ACTIVITY (MDA) TEST       11-13         MDA Results       11-16         MDA Calculation       11-18         CHAMBER MEASUREMENT PROCEDURES       12-1         GENERAL       12-1         MEASUREMENT PROCEDURES       12-1                                                                                                    |                                           | 10-11        |
| WELL COUNTER TESTS11-1GENERAL11-1BACKGROUND11-1First Background of the Day11-1Background from BKG key11-2Background Measurement11-3AUTO CALIBRATION11-5Calibration Failure11-9Calibration Method11-10TEST11-10MINIMUM DETECTABLE ACTIVITY (MDA) TEST11-13MDA Results11-16MDA Calculation11-18CHAMBER MEASUREMENT PROCEDURES12-1GENERAL12-1MEASUREMENT PROCEDURES12-2                                                                                                    |                                           | 10-11        |
| WELL COUNTER TESTS11-1GENERAL11-1BACKGROUND11-1First Background of the Day11-1Background from BKG key11-2Background Measurement11-3AUTO CALIBRATION11-5Calibration Failure11-9Calibration Method11-10TEST11-10MINIMUM DETECTABLE ACTIVITY (MDA) TEST11-13MDA Results11-16MDA Calculation11-18CHAMBER MEASUREMENT PROCEDURES12-1GENERAL12-1MEASUREMENT PROCEDURES12-2                                                                                                    |                                           |              |
| GENERAL11-1BACKGROUND11-1First Background of the Day11-1Background from BKG key11-2Background Measurement11-3AUTO CALIBRATION11-5Calibration Failure11-9Calibration Method11-10TEST11-10MINIMUM DETECTABLE ACTIVITY (MDA) TEST11-13MDA Results11-16MDA Calculation11-18CHAMBER MEASUREMENT PROCEDURES12-1GENERAL12-1MEASUREMENT PROCEDURES12-2                                                                                                    | WELL COUNTER TESTS                        | 11-1         |
| BACKGROUND.11-1First Background of the Day11-1Background from BKG key11-2Background Measurement.11-3AUTO CALIBRATION11-5Calibration Failure.11-9Calibration Method.11-10TEST11-10MINIMUM DETECTABLE ACTIVITY (MDA) TEST11-13MDA Results.11-16MDA Calculation11-18CHAMBER MEASUREMENT PROCEDURES12-112-1GENERAL12-1MEASUREMENT PROCEDURES12-2                                                                                                    | GENERAL                                   | 11-1         |
| First Background of the Day11-1Background from BKG key11-2Background Measurement11-3AUTO CALIBRATION11-5Calibration Failure11-9Calibration Method11-10TEST11-10MINIMUM DETECTABLE ACTIVITY (MDA) TEST11-13MDA Results11-16MDA Calculation11-18CHAMBER MEASUREMENT PROCEDURES12-112-1GENERAL12-1MEASUREMENT PROCEDURES12-2                                                                                                    | BACKGROUND                                | 11-1         |
| Background from BKG key11-2Background Measurement11-3AUTO CALIBRATION11-5Calibration Failure11-9Calibration Method11-10TEST11-10MINIMUM DETECTABLE ACTIVITY (MDA) TEST11-13MDA Results11-16MDA Calculation11-18CHAMBER MEASUREMENT PROCEDURES12-1GENERALMEASUREMENT PROCEDURES12-112-212-2                                                                                                    | First Background of the Day               | 11-1         |
| Background Measurement.       11-3         AUTO CALIBRATION       11-5         Calibration Failure       11-9         Calibration Method       11-10         TEST       11-10         MINIMUM DETECTABLE ACTIVITY (MDA) TEST       11-13         MDA Results       11-16         MDA Calculation       11-18         CHAMBER MEASUREMENT PROCEDURES         MEASUREMENT PROCEDURES       12-1         GENERAL       12-1         MEASUREMENT PROCEDURES       12-2                                                                                                    | Background from BKG key                   | 11-2         |
| AUTO CALIBRATION                                                                                                    | Background Measurement                    | 11-3         |
| Calibration Failure       11-9         Calibration Method       11-10         TEST       11-10         MINIMUM DETECTABLE ACTIVITY (MDA) TEST       11-13         MDA Results       11-16         MDA Calculation       11-18         CHAMBER MEASUREMENT PROCEDURES         MEASUREMENT PROCEDURES       12-1         MEASUREMENT PROCEDURES       12-2                                                                                                    | AUTO CALIBRATION                          | 11-5         |
| Calibration Method                                                                                                    | Calibration Failure                       | 11-9         |
| TEST                                                                                                    | Calibration Method                        | 11-10        |
| MINIMUM DETECTABLE ACTIVITY (MDA) TEST                                                                                                    | TEST                                      | 11-10        |
| MDA Results                                                                                                    | MINIMUM DETECTABLE ACTIVITY (MDA) TEST    | 11-13        |
| MDA Calculation                                                                                                    | MDA Results                               | 11-16        |
| CHAMBER MEASUREMENT PROCEDURES                                                                                                    | MDA Calculation                           | 11-18        |
| CHAMBER MEASUREMENT PROCEDURES                                                                                                    |                                           |              |
| GENERAL                                                                                                    | CHAMBER MEASUREMENT PROCEDURES            | 12-1         |
| MEASUREMENT PROCEDURES                                                                                                    | GENERAI                                   | 12-1         |
|                                                                                                    | MEASUREMENT PROCEDURES                    |              |

| General Activity Measurement Procedure       | 12-2           |
|----------------------------------------------|----------------|
| Optimizing Low Activity Measurements         | 12-2           |
| Specifying Nuclide                           | 12-3           |
| Entering Calibration Number                  | 12-4           |
| SOURCES Key                                  | 12-5           |
| Selecting Resolution                         | 12-6           |
| ACTIVITY AT A DIFFERENT TIME                 | 12-6           |
| USER ID                                      |                |
| PRINTING A RECORD OF THE MEASUREMENT         | 12-9           |
|                                              | 12-9           |
| Epson I X-300+II Printer                     | 12-9           |
| Roll Printer                                 | 12-9           |
| Slin Printer                                 | 12-10          |
|                                              | 12-10          |
| Mola Background                              | 12-10<br>12-11 |
|                                              | 12-11<br>10 10 |
| NI099ASSay                                   | 12-13          |
| T C99III ASSay                               |                |
| Moly Assay Results                           | 12-14          |
|                                              |                |
| ENHANCED TESTS                               | 13-1           |
| GENERAL                                      | 13-1           |
| ENHANCED TESTS MENU                          | 13-1           |
| GEOMETRY TEST                                | 13-2           |
| Measuring with Syringe                       | 13-2           |
| Measuring with Vial                          | 13-4           |
| Measurement Results                          | 13-6           |
| PERFORMING LINEARITY TEST                    | 13-7           |
| Standard Test                                |                |
| Lineator Test                                |                |
| Calicheck Test                               |                |
| QUALITY CONTROL (QC)                         | 13-15          |
| Single Strip Test                            | 13-16          |
| Two Strips Test                              | 13-18          |
|                                              | 13-21          |
| MAG3 Test                                    | 13-25          |
|                                              |                |
|                                              |                |
|                                              | 14-1           |
| GENERAL                                      | 14-1           |
| INVENTORY MENU                               | 14-1           |
| ADDING TO THE INVENTORY                      | 14-2           |
| Input Activity                               | 14-4           |
| Measuring Activity                           | 14-6           |
| Mo/Tc Ratio                                  | 14-6           |
| MAKING A KIT                                 | 14-7           |
| WITHDRAWING FROM INVENTORY                   | 14-11          |
| PRINTING THE INVENTORY                       | 14-13          |
| DELETING FROM INVENTORY                      | 14-13          |
| Deleting Individual Items from the Inventory | 14-14          |
| Deleting All Items in the Inventory          | 14-14          |
|                                              |                |

| CAPINTEC, INC. |  |
|----------------|--|
|----------------|--|

| DOSE TABLE                               | 15-1  |
|------------------------------------------|-------|
|                                          |       |
| WELL COUNTER WIPE MEASUREMENT PROCEDURES | 16-1  |
|                                          |       |
| MEASUREMENT PROCEDURES                   |       |
| Basic Wipe Test Measurement Procedure    |       |
| Selecting a Category                     |       |
|                                          |       |
|                                          |       |
| WIPE OF UNRESTRICTED CATEGORIES          |       |
| Snading of Bar Graphs                    |       |
| Negative Numbers                         |       |
| Results for Selected Nuclide             |       |
| Drinting Rale                            | 10-12 |
| Making Another Measurement               | 16 12 |
|                                          | 10-12 |
| Drinting                                 | 16-15 |
| Filluly<br>Making Anothor Mossuromont    | 10-15 |
|                                          | 10-15 |
| Printing                                 | 16-19 |
| Making Another Measurement               | 16-19 |
|                                          |       |
| WELL COUNTER LAB TESTS                   | 17-1  |
| GENERAL                                  | 17-1  |
| SCHILLING TEST                           | 17-2  |
| Background Measurement                   |       |
| Standard Measurement                     |       |
| Urine Sample Measurement                 |       |
| Results                                  |       |
| PLASMA VOLUME (I 125)                    | 17-10 |
| Background Measurement                   | 17-12 |
| Standard Measurement                     | 17-14 |
| Whole Blood Sample Measurement           | 17-14 |
| Plasma Sample Measurement                | 17-15 |
| Results                                  | 17-16 |
| RBC VOLUME (Cr51)                        | 17-18 |
| Background Measurement                   | 17-20 |
| Whole Blood Standard Measurement         | 17-22 |
| Plasma Standard Measurement              | 17-23 |
| Whole Blood Sample Measurement           | 17-23 |
| Plasma Sample Measurement                | 17-24 |
| Results                                  | 17-25 |
|                                          |       |
| CALCULATION UTILITIES                    |       |

| J |                                                        | 10-1 |
|---|--------------------------------------------------------|------|
|   | GENERAL                                                | 18-1 |
|   | CONVERSION BETWEEN Ci and Bg (Ci $\leftrightarrow$ Bg) | 18-2 |
|   | DECAY CALCULATION                                      | 18-3 |
|   |                                                        |      |

| CLEANING AND MAINTENANCE  |       |
|---------------------------|-------|
| GENERAL                   | 19-1  |
| CLEANING and DISINFECTING |       |
| Cleaning Instructions     | 19-2  |
| Disinfecting Instructions | 19-3  |
| PREVENTATIVE MAINTENANCE  | 19-4  |
| SERVICING                 | 19-4  |
| DISPOSAL                  | 19-5  |
| FUSE SERVICING            |       |
| Readout Fuses             | 19-6  |
| Printer Fuse              | 19-6  |
| BATTERY REPLACEMENT       | 19-7  |
| TROUBLESHOOTING           | 19-13 |
| Chamber                   | 19-14 |
| Well Counter              | 19-15 |
| RELATED PRODUCTS          | 19-16 |
| SHIPPING                  | 19-17 |
|                           |       |

#### **APPENDIX I – Principle of the Calibrator**

#### **APPENDIX II – Calibration Numbers**

#### **APPENDIX III – Multiplication Factors for Non-Equilibrium Radioisotopes**

**APPENDIX IV – Operational Summary** 

INDEX

WARRANTY

**DECLARATION OF CONFORMITY** 

This page intentionally left blank.

# PREFACE

| 1 |
|---|
| 1 |
| 2 |
| 2 |
| 3 |
| 3 |
|   |

#### GENERAL

Thank you for purchasing the Capintec, Inc. CRC<sup>®</sup>-25W Radioisotope Dose Calibrator. Every effort has been made to insure that the information in this document is complete, accurate, and up-to-date. Capintec, Inc. assumes no responsibility for the results of errors beyond its control. Mention of products manufactured by other companies does not necessarily constitute endorsement by Capintec, Inc.

Please address any comments pertaining to this manual to:

CAPINTEC, Inc. 7 Vreeland Road Florham Park, NJ 07932 Phone (800) ASK-4CRC Fax (201) 825-1336

CRC<sup>®</sup>-25W and CII are registered trademarks of Capintec, Inc.

Note: Federal Law restricts this device to sale by or on the order of a physician, pharmacist or other licensed professional.

#### SYSTEM DESCRIPTION

The CRC<sup>®</sup>-25W Radioisotope Dose Calibrator consists of the following:

- Display Unit (Readout)
- Chamber
- Well Counter
- Power Cord
- Printer (optional)

#### CAPINTEC, INC.

The CRC<sup>®</sup>-25W has the following capabilities:

- Chamber
  - o perform dose calibration
- Well Counter
  - o perform wipe tests,
  - o perform lab tests such as Schilling, Plasma, and RBC

The Chamber Enhanced functions provide the following enhancements:

- Inventory Functions
- Geometry Test
- Linearity Tests
  - o Standard Test
  - o Lineator
  - o Calicheck
- QC Tests
  - o Single Strip
  - o Two Strips
  - o Tc99m HMPAO
  - o Tc99m MAG3

#### YEAR 2000 COMPLIANCE

The CRC<sup>®</sup>-25W measurement system contains information technology that accurately processes date and time data between the years 1999 and 2000. These products, when used in combination with products purchased from other manufacturers, whose products properly exchange date and time information, will accurately process the date and time. All future products are committed to meeting the same Year 2000 compliance.

#### MEDICAL EQUIPMENT SAFETY CLASSIFICATION

- CLASS I EQUIPMENT energized from an external power source.
- TYPE B EQUIPMENT with no applied parts to the patient.
- Ordinary EQUIPMENT without protection against the ingress of water or particulates (IP00).
- Suitable for CONTINUOUS OPERATION.
- NOT suitable for use in an OXYGEN or a FLAMMABLE ENVIRONMENT.

#### ELECTROMAGNETIC INTERFERENCE POTENTIAL

This equipment complies fully with interference immunity requirements of the standard IEC 61326 "Electrical equipment for measurement control and laboratory use – EMC requirements".

This equipment generates radio frequency energy and, if not installed and used in accordance with the instructions, may cause harmful interference to nearby devices. However, there is no guarantee that interference will not occur in a particular installation. If this equipment does cause harmful interference, the user is encouraged to try to correct the interference by one of the following measures:

- Increase the separation between the equipment and the affected device.
- Plug the unit into an outlet on a circuit different from that which the affected device is connected.

If this fails to correct the problem, please contact Capintec's only Authorized Service Center.

#### **IMPORTANT SAFETY INFORMATION**

The CRC<sup>®</sup>-25W measurement system has been carefully designed to provide years of safe and reliable performance. As with all electrical equipment, however, there are basic precautions that must be observed to avoid injuring yourself, the patient or damaging the equipment.

- <u>Follow</u> the unpacking and assembly instructions document, and <u>read</u> this manual carefully before using this equipment. Be sure to save all provided documents for future reference.
- <u>Understand all</u> warning and caution labels as explained in CHAPTER 1: SAFETY before operating this equipment.

This page intentionally left blank.

## CHAPTER 1

# SAFETY

| SYMBOL DEFINITIONS         | 1-1   |
|----------------------------|-------|
| WARNING AND CAUTION LABELS | 1-2   |
| CAUTIONS AND NOTES         | 1-3   |
| GENERAL SAFETY TIPS        | 1-6   |
|                            | ••••• |

#### GENERAL

These warnings and instructions for use form an integral part of the CRC<sup>®</sup>-25W and must therefore be kept available for consultation at all times. Precise compliance with the instructions is an essential condition for normal use, correct application and thus safety of the user.

#### SYMBOL DEFINITIONS

| 4                         | Dangerous Voltage Present                                              |
|---------------------------|------------------------------------------------------------------------|
|                           | Functional Earth Ground                                                |
|                           | Caution                                                                |
| i                         | Operator should consult accompanying documents                         |
|                           | Fuse                                                                   |
| Ø                         | Low Battery: Indicates that the internal Lithium Battery has depleted. |
| $\sim$                    | AC Voltage                                                             |
|                           | "ON" (power)                                                           |
| $\bigcirc$                | "OFF" (power)                                                          |
| IVD                       | In Vitro Diagnostic Medical Equipment                                  |
| $\sim$                    | Date of manufacture                                                    |
| <b>CE</b> <sub>0413</sub> | CE Mark                                                                |

|    | Waste in Electrical and Electronic Equipment (WEEE) – This symbol indicates that the waste of electrical and electronic equipment must not be disposed as unsorted municipal waste and must be collected separately.                                                                                    |
|----|----------------------------------------------------------------------------------------------------|
| 20 | Environmentally Friendly Use Period (EFUP) – 20 years from the date<br>of manufacture – Toxic or hazardous substances or elements<br>contained in the unit will not leak or mutate under normal operating<br>conditions resulting in any environmental pollution, bodily injury or<br>damage to assets. |

#### WARNING AND CAUTION LABELS

Located on the back of the Readout Unit is a label, (Figure 1-1), providing the system power requirements and the replacement fuse values for power line voltages.

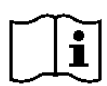

**CAUTION:** Please reference CHAPTER 19: CLEANING AND MAINTENANCE, SECTION: FUSE SERVICING for instructions on how to change the fuses of the CRC<sup>®</sup>-25W.

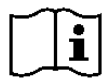

**CAUTION:** A fire hazard may exist if the wrong size of fuse is installed.

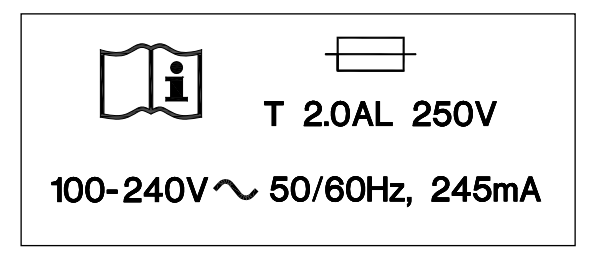

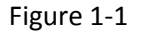

The bottom of the Chamber contains the following labels:

• Figure 1-2 contains statements denoting not to remove the cover because there are no adjustments that the user can perform in the Chamber.

CAUTION: DO NOT REMOVE COVER. NO USER-SERVICEABLE PARTS INSIDE. REFER SERVICING TO AUTHORIZED SERVICE PERSONNEL. PN 7120-1205 **MISE EN GARDE :** NE RETIREZ PAS LE COUVERCLE. AUCUNE PIÈCE À ENTRETENIR PAR L'UTILISATEUR À

L'INTÉRIEUR. FAITES EFFECTUER L'ENTRETIEN PAR DU PERSONNEL AUTORISÉ. RÉF 7120-1469

Figure 1-2

• Figure 1-3 pertains to the electrical safety of the Chamber. It is necessary because of the high voltage present (approximately 180 Volts DC) on the PC board installed in the Chamber. A screwdriver is necessary to remove the cover.

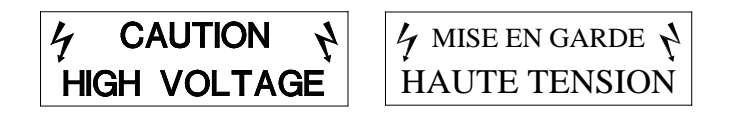

#### Figure 1-3

Located on the bottom of the Well Counter are labels (Figure 1-3) which pertains to the electrical safety of the Well Counter. It is necessary because of the high voltage present (approximately 1000 Volts DC) on the inside of the Well Counter. A screwdriver is necessary to remove the cover.

#### CAUTIONS AND NOTES

- **CAUTION:** Only qualified/trained personnel should operate or service this unit.
- **CAUTION:** If the equipment is used in a manner not specified in this manual, the protection provided by the equipment may be impaired.
- CAUTION: Do not store high activity radioactive samples in the CRC<sup>®</sup>-25W Chamber(s). The Chamber is carefully designed for accurate and precise measurements of high activity radioactive materials. It was not designed to function as a long term storage vessel. Prolonged storage of high activity radioactive samples in the Chamber may cause premature failure of the unit.
- **CAUTION:** In order to obtain a correct reading for a Test Source (Standard Source) Vial, the supplied liner and dipper must be used to achieve the correct geometry. The CRC<sup>®</sup>-25W is not designed to use syringe Test Sources in any application.
  - **CAUTION:** Capintec, Inc. does not provide the calibration number for any type of Brachytherapy source. The user should have the source calibrated by a regional Accredited Dosimetry Calibration Laboratory (ADCL) site or obtain a calibrated source from the manufacturer and perform your own in-house calibration (All Brachytherapy sources used in IVBT applications must be calibrated in an ADCL facility).

**CAUTION:** In order to obtain a correct reading for any Brachytherapy sources including HDR & LDR, use the appropriate source holder for the source type being measured to achieve the correct geometry. (e.g. I125 Seed Holder, Ir192 Ribbon Holder, etc). When making a measurement, use the same source holder that was used in determining the calibration number. Verify that the liner has been removed from the chamber before making the measurement. If additional information is needed, contact Capintec, Inc. for further assistance.

**CAUTION:** In order to obtain a correct reading for any Brachytherapy sources used in IVBT, use the appropriate source holder (Note that IVBT source holders are individually serialized) for the source type being measured to achieve the correct geometry. (e.g. Novoste Seed Holder). When making a measurement, use the same source holder (same serial number) that was used in determining the calibration number. Verify that the liner has been removed from the chamber before making the measurement. If additional information is needed, contact Capintec, Inc. for further assistance.

- **CAUTION:** IVBT source calibration is only to verify source output and is not to be used in treatment planning.
- **CAUTION:** High voltage is present inside the Chamber (up to 180 Vdc) and the Well Counter (up to 1000 Vdc). Due to the presence of these high voltages, opening the covers with the system plugged in may be hazardous. Refer all servicing to qualified personnel.
- **CAUTION:** No internal adjustments inside the Readout, Chamber or Well Counter may be performed by the user within the conditions of the warranty, except for changing the fuse. Due to the presence of high voltages, opening the cover with the system plugged in may be hazardous. Refer all servicing to qualified personnel.
- **CAUTION:** Except for Brachytherapy, never use the calibrator without the Chamber Liner in place. Liners are inexpensive and easy to replace. A contaminated Chamber is a very costly mistake. If the unit becomes contaminated, remove the liner and clean the unit as stated in CHAPTER 19: CLEANING AND MAINTENANCE, SECTION: CLEANING and DISINFECTING before operating.
- **CAUTION:** Care must be exercised when moving the instrument or when maintenance is performed. The shielded cylinder is heavy (13.6 kg or 30 lb.). In order to provide the required sensitivity, the wall of the ionization chamber is extremely thin and the chamber is filled with pressurized gas. It is therefore, essential to avoid mechanical shock or vibration of any kind.
  - **CAUTION:** When working with a heavy sample (especially a CapMac or Moly Assay Canister) always lower it gently into the Chamber. Dropping any heavy object into the Chamber can cause permanent, expensive damage.

|          | CAUTION:     | The use of multiplication and division factors in Calibration Numbers is<br>only to maintain a degree of consistency with other Capintec Dose<br>Calibrators. The CRC <sup>®</sup> -25W is a direct reading instrument. If<br>multiplication or division is required, the arithmetic will be done by the<br>system. The actual activity is displayed. DO NOT apply these factors to<br>the displayed activity yourself.                                                                                                    |
|----------|--------------|----------------------------------------------------------------------------------------------------|
|          | CAUTION:     | It is desirable to leave the unit powered at all times in order to prevent<br>moisture absorption and to maintain the stability of the instrument<br>(especially if the instrument is subjected to high humidity or low<br>temperature).                                                                                                    |
|          | CAUTION:     | The sensitivity of the Chamber is somewhat dependent upon the vertical position of the sample within the well. All calibrations were done with a Standard Sample placed in the supplied sample holder (dipper). It should be noted that in this configuration, the sample is not quite at the bottom of the well. If, for any reason, you make a measurement without using the dipper, be sure that the sample is in the correct vertical position. Both the CapMac and the Standard Moly Assay Canister maintain the same position as the dipper. |
|          | CAUTION:     | This equipment generates radio frequency energy and, if not installed<br>and used in accordance with the instructions, may cause harmful<br>Electromagnetic Interference (EMI) to nearby devices. However, there is<br>no guarantee that interference will not occur in a particular installation.                                                                                                    |
| <u>^</u> | CAUTION:     | If any printer other than one of the models supplied by Capintec is used, the safety of the unit may be compromised or Electromagnetic Interference (EMI) may be introduced into other devices located in the same general area as the CRC <sup>®</sup> -25W or the CRC <sup>®</sup> -25W may become susceptible to EMI.                                                                                                    |
|          | CAUTION:     | The unit contains lead. Appropriate caution should be taken if the interior<br>of the unit is exposed. The unit should be disposed of in accordance with<br>local and national regulations.                                                                                                    |
|          | CAUTION:     | The unit contains a Lithium Battery. This should be disposed of in accordance with local and national regulations.                                                                                                    |
|          | CAUTION:     | The user should always verify the validity of any measurement or test result in order to minimize measurement errors.                                                                                                    |
| Note:    | It is recomn | nended that periodic (every five years) re-calibration of the unit be                                                                                                    |

**Note:** It is recommended that periodic (every five years) re-calibration of the unit be performed only by Capintec's <u>only</u> Authorized Service Center (reference CHAPTER 19: CLEANING AND MAINTENANCE) to guarantee that the instrument's high reliability is maintained).

#### GENERAL SAFETY TIPS

- Unplug the equipment before cleaning it. Use only a damp cloth; do not use solvents or aerosol cleaners.
- To protect the equipment from overheating, do not use the equipment directly in front of a radiator or heat register.
- Do not use the equipment near water, or spill liquids of any kind into the equipment.
- Be sure that your power source matches the rating listed on the CRC<sup>®</sup>-25W Calibrator.
- The CRC<sup>®</sup>-25W power cord has a grounded, 3-prong plug as a safety feature, and it will only fit into a grounded outlet. Do not use an adapter to defeat the grounding.
- To avoid damaging the power cord, do not place anything on it or place it where it will be stepped on. If the cord becomes damaged, replace it immediately.
- Aside from the routine maintenance described in this manual, do not try to service this equipment yourself. Do not make any adjustments other than those outlined in this manual, as you may in-validate the calibration or cause damage requiring extensive repair work. Refer servicing to qualified service personnel.

## **CHAPTER 2**

# FUNCTIONAL & TECHNICAL DESCRIPTION

| INTENDED USE                        | 2-1  |
|-------------------------------------|------|
| OPERATOR PROFILE                    | 2-1  |
| OPERATOR TRAINING                   | 2-2  |
| FUNCTIONAL DESCRIPTION              | 2-2  |
| Chambers                            | 2-2  |
| Well Counter                        | 2-3  |
| OVERALL PROGRAM FLOW                | 2-4  |
| Chamber Programs and Utilities      | 2-5  |
| Chamber Test Programs               | 2-5  |
| Well Counter Programs and Utilities | 2-6  |
| Well Counter Test                   | 2-6  |
| TECHNICAL DESCRIPTION               | 2-7  |
| On / Off Switch                     | 2-7  |
| Warm Up Period                      | 2-7  |
| Environment Requirements            | 2-7  |
| Power Requirements                  | 2-8  |
| Dimensions                          | 2-9  |
| Performance                         | 2-9  |
| Regulatory Listings                 | 2-10 |
|                                     |      |

#### INTENDED USE

The CRC<sup>®</sup>-25W is intended to be used by trained Nuclear Medicine Technologists and Physicians, for performing Wipe Tests, Schillings Test, Plasma Volume Test with I 125, and RBC Volume Test with Cr51.

Also using the system are Health Physicists with expertise in nuclear medicine and radiation safety – typically used for assessing reproducibility of counting instruments with various Quality Assurance procedures (MDA).

#### **OPERATOR PROFILE**

The operator profile for the Nuclear Medicine Technologists, Physicians and Health physicists is as follows:

#### • Education:

- Minimum: at least an Associate Degree
- o No maximum

- Knowledge:
  - Minimum: Understands the basic concepts of nuclear medicine.
  - o No maximum
- Language Understanding:
  - o English
  - o Other languages are available for instructions for use
- Experience:
  - Minimum: Has minimum training or is under surveillance by a trained user.
  - No maximum

#### **OPERATOR TRAINING**

This Owner's Manual contains all of the information required to operate the CRC<sup>®</sup>-25W.

#### FUNCTIONAL DESCRIPTION

#### Chamber

The CRC<sup>®</sup>-25W provides a precise, accurate, fast and very convenient method of measuring the activity of a radioisotope sample for Nuclear Medicine and Brachytherapy.

The activity of the sample will be displayed with a proper unit when a sample of unknown strength (activity) of a known radioisotope is placed in the ionization chamber and the correct calibration number is selected.

The sample must be placed in the same geometry as the reference source used to determine the calibration number by using the appropriate source holder.

**Note:** For a detailed description of the basic principles of the calibrator, reference APPENDIX I: PRINCIPLE OF THE CALIBRATOR.

Most radioisotopes can be measured in the Chamber.

Eight preset nuclide keys are provided for the most often used radioisotopes.

Five user assignable nuclide keys are provided for commonly used radioisotopes that do not have a preset nuclide key.

Assays may be made reliably in the Chamber, from as low as 1 microcurie (0.037 megabequerel) for most radioisotopes to as high as 6.6 curies [244 giga (10<sup>9</sup>) Becquerels] of Tc99m.

The 6cm diameter and 25cm deep ionization chamber well allows convenient measurements of virtually any radioisotope geometry in clinical use including whole generators, syringes and seed trains.

The external shield of the ionization chamber protects users from exposure to intensive radiation and reduces the effects from background radiation on low-level measurements.

#### Well Counter

With its NaI drilled-well crystal detector, the Well Counter offers greater sensitivity and faster results than other wipe test monitors that use Geiger-Mueller (GM) tubes.

The microprocessor-controlled CRC<sup>®</sup>-25W has an automatic internal energy calibration feature, which permits self-calibration of the keV per channel ratio.

It also automatically calculates the efficiency and converts readings in cpm [counts per minute] to dpm [disintegrations per minute]. Most federal and state regulations require survey monitoring results in dpm.

| Capabilities and Features                                                                                  | Nal Drilled-<br>Well Crystal     | GM-Tube<br>Detector                   |
|----------------------------------------------------------------------------------------------------|----------------------------------|---------------------------------------|
| Counting time required to achieve sensitivity of 1 nCi (2220 dpm), required by regulations                 | 6 to 180 sec<br>(0.1 to 3.0 min) | 300 to 6,000 sec<br>(5 min to 10 min) |
| Counting time recommended for<br>low background levels                                                     | 1 to 3 min                       | at least 20 min                       |
| Offers energy discrimination, which helps users identify radionuclide contaminants with gamma spectroscopy | Yes                              | No                                    |
| Achieves sensitivity of 200 dpm, required for iodine therapy                                               | Yes                              | No                                    |
| Handles high count rates (60,000 cps)<br>before exceeding 30% dead time                                    | Yes                              | No                                    |
| Evaluates identity of radiopharmaceuticals and brachytherapy sources, helps identify contaminants          | Yes                              | No                                    |

The CRC<sup>®</sup>-25W stores efficiencies and gamma spectroscopy data for 68 radionuclides. Users can add ten more radionuclides to the CRC<sup>®</sup>-25W memory.

**Note:** The CRC<sup>®</sup>-25W is not designed to provide conclusive identification of radionuclides in samples. The CRC<sup>®</sup>-25W is designed to provide the first step for users who need to identify contaminants by narrowing down the possibilities of which isotopes are contained in wipe test samples.

The CRC<sup>®</sup>-25W can also give "All Channels" results for a wipe sample by grouping all six channels together as one open energy window. This indicates whether a sample exceeds trigger levels, but does not help identify the contaminant.

#### **OVERALL PROGRAM FLOW**

When the power is turned on, the Sign-On Screen appears. When the **ENTER** key is pressed, the Chamber Measurement Screen is displayed and the CRC<sup>®</sup>-25W begins measuring the activity in the Chamber. All Chamber measurements, the Main Menu and the Test Menu are accessed from this screen. The **WELL** key is used to access Well Counter measurements and functions for the Well Counter. The overall program flow is illustrated in Figure 2-1 Overall Program Flow Chart.

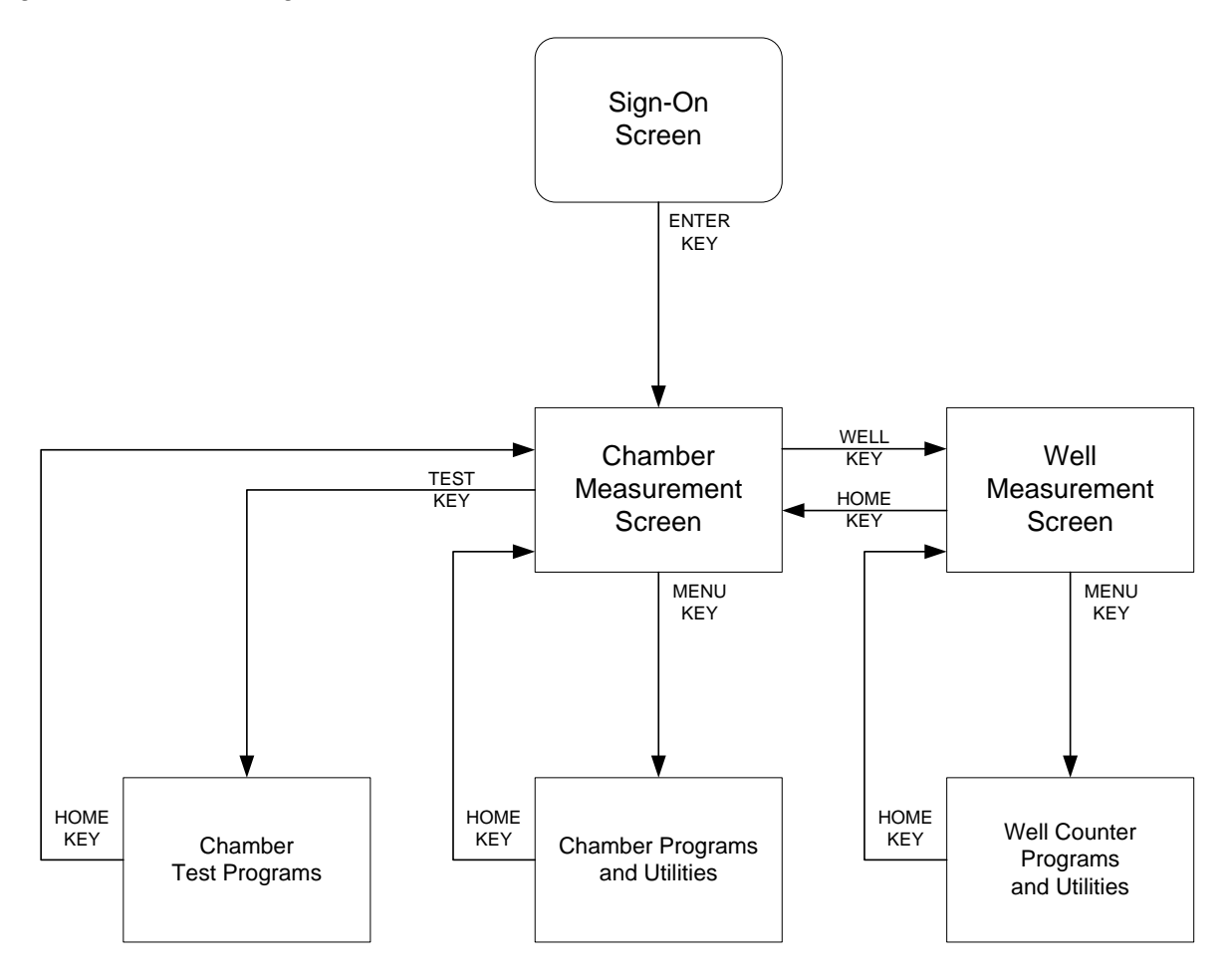

Figure 2-1 Overall Program Flow Chart

#### Chamber Programs and Utilities

Chamber Programs and Utilities are accessed by pressing the **MENU** key from the Chamber Measurement Screen. These are illustrated in Figure 2-2 Chamber Program Flow Chart.

#### **Chamber Test Programs**

The Chamber Test Programs are accessed by pressing the **TEST** key from the Chamber Measurement Screen. These are illustrated in Figure 2-2 Chamber Program Flow Chart.

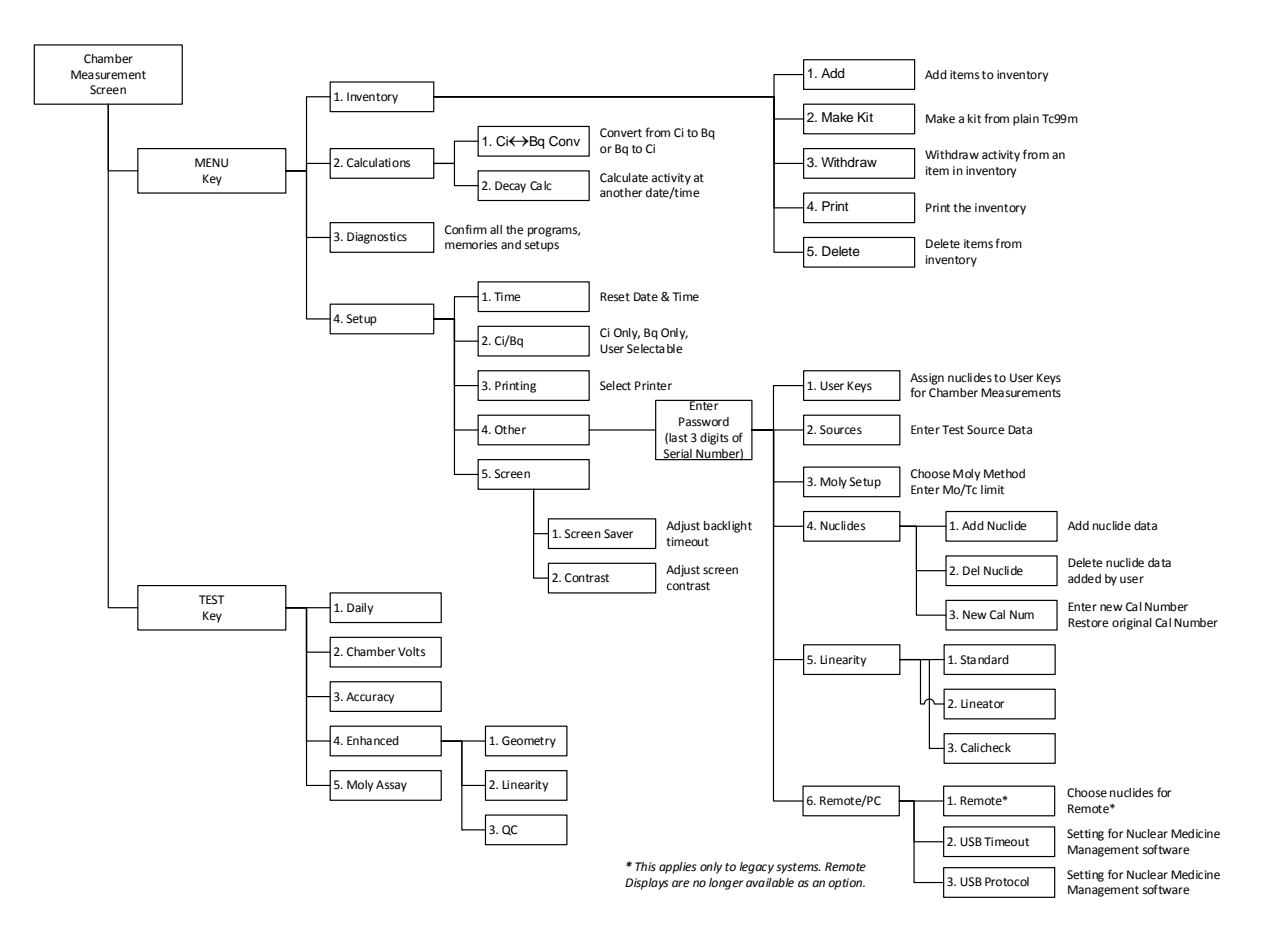

Figure 2-2 Chamber Program Flow Chart

#### **Well Counter Programs and Utilities**

Well Counter Programs and Utilities are accessed by pressing the **MENU** key from the Well Measurement Screen. These functions relate only to the Well Counter and are illustrated in Figure 2-3 Well Counter Program Flow Chart.

#### Well Counter Test

The Well Counter Test is accessed by pressing the **TEST** key from the Well Measurement Screen. These are illustrated in Figure 2-3 Well Counter Program Flow Chart.

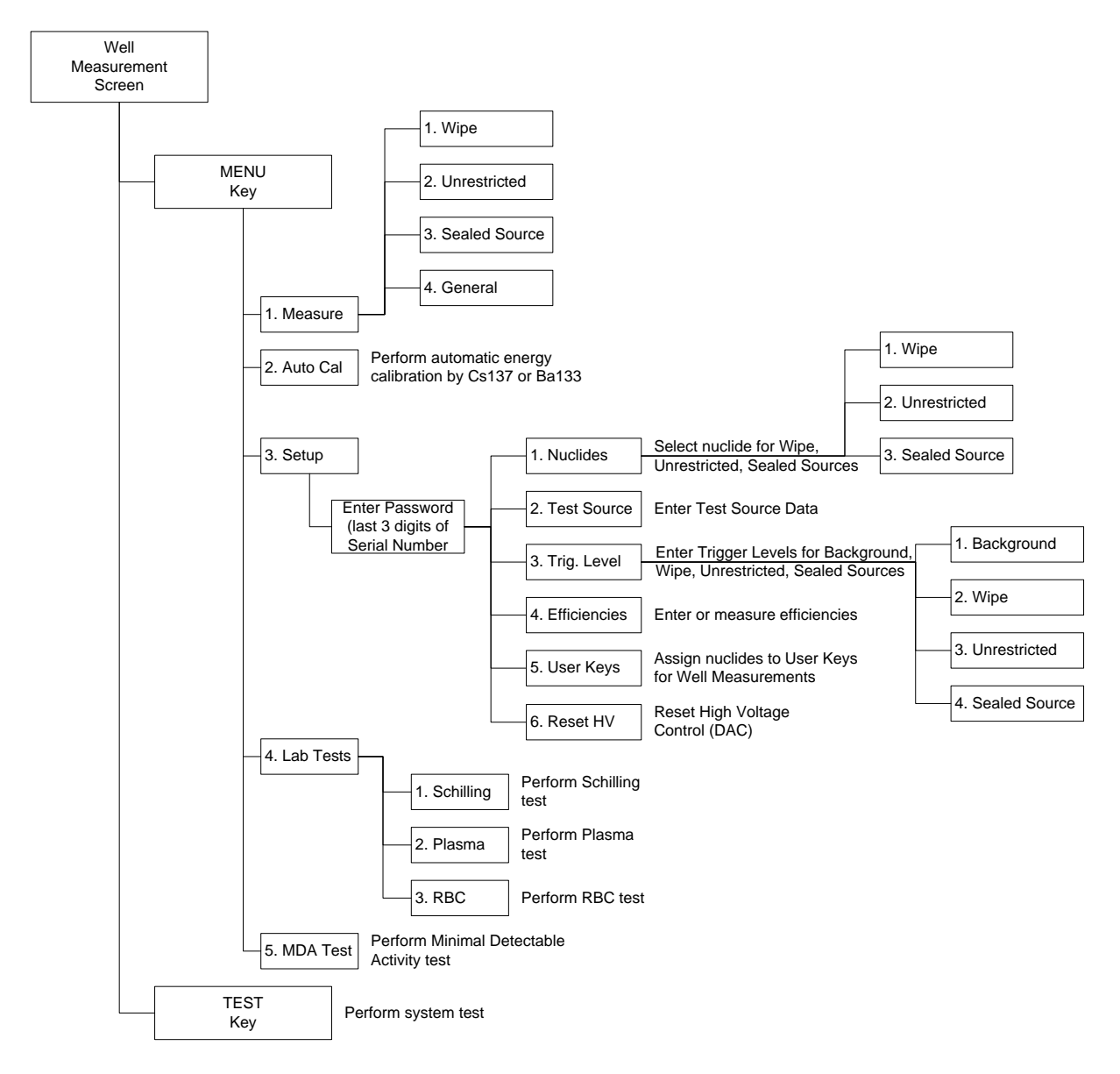

Figure 2-3 Well Counter Program Flow Chart

#### **TECHNICAL DESCRIPTION**

#### On / Off Switch

The on/off switch (I = on; O = off) is located on the back of the instrument.

#### Warm Up Period

Approximately 30 minutes should be allowed for the instrument to stabilize. While the instrument is warming up, it is strongly recommended that you become familiar with the CRC<sup>®</sup>-25W.

#### **Environment Requirements**

Indoor use only. Pollution Degree 2, Altitude, and Installation Cat. II.

#### Operational

The instrument should be located where the level of the background radiation is as low and as constant as possible.

The instrument should be located where the temperature is stable within a range of +50°F to +85°F (+10°C to +30°C) and the maximum relative humidity is 90% noncondensing to warrant maximum reliability and accuracy.

The instrument should be located where the barometric pressure is within a range of 27 - 31 inches of mercury (91 - 105 kilopascals).

#### Storage

The instrument should be stored where the temperature is stable and the range is from  $+39^{\circ}$ F to  $+110^{\circ}$ F ( $+4^{\circ}$ C to  $+43^{\circ}$ C) and the maximum relative humidity is 90% non-condensing to warrant maximum reliability.

The instrument should be stored where the barometric pressure is within a range of 15 - 33 inches of mercury (51 - 112 kilopascals).

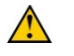

**CAUTION:** If these environmental requirements are not followed, the instrument may display erroneous readings

#### **Power Requirements**

li

**CAUTION:** If the input voltage to the following items is not within the stated limits, the unit may not function correctly or may be damaged

#### Line Voltage

Readout

100-240Vac, 50/60Hz, 245mA

#### Printers

Okidata Microline 320 (optional) 120Vac, 60Hz, 0.9A or 230/240Vac, 50/60Hz, 0.5A

- Epson LX-300+II printer (optional) 99-132Vac, 50/60Hz, 0.6A (maximum 1.4A depending on the character type) 198-264Vac, 50/60Hz, 0.3A (maximum 1.4A depending on the character type)
- Epson TM-295II Slip Printer (optional) *Input*: 100-240Vac, 50/60Hz, 1.2A; *Output*: +24Vdc, 0.8A
- Epson TM-U220D Roll Printer (optional) Input: 100-240Vac, 50/60Hz, 1.0A max; Output: 24Vdc, 1.5A
- HP DeskJet 6000/8000 Series Inkjet (or equivalent) Printer (optional) 100-240Vac, 50/60Hz, 1.5A

Epson Stylus C86 Inkjet (or equivalent) Printer (optional) 100-240Vac, 50/60Hz, 0.4A

#### Line Filter

Line filter is provided internally. Use of a filtered line is recommended if excessive line noise is anticipated.

#### Ground Current

Less than .5mA

#### **Power Connector and Cable**

A grounded 3-prong plug cord for the instrument that is approved for use at the user's site must be used.

Interconnection of devices must be made using the cables supplied with the instrument.

#### Dimensions

#### Console

| Height | 13.7cm | (5.38in)  |
|--------|--------|-----------|
| Width  | 26.0cm | (10.25in) |
| Depth  | 26.7cm | (10.5in)  |
| Weight | 1.8kg  | (3.9lb)   |

#### Chamber

| Height                    | 43.8cm | (17.25in) |
|---------------------------|--------|-----------|
| Diameter                  | 17.2cm | (6.76in)  |
| Weight                    | 13.6kg | (30lb)    |
| Well Diameter             | 6.1cm  | (2.4in)   |
| Well Depth                | 25.4cm | (10.0in)  |
| Cable Length <sup>1</sup> | 3.7m   | (12ft)    |
| Lead Shielding            | 3.2mm  | (1/8")    |

#### **Well Counter**

| Height(9.3)               | 8in.) |
|---------------------------|-------|
| Diameter 15.2cm (6in.     | .)    |
| Weight(15.)               | 2lb.) |
| Well Diameter 1.7cm (.67  | in.)  |
| Well Depth 3.8cm (1.5     | in.)  |
| Cable Length 2.7m (9ft.)  | )     |
| Lead Shielding 1.3cm (1/2 | ")    |

#### Cables

| Power                | 1.8m | (6ft) |
|----------------------|------|-------|
| Printer <sup>2</sup> | 1.8m | (6ft) |

#### Performance

#### **Chamber Performance:**

| Measurement Range:                 |                           |
|------------------------------------|---------------------------|
| Maximum Activity (Co60)            | 37.5 GBq (1.01 Ci)        |
| Maximum Activity (Co57)            | 206. GBq (5.58 Ci)        |
| Resolution                         | 0.001 MBq (.01 µĆi)       |
| Electrometer Accuracy <sup>3</sup> | better than ±2%           |
| System Precision                   | better than ± 0.1% of FSD |
| System Linearity                   | within ±2%                |
| Response Time                      |                           |
| Below 20µCi                        | within 25 seconds         |
| Above 20µCi                        | within 4 seconds          |
|                                    |                           |

<sup>&</sup>lt;sup>1</sup> Longer cables are available. Consult factory. <sup>2</sup> Optional <sup>3</sup> Overall accuracy is determined by the calibration for the specific nuclide and the sample configuration and the accuracies of the standard sources used for calibration of the electrometer.

#### Well Counter Performance:

| Туре                  | Drilled-well crystal, Nal(TI) scintillato |
|-----------------------|-------------------------------------------|
| Crystal Dimensions    | 3.8cm (1.5") × 4.4cm (1.75")              |
| Shielding             | 1.3cm (0.5") lead                         |
| Cabling               | 2.75m (9 ft) interconnecting cable        |
| Counting Rate         | 60 kcps, max                              |
| Energy Discrimination | Fixed 6 channel MCA                       |
| Channel Ranges        | Ch 1: 15-100 keV                          |
| -                     | Ch 2: 100-200 keV                         |
|                       | Ch 3: 200-400 keV                         |
|                       | Ch 4: 400-660 keV                         |
|                       | Ch 5: 660-800 keV                         |
|                       | Ch 6: Over 800 keV                        |

#### **Regulatory Listings**

The CRC<sup>®</sup>-25W has been independently tested and is manufactured in compliance with the following Standards:

#### EMC

 IEC 61326: Electrical equipment for measurement control and laboratory use – EMC requirements

#### Electrical

• EN 61010-1: Safety requirements for electrical equipment for measurement, control, and laboratory use Part 1: general requirements

#### ETL Listed

- CAN/CSA C22.2 No. 61010-1:2004, 2<sup>nd</sup> Edition: Safety Requirements for Electrical Equipment for Measurement, Control and Laboratory Use – Part 1: General Requirements
- CAN/CSA C22.2 No. 61010-2-101:04, 1<sup>st</sup> Edition: Safety Requirements for Electrical Equipment for Measurement, Control and Laboratory Use – Particular requirements for in vitro diagnostic (IVD) medical equipment
- ANSI/UL 61010-1:2004, 2<sup>nd</sup> Edition: Safety Requirements for Electrical Equipment for Measurement, Control and Laboratory Use Part 1: General Requirements

## CHAPTER 3

# **GENERAL OPERATING INSTRUCTIONS**

| GENERAL                               | 3-1 |
|---------------------------------------|-----|
| KEYBOARD                              | 3-1 |
| Layout                                | 3-1 |
| Key Usage                             | 3-2 |
| ENTÉRING DATA                         | 3-5 |
| Numeric Data                          | 3-5 |
| Alphanumeric Data                     | 3-5 |
| MAKING MENU SELECTIONS                | 3-5 |
| RESPONDING TO QUESTIONS (YES) or (NO) | 3-5 |

#### GENERAL

This section describes general operating procedures: the keyboard, how to enter data and make menu selections.

#### KEYBOARD

#### Layout

CRC<sup>®</sup>-25W keyboard is shown below.

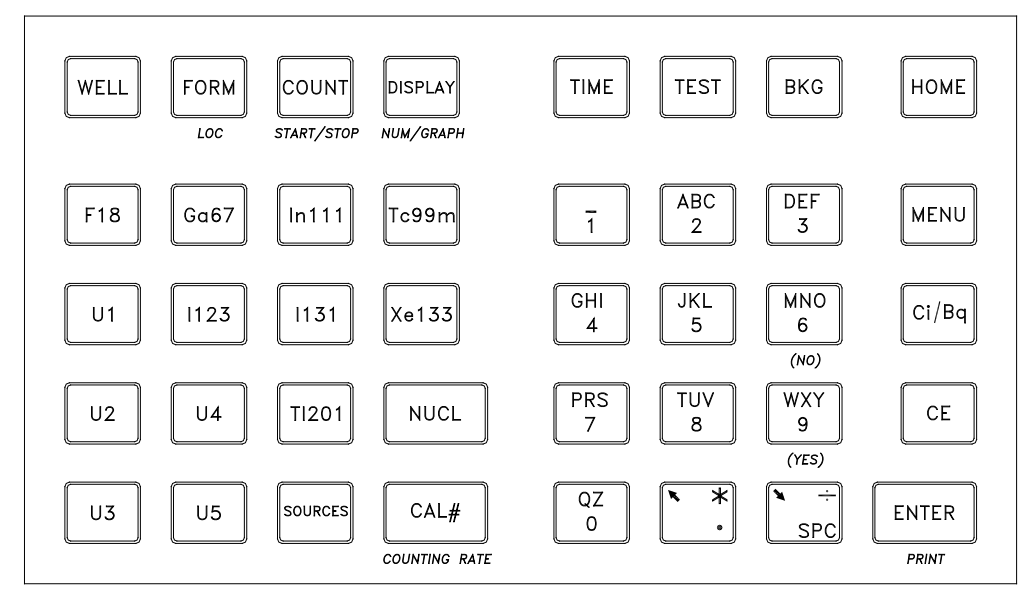

#### Figure 3-1 Keyboard

#### Key Usage

General usage of keys is briefly described. Specific key usage will be given in the appropriate sections.

#### WELL Key

When the instrument is first powered up, it is in Chamber mode. That is, it is set up to make measurements using the Chamber. Pressing the **WELL** key will put the instrument in Well mode, which means it will be set up to make measurements using the Well Counter.

#### FORM (LOC) Key

#### FORM

In Chamber mode, this key is used when correction factors for different container types (Syringe, Vial, Capsule or none) which have been input via setup. The key scrolls through the possible choices.

#### LOC

In Well mode, this key is used to change the Wipe location.

#### COUNT (START/STOP) Key

When in Well mode, this key is used to start and stop a measurement.

#### DISPLAY (NUM/GRAPH) Key

#### DISPLAY

In Chamber mode with a printer attached to the system, pressing this key will activate the Dose Table function.

#### NUM/GRAPH

In Well mode, pressing this key will switch between text display and graphic display.

#### **NUCLIDE Keys**

Pressing one of these keys selects that nuclide.

#### F18, Ga67, In111, Tc99m, I 123, I 131, Xe133, TI201

#### **USER Keys**

Any nuclide in memory may be assigned to any of the **USER** Keys.

When a key is assigned, it acts just like a Nuclide Key.

#### There are 2 sets of USER Keys:

- Chamber
- U1, U2, U3, U4, U5
  Well Counter
- U1, U2, U3, U4, U5

#### SOURCES Key

This key is only active in Chamber Mode.

Pressing this key will toggle through the entered Test Sources for the chamber.

#### NUCL Key

Pressing this key allows the user to select any nuclide in memory (including nuclides added by the user).

The nuclide is chosen using the number/ letter keys.

#### CAL# (COUNTING RATE) Key

#### CAL#

Pressing this key in Chamber mode allows the user to input a Calibration Number to be used for the current measurement.

#### **COUNTING RATE**

Pressing this key in Well mode will calculate and display the cpm (or cps) for all the channels (i.e., no nuclide selected).

#### TIME Key

This key is only active in Chamber Mode.

After pressing this key, a time and date is input. The activity at the input time of the source being measured is displayed under the current activity along with the input time and date.

#### **TEST Key**

Pressing this key will display the Test Menu.

#### **BKG Key**

Pressing this key steps the user through the Background Measurement. The background will be measured and stored.

When in Chamber mode, the background will be measured and stored for the Chamber. When in Well mode, the background will be measured and stored for the Well Counter.

#### HOME Key

Pressing this key in Chamber Mode will return the user to the Chamber Measurement Screen.

Pressing this key in Well Mode will return the user to the Well Measurement Screen. Pressing this key at the Well Measurement Screen will return the user to the Chamber Measurement Screen.

If this key is pressed before ending the task being performed, the task will be terminated without being finished (e.g. entered data will not be stored and previous values are maintained).

#### **MENU Key**

Pressing this key in Chamber mode brings up the Chamber Main Menu.

Pressing this key in Well mode brings up the Well Main Menu.

When in a sub-menu, pressing this key will return to the system to the previous menu screen.

#### Ci / Bq Key

Pressing this key toggles the measurement between Curies and Becquerels. It is only active if USER SELECTABLE has been chosen for Ci/Bq.

#### CE Key

This is the Clear Entry key and is used to erase the last character when entering data.

#### ENTER (PRINT) Key

#### ENTER

This key is used to accept entered data.

#### PRINT

This key is used to print a record of the measurement.

#### NUMBER / LETTER (Alphanumeric) Keys

#### ARROW Keys (♥ and ♥)

During a Chamber measurement, the arrows are used to change the precision of the displayed measurement for low activity.

When a multi-field entry is being made (e.g. date, time, activity, half-life) the arrows are used to move to the next field or to change the value of the unit.

### ENTERING DATA

#### Numeric Data

Numeric data is entered via the NUMBER / LETTER keys on the right hand side of the keyboard.

The decimal point is on the same key as the **UP ARROW** (**ℝ**).

If the entry must be an integer, the decimal point will not be allowed.

Press **CE** to erase the last digit entered.

Press **ENTER** when a correct entry has been made.

#### Alphanumeric Data

Alphanumeric data (numbers and letters) are entered via the NUMBER / LETTER keys.

When a NUMBER / LETTER key is pressed, the number appears. Press the key again to change the number into one of the letters on the same key (e.g. press the 2 key 3 times to get the letter B). To go to the next character, press another key. If the next character is on the same key, press the **UP ARROW** (**K**) to repeat use of that key. The **DOWN ARROW** (**X**) is the **SPC** (Space) key.

When entering a name for an additional nuclide, the entries are constrained to conform to legitimate nuclide names.

#### MAKING MENU SELECTIONS

All menus appear with a number in front of each selection.

To make a selection, press the NUMBER key corresponding to the desired selection.

#### RESPONDING TO QUESTIONS (YES) OR (NO)

There are several occasions where the user is asked a question which is to be answered Yes or No.

Press Y (9, WXY) for (YES). Press N (6, MNO) for (NO).

This page intentionally left blank.
# **CHAPTER 4**

# SYSTEM SETUP

| GENERAL                             | 4-1  |
|-------------------------------------|------|
| RECEIVING CONDITION EXAMINATION     | 4-1  |
| UNPACKING AND INSTALLATION          | 4-1  |
| ASSEMBLY                            | 4-3  |
| Liner, Dipper, and Optional Holders | 4-5  |
| ENVIRONMENT REQUIREMENTS            | 4-6  |
| POWER REQUIREMENTS                  | 4-6  |
| Readout                             | 4-6  |
| Printers (optional)                 | 4-6  |
| TURN ON PROCEDURES                  | 4-7  |
| GENERAL OPERATIONAL SETUP           | 4-8  |
| ACCEPTANCE TESTING                  | 4-9  |
| Chamber Tests                       | 4-9  |
| Well Counter Test                   | 4-9  |
| OPERATIONAL SUMMARY                 | 4-10 |
|                                     |      |

# GENERAL

Initial installation and checkout procedures are described in this section.

#### **RECEIVING CONDITION EXAMINATION**

Be sure to verify that the shipping carton is received in good condition, i.e., no damage should be visible and the box should be dry and clean.

Should the instrument be received in a damaged condition, save the shipping container and the packing material and request an immediate inspection by the carrier.

Capintec, Inc. is not responsible for the damage, which occurs during shipment but will make every effort to help obtain restitution from the carrier.

# UNPACKING AND INSTALLATION

The instrument is packed and shipped as a complete unit. All the accessories are contained in the cartons. (If an optional printer is included, it will be in a separate carton.)

The instrument is shipped in a plastic bag in order to provide a dry and clean environment during shipment.

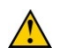

**CAUTION:** Be sure the instrument has reached room temperature prior to opening the bag. (Leave the box in the room 24 hours before opening it.)

- 1. Remove all outer packing material and tapes. The shipping and packing material should be saved for future use.
- 2. The following equipment should be found upon unpacking:
  - Readout Unit
  - Chamber and Liner/Dipper
  - Well Counter
  - Power Cord
  - Printer (optional)
    - o Okidata Microline 320, or
    - o Epson LX-300+II, or
    - Epson Slip printer, or
    - Epson Roll printer, or
    - o HP DeskJet 6000/8000 Series Inkjet (or equivalent) printer, or
    - o Epson Stylus C86 Inkjet (or equivalent) printer

The Printer should have the following accessories:

- Power Supply
- Printer Ribbon
- Communications Cable
- Roll Paper (If Roll printer ordered)
- Tickets (If Ticket printer ordered)

*Note:* If Test Sources are ordered, they will be shipped separately.

3. Be sure to remove all tape and protective material from the instrument prior to connecting to the power line.

# ASSEMBLY

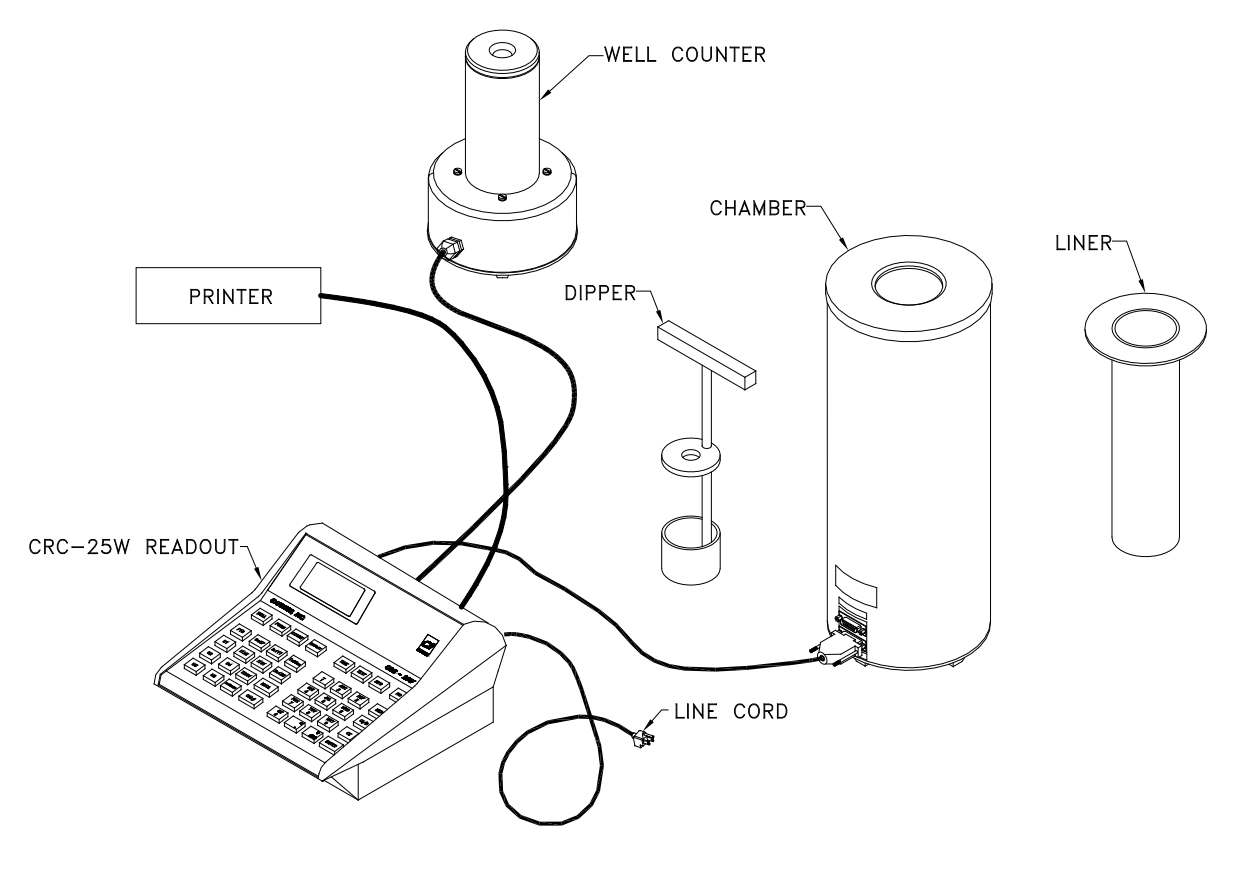

Figure 4-1

1. Verify that all power switches (Readout and Printer) are in the "OFF" or "0" position.

*Note:* If using the Slip-Ticket printer, please unplug from AC Power.

2. Connect the Chamber Cable to the connector at the rear of the CRC<sup>®</sup>-25W Readout labeled "CHAMBER".

**Note:** To avoid damage, do not over-tighten the screws on the Cable connectors. The screws should be finger-tightened only!

3. Connect the Well Counter Cable to the connector at the rear of the CRC<sup>®</sup>-25W Readout labeled "WELL".

**Note:** To avoid damage, do not over-tighten the screws on the Cable connector. The screws should be finger-tightened only!

4. Attach the Power Cable to the receptacle on the Power Module located on the back of the Readout Unit.

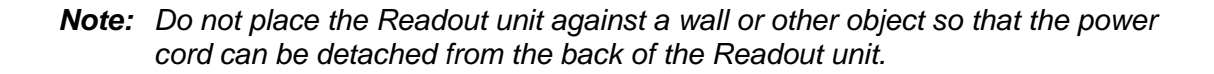

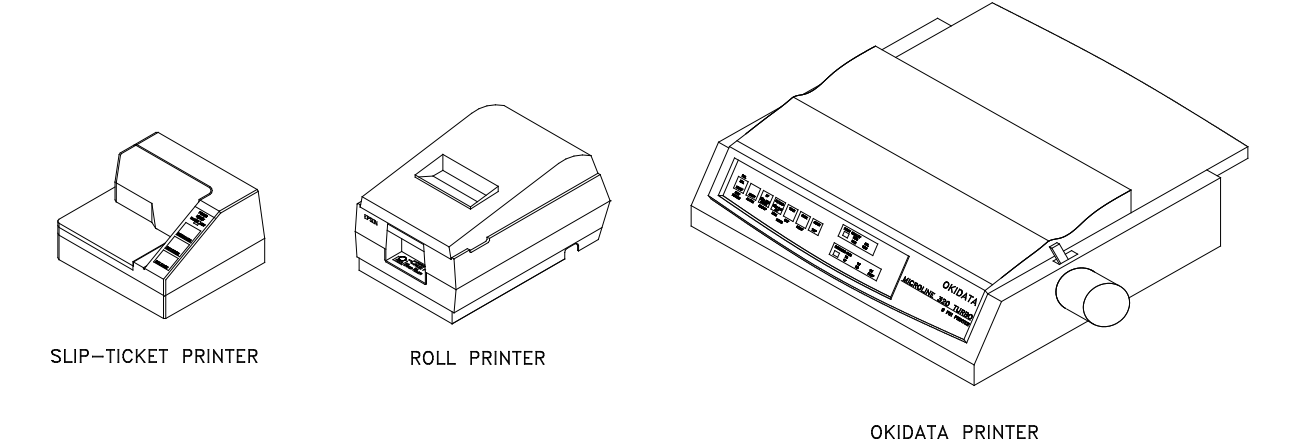

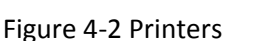

- 5. If the optional printer is an RS-232 (serial) version, attach the printer cable (one end has a 9 pin "D" connector, the other end has a 25 pin "D" connector) to the connector at the rear of the CRC<sup>®</sup>-25W Readout marked "PRINTER". Attach the other end to the printer.
  - **Note:** To avoid damage, do not over-tighten the screws on the Cable connectors. The screws should be finger-tightened only!
  - *Note:* Do not attach the printer cable to the "RS232" connector.

If the optional printer is a USB version, attach the printer cable to the connector on the rear of the CRC<sup>®</sup>-25W Readout marked "PRINTER". Attach the other end to the printer.

*Note:* Do not attach the printer cable to the "PC" connector.

6. For each printer type, verify that the correct paper is installed.

*Note:* The Slip-Ticket printer paper is manually inserted at the time of printing.

# Liner, Dipper, and Optional Holders

The supplied Chamber Liner and Dipper are shown below.

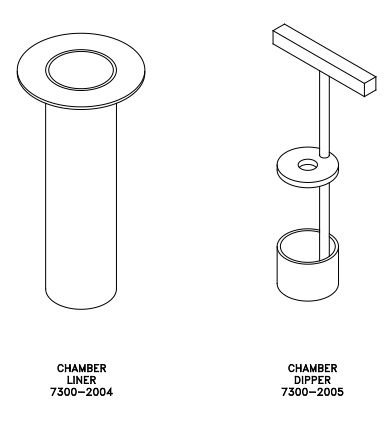

Figure 4-3 Liner and Dipper

The Chamber Liner provides protection against spills. It is made of clear, tough Plexiglass for improved durability. It is recommended that the Liner be installed inside the Chamber at all times.

**CAUTION:** Never use the calibrator without the Chamber Liner in place. Liners are inexpensive and easy to replace. A contaminated Chamber is a very costly mistake.

The Dipper (Vial/Syringe sample holder) is specially designed to hold syringes and vials of various sizes. It provides a safe, convenient way to hold a vial or syringe during activity measurement. Proper placement in the Chamber is assured every time. The cup portion will accommodate up to a 30ml vial. The Syringe Guide will accommodate 3, 5 and 10cc syringes. An adapter (7310-1109) is available to accommodate a tuberculin syringe (1cc).

For seed measurements, use the appropriate source holder for the source type being measured in order to obtain a correct reading. If additional information is needed, contact Capintec, Inc. for further assistance.

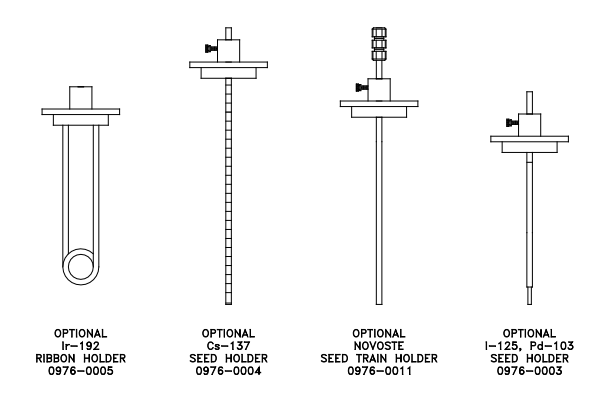

Figure 4-4 Optional Holders

# **ENVIRONMENT REQUIREMENTS**

Indoor use only. Pollution Degree 2, Altitude, and Installation Cat. II.

The instrument should be located where the level of the background radiation is as low and as constant as possible.

The instrument should be located where the temperature is stable within a range of +50°F to +85°F (+10°C to +30°C) and the maximum relative humidity is 90% non-condensing to warrant maximum reliability and accuracy.

The instrument should be located where the barometric pressure is within a range of 27 - 31 inches of mercury (91 - 105 kilopascals).

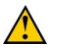

**CAUTION:** If these environmental requirements are not followed, the instrument may display erroneous readings.

#### POWER REQUIREMENTS

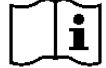

**CAUTION:** If the input voltage to the following items is not within the stated limits, the unit may not function correctly or may be damaged.

#### Readout

100-240Vac, 50/60Hz, 245mA

#### **Printers (optional)**

Okidata Microline 320 (optional) 120Vac, 60Hz, 0.9A or 230/240Vac, 50/60Hz, 0.5A

- Epson LX-300+II printer (optional) 99-132Vac, 50/60Hz, 0.6A (maximum 1.4A depending on the character type) 198-264Vac, 50/60Hz, 0.3A (maximum 1.4A depending on the character type)
- Epson TM-295II Slip Printer (optional) *Input*: 100-240Vac, 50/60Hz, 1.2A; *Output*: +24Vdc, 0.8A
- Epson TM-U220D Roll Printer (optional) Input: 100-240Vac, 50/60Hz, 1.0A max; Output: 24Vdc, 1.5A
- HP DeskJet 6000/8000 Series Inkjet (or equivalent) printer (optional) 100-240Vac, 50/60Hz, 1.5A
- Epson Stylus C86 Inkjet (or equivalent) printer (optional) 100-240Vac, 50/60Hz, 0.4A

# TURN ON PROCEDURES

- 1. Be sure the interconnecting cable from the Chamber and Well Counter are properly plugged into the back of the Readout unit.
- 2. Confirm the power requirements of the instrument.
- 3. Be sure the power switch is off. (Push lower part of the rocker switch next to the power receptor located on the rear of the main unit.)
- 4. Plug the power plug into a grounded three-wire outlet of the specified power line.
- 5. Turn on the Readout Unit using the power switch located at the rear of the unit.
- 6. The unit should now display the CRC<sup>®</sup>-25W start up screen (Figure 4-5)

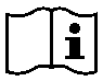

**CAUTION:** Accidental connection of the power plug into a DC line or to an AC line which exceeds the specified voltage may result in catastrophic damage to the instrument's circuits.

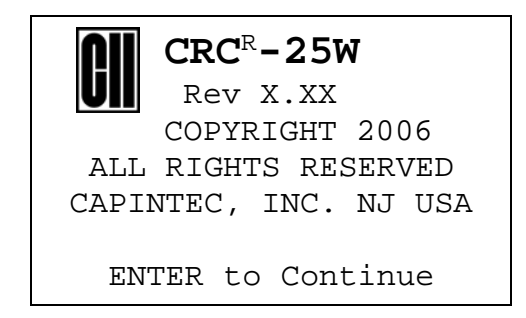

Figure 4-5

Note: The screen will display the revision level of the installed software.

# GENERAL OPERATIONAL SETUP

There are several things that **<u>must</u>** be done before using the CRC<sup>®</sup>-25W Radioisotope Dose Calibrator for the first time. The following briefly describes these steps:

- Verify or set the date/time: Although the date and time are set in the factory, you should verify that the date and time are correct for your location. Reference CHAPTER 5: SYSTEM INITIALIZATION, SECTION: SETTING DATE AND TIME.
- Select proper units: Ci or Bq. Although the system can be changed at any time, it is recommended that the user set the proper units prior to using the unit to prevent confusion. Reference CHAPTER 5: SYSTEM INITIALIZATION, SECTION: CHOOSING Ci or Bq.
- Enter Test Source Data for Chamber: Test Sources (standard sources) are used for the accuracy and constancy tests. The accuracy may be tested using Co57, Co60, Ba133, Cs137 or Ra226. There can be a Test Source for each of these nuclides. One or more of the Test Sources must be designated as the source(s) to be used in the Daily Test. Reference CHAPTER 6: CHAMBER INITIALIZATION, SECTION: TEST SOURCES.
- Enter Constancy Test Source: The source for the Constancy Test is chosen from the sources designated as Daily Sources. Reference CHAPTER 6: CHAMBER INITIALIZATION, SECTION: CONSTANCY TEST SOURCE.
- Enter Test Source Data for Well Counter: Test Sources (standard sources) are used for the Daily Test. The Test Source can be Cs137 or Ba133. Reference CHAPTER 7: WELL COUNTER INITIALIZATION, SECTION: TEST SOURCE DATA.
- Verify correct printer setting: The CRC<sup>®</sup>-25W may be used with one of the following printers. Reference CHAPTER 5: SYSTEM INITIALIZATION, SECTION: PRINTING.
  - o Okidata Microline 320
  - o Epson LX-300+II
  - Epson TM-U295 SLIP Printer
  - o Epson TM-U220D Roll Printer
  - o USB HP Inkjet
  - o USB Epson Inkjet

The following items should be performed before use if required:

- Assign **USER** Keys for Chamber: The **USER** Keys (U1, U2, U3, U4, U5) are a quick way to select a nuclide. A nuclide may be assigned to each key. Reference CHAPTER 6: CHAMBER INITIALIZATION, SECTION: USER KEY ASSIGNMENT.
- Assign USER Keys for Well Counter: The USER Keys (U1, U2, U3, U4, U5) are a quick way to select a nuclide. A nuclide may be assigned to each key. Reference CHAPTER 7: WELL COUNTER INITIALIZATION, SECTION: USER KEY ASSIGNMENT.
- Adding a Nuclide for Chamber: The CRC<sup>®</sup>-25W contains nuclide data (name, half-life, calibration number) for over 80 nuclides. The user may add up to 10 nuclides: the name, half-life and calibration number will be added for each one. Reference CHAPTER 6: CHAMBER INITIALIZATION, SECTION: ADDING A NUCLIDE.

- Adding a Nuclide for Well Counter: Nuclide data (name, half-life, efficiency) for 14 nuclides. The user may add up to 10 nuclides: the name, half-life and efficiency will be added for each one. Reference CHAPTER 7: WELL COUNTER INITIALIZATION, SECTION: EFFICIENCY DATA.
- Changing Calibration Numbers: The user is allowed to change the calibration number of up to 10 built-in nuclides. Reference CHAPTER 6: CHAMBER INITIALIZATION, SECTION: CALIBRATION NUMBERS.
- Selecting Moly Assay Method: Moly Assay can be performed using the CAPMAC or CANISTER. Reference CHAPTER 6: CHAMBER INITIALIZATION, SECTION: SELECTING MOLY ASSAY METHOD.
- Setting Mo/Tc Limit: The Mo/Tc limit is set at the factory to 0.15µCi/mCi. The user can change this value. Reference CHAPTER 6: CHAMBER INITIALIZATION, SECTION: MOLY ASSAY LIMIT.

#### ACCEPTANCE TESTING

The following tests should be performed prior to operational use of the unit.

#### **Chamber Tests**

#### **Diagnostics Test**

Reference CHAPTER 8: DIAGNOSTICS for instructions on how to perform this test.

#### **Daily Test**

Reference CHAPTER 10: CHAMBER BACKGROUND AND TESTS, SECTION: DAILY TEST for instructions on how to perform this test.

#### Accuracy Test

Reference CHAPTER 10: CHAMBER BACKGROUND AND TESTS, SECTION: ACCURACY TEST for instructions on how to perform this test.

#### Well Counter Test

Reference CHAPTER 11: WELL COUNTER TESTS for instructions on how to perform these tests.

# **OPERATIONAL SUMMARY**

While all users the CRC<sup>®</sup>-25W are strongly encouraged to read the manual, we realize that there are some who would much rather jump right in. If you are one of those people who say, "if all else fails, read the manual", then reference Appendix IV. These very simplified instructions are intended to assist in getting you familiar with the basic operation of the CRC<sup>®</sup>-25W. They are not intended to replace the detailed operating directions in the main body of the manual.

# WARNING

The General Operational Setup and Acceptance Testing sections above must be performed before referring to Appendix IV. The steps described omit several important tests which may be required by your license and which are also required in order to achieve the full accuracy of the system. Samples measured without the complete start-up procedure having been performed should not be administered to patients.

# **CHAPTER 5**

# SYSTEM INITIALIZATION

| GENERAL                    | 5-1  |
|----------------------------|------|
| SETTING DATE AND TIME      | 5-1  |
| CHOOSING Ci or Ba          |      |
| PRINTING                   | 5-4  |
| Printer Power Requirements | 5-5  |
| Printer Selection          | 5-5  |
| SCREEN SETUP               | 5-17 |
| Screen Saver               | 5-18 |
| Screen Contrast            | 5-19 |
|                            |      |

# GENERAL

This section describes initialization and parameter setup which are common to the Chamber and the Well Counter.

All of these functions are accessed via the Chamber Main Menu.

Press MENU from the Chamber Measurement Screen. The Main Menu will appear.

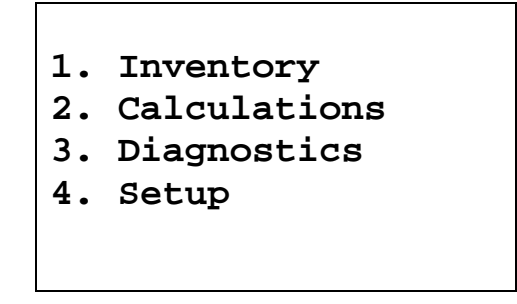

Figure 5-1 Main Menu

# SETTING DATE AND TIME

To view and/or change the date and/or time, select *SETUP*. Figure 5-2 Main Setup Menu will appear.

CAPINTEC, INC.

|    | SETUP    |
|----|----------|
| 1. | Time     |
| 2. | Ci/Bq    |
| 3. | Printing |
| 4. | Other    |
| 5. | Screen   |
|    |          |

Figure 5-2 Main Setup Menu

Select *TIME* to view and/or change the date and/or time. Figure 5-3 Date / Time Verification Screen will appear showing the current date and time.

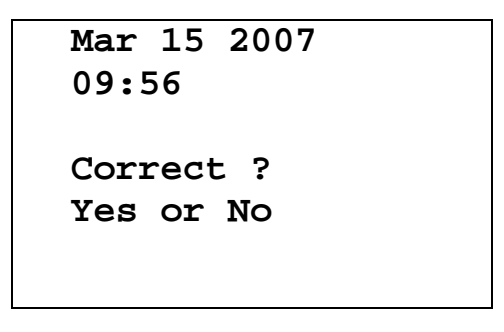

Figure 5-3 Date / Time Verification Screen

If the date and time are correct, press YES. Figure 5-2 Main Setup Menu will re-appear.

If the date and/or time are incorrect, press **NO** to make necessary changes. Figure 5-4 Date Entry Screen will appear.

| Enter Date |  |
|------------|--|
| —          |  |
| MMDDYYYY   |  |

Figure 5-4 Date Entry Screen

Input the date in the form MMDDYYYY (example: July 3, 2006 would be 07032006) and press **ENTER**. The date is checked for validity. If the input date is not valid, a beep will sound and "DATE ERROR" will be displayed. The date must be re-entered.

Figure 5-5 Time Entry Screen will appear.

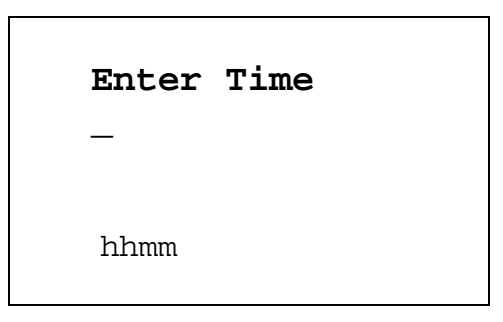

Figure 5-5 Time Entry Screen

Input the time as hhmm in 24-hour time format (example: 1:25 PM would be 1325, 9:15 AM would be 0915) and press **ENTER**. The time is checked for validity. If the entered time is not valid, a beep will sound and "TIME ERROR" will be displayed. The time must be re-entered.

Figure 5-3 Date / Time Verification Screen will re-appear. Press **YES** if it is correct. Figure 5-2 Main Setup Menu will re-appear. Press **NO** to make corrections.

# **CHOOSING CI OR BQ**

Measurement results can be displayed in Ci or Bq. The **Ci/Bq** key is used to switch the measurement result between Ci and Bq. However, in some facilities, it may be decided to disable this feature and allow measurements to be displayed only in Ci or only in Bq. When the system arrives, it is set up to display in Ci and Bq.

To enable or disable Ci/Bq switching, press **MENU** from the Chamber Measurement Screen. Figure 5-1 Main Menu will appear.

From Figure 5-1 Main Menu, select SETUP. Figure 5-2 Main Setup Menu will appear.

From Figure 5-2 Main Setup Menu, select *Cl/BQ*. The current Ci/Bq selection will appear. The example below is for the default of Selectable (i.e., the user may select Ci or Bq)

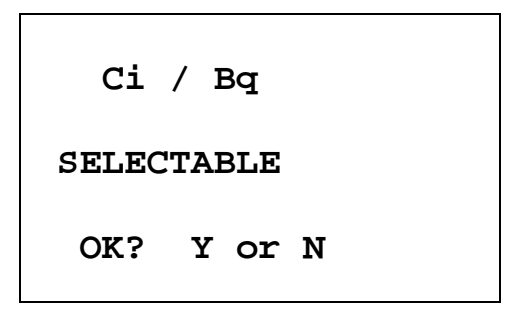

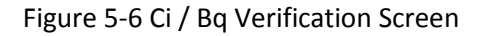

If the displayed setting is correct, press **YES**. Figure 5-2 Main Setup Menu will re-appear.

If the displayed setting is not correct, press **NO**. Figure 5-7 Ci / Bq Selection Screen will appear.

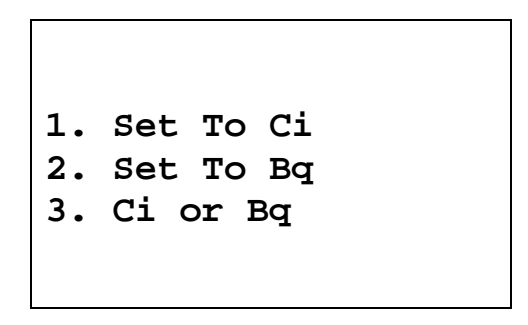

Figure 5-7 Ci / Bq Selection Screen

Press 1, 2 or 3 to select the desired setting.

After choosing the desired setting, Figure 5-6 Ci / Bq Verification Screen will re-appear showing the new selection.

If **1** was pressed, the Verification Screen will display: FIXED TO Ci.

If **2** was pressed, the Verification Screen will display: FIXED TO Bq.

If **3** was pressed, the Verification Screen will display: Ci / Bq Selectable.

If the displayed setting is correct, press **YES**. Figure 5-2 Main Setup Menu will re-appear.

If the displayed setting is not correct, press **NO**. Figure 5-7 Ci / Bq Selection Screen will reappear.

# PRINTING

**CAUTION:** If any printer other than one of the models supplied by Capintec is used, Electromagnetic Interference (EMI) may be introduced into other devices located in the same general area as the CRC<sup>®</sup>-25W.

The CRC<sup>®</sup>-25W may be used with the following printers:

- RS-232 printers
  - o Okidata Microline 320
  - Epson LX-300+II
  - Epson TM-295II Slip printer
  - o Epson TM-U220D Roll printer
- USB printers
  - o HP DeskJet 6000/8000 Series Inkjet (or equivalent) printer
  - o Epson Stylus C86 Inkjet (or equivalent) printer

#### **Printer Power Requirements**

- Okidata Microline 320 printer (optional) 120Vac, 60Hz or 230/240Vac, 50/60Hz
- Epson LX-300+II printer (optional) 99-132Vac, 50/60Hz, 0.6A (maximum 1.4A depending on the character type) 198-264Vac, 50/60Hz, 0.3A (maximum 1.4A depending on the character type)
- Epson TM-295II Slip Printer (optional) *Input*: 100-240Vac, 50/60Hz, 1.2A; *Output*: +24Vdc, 0.8A
- Epson TM-U220D Roll Printer (optional) Input: 100-240Vac, 50/60Hz, 1.0A max; Output: 24Vdc, 1.5A
- HP DeskJet 6000/8000 Series Inkjet (or equivalent) Printer (optional) 100-240Vac, 50/60Hz, 1.5A
- Epson Stylus C86 Inkjet (or equivalent) printer (optional) 100-240Vac, 50/60Hz, 0.4A

#### **Printer Selection**

If a printer was included with the CRC<sup>®</sup>-25W, the system will already be set to use the included printer. If a printer is being added or the system did not include a printer at the time of purchase, then the CRC<sup>®</sup>-25W must be set to use the printer in order to provide printed data.

To view and/or change the selected printer, press the **MENU** key from the Chamber Measurement Screen. Figure 5-1 Main Menu will appear.

From Figure 5-1 Main Menu, select SETUP. Figure 5-2 Main Setup Menu will appear.

From Figure 5-2 Main Setup Menu, select *PRINTING*. The currently selected printer will be displayed. In the example below, OKIDATA – ONE LINE is used.

| PRINTER IS |  |
|------------|--|
| OKI        |  |
| ONE LINE   |  |
| OK? Y or N |  |

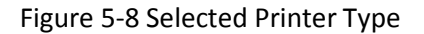

**Note:** If the Okidata Microline 320 or the Epson LX-300+II is used, the calibration measurement can be printed on a ticket or as a single line on regular paper.

If the displayed setting is correct, press **YES**. Figure 5-2 Main Setup Menu will re-appear.

If the displayed setting is not correct, press **NO**. Figure 5-9 Printer Type Screen will appear.

|                | PRINTER ]             | [S |
|----------------|-----------------------|----|
| 1.<br>2.<br>3. | RS-232<br>USB<br>NONE |    |

Figure 5-9 Printer Type Screen

#### RS-232

RS-232 printers are serial printers that use the RS-232 interface. The printers that can be used with the CRC<sup>®</sup>-25W are the Epson Slip, Epson Roll, Okidata Microline 320 or Epson LX-300.

From Figure 5-9 Printer Type Screen, select *RS-232*. Figure 5-10 RS-232 Printer Selection screen will appear:

| SELECT |       |    |        |  |
|--------|-------|----|--------|--|
| 1.     | SLIP  | -  | TICKET |  |
| 2.     | ROLL  |    |        |  |
| 3.     | OKI   |    |        |  |
| 4.     | LX-30 | 00 |        |  |
|        |       |    |        |  |
|        |       |    |        |  |

Figure 5-10 RS-232 Printer Selection

Press the number corresponding to your printer.

For this example, the printer being used is an Okidata Microline 320. Select *OKI*. Figure 5-11 Printout Selection will appear.

| MEASUREMENT              | ON |
|--------------------------|----|
| 1. TICKET<br>2. ONE LINE |    |

Figure 5-11 Printout Selection

The Okidata Microline 320 can print measurements on a ticket or on regular paper.

If the printing will be done on tickets, select *TICKET*. If printing will not be done on tickets, select *ONE LINE*. For this example, the printing will be done on regular paper; therefore, select *ONE LINE*.

After selecting the printer (and measurement printout for Okidata or Epson LX-300+II), the selection made will be displayed for verification.

| PRINT | 'ER IS |  |
|-------|--------|--|
| 0     | KI     |  |
| ONE   | LINE   |  |
| OK?   | Y or N |  |

Figure 5-12 Selected Printer Type

If the displayed setting is correct, press **YES**. Figure 5-2 Main Setup Menu will reappear.

If the displayed setting is not correct, press **NO**. Figure 5-9 Printer Type Screen will appear.

The above procedure also applies to the other RS-232 printers except that there is no option for printing on tickets or one line.

# Okidata Menu Set-Up

If an Okidata Microline 320 printer was ordered with the CRC<sup>®</sup>-25W system, the Okidata printer should be set-up to function properly.

Should you experience printer difficulties, such as not printing, improper print spacing, printing the wrong characters, etc., make sure that the printer Setup is exactly as indicated in Figure 5-13 Listing of the *Turbo* OKIDATA 320 Printer Setup Data. If any differences are found, they must be corrected.

The buttons referred to are all located on the front panel of the printer. The Paper Lever is on the right side of the top surface of the printer near the paper roller.

To print and correct the Setup:

- 1. Make sure that the form paper is properly loaded in the printer.
- 2. Press the **SEL** button (to take printer off-line).
- 3. Press SHIFT + MENU (SEL) to enter the Setup Menu.
- 4. Press the **PRINT** button and the entire Setup listing will print.
- 5. If there are no differences between what just printed and Figure 5-13 Listing of the *Turbo* OKIDATA 320 Printer Setup Data go to step 10.
- 6. Press the **GROUP** button. The first line of the first group of lines of the Setup will print.
- 7. If all lines in the group just printed match the corresponding lines in Figure 5-13 Listing of the *Turbo* OKIDATA 320 Printer Setup Data, repeat step 6 for the next group.
- 8. If any line in the group just printed does not match the corresponding line in Figure 5-13 Listing of the *Turbo* OKIDATA 320 Printer Setup Data, it must be corrected. For example, to change the Baud Rate to 4800:
  - A. Press the **GROUP** button until Serial I/F is printed.
  - B. Press the **ITEM** button until Baud Rate is printed.
  - C. Press the **SET** button until 4800 BPS is printed.
- 9. If any differences remain, return to step 6 for the next group.
- 10. Press the SHIFT + MENU (SEL) buttons to return to SEL (on-line).
- **Note:** The Setup printout shown in Figure 5-13 Listing of the Turbo OKIDATA 320 Printer Setup Data is for example only. Your printer Setup may differ slightly from that shown. Verify that the settings, which are the same between your Setup and that shown, concur.

| Printer Control | Emulation Mode                | IBM PPR               |
|-----------------|-------------------------------|-----------------------|
| Font            | Print Mode                    | Utility               |
| FOIL            | DRAFI MODE                    |                       |
| Font            | Pitch<br>Proportional Spaging | IU CPI                |
| Font            | Stulo                         | NO                    |
| Font            | Style                         | Single                |
| FOIL            | Size                          | Single                |
| Symbol Sets     | Character Set                 | Set I                 |
| Symbol Sets     | Language Set                  | American              |
| Symbol Sets     | Zero Character                | Slashed               |
| Symbol Sets     | Code Page                     | USA                   |
| Rear Feed       | Line Spacing                  | 6 LPI                 |
| Rear Feed       | Form Tear-Off                 | Off                   |
| Read Feed       | Skip Over Perforation         | No                    |
| Rear Feed       | Page Length                   | 11″                   |
| Bottom Feed     | Line Spacing                  | 6 LPI                 |
| Bottom Feed     | Form Tear-Off                 | Off                   |
| Bottom Feed     | Skip Over Perforation         | No                    |
| Bottom Feed     | Page Length                   | 11″                   |
| 20000000 10000  |                               |                       |
| Top Feed        | Line Spacing                  | 6 LPI                 |
| Top Feed        | Bottom Margin                 | Valid                 |
| Top Feed        | Page Length                   | 11″                   |
| Top Feed        | Wait Time                     | 1 sec                 |
| Top Feed        | Page Length Control           | by Actual Page Length |
| Set-Up          | Graphics                      | Uni-directional       |
| Set-Up          | Receive Buffer Size           | 64K                   |
| Set-Up          | Paper Out Override            | No                    |
| Set-Up          | Print Registration            | 0                     |
|                 |                               | Set                   |
|                 |                               |                       |
| Set-Up          | Operator Panel Functions      | Full Operation        |
| Set-Up          | Reset Inhibit                 | Yes                   |
| Set-Up          | Print Suppress Effective      | No                    |
| Set-Up          | Auto LF                       | No                    |
| Set-Up          | Auto CR                       | No                    |
| Set-Up          | SI Select Pitch (10CPI)       | 17.1 CPI              |
| Set-Up          | SI Select Pitch (12CPI)       | 12 CPI                |
| Set-Up          | Time Out Print                | Valid                 |
| Set-Up          | Auto Select                   | No                    |
| Set-Up          | Centering Position            | DEFAULT               |
| Set-Up          | ESC SI Pitch                  | 17.1 CPI              |
| Parallel I/F    | I-Prime                       | Buffer Print          |
| Parallel I/F    | Pin 18                        | +5v                   |
| Parallel I/F    | Bi-Direction                  | Enable                |
| Serial I/F      | Parity                        | None                  |
| Serial I/F      | Serial Data 7/8 Bits          | 8 bits                |
| Serial I/F      | Protocol                      | Ready/Busv            |
| Serial I/F      | Diagnostic Test               | No                    |
| Serial I/F      | Busy Line                     | SSD-                  |
| Serial I/F      | Baud Rate                     | 4800 BPS              |
| Serial I/F      | DSR Signal                    | Invalid               |
| Serial I/F      | DTR Signal                    | Ready on Power Up     |
| Serial I/F      | Busy Time                     | 200 ms                |

#### Figure 5-13 Listing of the Turbo OKIDATA 320 Printer Setup Data

### Epson LX-300+II Menu Set-Up

If an Epson LX-300+II printer was ordered with the CRC<sup>®</sup>-25W system, the printer should be set-up to function properly.

Should you experience printer difficulties, such as not printing, improper print spacing, printing the wrong characters, etc., make sure that the printer Setup is exactly as shown in Figure 5-15 Epson LX-300+II Printer Current Settings. If any differences are found, they must be corrected.

Follow the steps below to enter Default Setting mode. If single sheets are used, a new sheet of paper will need to be loaded each time the printer ejects a printed page.

The buttons referred to are all located on the front panel of the printer.

- 1. Make sure that the paper is properly loaded and the printer is off.
- 2. Hold down the **TEAR OFF** (FONT) button and then turn on the printer.

The printer enters Default Setting mode and prints instructions (as shown in Figure 5-14 Epson LX-300+II Printer Language Selection Instructions) for selecting the language. The current language is indicated by which control panel lights are on. (For English, only the Pause light is on.)

- 3. If a different language is desired, press the **LF/FF** button until the lights show the preferred language.
- 4. Press the **TEAR OFF** (**FONT**) button to print a list of all the current settings as shown in Figure 5-15 Epson LX-300+II Printer Current Settings.

#### W0007927 2749H Font LEDs Pause LED Voyant Pause Pause LED Voyants Police Schriftart LEDs Pausa LED Font LEDs Indicador Pausa Indicadores Font Indicadores Fonte Indicador Pausa 1 1 1 English Deutsch □**₩₩** Italiano □**₩**□ Español Português C:LED on / Voyant Oui / LED an / Spia acceso / Indicador On / Indicador aceso / LED aus / Indicador Off LED off / Voyant Non / Spia spenta / Indicador apagado 曾LED blink / Voyant clignote / LED blinkt / Spia lampeggiante / Indicador Intermite nte / Indicador intermitente 茵:LED 2-blink / Voyant 2-clignote / LED 2-blinkt / Spia 2-lampeggiante / Indicador 2-Intermi tente / Indicador 2-intermitente - Press the LF/FF button to move through the languages listed in the table ; then press the Tear Off button to select the language. - Appuyez sur le bouton LF/FF afin de choisir la langue à partir du tableau, et validez en appuyant sur le bouton Tear Off. - Zur Auswahl einer Sprache aus der Tabelle drücken Sie die Taste LF/FF. Bestätigen Sie Ihre Auswahl durch Drücken der Taste Abtrennkante. - Premete il tasto LF/FF per scegliere una delle lingua disponibili nella tabella. Premete quindi il tasto Strappo per confermare la vostra scelta. - Pulse LF/FF para seleccionar el idioma de la Tabla y establézcalo pulsando Corte. - Pressione a tecla Linha/Página para percorrer as línguas indicadas na tabela; em seguida, pressione a tecla Corte para seleccionar a língua.

### Figure 5-14 Epson LX-300+II Printer Language Selection Instructions

CAPINTEC, INC.

|                                                      | C             |
|------------------------------------------------------|---------------|
|                                                      |               |
| Current settings                                     |               |
| Page length for tractor                              | 11 inch       |
| Skip over perforation                                | Off           |
| Auto tear Off                                        | Off           |
| Auto line feed                                       | Off           |
| Print direction                                      | Bi-D          |
| Software                                             | ESC/P         |
| 0 slash                                              | 0             |
| High speed draft                                     | On            |
| I/F mode                                             | Auto          |
| Auto I/F wait time                                   | 10 seconds    |
| Baud rate                                            | 4800BPS       |
| Parity                                               | None          |
| Data length                                          | 8bit          |
| Parallel I/F bidirectional mode                      | On            |
| Packet mode                                          | Auto          |
| Character table                                      | PC 437        |
| International character set for Italic table         | Italic U.S.A. |
| Manual feed wait time                                | 1.5 seconds   |
| Buzzer                                               | On            |
| Auto CR (IBM 2380 Plus)                              | Off           |
| IBM character table                                  | Table2        |
|                                                      |               |
|                                                      |               |
| If you want to change any setting, press the Tear Of | ff switch.    |
| If you want not to change any settings, turn off the | e printer.    |
|                                                      |               |
|                                                      |               |

Figure 5-15 Epson LX-300+II Printer Current Settings

5. If there are no differences between what just printed and Figure 5-15 Epson LX-300+II Printer Current Settings, turn off the printer to exit Default Setting mode.

If changes are needed, proceed to step 6.

6. Press the **TEAR OFF** (**FONT**) button. The printer prints instructions for changing the settings as shown in Figure 5-16a Epson LX-300+II Printer Changing Settings Instructions.

Figure 5-16a Epson LX-300+II Printer Changing Settings Instructions

```
(1) Select menu by pressing the Tear Off switch.
   Following LED's show menu selected at that time.
  Font LEDs
  | | Pause LED
            ** Menu **
  Page length for tractor
           Skip over perforation
Auto tear Off
Auto line feed
  Print direction
            Software
  副副台
            0 slash
  間凹臟
           High speed draft
            I/F mode
  間凹凸
            Auto I/F wait time
  凸體體
  台棚台
            Baud rate
           Parity
  当日間
  000
            Data length
            Parallel I/F bidirectional mode
  口凸關
            Packet mode
  000
  口口齿
            Character table
  000
            International character set for Italic table
            Manual feed wait time
  凹間口
  <u>ظ</u>ت
            Buzzer
            Auto CR (IBM 2380 Plus)
  200
  880
            IBM character table
(2) Change setting value pressing the LF/FF switch.
   Following LEDs show setting value selected at that time.
(3) Repeat (1) and (2) according to following guide printing.
  Font LEDs
                                          Font LEDs
                                           | | Pause LED
  ; ; Pause LED
  ** Page length for tractor **
  3 inch
                                          翻凸翻
                                                    8.5 inch
            3.5 inch
                                          200
  11 inch
            4 inch
                                                    70/6 inch
  ど開闢
            5.5 inch
                                          Önö
                                                    12 inch
  口離職
                                           2020
                                                    14 inch
            6 inch
  7 inch
                                          口關西
                                                    17 inch
            8 inch
                                                    Others
  渊卿尚
                                          口凸關
  ** Skip over perforation **
            Off
  0n
  ** Auto tear Off **
  Off
  0n
  ** Auto line feed **
           Off
  0n
  ** Print direction **
  Bi-D
            Uni-D
```

```
Font LEDs
Font LEDs
                                | | Pause LED
| | Pause LED
** Software **
       ESC/P
IBM 2380 Plus
** 0 slash **
0
ø
** High speed draft **
Off
0n
** I/F mode **
Auto
       Parallel
Serial
USB
** Auto I/F wait time **
    10 seconds
30 seconds
** Baud rate **
19200BPS
9600BPS
4800BPS
2400BPS
1200BPS
600BPS
       300BPS
** Parity **
None
       Even
0dd
Ignore
** Data length **
8bit
       7bit
** Parallel I/F bidirectional mode **
Off
0n
** Packet mode **
Auto
       0ff
```

Figure 5-16b Epson LX-300+II Printer Changing Settings Instructions

| Font LEDs<br>                                                                                                    | Font LEDs<br>                                                                                               |
|----------------------------------------------------------------------------------------------------|----------------------------------------------------------------------------------------------------|
| ## Character table **         ## Intalic         ## Intalic         ## Intalic         ## Intalic         Intalic         ## Intalic         PC 850         Intalic         Intalic         ## Intalic         PC 850         Intalic         PC 863         Intalic         PC 865         ## ## PC 861 | 開台開 BRASCII<br>器当当 Abicomp<br>当開開 Roman 8<br>当開当 ISO Latin 1<br>当日開 FC 858<br>口間当 ISO 8859-15<br>口当開 Others |
| ※米 International character set for I<br>瞬間□ Italic U.S.A.<br>第□□ Italic France<br>第□□ Italic Germany<br>□離離 Italic U.K.                                                                                                    | talic table **<br>□聞曰 Italic Denmark 1<br>□□聞 Italic Sweden<br>聞聞曰 Italic Italy<br>聞曰聞 Italic Spain 1       |
| ** Manual feed wait time **<br>I seconds<br>I 5 seconds<br>I 2 seconds<br>IIII 3 seconds<br>IIIII 0 thers                                                                                                    |                                                                                                    |
| ** Buzzer **<br>職職[] Off<br>職[]職 On                                                                                                    |                                                                                                    |
| ** Auto CR (IBM 2380 Plus) **<br>闡醒□ Off<br>職□■ On                                                                                                    |                                                                                                    |
| ** IBM character table **<br>離聞□ Table2<br>欄□躙 Table1                                                                                                    |                                                                                                    |
| (4) Turn off the printer to finish set                                                                                                    | ing.                                                                                                    |

Figure 5-16c Epson LX-300+II Printer Changing Settings Instructions

- Press the LF/FF button to scroll through the options for the selected setting until the desired setting is printed. Then press the TEAR OFF (FONT) button to select the next setting to be changed.
- 8. When all changes are complete, turn off the printer to exit Default Setting mode.

The new settings will remain in effect until they are changed again or the printer is reset to the default settings.

**Note:** The Setup printout shown in Figure 5-15 Epson LX-300+II Printer Current Settings is for example only. Your printer Setup may differ slightly from that shown. Verify that the settings, which are the same between your Setup and that shown, concur.

### USB

USB printers are printers that use the USB interface. The printers that can be used with the CRC<sup>®</sup>-25W are the HP DeskJet 6000/8000 Series Inkjet (or equivalent) and the Epson Stylus C86 Inkjet (or equivalent).

From Figure 5-9 Printer Type Screen, select *USB*. Figure 5-17 USB Printer Selection screen will appear:

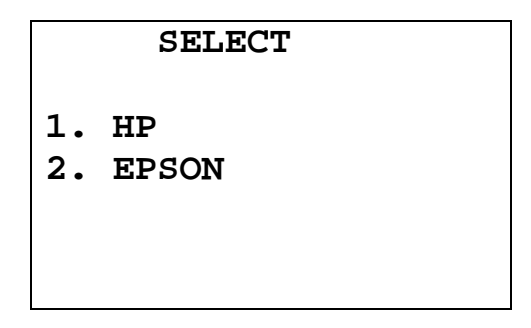

Figure 5-17 USB Printer Selection

Press the number corresponding to your printer.

For this example, the printer being used is an Epson Stylus C86 Inkjet. Select *EPSON*. Figure 5-18 Selected Printer Type will appear.

| PRINT | ER IS  |  |
|-------|--------|--|
| USB:  | EPSON  |  |
| OK?   | Y or N |  |

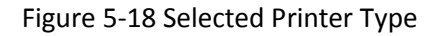

If the displayed setting is correct, press **YES**. Figure 5-2 Main Setup Menu will reappear.

If the displayed setting is not correct, press **NO**. Figure 5-9 Printer Type Screen will appear.

The above procedure also applies to the other USB printer.

#### NONE

The system does not need a printer to function properly.

If no printer is attached to the system, from Figure 5-9 Printer Type Screen select *NONE*. Figure 5-19 Selected Printer Type will appear.

| PRINT | ER | IS |   |  |
|-------|----|----|---|--|
| NON   | E  |    |   |  |
| OK?   | Y  | or | N |  |

Figure 5-19 Selected Printer Type

If the displayed setting is correct, press **YES**. Figure 5-2 Main Setup Menu will reappear.

If the displayed setting is not correct, press **NO**. Figure 5-9 Printer Type Screen will appear.

# SCREEN SETUP

The CRC<sup>®</sup>-25W's screen contrast and screen saver (backlight) timeout can be set by the user.

To view and/or change the selected screen saver and/or to adjust the screen contrast, press the **MENU** key from the Chamber Measurement Screen. Figure 5-1 Main Menu will appear.

From Figure 5-1 Main Menu, select SETUP. Figure 5-2 Main Setup Menu will appear.

From Figure 5-2 Main Setup Menu, select *SCREEN*. Figure 5-20 Screen Setup Menu will appear.

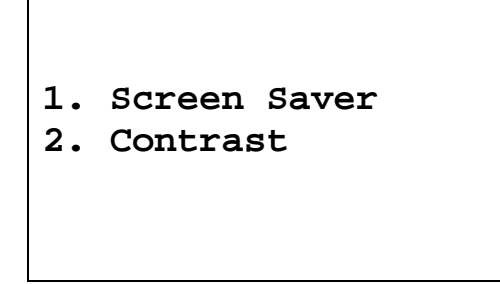

Figure 5-20 Screen Setup Menu

#### **Screen Saver**

To adjust the Screen Saver (backlight) timeout, select SCREEN SAVER. The current screen saver time will be displayed for verification (default is 10 minutes).

| Screen | is off |
|--------|--------|
| After  | 10 min |
| OK?    | Y or N |

Figure 5-21 Screen Saver Verification Screen

If the displayed setting is correct, press **YES**. Figure 5-20 Screen Setup Menu will re-appear.

If the displayed setting is not correct, press **NO**. Figure 5-22 Screen Saver Selection Screen will appear.

|    | Screer | 1 Of | E£  |  |
|----|--------|------|-----|--|
| 1. | After  | 5    | min |  |
| 2. | After  | 10   | min |  |
| з. | After  | 15   | min |  |
| 4. | Never  |      |     |  |
|    |        |      |     |  |
|    |        |      |     |  |

Figure 5-22 Screen Saver Selection Screen

Press the number corresponding to the desired timeout. Figure 5-21 Screen Saver Verification Screen will re-appear showing the chosen timeout period.

If the displayed setting is correct, press **YES**. Figure 5-20 Screen Setup Menu will re-appear.

If the displayed setting is not correct, press **NO**. Figure 5-22 Screen Saver Selection Screen will appear.

#### Screen Contrast

The screen contrast can be changed to conform to lighting conditions.

From Figure 5-20 Screen Setup Menu, select *CONTRAST* to adjust the Screen Contrast. Figure 5-23 Contrast Adjustment Screen will appear.

| Use   | Arrow  | ns To |      |
|-------|--------|-------|------|
| Adju  | Ist Sc | reen  |      |
| Press | Enter  | When  | Done |

Figure 5-23 Contrast Adjustment Screen

The UP ARROW (K) and DOWN ARROW () keys are used to adjust the contrast.

When the screen contrast is at an acceptable level, press **ENTER** to save the contrast value and return to Figure 5-20 Screen Setup Menu.

This page intentionally left blank.

# **CHAPTER 6**

# **CHAMBER INITIALIZATION**

| GENERAL                                          | 6-2   |
|--------------------------------------------------|-------|
| USER KEY ASSIGNMENT                              | 6-2   |
| Selecting User Key                               | 6-2   |
| Current Assignment Display                       | 6-3   |
| Nuclide Name Assignment                          | 6-3   |
| Assignment Confirmation                          | 6-4   |
| TEST SOURCES                                     | 6-4   |
| Source Verification                              | 6-5   |
| Entering Serial Number                           | 6-6   |
| Entering Calibration Date                        | 6-6   |
| Entering Calibration Activity                    | 6-7   |
| Indicating Daily Usage                           | 6-8   |
| Confirming Calibration Data                      | 6-8   |
| CONSTANCY TEST SOURCE                            | 6-9   |
| No Daily Source Chosen                           | 6-9   |
| One Daily Source Chosen                          | 6-9   |
| More than One Daily Source Chosen                | .6-10 |
| MOLY ASSAY SETUP                                 | .6-11 |
| Selecting Moly Assay Method                      | .6-12 |
| Moly Assay Limit                                 | .6-13 |
| ADDING A NUCLIDE                                 | .6-14 |
| Entering Nuclide Name                            | .6-15 |
| Entering Half-Life                               | .6-15 |
| Entering Calibration Numbers                     | .6-16 |
| DELETING A NUCLIDE                               | .6-18 |
| CALIBRATION NUMBERS                              | .6-19 |
| Entering New Calibration Numbers                 | .6-20 |
| Changing Calibration Numbers                     | .6-21 |
| Restoring Original Calibration Numbers           | .6-23 |
| CONTAINER CORRECTION FACTORS                     | .6-23 |
| Determining Correction Factors                   | .6-23 |
| Entering Correction Factors                      | .6-24 |
| Changing / Deleting Correction Factors           | .6-27 |
| LINEARITY TEST DEFINITION                        | .6-28 |
| Setting Up Standard Linearity Test               | .6-30 |
| Setting Up Lineator Test                         | .6-31 |
| Setting Up Calicheck Test                        | .6-32 |
| REMOTE NUCLIDE ASSIGNMENT (LEGACY PRODUCTS ONLY) | .6-34 |
| Remove Nuclides                                  | .6-35 |
| Adding Nuclides                                  | .6-36 |
| USB PORT SETTINGS                                | .6-36 |

# GENERAL

This section describes initialization and parameter setup for the Chamber.

All of these functions are accessed via the Main Menu.

#### **USER KEY ASSIGNMENT**

The **USER** Keys (U1, U2, U3, U4, U5) are a quick way to select a nuclide. A nuclide may be assigned to each key.

To assign keys, press **MENU** from the Chamber Measurement Screen.

Select SETUP. The Setup Menu appears.

Select OTHER. Input the password (last 3 digits of the Readout serial number) and press **ENTER**. Figure 6-1 Other Menu appears.

| 1. | User Keys   |
|----|-------------|
| 2. | Sources     |
| 3. | Moly Setup  |
| 4. | Nuclides    |
| 5. | Linearity   |
| 6. | Remote / PC |
|    |             |

Figure 6-1 Other Menu

From the Other Menu, select USER KEYS.

#### **Selecting User Key**

| CHAMBER          |  |
|------------------|--|
| SELECT           |  |
| USER KEY         |  |
| U1 TO U5         |  |
| Any Other Key To |  |
| Continue Setup   |  |
|                  |  |

Figure 6-2 User Key Selection

Press any other key (except a **USER** key or the **HOME** key) to exit User Key Assignment and return to Figure 6-1 Other Menu.

# **Current Assignment Display**

Press the **USER** Key to which a nuclide is to be assigned. Figure 6-3 User Key Verification screen will appear showing the current key assignment. In the example, Co60 has been assigned to U1.

Note: From the factory, all USER Keys are set to NONE.

| <b>U1:</b> | Co60   |  |
|------------|--------|--|
| OK?        | Y or N |  |

Figure 6-3 User Key Verification

If no assignment has been made, the word "NONE" will appear after the key name.

If the assignment is correct, press **YES** and Figure 6-2 User Key Selection screen will reappear.

If the assignment is not correct, press **NO**. Figure 6-4 Nuclide Name Assignment Screen will appear.

#### Nuclide Name Assignment

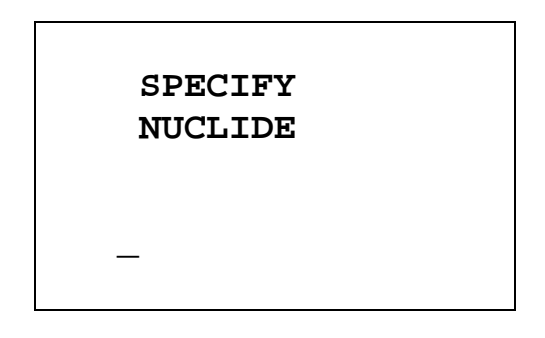

Figure 6-4 Nuclide Name Assignment Screen

Press the alphanumeric keys corresponding to the nuclide name. The number on each key will appear. For example, if Cs137 is entered, 27137 will appear on the screen. Press **ENTER** when the nuclide has been specified.

To change the assignment to NONE, press ENTER without specifying a nuclide.

#### **Assignment Confirmation**

Figure 6-3 User Key Verification screen will re-appear with the nuclide name that was just input.

If the assignment is correct, press **YES**. Figure 6-2 User Key Selection screen will re-appear.

If the assignment is not correct, press **NO**. Figure 6-4 Nuclide Name Assignment Screen will re-appear.

# **TEST SOURCES**

Test Sources (Standard Sources) are used for the Accuracy and Constancy Tests.

The Accuracy and Constancy may be tested using Co57, Co60, Ba133, Cs137 or Ra226. There can be a Test Source for each of these nuclides. One or more of the Test Sources must be designated as the source(s) to be used in the Daily Test. One of the daily sources must be designated as the source to be used for the Constancy Test.

The *Test Source Menu* allows data to be input for any Test Source and to choose which Test Source will be used as a Constancy Source.

To input Test Source Data, press **MENU** from the Chamber Measurement Screen.

Select SETUP. The Setup Menu appears.

Select *OTHER*. Input the password (last 3 digits of Readout serial number) and press **ENTER**. Figure 6-1 Other Menu appears.

From the Other Menu, select SOURCES. Figure 6-5 Test Source Menu will appear.

| 1. | Co57      |
|----|-----------|
| 2. | Co60      |
| 3. | Ba133     |
| 4. | Cs137     |
| 5. | Ra226     |
| 6. | Constancy |
|    |           |

Figure 6-5 Test Source Menu

Press 1, 2, 3, 4 or 5 to input, change or delete the Test Source for the designated nuclide.

When shipped from the factory, the CRC<sup>®</sup>-25W does not have Test Source information entered. When a source is selected, Figure 6-6 No Source Verification Screen will appear. (Co57 is used in the example.)

| Co57  |        |  |
|-------|--------|--|
| NO SO | URCE   |  |
| OK?   | Y or N |  |

Figure 6-6 No Source Verification Screen

If there is no source for the selected Test Source, press **YES**. Figure 6-5 Test Source Menu will re-appear.

If there is a source for the selected Test Source, press **NO**. Figure 6-9 Entering Serial Number screen will appear.

#### **Source Verification**

If the chosen source had data previously entered, the data will be displayed. The example below is for Co57, which will be used in the Daily Test:

| Co57            |
|-----------------|
| S/N: 1458       |
| Jan 07 2006     |
| 100.0 mCi DAILY |
| OK? Y or N      |
|                 |
|                 |

Figure 6-7 Test Source Verification

If the data is correct, press YES. Figure 6-5 Test Source Menu will re-appear.

To change the data or to delete the source, press **NO**. Figure 6-8 Source Existence screen will appear.

| Do Yo | u Have |  |
|-------|--------|--|
| Co57  | ?      |  |
| Yes   | or No  |  |
|       |        |  |

Figure 6-8 Source Existence

If the selected Test Source is no longer being used, press **NO** and it will be deleted. Figure 6-5 Test Source Menu will re-appear.

To input data for the selected Test Source, press **YES**. Figure 6-9 Entering Serial Number screen will appear.

# **Entering Serial Number**

The serial number may be any combination of 10 numbers and letters.

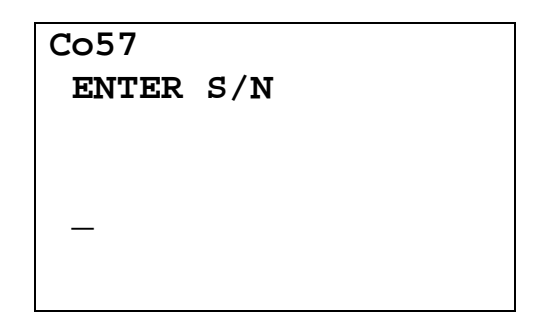

Figure 6-9 Entering Serial Number

To input the serial number of the Test Source, use the NUMBER / LETTER keys. When a key is pressed, the number appears. Press the key again to change the number into one of the letters on the same key (e.g. press the 2 key 3 times to get the letter B). To go to the next character, press another key. If the next character is on the same key, press the **UP ARROW** (**\Lambda**) to repeat use of that key. The **DOWN ARROW** (**\Lambda**) is the space key

Press **ENTER** when correct serial number has been input. Figure 6-10 Entering Calibration Date will appear.

# **Entering Calibration Date**

The calibration date is input next.
| Co57<br>CALIBRATED |  |
|--------------------|--|
| _                  |  |
| MMDDYYYY           |  |

Figure 6-10 Entering Calibration Date

Input the Test Source calibration date in the form MMDDYYYY (example: July 3, 2006 would be 07032006) and press **ENTER**. The date is checked for validity. If the entered date is not valid, a beep will sound and "DATE ERROR" will be displayed. The date must be re-entered.

Note: The input date cannot be today's date.

Figure 6-11 Entering Activity will appear.

#### **Entering Calibration Activity**

The calibration activity can now be input:

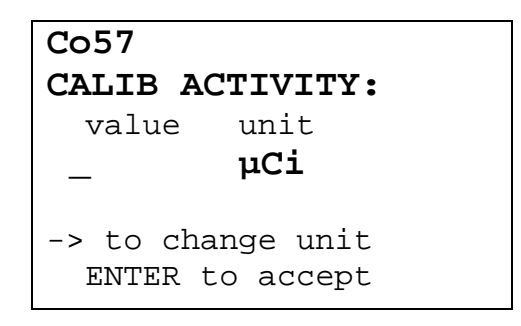

Figure 6-11 Entering Activity

The Calibration activity must be less than 1 Ci. The current activity (calibration activity decayed to the present time) must be greater than the activity in the table below.

**Note:** Capintec strongly recommends replacing the Test Source when the activity decays below the recommended "Minimum at Current Time" limits

|        | Minimum at Current Time |          | Maximum |           |
|--------|-------------------------|----------|---------|-----------|
| Source | Ci                      | Bq       | Ci      | Bq        |
| Co57   | 50.0 µCi                | 1.85 MBq | 1.0 Ci  | 37000 MBq |
| Co60   | 50.0 µCi                | 1.85 MBq | 1.0 Ci  | 37000 MBq |
| Ba133  | 50.0 µCi                | 1.85 MBq | 1.0 Ci  | 37000 MBq |
| Cs137  | 50.0 µCi                | 1.85 MBq | 1.0 Ci  | 37000 MBq |
| Ra226  | 10.0 µCi                | 0.37 MBq | 1.0 Ci  | 37000 MBq |

Table 6-1 Test Source Calibration Activity Limits

Input the value of the calibrated activity and then press the **RIGHT ARROW** ( $\square$ ) key. Use the arrow keys to scroll through the activity units:  $\mu$ Ci, MBq or mCi. If the value needs to be changed, press **CE**.

When the value and unit are correct, press **ENTER**. Figure 6-12 Daily Use screen will appear.

#### **Indicating Daily Usage**

It must now be decided whether the source will be used for the Daily Test.

```
Co57
Use Daily ?
Yes or No
```

Figure 6-12 Daily Use

If the Test Source will be used in the Daily Test, press **YES**. If the Test Source will not be used in the Daily Test, press **NO**.

#### **Confirming Calibration Data**

Figure 6-7 Test Source Verification Screen will now be displayed with the data that has just input.

If the displayed information is not correct, press **NO**. Figure 6-8 Source Existence will appear.

If the displayed information is correct, press **YES**. Figure 6-5 Test Source Menu will reappear.

#### **CONSTANCY TEST SOURCE**

The source for the Constancy Test is chosen from the Test Sources designated as Daily Sources.

From the Figure 6-5 Test Source Menu, select CONSTANCY.

#### No Daily Source Chosen

If no Test Sources are designated as a Daily Source, Figure 6-13 No Daily Source Was Chosen will appear.

| ERROR                         |
|-------------------------------|
| NO DAILY SOURCE<br>WAS CHOSEN |
| Any Key to Continue           |

Figure 6-13 No Daily Source Was Chosen

A Daily Test Source must be selected in order to perform the Constancy Test. Reference TEST SOURCES (this chapter), SECTION: Indicating Daily Usage for more information.

Press any key to continue. Figure 6-5 Test Source Menu will re-appear.

#### One Daily Source Chosen

If only one Test Source has been designated as a Daily Source, it will be set as the default Constancy Test Source as shown in Figure 6-14 Constancy Source Verification. (In the example below, Co57 is the only source.)

| CONSTANCY  | TEST     |
|------------|----------|
| Co57       |          |
|            |          |
|            |          |
|            |          |
| Any Key to | Continue |

Figure 6-14 Constancy Source Verification

Press any key to continue. Figure 6-5 Test Source Menu will re-appear.

#### More than One Daily Source Chosen

If more than one Test Source has been designated as Daily Sources, Figure 6-15 Constancy Source Verification will appear. (In the example below, Co57 is set as the Constancy source.)

| CONSTAN | ICY TEST |  |
|---------|----------|--|
| Co5     | 57       |  |
|         |          |  |
|         |          |  |
|         |          |  |
| OK?     | Y or N   |  |
|         |          |  |

Figure 6-15 Constancy Source Verification

If the displayed source is correct, press **YES**. Figure 6-5 Test Source Menu will re-appear.

If the displayed source is not correct, press **NO**. Figure 6-16 Constancy Test Source Selection will appear. (In the example below, Co57 and Co60 are set to use as Daily Sources.)

| CONSTANCY | TEST |
|-----------|------|
| 1.Co57    |      |
| 2.Co60    |      |
|           |      |
|           |      |
|           |      |
|           |      |

Figure 6-16 Constancy Test Source Selection

Select the Daily Test Source to be used for the Constancy Test. Figure 6-15 Constancy Source Verification screen will re-appear showing the selected source.

#### MOLY ASSAY SETUP

Moly Assay can be performed using a CAPMAC or CANISTER.

When Moly Assay is chosen from the *Test Menu* (reference CHAPTER 12: CHAMBER MEASUREMENT PROCEDURES, SECTION: MOLY ASSAY), Figure 6-17 Moly Assay Method Selection the Moly Assay Method Selection screen will appear. However, if only one method is always used (either a CAPMAC or a CANISTER), Figure 6-17 Moly Assay Method Selection screen can be omitted by selecting either CAPMAC or CANISTER from the Moly Setup in the *Other Menu*.

SELECT 1. CAPMAC for Mallinckrodt Gen 2. CAPMAC for Bristol Myers Gen 3. Capintec Canister

Figure 6-17 Moly Assay Method Selection

Press **MENU** from the Chamber Measurement Screen.

Select SETUP. The Setup Menu appears.

Select OTHER. Input the password (last 3 digits of Readout serial number) and press **ENTER**. Figure 6-1 Other Menu appears.

From the Other Menu, select MOLY SETUP. Figure 6-18 Moly Setup Menu will appear.

# MO ASSAY

1. Moly Method

2. Mo/Tc Limit

Figure 6-18 Moly Setup Menu

#### Selecting Moly Assay Method

Select *MOLY METHOD* from the *Moly Setup Menu*. Figure 6-19 Current Moly Assay Methods Screen will appear.

The current selections are displayed (default is all are selected):

| CAPMAC for    |   |
|---------------|---|
| Mallinckrodt  | Y |
| CAPMAC for    |   |
| Bristol Myers | Y |
| CANISTER      | Y |
| OK? Y or N    |   |
|               |   |

Figure 6-19 Current Moly Assay Methods Screen

If all of the current selections are correct, press **YES**. Figure 6-18 Moly Setup Menu will reappear.

If any or all of the current selections are not correct, press **NO**. Figure 6-20 Moly Assay Method Selection Screen will appear asking if you will use each of the three possible selections.

Press **YES** if the method will be used, or **NO** if the method will not be used. The example for *CANISTER* is shown:

CAPINTEC, INC.

Will You Use CAPINTEC CANISTER ?

Figure 6-20 Moly Assay Method Selection Screen

After answering for all three methods, Figure 6-19 Current Moly Assay Methods Screen will re-appear showing the current settings.

If all of the current selections are correct, press **YES**. Figure 6-18 Moly Setup Menu will reappear.

If any or all of the current selections are not correct, press **NO**. Figure 6-20 Moly Assay Method Selection Screen will appear asking if you will use each of the three possible selections again.

#### Moly Assay Limit

The Moly Assay default limit is set to 0.150  $\mu$ Ci/mCi (or 0.150 MBq/GBq). The user may change this value.

Select *MO/TC LIMIT* from Figure 6-18 Moly Setup Menu. The current limit is displayed:

| Mo/Tc<br>0.150 | LIMIT:<br>µCi/mCi |  |
|----------------|-------------------|--|
| OK?            | Y or N            |  |

Figure 6-21 Mo/Tc Limit Verification Screen

If the displayed value is acceptable, press **YES** to keep the value and return to Figure 6-18 Moly Setup Menu.

If the displayed value is not acceptable, press **NO**. Figure 6-22 Mo/Tc Limit Entry Screen will appear. The value is input in  $\mu$ Ci/mCi (or MBq/GBq if in Becquerel mode):

INPUT Mo/Tc Limit in µCi/mCi —

Figure 6-22 Mo/Tc Limit Entry Screen

Input the new value and press **ENTER**. Figure 6-21 Mo/Tc Limit Verification Screen will reappear displaying the new value.

**Note:** The minimum value that can be input is 0.001 μCi/mCi (0.001 MBq/GBq). The maximum value that can be input is 9.99 μCi/mCi (9.99 MBq/GBq).

If the displayed value is acceptable, press **YES** to keep the value and return to Figure 6-18 Moly Setup Menu.

#### ADDING A NUCLIDE

The CRC<sup>®</sup>-25W contains nuclide data (name, half-life, calibration number) for over 80 nuclides.

The user may add up to 10 nuclides. The name, half-life and calibration number will be input.

Press **MENU** from the Chamber Measurement Screen.

Select SETUP. The Setup Menu appears.

Select OTHER. Input the password (last 3 digits of the Readout serial number) and press **ENTER**. Figure 6-1 Other Menu appears.

From the Other Menu select NUCLIDES. The Nuclides Menu appears.

| 1.<br>2. | Add Nuclide<br>Del Nuclide |
|----------|----------------------------|
| 3.       | New Cal Num                |
| 4.       | Corr Factors               |
|          |                            |

Figure 6-23 Nuclides Menu

Select ADD NUCLIDE to add nuclide data.

#### **Entering Nuclide Name**

| TYPE IN<br>NUCLIDE | NAME |
|--------------------|------|
| _                  |      |

Figure 6-24 Entering Nuclide Name

Use the alphanumeric keys to input the nuclide name. The first 2 characters will be displayed as letters (press the **SPC** key for a blank if there is only 1 character in the name) and the next 3 characters as numbers. If the nuclide is in a metastable state, use the **Tc99m** key for the "m".

Press **ENTER** when the nuclide name has been input. Figure 6-25 Inputting Half-life screen will appear.

#### Entering Half-Life

| HALF-LIFE: |            |  |
|------------|------------|--|
| value      | unit       |  |
| —          | <b>MIN</b> |  |
| -> to cha  | nge unit   |  |
| ENTER to   | Accept     |  |

Figure 6-25 Inputting Half-life

Input the value of the half-life and then press the **RIGHT ARROW** (**b**) key. Use the arrow keys to scroll the half-life from Min to Year to Day to Hour. If the value needs to be changed, press the **CE** key.

When the value and unit are correct, press **ENTER**. Figure 6-26 Nuclide Verification screen will appear.

Y 87 HL : 80.30H OK? Y or N

Figure 6-26 Nuclide Verification

If the source name and/or half-life is/are not correct, press **NO**. Figure 6-24 Entering Nuclide Name screen will re-appear.

If the source name and half-life are correct, press **YES**. Figure 6-27 Enter Calibration Number will appear.

#### **Entering Calibration Numbers**

A calibration number must be entered in order to perform measurements on the added nuclide.

A calibration number may include a multiplication sign (\* on the keyboard, displayed as X) or a division sign ( $\div$ ). However, the CRC<sup>®</sup>-25W is always direct reading and the multiplication or division sign is only used to be consistent with existing Calibration Numbers.

For multiplication, the number can only be multiplied by 10 or 100. For division, the number can only be divided by 2. Refer to Table 6-2 Calibration Number Limits Table.

|                                 | Minimum           | Maximum           |
|---------------------------------|-------------------|-------------------|
|                                 | Calibration # (a) | Calibration # (a) |
| Direct Entry (a)                | 10                | 1200              |
| Multiplication ( <i>a</i> × 10) | 10                | 1200              |
| Multiplication (a × 100)        | 10                | 999               |
| Division (a ÷ 2)                | 400               | 1200              |

Table 6-2 Calibration Number Limits Table

| ENTER       |   |
|-------------|---|
| CALIBRATION | # |
|             |   |
|             |   |
|             |   |
| _           |   |
|             |   |
|             |   |

Figure 6-27 Enter Calibration Number

If the calibration number is known, input the number and press **ENTER**. Figure 6-23 Nuclides Menu will appear.

If the calibration number is not known, input 450 and press **ENTER**. The calibration number can then be determined by the following procedure. Figure 6-23 Nuclides Menu will appear.

#### **Determining Calibration Numbers**

An initial Calibration Number (as an initial starting point, choose 450) must be input into the CRC<sup>®</sup>-25W for the nuclide.

- **Note:** In order to obtain a correct reading for a Vial or Syringe, the supplied liner and dipper must be used to achieve the correct geometry. If the source is contained in a different type of container, then contact Capintec, Inc. for further assistance.
  - 1. Place the standard source of the nuclide in the chamber and record the displayed activity.
  - If the displayed activity is <u>higher</u> than the measured/calculated activity of the standard source, *increase* the Calibration Number. If the displayed activity is <u>lower</u> than the measured/calculated activity of the standard source, *decrease* the Calibration Number.
  - 3. Re-measure the activity of the standard source.
  - 4. Continue to increase or decrease the Calibration Number (e.g. repeat steps 2 and 3) until the displayed activity matches the measured/calculated activity of the standard source.
  - 5. Record the Calibration Number of the nuclide for future reference.
  - 6. Input the calibration number following the instructions in this chapter in the Entering New Calibration Numbers section on page 6-20.

# DELETING A NUCLIDE

Any nuclide added by the user may be deleted.

From Figure 6-23 Nuclides Menu, select *DEL NUCLIDE*. Figure 6-28 Nuclide Name Assignment Screen will appear.

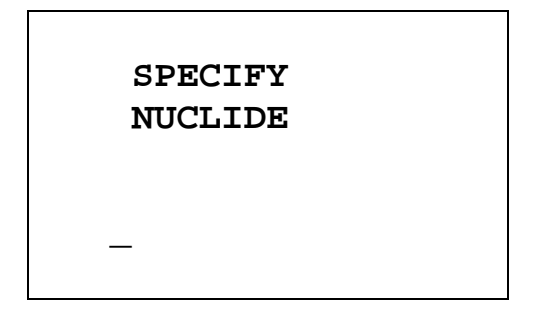

Figure 6-28 Nuclide Name Assignment Screen

To abort deleting a nuclide, press **ENTER** without specifying a nuclide name. Figure 6-23 Nuclides Menu will re-appear.

Press the alphanumeric keys corresponding to the nuclide name. The number on each key will appear. For example, if Cs137 is entered, 27137 will appear. Press **ENTER** when the nuclide has been specified. Figure 6-30 Delete Nuclide Verification Screen will appear showing the selected nuclide name and its half-life.

The entire name does not have to be input. If the nuclide is not uniquely specified, a list of possibilities will appear. For example, if Cesium is the desired source, input **271** (for Cs1) and press **ENTER**. Figure 6-29 Nuclide List Screen will appear.

**Note:** If there are more than 5 possibilities, the message "SPECIFY FURTHER" will be displayed. Press any key (except **HOME**) to continue.

| 1. | Cs131 |  |
|----|-------|--|
| 2. | Cs132 |  |
| 3. | Cs134 |  |
| 4. | Cs136 |  |
| 5. | Cs137 |  |
|    |       |  |
|    |       |  |

Figure 6-29 Nuclide List Screen

Input the number corresponding to the desired nuclide and press **ENTER**. Figure 6-30 Delete Nuclide Verification Screen will appear showing the selected nuclide name and its half-life.

Y 87 HL : 80.30H DELETE? Y or N

Figure 6-30 Delete Nuclide Verification Screen

If the displayed nuclide is not correct, press NO. Figure 6-23 Nuclides Menu will re-appear.

If the displayed nuclide is correct, press **YES**. Figure 6-23 Nuclides Menu will re-appear.

#### CALIBRATION NUMBERS

Up to 40 nuclides (including user added nuclides) may have their Calibration Numbers changed.

A calibration number may include a multiplication sign (\* on the keyboard, displayed as X) or a division sign (÷). However, the CRC<sup>®</sup>-25W is always direct reading and the multiplication or division sign is only used to be consistent with existing Calibration Numbers.

For multiplication, the number can only be multiplied by 10 or 100. For division, the number can only be divided by 2. Refer to Table 6-2 Calibration Number Limits Table on page 6-16.

To input a new Calibration Number, change a current Calibration Number or restore the original Calibration Number:

Press **MENU** from the Chamber Measurement Screen.

Select SETUP. The Setup Menu appears.

Select *OTHER*. Input the password (last 3 digits of Readout serial number) and press **ENTER**. Figure 6-1 Other Menu appears.

From the Other Menu, select NUCLIDES. Figure 6-23 Nuclides Menu will appear.

From the *Nuclide Menu*, select *NEW CAL NUM*. Figure 6-31 Choose Nuclide for Calibration Number screen will appear.

# Cal Numbers CHOOSE NUCLIDE Press NUCL or Pre-set nuclide key or User key

Figure 6-31 Choose Nuclide for Calibration Number

The nuclide can be chosen via the NUCL key, Pre-Set Nuclide keys or USER keys.

#### **Entering New Calibration Numbers**

If a the selected nuclide does not have a Calibration Number, Figure 6-32 Change Original Cal#? Screen will appear.

| Sr89             |  |
|------------------|--|
| Orig Cal #: NONE |  |
| Change Cal #?    |  |
|                  |  |

Figure 6-32 Change Original Cal#?

To leave the Calibration Number set to NONE, press **NO**. Figure 6-31 Choose Nuclide for Calibration Number screen will re-appear.

To input the new Calibration Number, press **YES**. Figure 6-33 Enter Calibration Number screen will appear.

# ENTER CALIBRATION #

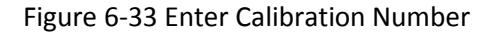

Input the new Calibration Number and press **ENTER**. After the Calibration Number is entered, Figure 6-34 New Cal# Verification Screen will appear.

| Sr89                               |  |
|------------------------------------|--|
| Orig Cal #: NONE<br>New Cal #: 123 |  |
| OK? Y or N                         |  |

Figure 6-34 New Cal# Verification Screen

If the new Calibration Number is not correct, press **NO**. Figure 6-33 Enter Calibration Number screen will re-appear.

If the new Calibration Number is correct, press **YES**. Figure 6-31 Choose Nuclide for Calibration Number screen will re-appear.

#### **Changing Calibration Numbers**

Calibration Numbers can be changed for any nuclide in memory.

| Cal Numbers         |
|---------------------|
| CHOOSE NUCLIDE      |
|                     |
| Press NUCL or       |
| Pre-set nuclide key |
| or User key         |
|                     |

Figure 6-35 Choose Nuclide for Calibration Number

Choose the nuclide whose Calibration Number is to be changed via the **NUCL** key, Pre-Set Nuclide keys or **USER** keys. Figure 6-36 Change Original Cal#? will appear. (Tc99m is shown in the example.)

TC99m Orig Cal #: 080 Change Cal #?

Figure 6-36 Change Original Cal#?

To leave the Calibration Number set to the original value, press **NO**. Figure 6-35 Choose Nuclide for Calibration Number screen will re-appear.

To change the displayed Calibration Number, press **YES**. Figure 6-37 Enter Calibration Number screen will appear.

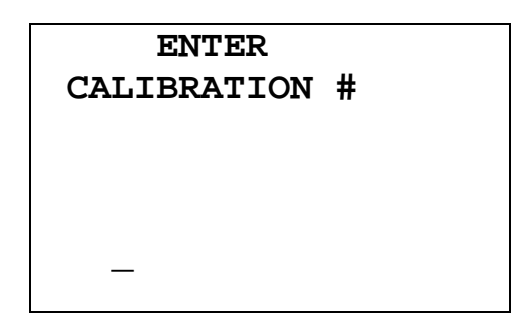

Figure 6-37 Enter Calibration Number

Input the new Calibration Number and press **ENTER**. After the calibration number is entered, the original and new Calibration Numbers will be displayed for verification as shown in Figure 6-38 New Cal# Verification Screen.

| TC99 | m      |      |  |
|------|--------|------|--|
| Orig | Cal #: | 080  |  |
| New  | Cal #: | 082  |  |
| OK   | (? Y   | or N |  |

Figure 6-38 New Cal# Verification Screen

If the new Calibration Number is not correct, press **NO**. Figure 6-37 Enter Calibration Number screen will re-appear.

If the new Calibration Number is correct, press **YES**. Figure 6-35 Choose Nuclide for Calibration Number screen will re-appear.

#### **Restoring Original Calibration Numbers**

Choose the nuclide whose Calibration Number is to be restored via the **NUCL** key, Pre-Set Nuclide keys or **USER** keys. Figure 6-39 Restore Cal#? will appear asking if the original calibration number should be restored. (Tc99m is shown in the example with 082 as the new Calibration Number.)

| TC99m                             |  |
|-----------------------------------|--|
| Orig Cal #: 080<br>New Cal #: 082 |  |
| Restore Orig Cal # ?              |  |

Figure 6-39 Restore Cal#?

To keep the current Calibration Number, press **NO**. Figure 6-35 Choose Nuclide for Calibration Number screen will re-appear.

To restore the original Calibration Number, press **YES**. Figure 6-35 Choose Nuclide for Calibration Number screen will re-appear.

#### **CONTAINER CORRECTION FACTORS**

A container correction factor for Chamber measurements may be input for up to 20 nuclides. These corrections factors are for Syringe, Vial or Capsule.

#### **Determining Correction Factors**

To determine the Correction Factor for a nuclide in a particular container, perform the following steps:

- 1. Obtain a calibrated source of the nuclide.
- Calculate the current activity of the calibrated source, using the Decay Calculation Utility. (Reference CHAPTER 19: CALCULATION UTILITIES, SECTION: DECAY CALCULATION)
- 3. Measure the source in the container whose correction factor is to be determined.
- 4. The Correction Factor (CF) is then calculated as:

 $CF = \frac{Calculated Activity of Calibrated Source}{Measured Activity}$ 

#### **Entering Correction Factors**

Press **MENU** from the Chamber Measurement Screen.

Select SETUP. The Setup Menu appears.

Select OTHER. Input the password (last 3 digits of Readout serial number) and press **ENTER**. Figure 6-1 Other Menu appears.

From the Other Menu, select NUCLIDES.

When the *Nuclide Menu* appears, select *CORR FACTORS*. Figure 6-40 Choose Nuclide for Correction Factors screen will appear.

## CORR. FACTOR CHOOSE NUCLIDE

Press NUCL or Pre-set nuclide key or User key

Figure 6-40 Choose Nuclide for Correction Factors

Choose the nuclide via **NUCL** key, Pre-Set Nuclide keys or **USER** keys. (In the example below, Tc99m has been selected.)

First, Figure 6-41 Corr. Factor for Syringe Screen will appear asking if a Correction Factor for Syringe will be entered:

| Tc99m |          |
|-------|----------|
| ENTER |          |
| Corr. | Factor   |
| For:  | SYRINGE? |
| Yes o | or No    |

Figure 6-41 Corr. Factor for Syringe Screen

If a Correction Factor will be input for a Syringe, press **YES**. Figure 6-42 Corr. Factor Entry Screen will appear.

If a Correction Factor will not be input for a Syringe, press **NO**. Figure 6-43 Corr. Factor for Vial Screen will appear.

| Tc99m |  |
|-------|--|
| ENTER |  |
|       |  |
|       |  |
|       |  |
|       |  |
|       |  |

Figure 6-42 Corr. Factor Entry Screen

Input the Correction Factor value and press **ENTER**. Figure 6-43 Corr. Factor for Vial Screen will appear.

**Note:** The minimum value that can be input is 0.100. The maximum value that can be input is 9.999.

| Tc99m |        |   |
|-------|--------|---|
| ENTER |        |   |
| Corr. | Factor |   |
| For:  | VIAL   | ? |
| Yes   | or No  |   |

Figure 6-43 Corr. Factor for Vial Screen

If a Correction Factor will be input for a Vial, press **YES**. Figure 6-44 Corr. Factor Entry Screen will appear.

If a Correction Factor will not be input for a Vial, press **NO**. Figure 6-45 Corr. Factor for Capsule Screen will appear.

| Tc99m |  |  |
|-------|--|--|
| ENTER |  |  |
|       |  |  |
|       |  |  |
|       |  |  |
| —     |  |  |

Figure 6-44 Corr. Factor Entry Screen

Input the Correction Factor value and press **ENTER**. Figure 6-45 Corr. Factor for Capsule Screen will appear.

**Note:** The minimum value that can be input is 0.100. The maximum value that can be input is 9.999.

| Tc99m   |          |
|---------|----------|
| ENTER   |          |
| Corr. I | Factor   |
| For: (  | CAPSULE? |
|         |          |
| Yes or  | r No     |
|         |          |

Figure 6-45 Corr. Factor for Capsule Screen

If a Correction Factor will be input for a Capsule, press **YES**. Figure 6-46 Corr. Factor Entry Screen will appear.

If a Correction Factor will not be input for a Capsule, press **NO**. Figure 6-47 Corr. Factor Verification Screen will appear displaying the input values for verification:

| Tc99m |  |
|-------|--|
| ENTER |  |
|       |  |
|       |  |
|       |  |
|       |  |
| —     |  |

Figure 6-46 Corr. Factor Entry Screen

Input the Correction Factor value and press **ENTER**. Figure 6-47 Corr. Factor Verification Screen will appear.

**Note:** The minimum value that can be input is 0.100. The maximum value that can be input is 9.999.

| Tc99m Co        | orr Facs       |
|-----------------|----------------|
| SYRINGE<br>VIAL | 1.010<br>0.995 |
| CAPSULE         | NONE           |
| OK? Y           | or N           |
|                 |                |

Figure 6-47 Corr. Factor Verification Screen

If the displayed values are OK, press **YES**. If the displayed values are not OK, press **NO**. Figure 6-40 Choose Nuclide for Correction Factors will re-appear.

#### **Changing / Deleting Correction Factors**

If there are already correction factors for the chosen nuclide, Figure 6-47 Corr. Factor Verification Screen will appear showing the factors for the selected nuclide.

If the Correction Factors need to be changed or deleted for the chosen nuclide, press NO.

For each container type, if a correction factor has been entered, it will be displayed for verification. (The example shown is for a Syringe.)

If a correction factor has not been entered for the container type, you will be asked if you want to enter a correction factor.

| Tc99m |         |
|-------|---------|
| Corr. | Factor  |
| For:  | SYRINGE |
| 1.010 |         |
| OK?   | Y or N  |
|       |         |

Press **YES** to keep the current Correction Factor. Figure 6-48 Correction Factor for Syringe Verification Screen will re-appear for the next container type.

Figure 6-48 Correction Factor for Syringe Verification Screen

Press **NO** to change or delete the Correction Factor. Figure 6-49 Corr. Factor for Syringe Screen will appear.

| Tc99m |          |
|-------|----------|
| ENTER |          |
| Corr. | Factor   |
| For:  | SYRINGE? |
| Yes o | or No    |

Figure 6-49 Corr. Factor for Syringe Screen

Press NO to delete the current Correction Factor for the displayed Container.

Press YES to change the current Correction Factor

Input the new Correction Factor and press ENTER.

The above steps will be repeated for the remaining Container types.

After correction factors have been accepted or entered for all three container types, Figure 6-47 Corr. Factor Verification Screen will appear.

If *"NONE"* is displayed for all the correction factors, the correction factor setting for that nuclide will be deleted.

#### LINEARITY TEST DEFINITION

Three methods of performing Linearity Tests are available: Standard (Decay), Lineator and Calicheck.

In order to perform a Linearity Test from the *Enhanced Test Menu* (reference CHAPTER 13: ENHANCED TESTS, SECTION: PERFORMING LINEARITY TEST), a Linearity Test Method must be defined from the Linearity Setup in the *Other Menu*. If a Linearity Method is not defined, Figure 6-50 Linearity Not Defined Error Screen will appear.

# Must Define Linearity Test

Any Key to Continue

Figure 6-50 Linearity Not Defined Error Screen

Press **MENU** from the Chamber Measurement Screen.

Select SETUP. The Setup Menu appears.

Select OTHER. Input the password (last 3 digits of Readout serial number) and press **ENTER**. Figure 6-1 Other Menu appears.

From the *Other Menu*, select *LINEARITY*. If a Linearity Test has previously been defined, Figure 6-51 Message if Test Already Defined will appear; otherwise Figure 6-52 Linearity Test Selection Menu will appear.

```
LINEARITY TEST
ALREADY DEFINED
NEW DEFINITION?
Yes or No
```

Figure 6-51 Message if Test Already Defined

Press **YES** to change the Linearity Test definition. Figure 6-52 Linearity Test Selection Menu will appear.

| Select Test                                                       |  |
|-------------------------------------------------------------------|--|
| <ol> <li>Standard</li> <li>Lineator</li> <li>Calicheck</li> </ol> |  |

Figure 6-52 Linearity Test Selection Menu

#### Setting Up Standard Linearity Test

The Standard Test is performed by tracking the decay of a strong Tc99m source.

Select *STANDARD* from Figure 6-52 Linearity Test Selection Menu. Figure 6-53 Number of Tests Entry screen will appear.

| ENTER NUMBER |
|--------------|
| OF TESTS     |
| 8 - 12       |
|              |
| —            |
|              |

Figure 6-53 Number of Tests Entry

This test can be performed with 8 to 12 measurements.

Input the number of measurements that will be performed and press ENTER.

For each measurement (starting with the 2<sup>nd</sup> measurement), the nominal time (in hours) with respect to the first measurement that the measurement will be performed is input. The minimum time (in hours) is 1 and the maximum time (in hours) is 255. The example below (Figure 6-54 Standard Test – Test Time Entry) is for the second measurement.

| STANDARD       |
|----------------|
| LINEARITY TEST |
| TIME FOR       |
| MEASUREMENT 2  |
| IN HOURS       |
|                |
|                |

Figure 6-54 Standard Test – Test Time Entry

Input the time (in hours) and press **ENTER**. The above screen will be repeated for each measurement.

After all the times are input, the Standard Test Verification screen will appear. The example shown (Figure 6-55 Standard Test Verification) is for 12 tests at 1 hour increments:

CAPINTEC, INC.

| HOUI | RS I | OR ' | TEST | ГS  |     |  |
|------|------|------|------|-----|-----|--|
| 1:   | 0    | 2:   | 1    | 3:  | 2   |  |
| 4:   | 3    | 5:   | 4    | 6:  | 5   |  |
| 7:   | 6    | 8:   | 7    | 9:  | 8   |  |
| 10:  | 9    | 11:  | 10   | 12: | 11  |  |
|      |      |      |      |     |     |  |
|      |      |      | OK?  | Yо  | r N |  |
|      |      |      |      |     |     |  |

| <b>F</b> : |      |          | T+   | \ /           |
|------------|------|----------|------|---------------|
| FIGULE     | n-55 | Mandard  | Test | verincation   |
| 1 Barc     | 0 55 | Standard | 1050 | * critication |

If the displayed times are incorrect, press **NO**. Figure 6-53 Number of Tests Entry will reappear.

If the displayed times are correct, press YES. Figure 6-1 Other Menu will reappear.

#### Setting Up Lineator Test

This test requires 8 measurements. A Lineator Test Calibration procedure must be performed before any Lineator tests.

Select *LINEATOR* from Figure 6-52 Linearity Test Selection Menu. Figure 6-56 Lineator Calibration Prompt screen will appear. The example below is given for the 5<sup>th</sup> measurement.

```
Measure Tube # 5
1 + 4
Any Key to Continue
```

Figure 6-56 Lineator Calibration Prompt

Place the Linearity Test Source in the Chamber and press any key to continue the measurement. Figure 6-57 Lineator Measurement Screen will appear.

| Tc99m |    |        |
|-------|----|--------|
| 6     | •  | 27mCi  |
| ENTER | to | Accept |

Figure 6-57 Lineator Measurement Screen

Press **ENTER** to accept the measurement. Figure 6-58 Lineator Calibration Measurement Verification screen will appear.

```
Tube # 5
1 + 4
Activity: x.xxmCi
Initial Factor
n.nn
OK? Y or N
```

Figure 6-58 Lineator Calibration Measurement Verification

To repeat the measurement, press **NO**. Figure 6-56 Lineator Calibration Prompt will reappear.

To accept the measurement, press **YES**. The next Lineator Calibration Prompt screen will appear until all 8 tubes are measured.

If a printer is attached to the system, a Lineator Test Calibration report will print and the prompt to print again will appear.

To print the test results again, press **YES**. To return to Figure 6-1 Other Menu, press **NO**.

The report will show the measured activity and initial factor for each tube set.

#### Setting Up Calicheck Test

This test requires 8 to 12 measurements. A calibration procedure must be performed before any Calicheck tests.

Select *CALICHECK* from Figure 6-52 Linearity Test Selection Menu. Figure 6-59 Number of Tests Entry screen will appear.

CAPINTEC, INC.

ENTER NUMBER OF TUBES 8 - 12 -

Figure 6-59 Number of Tests Entry

Input the number of measurements that will be performed and press **ENTER**. Figure 6-60 Calicheck Calibration Prompt screen will appear. The example below is given for the 5<sup>th</sup> measurement.

Measure Tube # 5 Black + Green Any Key to Continue

Figure 6-60 Calicheck Calibration Prompt

Place the Linearity Test Source in the Chamber and. press any key to continue the measurement. Figure 6-61 Calicheck Measurement Screen will appear.

| Tc99m           |  |
|-----------------|--|
| 6.27mCi         |  |
| ENTER to Accept |  |

Figure 6-61 Calicheck Measurement Screen

Press **ENTER** to accept the measurement. Figure 6-62 Calicheck Calibration Measurement Verification screen will appear.

```
Tube # 5
Black + Green
Activity: x.xxmCi
Calibration Factor
n.nn
OK? Y or N
```

Figure 6-62 Calicheck Calibration Measurement Verification

To repeat the measurement, press **NO**. Figure 6-60 Calicheck Calibration Prompt will reappear.

To accept the measurement, press **YES**. The next Calibration Prompt screen will appear until all tubes are measured.

If a printer is attached to the system, a Calicheck Test Calibration report will print and the prompt to print again will appear.

To print the test results again, press **YES**. To return to Figure 6-1 Other Menu, press **NO**.

The report will show the measured activity and calibration factor for each tube.

#### REMOTE NUCLIDE ASSIGNMENT (LEGACY PRODUCTS ONLY)

**Note:** This section is only included for legacy systems. Remote Displays are no longer available as an option.

If a Remote Display unit was part of the legacy CRC<sup>®</sup>-25W system, up to 8 nuclides can be assigned to the remote. This allows the user to select any one of the assigned nuclides from the Remote Display without having to return to the Main Readout.

Press MENU from the Chamber Measurement Screen.

Select SETUP. The Setup Menu appears.

Select *OTHER*. Input the password (last 3 digits of Readout serial number) and press **ENTER**. Figure 6-1 Other Menu appears:

From the Other Menu, select REMOTE / PC. Figure 6-63 Remote / PC Menu will appear.

CAPINTEC, INC.

| 1. | Remo | ote      |
|----|------|----------|
| 2. | USB  | Timeout  |
| 3. | USB  | Protocol |
|    |      |          |

Figure 6-63 Remote / PC Menu

From the *Remote / PC Menu*, select *REMOTE*. Figure 6-64 Remote Choose Nuclide Screen will appear showing the factory default nuclides.

Г

| CHOOS | SE NUC | LIDE  |
|-------|--------|-------|
| Tc99m | In111  | Ga67  |
| F 18  | I 123  | I 131 |
| Xe133 | T1201  |       |
|       |        |       |
|       |        |       |
|       |        |       |

Figure 6-64 Remote Choose Nuclide Screen

#### Remove Nuclides

To remove a Remote nuclide, at Figure 6-64 Remote Choose Nuclide Screen, select the nuclide via the Pre-Set Nuclide keys, **USER** keys or **NUCL** key. Figure 6-65 Remote Choose Nuclide – Delete Nuclide Screen will appear:

| CHOOSE NUCLIDE                    |
|-----------------------------------|
| Already On List<br>Delete? Y or N |

Figure 6-65 Remote Choose Nuclide – Delete Nuclide Screen

Press **YES** to delete the selected nuclide from the Remote Nuclide list. Figure 6-64 Remote Choose Nuclide Screen will re-appear without the selected nuclide.

When all changes are complete, press ENTER. Figure 6-1 Other Menu will re-appear.

#### **Adding Nuclides**

A maximum of 8 nuclides can be set for Remote Displays. If all locations are used, one or more nuclides must be removed before any more can be added.

At Figure 6-64 Remote Choose Nuclide Screen, select nuclides via the Pre-Set Nuclide keys, **USER** keys or **NUCL** key. The name of each nuclide will be displayed as it is selected.

When all desired nuclides are selected, press ENTER. Figure 6-1 Other Menu will re-appear.

## **USB PORT SETTINGS**

Two selections are provided for adjusting the USB port settings when connecting the Calibrator to a Nuclear Management software system. They are USB Timeout and USB Protocol. By default, the USB Timeout is "disabled" and the USB Protocol is "Legacy". The defaults will work with Capintec's Communications software. These settings may need to be changed if the Calibrator is connected to some other Nuclear Management software system. Please contact Capintec, Inc. for further assistance with these settings.

# CHAPTER 7

# WELL COUNTER INITIALIZATION

| GENERAL                              | 7-1  |
|--------------------------------------|------|
| WELL SETUP MENU                      | 7-2  |
| NUCLIDE SELECTION                    | 7-2  |
| Wipe Areas                           | 7-3  |
| Unrestricted Areas                   | 7-4  |
| Sealed Sources                       | 7-6  |
| TEST SOURCE DATA                     | 7-7  |
| Source Verification                  | 7-7  |
| Entering Serial Number               | 7-8  |
| Entering Calibration Date            | 7-8  |
| Entering Calibration Activity        | 7-9  |
| TRIGGER LEVELS                       | 7-10 |
| Background Trigger Level             | 7-11 |
| Wipe Areas Trigger Level             | 7-12 |
| Unrestricted Areas                   | 7-14 |
| Sealed Sources                       | 7-15 |
| EFFICIENCY DATA                      | 7-16 |
| Efficiency for "All Channels" (Well) | 7-16 |
| Efficiency for Nuclide (Well)        | 7-17 |
| Input Efficiency (Well)              | 7-19 |
| Measuring Efficiency (Well)          | 7-20 |
| USER KEY ASSIGNMENT                  | 7-23 |
| Current Assignment Display           | 7-23 |
| Nuclide Name Assignment              | 7-24 |
| Assignment Confirmation              | 7-24 |
| RESETTING HV (High Voltage)          | 7-25 |

#### GENERAL

This section describes initialization and parameter setup for the Well Counter.

To access these functions, press **WELL** from the Chamber Measurement screen to proceed to Well Counter Mode.

**Note:** If Background has not been measured for the current day, the Background Instruction Screen will appear. Press the **MENU** key. After **MENU** is pressed, the ENTER PASSWORD screen will appear. Input the password (last 3 digits of the readout serial number) and press **ENTER**. Figure 7-2 Well Setup Menu will appear.

Press **MENU** from the Well Measurement Screen. Figure 7-1 Well Main Menu will appear.

| 1. | Measure   |
|----|-----------|
| 2. | Auto Cal  |
| 3. | Setup     |
| 4. | Lab Tests |
| 5. | MDA Test  |
|    |           |

Figure 7-1 Well Main Menu

# WELL SETUP MENU

To perform Setup functions, select SETUP.

Input your password (last 3 digits of the readout serial number) and press **ENTER**. Figure 7-2 Well Setup Menu will appear.

| 1. | Nuclides     |
|----|--------------|
| 2. | Test Source  |
| 3. | Trig. Level  |
| 4. | Efficiencies |
| 5. | User Keys    |
| 6. | Reset HV     |
|    |              |

Figure 7-2 Well Setup Menu

# NUCLIDE SELECTION

The nuclide(s) to be identified in Wipe Tests must be selected.

Press **MENU** from the Well Measurement Screen.

Select *SETUP*. Input your password (last 3 digits of the readout serial number) and press **ENTER**. Figure 7-2 Well Setup Menu will appear.

Select NUCLIDES. Figure 7-3 Wipe Nuclide Menu will appear.

| 1. Wipe |  |
|---------|--|
|---------|--|

- 2. Unrestricted
- 3. Sealed Source

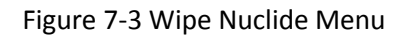

#### Wipe Areas

Up to 10 nuclides may be selected for the Wipe Areas.

Select *WIPE* from Figure 7-3 Wipe Nuclide Menu. Figure 7-4 Wipe Choose Nuclide Screen will appear.

| WIPE   |         |
|--------|---------|
| CHOOSE | NUCLIDE |
|        |         |
|        |         |
|        |         |
|        |         |

Figure 7-4 Wipe Choose Nuclide Screen

#### Add Nuclides

Select nuclides via the Pre-Set Nuclide keys, **USER** keys or **NUCL** key. The name of each nuclide will be displayed as it is selected.

**Note:** Efficiency data must be entered for nuclides to be added. (Reference this chapter, SECTION: EFFICIENCY DATA)

| WIPE  |        |      |  |
|-------|--------|------|--|
| CHOO  | SE NUC | LIDE |  |
| Tc99m | In111  | Ga67 |  |
| I 123 | I 131  |      |  |
|       |        |      |  |
|       |        |      |  |
|       |        |      |  |

Figure 7-5 Wipe Choose Nuclide Screen with selected nuclides

When all changes are complete, press **ENTER**. Figure 7-3 Wipe Nuclide Menu will reappear.

#### **Remove Nuclides**

To remove a Wipe Nuclide from the list, at Figure 7-5 Wipe Choose Nuclide Screen with selected nuclides, select the nuclide via the Pre-Set Nuclide keys, **USER** keys or **NUCL** key. Figure 7-6 Wipe Delete Nuclide Screen will appear:

| WIPE<br>CHOOSE NUCLIDE            |  |
|-----------------------------------|--|
| Already On List<br>Delete? Y or N |  |

Figure 7-6 Wipe Delete Nuclide Screen

Press **YES** to delete the selected nuclide from the Wipe Nuclide list. Figure 7-5 Wipe Choose Nuclide Screen with selected nuclides will re-appear without the selected nuclide.

When all changes are complete, press **ENTER**. Figure 7-3 Wipe Nuclide Menu will reappear.

#### **Unrestricted Areas**

Up to 10 nuclides may be selected for the Unrestricted Areas

Select *UNRESTRICTED* from Figure 7-3 Wipe Nuclide Menu. Figure 7-7 Unrestricted Choose Nuclide Screen will appear.

| UNREST | RICTED  |
|--------|---------|
| CHOOSE | NUCLIDE |
|        |         |
|        |         |
|        |         |
|        |         |
|        |         |

Figure 7-7 Unrestricted Choose Nuclide Screen

#### Add Nuclides

Select nuclides via the Pre-Set Nuclide keys, **USER** keys or **NUCL** key. The name of each nuclide will be displayed as it is selected.

**Note:** Efficiency data must be entered for nuclides to be added. (Reference this chapter, SECTION: EFFICIENCY DATA)

| UNRES | STRICT | ED   |  |
|-------|--------|------|--|
| CHOOS | SE NUC | LIDE |  |
| Tc99m | In111  | Ga67 |  |
| I 123 | I 131  |      |  |
|       |        |      |  |
|       |        |      |  |
|       |        |      |  |

Figure 7-8 Unrestricted Choose Nuclide Screen with selected nuclides

When all changes are complete, press **ENTER**. Figure 7-3 Wipe Nuclide Menu will reappear.

#### **Remove Nuclides**

To remove an Unrestricted Nuclide from the list, at Figure 7-7 Unrestricted Choose Nuclide Screen, select the nuclide via the Pre-Set Nuclide keys, **USER** keys or **NUCL** key. Figure 7-9 Unrestricted Delete Nuclide Screen will appear:

| UNRESTRICTED<br>CHOOSE NUCLIDE    |
|-----------------------------------|
| Already On List<br>Delete? Y or N |

Figure 7-9 Unrestricted Delete Nuclide Screen

Press **YES** to delete the selected nuclide from the Unrestricted Nuclide list. Figure 7-8 Unrestricted Choose Nuclide Screen with selected nuclides will re-appear without the selected nuclide.

When all changes are complete, press **ENTER**. Figure 7-3 Wipe Nuclide Menu will reappear.

# CAPINTEC, INC.

# Sealed Sources

Up to 99 nuclides may be entered for Sealed Sources. They are designated S-01 to S-99.

Select SEALED SOURCE from Figure 7-3 Wipe Nuclide Menu. Figure 7-10 Sealed Source Choose Nuclide Screen will appear.

| S-01   |         |
|--------|---------|
| CHOOSE | NUCLIDE |

Figure 7-10 Sealed Source Choose Nuclide Screen

Select nuclides via the Pre-Set Nuclide keys, **USER** keys or **NUCL** key. The name of the nuclide will be displayed as shown in Figure 7-11 Sealed Source Choose Nuclide Screen with selected nuclide.

**Note:** Efficiency data must be entered for nuclides to be added. (Reference this chapter, SECTION: EFFICIENCY DATA)

| S-01   |         |
|--------|---------|
| Tc99m  |         |
| CHOOSE | NUCLIDE |

Figure 7-11 Sealed Source Choose Nuclide Screen with selected nuclide

Press **ENTER** to accept the nuclide. The Sealed Source Choose Nuclide Screen for the next Sealed Source will be displayed

When all sealed sources have been entered, press **MENU** to accept the changes and return to Figure 7-3 Wipe Nuclide Menu.

To cancel the changes and return to the Wipe Measurement screen, press HOME.
### TEST SOURCE DATA

A Test Source is used for the Well Counter calibration and test.

Before performing Auto Cal, Test Source Data must be input. The source may be Cs137 or Ba133.

When shipped from the factory, the CRC<sup>®</sup>-25W does not have Test Source information entered.

Press **MENU** from the Well Measurement Screen.

Select *SETUP*. Input your password (last 3 digits of the readout serial number) and press **ENTER**. Figure 7-2 Well Setup Menu will appear.

Select TEST SOURCE.

#### **Source Verification**

If a Well Counter Test Source has been previously input, the data for the source will be displayed for verification as shown in Figure 7-12 Test Source Verification. (Cs137 is used in the example.)

If a Well Counter Test Source has not been previously input, Figure 7-13 Well Test Source Nuclide Selection screen will appear.

| Cs137          |
|----------------|
| S/N: 123456ABC |
| Jun 30 1994    |
| 0.005 MBq      |
| 0K? Y or N     |
|                |
|                |

Figure 7-12 Test Source Verification

If the displayed data is correct, press **YES**. Figure 7-2 Well Setup Menu will re-appear.

To change the previously stored data or if the displayed data is not correct, press **NO**. Figure 7-13 Well Test Source Nuclide Selection screen will appear.

| Se       | elect Source   |  |
|----------|----------------|--|
| 1.<br>2. | Cs137<br>Ba133 |  |
|          | 20100          |  |
|          |                |  |

Figure 7-13 Well Test Source Nuclide Selection

Press the number corresponding to the Well Test Source to be used. Figure 7-14 Entering Serial Number screen will appear. The following examples are for Ba133.

#### **Entering Serial Number**

The serial number may be any combination of 10 numbers and letters.

| Ba133     |  |
|-----------|--|
| ENTER S/N |  |
|           |  |
| _         |  |
|           |  |
|           |  |
|           |  |

Figure 7-14 Entering Serial Number

To input the serial number of the test source, use the NUMBER / LETTER keys. When a key is pressed, the number appears. Press the key again to change the number into one of the letters on the same key (e.g. press the 2 key 3 times to get the letter B). To go to the next character, press another key. If the next character is on the same key, press the **UP ARROW** (**\K**) key to repeat use of that key. The **DOWN ARROW** (**\X**) is the **SPC** key.

Press **ENTER** when the correct serial number has been input. Figure 7-15 Entering Calibration Date screen will appear.

#### **Entering Calibration Date**

The calibration date is entered next.

| Ba133      |
|------------|
| CALIBRATED |
|            |
| —          |
|            |
|            |
|            |
| MMDDYYYY   |
|            |
|            |

Figure 7-15 Entering Calibration Date

Input the Source calibration date in the form MMDDYYYY (example: July 3, 2006 would be 07032006) and press **ENTER**. The date is checked for validity. If the entered date is not valid, a beep will sound and "DATE ERROR" will be displayed. The date must be re-entered.

Figure 7-16 Entering Activity screen will appear.

#### **Entering Calibration Activity**

The calibration activity can now be input:

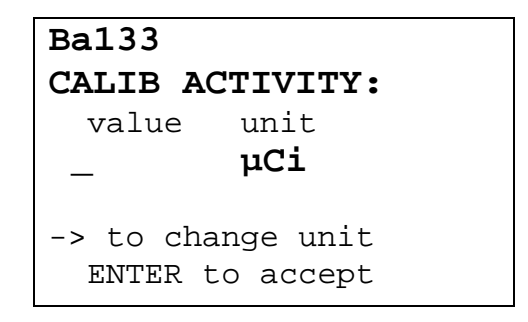

Figure 7-16 Entering Activity

Input the value of the calibrated activity and then press the **RIGHT ARROW** ( $\checkmark$ ) key. Use the arrow keys to scroll through the activity units:  $\mu$ Ci, MBq or mCi. If the value needs to be changed, press **CE**.

**Note:** The recommended calibrated activity is in the 0.1-1.0  $\mu$ Ci range. The calibrated activity must not be greater than 10.0  $\mu$ Ci (0.37 MBq).

When the value and unit are correct, press **ENTER**. Figure 7-17 Test Source Verification screen will appear.

Ba133 S/N: 1458 Feb 15 2007 1.00 µCi OK? Y or N

Figure 7-17 Test Source Verification

If the displayed data is correct, press **YES**. Figure 7-2 Well Setup Menu will re-appear.

If the displayed data is not correct, press **NO**. Figure 7-13 Well Test Source Nuclide Selection will appear.

### TRIGGER LEVELS

Trigger levels are count limits that determine when the CRC<sup>®</sup>-25W indicates that a measurement is too high.

Trigger levels for Background, Wipe, Unrestricted and Sealed Sources may be viewed and changed by the user.

The default Trigger Levels set at the factory are listed in Table 7-1 Wipe Trigger Level Defaults.

| Тура               | Trigger Level |            |  |
|--------------------|---------------|------------|--|
| Туре               | Curies        | Becquerels |  |
| Background         | 3000 cpm      | 50 cps     |  |
| Wipe (Work Areas)  | 2000 dpm      | 33.3 Bq    |  |
| Unrestricted Areas | 200 dpm       | 3.3 Bq     |  |
| Sealed Source      | 5.0 nCi       | 185.0 Bq   |  |

Table 7-1 Wipe Trigger Level Defaults

The Trigger Levels minimum and maximum values are listed in Table 7-2 Wipe Trigger Level Limits.

| Tuno              | Curies    |           | Becquerels |           |
|-------------------|-----------|-----------|------------|-----------|
| туре              | Minimum   | Maximum   | Minimum    | Maximum   |
| Background        | 60 cpm    | 9960 cpm  | 1.000 cps  | 166.0 cps |
| Wipe (Work Areas) | 60.00 dpm | 25000 dpm | 1.000 Bq   | 417.0 Bq  |
| Unrestricted      | 60 dpm    | 2500 dpm  | 1.000 Bq   | 41.70 Bq  |
| Sealed source     | 0.100 nCi | 270.0 nCi | 3.700 Bq   | 9990 Bq   |

Table 7-2 Wipe Trigger Level Limits

Press **MENU** from the Well Measurement Screen.

Select *SETUP*. Input your password (last 3 digits of the readout serial number) and press **ENTER**. Figure 7-2 Well Setup Menu will appear.

Select TRIG. LEVEL. Figure 7-18 Trigger Level Menu will appear.

| 1.<br>2. | Background<br>Wipe |
|----------|--------------------|
| 3.       | Unrestricted       |
| 4.       | Sealed Source      |
|          |                    |

Figure 7-18 Trigger Level Menu

#### Background Trigger Level

When the measured background is greater than the background trigger level, an error message is displayed and the background result will not be accepted.

Typical background level of CRC<sup>®</sup>-25W is approximately 600cpm or less in a clean room. If the instrument must be located where high level of high-energy  $\gamma$ -emitters are handled while measurements are made by CRC<sup>®</sup>-25W, additional shielding may be placed around the Well Counter to reduce background.

If the instrument is contaminated, background will be increased.

To view or change the Background Trigger Level, select *BACKGROUND* from Figure 7-18 Trigger Level Menu.

Figure 7-19 Background Limit Verification Screen will appear showing the current Trigger Level.

Note: The Trigger Level will be displayed in cpm if Ci is selected or cps if Bq is selected.

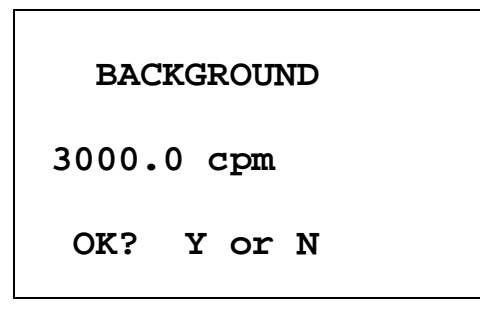

Figure 7-19 Background Limit Verification Screen

If the current Background Trigger Level is correct, press **YES**. Figure 7-18 Trigger Level Menu will re-appear.

If the current Background Trigger Level is not correct, press **NO**. Figure 7-20 Background Limit Entry Screen will appear.

| Input<br>Level | Trigger<br>In cpm |  |
|----------------|-------------------|--|
| _              |                   |  |

Figure 7-20 Background Limit Entry Screen

Input the desired Background Trigger Level and press **ENTER**. Figure 7-19 Background Limit Verification Screen will re-appear showing the new setting.

If the new Background Trigger Level is correct, press **YES**. Figure 7-18 Trigger Level Menu will re-appear.

If the new Background Trigger Level is not correct, press **NO**. Figure 7-20 Background Limit Entry Screen will appear.

#### Wipe Areas Trigger Level

When the activity of a Wipe for a particular nuclide exceeds the Wipe Trigger Level, its activity will be displayed and printed as "EXCEEDS".

To view or change the Wipe Areas Trigger Level, select *WIPE* from Figure 7-18 Trigger Level Menu.

Figure 7-21 Wipe Limit Verification Screen will appear showing the current Trigger Level.

Note: The Trigger Level will be displayed in dpm if Ci is selected or Bq if Bq is selected.

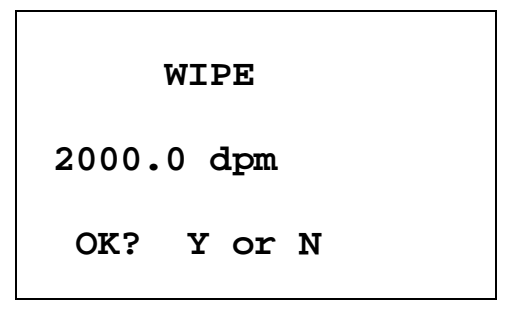

Figure 7-21 Wipe Limit Verification Screen

If the current Wipe Trigger Level is correct, press **YES**. Figure 7-18 Trigger Level Menu will re-appear.

If the current Wipe Trigger Level is not correct, press **NO**. Figure 7-22 Wipe Limit Entry Screen will appear.

| Input | Trigger |
|-------|---------|
| Level | in dpm  |
| _     |         |

Figure 7-22 Wipe Limit Entry Screen

Input the desired Wipe Trigger Level and press **ENTER**. Figure 7-21 Wipe Limit Verification Screen will re-appear showing the new setting.

If the new Wipe Trigger Level is correct, press **YES**. Figure 7-18 Trigger Level Menu will reappear.

If the new Wipe Trigger Level is not correct, press **NO**. Figure 7-22 Wipe Limit Entry Screen will appear.

#### **Unrestricted Areas**

When the activity of a wipe from an Unrestricted area for a particular nuclide exceeds the Unrestricted Trigger Level, its activity will be displayed and printed as "EXCEEDS".

To view or change the Unrestricted Areas Trigger Level, select *UNRESTRICTED* from Figure 7-18 Trigger Level Menu.

Figure 7-23 Unrestricted Limit Verification Screen will appear showing the current Trigger Level.

Note: The Trigger Level will be displayed in dpm if Ci is selected or Bq if Bq is selected.

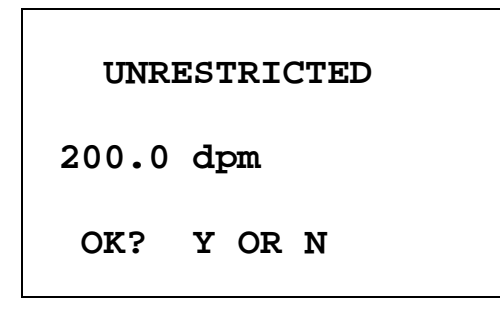

Figure 7-23 Unrestricted Limit Verification Screen

If the current Unrestricted Trigger Level is correct, press **YES**. Figure 7-18 Trigger Level Menu will re-appear.

If the current Unrestricted Trigger Level is not correct, press **NO**. Figure 7-24 Unrestricted Limit Entry Screen will appear.

| Input | Trigger |
|-------|---------|
| Level | in dpm  |
| _     |         |

Figure 7-24 Unrestricted Limit Entry Screen

Input the desired Unrestricted Trigger Level and press **ENTER**. Figure 7-23 Unrestricted Limit Verification Screen will re-appear showing the new setting.

If the new Unrestricted Trigger Level is correct, press **YES**. Figure 7-18 Trigger Level Menu will re-appear.

If the new Unrestricted Trigger Level is not correct, press **NO**. Figure 7-24 Unrestricted Limit Entry Screen will appear.

#### Sealed Sources

When the activity of a wipe from a Sealed Source exceeds the Sealed Source Trigger Level, its activity will be displayed and printed as "EXCEEDS".

To view or change the Sealed Sources Trigger Level, select *SEALED SOURCE* from Figure 7-18 Trigger Level Menu.

Figure 7-25 Sealed Source Limit Verification Screen will appear showing the current Trigger Level.

Note: The Trigger Level will be displayed in nCi if Ci is selected or Bq if Bq is selected.

| SEAL | ED SOURCE |
|------|-----------|
| 5.0  | ) nCi     |
| OK?  | Y OR N    |

Figure 7-25 Sealed Source Limit Verification Screen

If the current Sealed Source Trigger Level is correct, press **YES**. Figure 7-18 Trigger Level Menu will re-appear.

If the current Sealed Source Trigger Level is not correct, press **NO**. Figure 7-26 Sealed Source Limit Entry Screen will appear.

| Input<br>Level | Trigger<br>in nCi |
|----------------|-------------------|
| _              |                   |
|                |                   |

Figure 7-26 Sealed Source Limit Entry Screen

Input the desired Sealed Source Trigger Level and press **ENTER**. Figure 7-25 Sealed Source Limit Verification Screen will re-appear showing the new setting.

If the new Sealed Source Trigger Level is correct, press **YES**. Figure 7-18 Trigger Level Menu will re-appear.

If the new Sealed Source Trigger Level is not correct, press **NO**. Figure 7-26 Sealed Source Limit Entry Screen will appear.

#### **EFFICIENCY DATA**

Efficiency data are used to convert the observed counting rate to the activity value.

Efficiency data for 14 nuclides which are known are built into the system.

Existing efficiencies may be changed and/or new ones may be added for nuclides which do not have any.

The efficiencies may be input or measured.

The nuclide is chosen from all nuclides in memory or from those added by the user.

Press **MENU** from the Well Measurement Screen.

Select *SETUP*. Input your password (last 3 digits of the readout serial number) and press **ENTER**. Figure 7-2 Well Setup Menu will appear.

Select *EFFICIENCIES*. Figure 7-27 Well Efficiency Choose Nuclide Screen will appear.

#### CHOOSE NUCLIDE

```
Press NUCL or
Pre-set nuclide key
or User key
or CAL# for All Chans
```

Figure 7-27 Well Efficiency Choose Nuclide Screen

#### Efficiency for "All Channels"

Besides the built-in and user added nuclides, there is also an "All Chans" nuclide. This is an artificial construct and is equivalent to I-131 using the counting rate in all the channels. The activity for "ALL" is always reported for Wipe and Unrestricted categories.

This efficiency cannot be measured and must be input. The default value is 37.04%.

To view / change this value, press **CAL#** at Figure 7-27 Well Efficiency Choose Nuclide Screen. Figure 7-28 "All Channels" Verification Screen will appear.

| ALL CHANNELS |      |        |  |  |
|--------------|------|--------|--|--|
| %            | EFF: | 37.04  |  |  |
|              | OK?  | Y or N |  |  |
|              |      |        |  |  |

Figure 7-28 "All Channels" Verification Screen

If the current Efficiency is correct, press **YES**. Figure 7-27 Well Efficiency Choose Nuclide Screen will re-appear.

If the current Efficiency is not correct, press **NO** to input a new Efficiency value. Figure 7-29 "All Channels" Efficiency Entry Screen will appear.

| ENTER %EFF |          |  |  |  |
|------------|----------|--|--|--|
| FOR ALL    | CHANNELS |  |  |  |
|            |          |  |  |  |
|            |          |  |  |  |
| _          |          |  |  |  |
|            |          |  |  |  |

Figure 7-29 "All Channels" Efficiency Entry Screen

Input the desired Efficiency value and press **ENTER**. Figure 7-28 "All Channels" Verification Screen will re-appear showing the new setting.

If the new Efficiency value is correct, press **YES**. Figure 7-27 Well Efficiency Choose Nuclide Screen will re-appear.

If the new Efficiency value is not correct, press **NO**. Figure 7-29 "All Channels" Efficiency Entry Screen will appear.

#### Efficiency for Nuclide

At Figure 7-27 Well Efficiency Choose Nuclide Screen, select a nuclide via the Pre-Set Nuclide keys, **USER** keys or **NUCL** key.

After choosing a nuclide, Figure 7-30 Efficiency Verification Screen will appear showing the nuclide's current efficiency and channels if there is existing data for the nuclide. (The example is for Na22.)

```
Na22
% EFF: 43.48
CH: 3 4 5 6
OK? Y or N
```

If there is no existing data for the selected nuclide, Figure 7-31 Efficiency Verification Screen – No Data will appear. (The example is for Xe133.)

| Xe133 |    |            |    |  |  |
|-------|----|------------|----|--|--|
| No Da | ta |            |    |  |  |
| OK ?  | v  | or         | N  |  |  |
| 0     | -  | <b>U</b> I | 14 |  |  |

Figure 7-31 Efficiency Verification Screen – No Data

If the current Efficiency is correct, press **YES**. Figure 7-27 Well Efficiency Choose Nuclide Screen will re-appear.

If the current Efficiency is not correct, press **NO** to input a new Efficiency value or change the channels. Figure 7-32 Efficiency Entry Method Menu will appear.

Figure 7-30 Efficiency Verification Screen

Efficiency may be input or measured:

| 1. Input Eff<br>2. Measure Eff |
|--------------------------------|
|--------------------------------|

Figure 7-32 Efficiency Entry Method Menu

#### Input Efficiency

From Figure 7-32 Efficiency Entry Method Menu, select *INPUT EFF*. Figure 7-33 Efficiency Input Screen will appear.

| Ent<br>% | ter<br>EFFICIENCY |  |
|----------|-------------------|--|
| _        |                   |  |

Figure 7-33 Efficiency Input Screen

Input the desired efficiency value and press **ENTER**. Figure 7-34 Channel Selection screen will appear.

The channels that will be used to calculate activity must be selected. If previous data has been input, the previous selection will be highlighted as shown in Figure 7-34 Channel Selection screen.

| Y selects          | channels |
|--------------------|----------|
| $\rightarrow$ CH 1 | CH 4     |
| CH 2               | CH 5     |
| CH 3               | СН 6     |
| ENTER when         | finished |
|                    |          |

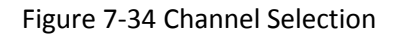

Use the **UP ARROW** ( $\mathbb{R}$ ) and **DOWN ARROW** ( $\mathbb{A}$ ) keys to move the pointer (right arrow  $\rightarrow$ ) so that it points to the channel to be selected (or de-selected) and then press the **Y** key.

Press **ENTER** when the desired channels are selected. Figure 7-30 Efficiency Verification Screen will re-appear.

If the new Efficiency and channels are correct, press **YES**. Figure 7-27 Well Efficiency Choose Nuclide Screen will re-appear.

If the new Efficiency and channels are not correct, press **NO** to input a new Efficiency value or change the channels. Figure 7-27 Well Efficiency Choose Nuclide Screen will appear.

The new Efficiency for the selected nuclide is now stored in memory as the default.

#### **Measuring Efficiency**

**Note:** The Well Counter must be calibrated before measuring Efficiency. (Reference CHAPTER 11: WELL COUNTER TESTS, SECTION: AUTO CALIBRATION)

From Figure 7-32 Efficiency Entry Method Menu, select *MEASURE EFF*. Figure 7-35 Enter Calibration Date will appear.

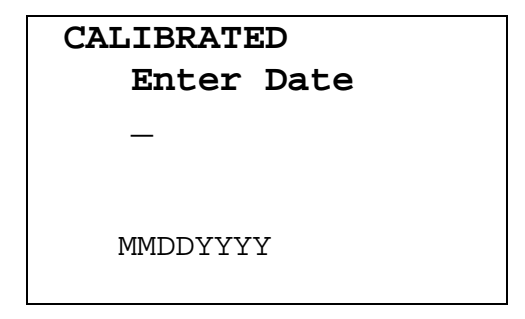

Figure 7-35 Enter Calibration Date

Input the calibration date in the form MMDDYYYY (example: July 3, 2006 would be 07032006) and press **ENTER**. The date is checked for validity. If the input date is not valid, the message "DATE ERROR" will be displayed. The date must be re-entered.

Figure 7-36 Time Entry Screen will appear.

| Enter | Time |
|-------|------|
| —     |      |
| hhmm  |      |

Figure 7-36 Time Entry Screen

Input the time as hhmm in 24 hour time format (example: 1:25 PM would be 1325, 9:15 AM would be 0915) and press **ENTER**. The time is checked for validity. If the input time is not valid, the message "TIME ERROR" will be displayed. The time must be re-entered.

Figure 7-37 Enter Calibrated Activity will appear:

| Calib Activity:      |                        |  |
|----------------------|------------------------|--|
| value<br>—           | unit<br><b>µCi</b>     |  |
| -> to cha<br>ENTER t | ange unit<br>to accept |  |

Figure 7-37 Enter Calibrated Activity

Input the value of the source calibrated activity and then press the **RIGHT ARROW** ( $\supseteq$ ) key. Use the arrow keys to scroll the activity units:  $\mu$ Ci, Ci or mCi in Ci mode or MBq or GBq in Bq mode. If the value needs to be changed, press **CE**.

When the value and unit are correct, press **ENTER**. Figure 7-38 Calibrated Activity Verification Screen will appear showing the source calibration data that was just input.

```
Na22
0.85µCi
May 01 2005
12:00
OK? Y or N
```

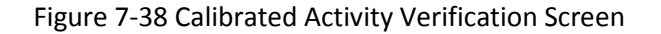

If the displayed calibration data is not correct, press **NO**. Figure 7-35 Enter Calibration Date screen will re-appear.

If the displayed calibration data is correct, press **YES**. Figure 7-39 Measure Source Instruction Screen will appear.

| Meas | ure | Sc | ource    |
|------|-----|----|----------|
| Any  | Кеу | to | Continue |

Figure 7-39 Measure Source Instruction Screen

Place the source in the Well Counter and press any key (except **HOME**) to continue. Figure 7-40 Calibration Measurement Start Screen will appear.

|       | 60s   |    |       |  |
|-------|-------|----|-------|--|
|       |       |    |       |  |
|       |       |    |       |  |
| Press | COUNT | to | START |  |

Figure 7-40 Calibration Measurement Start Screen

The measurement time may be changed. The minimum time is 60 seconds. The maximum count time is 9999 seconds.

Press COUNT (START/STOP) to begin the measurement.

When the counting is finished, if a printer is attached to the system, the first part of the report will be printed with a screen dump of the measurement.

Figure 7-34 Channel Selection screen will appear allowing the selection of the channels.

Use the **UP ARROW** ( $\mathbb{R}$ ) and **DOWN ARROW** ( $\mathbb{Y}$ ) keys to move the pointer (right arrow  $\rightarrow$ ) so that it points to the channel to be selected and then press the **Y** key.

Press **ENTER** when the desired channels are selected. The efficiency will be calculated and Figure 7-30 Efficiency Verification Screen will re-appear.

If a printer is attached to the system, the report will finish printing the channels and Efficiency data.

If the measured Efficiency is correct, press **YES**. Figure 7-27 Well Efficiency Choose Nuclide Screen will re-appear.

If the measured Efficiency is not correct, press **NO** to perform a new Efficiency measurement. Figure 7-27 Well Efficiency Choose Nuclide Screen will re-appear.

The new Efficiency for the selected nuclide is now stored in memory as the default.

#### USER KEY ASSIGNMENT

The **USER** Keys are a quick way to select a nuclide. A nuclide may be assigned to each key.

Up to 5 **USER** Keys can be assigned for use with the Well Counter.

Press **MENU** from the Well Measurement Screen.

Select *SETUP*. Input your password (last 3 digits of the readout serial number) and press **ENTER**. Figure 7-2 Well Setup Menu will appear.

Select USER KEYS. Figure 7-41 Well User Key Selection will appear.

|                  | WELL |
|------------------|------|
| SELECT           |      |
| USER KEY         |      |
| U1 TO U5         |      |
| Any Other Key To |      |
| Continue Setup   |      |
|                  |      |

Figure 7-41 Well User Key Selection

Press any other key (except a **USER** key or the **HOME** key) to exit User Key Assignment and return to Figure 7-2 Well Setup Menu.

#### **Current Assignment Display**

Press the **USER** key to which a nuclide is to be assigned. Figure 7-42 User Key Verification screen will appear showing the current key assignment. In the example, Co60 has been assigned to U1.

Note: From the factory, all USER keys are set to NONE.

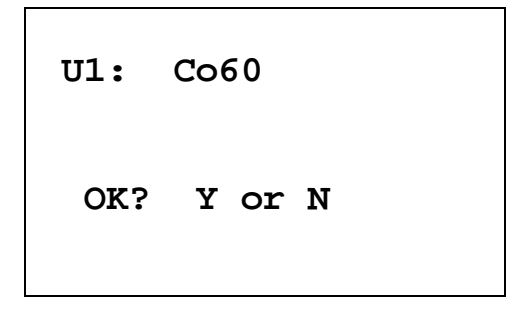

Figure 7-42 User Key Verification

If no assignment has been made, the word "NONE" will appear after the key name.

If the assignment is correct, press **YES** and Figure 7-41 Well User Key Selection screen will re-appear.

If the assignment is not correct, press **NO** to change the assignment. Figure 7-43 Nuclide Name Assignment Screen will appear.

#### **Nuclide Name Assignment**

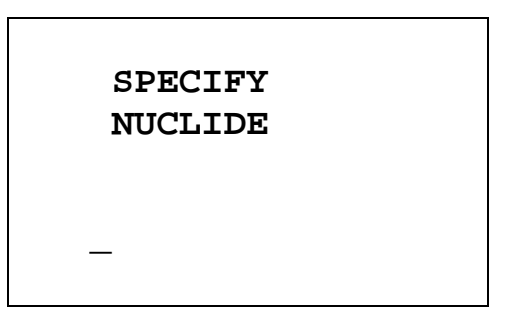

Figure 7-43 Nuclide Name Assignment Screen

Press the alphanumeric keys corresponding to the nuclide name. The number on each key will appear. For example, if Cs137 is entered, 27137 will appear. Press **ENTER** when the nuclide has been specified.

To change the assignment to NONE, press **ENTER** without specifying a nuclide.

#### **Assignment Confirmation**

Figure 7-42 User Key Verification screen will re-appear with the nuclide name that was just input.

If the assignment is correct, press **YES**. Figure 7-41 Well User Key Selection screen will reappear.

If the assignment is not correct, press **NO**. Figure 7-43 Nuclide Name Assignment Screen will re-appear.

#### **RESETTING HV (HIGH VOLTAGE)**

If you are having difficulty calibrating the Well Counter, you may be instructed by Capintec Support to reset the HV DAC to a particular value.

**Note:** Over time, the amplification characteristics of a photomultiplier tube change. If the gain of the detector is not adjusted occasionally, the resolution of the detector deteriorates significantly, making it difficult to identify isotopes correctly. Therefore, it is important to check the gain of the detector at least once daily.

The *RESET HV* menu option allows the operator to manually adjust the gain in order to bring the calibration of the detector back.

To perform this procedure, select *RESET HV* from Figure 7-2 Well Setup Menu. Figure 7-44 Well HV DAC Reset Screen will appear showing the current value of the HV DAC.

| HV DAC        |  |
|---------------|--|
| 3645          |  |
|               |  |
|               |  |
| <b>RESET?</b> |  |
|               |  |
|               |  |

Figure 7-44 Well HV DAC Reset Screen

Press YES to change the HV DAC value. Figure 7-45 Well HV Entry Screen will appear.

| Input HV |  |
|----------|--|
| _        |  |
|          |  |

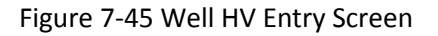

Input the desired HV DAC setting and press **ENTER**. Figure 7-46 Well Reset HV Auto Cal Screen will appear.

**Note:** The minimum value that can be input is 0. The maximum value that can be input is 8191.

## AUTO CAL MUST BE PERFORMED

Any Key to Continue

Figure 7-46 Well Reset HV Auto Cal Screen

Press any key (except HOME) and Figure 7-2 Well Setup Menu will appear.

Auto Calibration (reference CHAPTER 11: WELL COUNTER TESTS, SECTION: AUTO CALIBRATION) must be performed before any other measurements can be carried out.

**Note:** If the unit still will not calibrate after resetting the HV, contact Capintec's <u>only</u> Authorized Service Center for evaluation at (800) ASK-4CRC.

# **CHAPTER 8**

# DIAGNOSTICS

#### GENERAL

Diagnostics performs functions to test the integrity of the system. Also, if a printer is attached to the system, a report will be printed containing the system configuration.

Press MENU from the Chamber Measurement Screen. Figure 8-1 Main Menu will appear.

Inventory
 Calculations
 Diagnostics
 Setup

Figure 8-1 Main Menu

When *DIAGNOSTICS* is selected, the system diagnostic testing will begin. The instrument's memories and the programs are checked and the results printed (if a printer is attached to the system) and displayed (Figure 8-2 Diagnostics Screen if OK). If any of the tests fail, contact Capintec's <u>only</u> Authorized Service Center at (800) ASK-4CRC.

The following data is printed:

- A list of the nuclides, their half-lives, their calibration numbers (for the Chamber) and their efficiencies (for the Well Counter).
- User Added Nuclide information.
- The User Key assignments.
- The Test Source data.
- Chamber and Well Counter System Parameters.

# DIAGNOSTICS SYSTEM TEST PASS: 719a

Any Key to Continue

Figure 8-2 Diagnostics Screen if OK

**Note:** The value displayed after PASS is for example only and is not a real value. The value displayed will depend upon the current revision of the installed software.

Press any key (except HOME) to continue. Figure 8-1 Main Menu will re-appear.

If the Diagnostics test fails, Figure 8-3 Diagnostics Screen if fails will appear.

| DIAGNOSI   | ICS      |  |
|------------|----------|--|
| FAIL: fc10 |          |  |
| Any Key to | Continue |  |

Figure 8-3 Diagnostics Screen if fails

**Note:** The value displayed after FAIL is for example only and is not a real value.

At power-up, the CRC<sup>®</sup>-25W's program is copied from the SD card into RAM memory. If the System Test fails, restart the unit and perform the test again. If it fails again, contact Capintec's <u>only</u> Authorized Service Center (reference CHAPTER 19: CLEANING AND MAINTENANCE, SECTION: SERVICING) for more information, since this will indicate a SD card error or a system malfunction

Press any key (except **HOME**) to continue. Figure 8-1 Main Menu will re-appear.

# **CHAPTER 9**

# ACCEPTANCE & QUALITY ASSURANCE TESTS

| GENERAL                       | 9-1 |
|-------------------------------|-----|
| ACCEPTANCE TESTS              | 9-1 |
| Diagnostic Test               | 9-2 |
| Chamber Daily Test            | 9-2 |
| Accuracy Test                 | 9-2 |
| Linearity Test                | 9-2 |
| Well Counter Auto Calibration | 9-3 |
| Well Counter Test             | 9-3 |
| DAILY QUALITY ASSURANCE TESTS |     |
| Daily Tests                   | 9-3 |
| Accuracy Test                 | 9-3 |
| Well Counter Test             |     |
| Contamination Test            |     |
| QUARTERLY TESTS               |     |
| Diagnostic Test               |     |
| YEARLY TESTS                  |     |
| Linearity Test                |     |
|                               | •   |

#### GENERAL

To insure proper operation of the CRC<sup>®</sup>-25W, the following tests should be performed at the indicated intervals.

## ACCEPTANCE TESTS

The following tests must be performed in the following order before the initial use of the  $CRC^{\$}$ -25W:

- Diagnostics reference CHAPTER 8: DIAGNOSTICS.
- Daily Test reference CHAPTER 10: CHAMBER BACKGROUND AND TESTS.
- Accuracy (for those nuclides that are not used in the Daily Test) reference CHAPTER 10: CHAMBER BACKGROUND AND TESTS.
- Linearity The linearity should be checked over the entire range of activities which are reasonably anticipated to be used.
- Geometry A geometry test should be performed to determine the effect of volume changes or container variation for isotopes of interest.

- Well Counter Auto Calibration reference CHAPTER 11: WELL COUNTER TESTS
- Well Counter Test- reference CHAPTER 11: WELL COUNTER TESTS

#### **Diagnostic Test**

When *DIAGNOSTICS* is selected, the instrument's memories and the programs are checked and the results are displayed. If a printer is attached to the system, the results will also be printed. If any of the tests fail, contact Capintec's <u>only</u> Authorized Service Center at (800) ASK-4CRC. (Reference CHAPTER 8: DIAGNOSTICS)

#### **Chamber Daily Test**

The Daily Test should be conducted at the beginning of each working day, prior to measuring any samples which will be administered to patients. These tests consist of an Auto Zero operation, a Background Adjustment, a Chamber Voltage Test, a Data Check, an Accuracy Test, and a Constancy Test. (reference CHAPTER 10: CHAMBER BACKGROUND AND TESTS)

If a printer is attached to the system, the test results will automatically be printed at the end of all source measurements.

#### Accuracy Test

If your Accuracy Test setup includes nuclides that are not used in the Daily Tests, the Accuracy Test should be performed with those nuclides. It will not be necessary to repeat the test for those nuclides that were included in the Daily Test. (reference CHAPTER 10: CHAMBER BACKGROUND AND TESTS)

If a printer is attached to the system, the test results will automatically be printed at the end of all source measurements.

- **Note:** Accuracy test requires a dedicated check source of known activity which is measured on a daily basis. This test provides both an accuracy value as well as a long term reproducibility check of the instrument.
- **Note:** There is no need to perform a constancy test on alternate calibration (nuclide) settings. This provides no value in terms of instrument operation. However, due to numerous procedures which reference this test, operators who prefer to include this test should refer to CHAPTER 10: CHAMBER BACKGROUND AND TESTS.

#### **Linearity Test**

The linearity of the CRC<sup>®</sup>-25W should be checked over the entire range of activities which are reasonably anticipated to be used. The initial linearity should be performed using decay method of measuring a short lived isotope over time. Thereafter, use of calibrated sleeves is acceptable.

#### Well Counter Auto Calibration

The Well Counter Auto Calibration should be performed every day. Auto Calibration is performed with the same source as in Well Counter Test. (Reference CHAPTER 11: WELL COUNTER TESTS; SECTION: AUTO CALIBRATION)

If there is a printer connected to the system, the calibration results will automatically be printed at the end of the measurement.

#### Well Counter Test

The Well Counter Test should be performed every day. It cannot be performed unless Well Background has been measured for the current day. (Reference CHAPTER 11: WELL COUNTER TESTS; SECTION: TEST)

If a printer is attached to the system, the test results will automatically be printed at the end of the source measurement.

## DAILY QUALITY ASSURANCE TESTS

#### Daily Tests

The Daily Test should be conducted at the beginning of each working day, prior to measuring any samples, which will be administered to patients. These tests consist of an Auto Zero operation, a Background Adjustment, a Chamber Voltage Test, a Data Check, an Accuracy Test, and a Constancy Test. (Reference CHAPTER 10: CHAMBER BACKGROUND AND TESTS)

#### Accuracy Test

If your Accuracy Test includes nuclides that are not used in the Daily Tests, the Accuracy Test should be performed with those nuclides as a part of the Daily Test.

This test is the same as the Accuracy Test described in CHAPTER 10: CHAMBER BACKGROUND AND TESTS, SECTION: ACCURACY and CONSTANCY TEST IN DAILY TEST. This test is performed independently from the other portions of the Daily Test sequence.

The Accuracy Tests cannot be conducted until the Test Source data has been entered (reference CHAPTER 6: CHAMBER INITIALIZATION, SECTION: TEST SOURCES).

If a printer is attached to the system, the test results will automatically be printed at the end of all source measurements.

**Note:** Accuracy test requires a dedicated check source of known activity which is measured on a daily basis. This test provides both an accuracy value as well as a long term reproducibility check of the instrument.

**Note:** There is no need to perform a constancy test on alternate calibration (nuclide) settings. This provides no value in terms of instrument operation. However, due to numerous procedures which reference this test, operators who prefer to include this test should refer to CHAPTER 10: CHAMBER BACKGROUND AND TESTS.

#### Well Counter Test

The Well Counter Test should be performed every day. It cannot be performed unless Well Background has been measured for the current day. (Reference CHAPTER 11: WELL COUNTER TESTS; SECTION: TEST)

If a printer is attached to the system, the test results will automatically be printed at the end of the source measurement.

#### **Contamination Test**

This test is normally performed at the end of each workday. At the very least, it should be performed once per week. To test for contamination of the dipper and/or well liner:

- 1. Make sure that the dipper is in the Chamber and there is no source in the dipper.
- 2. From the Chamber Measurement screen, press **NUCL** and input **2657** for Co57 and press **ENTER**.
- 3. Press the **DOWN ARROW** (**\**).
- 4. Record the displayed activity.
- 5. Remove the dipper from the Chamber and record the displayed activity.
- 6. Subtract the activity in step 5 from the activity in step 4. This is the amount of contamination of the dipper.
- 7. Remove the liner from the Chamber and record the displayed activity.
- 8. Subtract the activity in step 7 from the activity in step 5. This is the amount of contamination of the liner.
- Should either the dipper or the liner exhibit contamination greater than 3 µCi or 0.1 MBq, they should be decontaminated or replaced.
- 10. Return the liner to the Chamber.
- **CAUTION:** Never use the calibrator without the Chamber liner in place. Liners are inexpensive and easy to replace. A contaminated Chamber is a very costly mistake.

## QUARTERLY TESTS

#### Diagnostic Test

The Diagnostics Test should be performed as a part of the Quarterly Tests. When Diagnostics is selected, the instrument's memories and programs are checked and the results are displayed. If a printer is attached to the system, the results can be printed. If any of the tests fail, contact Capintec's <u>only</u> Authorized Service Center at (800) ASK-4CRC. (Reference CHAPTER 8: DIAGNOSTICS).

#### YEARLY TESTS Linearity Test

The linearity of the CRC<sup>®</sup>-25W should be checked over the entire range of activities which are reasonably anticipated to be used. The initial linearity should be performed using decay method of measuring a short lived isotope over time. Thereafter, use of calibrated sleeves is acceptable.

The three most common methods are described in CHAPTER 6: CHAMBER INITIALIZATION, SECTION: LINEARITY TEST DEFINITION and CHAPTER 13: ENHANCED TESTS, SECTION: PERFORMING LINEARITY TEST.

This page intentionally left blank.

# CHAPTER 10

# **CHAMBER BACKGROUND AND TESTS**

| GENERAL                                   | 10-1  |
|-------------------------------------------|-------|
| BACKGROUND                                | 10-1  |
| DAILY TEST                                |       |
| Auto Zero                                 | 10-4  |
| Background                                | 10-5  |
| Chamber Voltage                           | 10-6  |
| Data Check                                | 10-7  |
| Accuracy and Constancy Test in Daily Test | 10-8  |
| CHAMBER VOLTS                             | 10-10 |
| ACCURACY TEST                             | 10-11 |

## GENERAL

This section describes the tests of the Chamber.

The Enhanced Tests are described in CHAPTER 13: ENHANCED TESTS.

Moly Assay is described in CHAPTER 12: CHAMBER MEASUREMENT PROCEDURES; SECTION: MOLY ASSAY.

#### BACKGROUND

Background measurements are performed by pressing the **BKG** key from the Chamber Measurement screen (Background measurement is also part of the Daily Test function (Reference this chapter, SECTION: TEST: Background). Figure 10-1 Background No Sources Screen will appear.

#### MEASURE BACKGROUND

#### NO SOURCES

Any Key to Continue

Figure 10-1 Background No Sources Screen

Remove all sources from the vicinity of the Chamber and press any key (except **HOME**) to continue with the Background measurement.

Figure 10-2 Background Please Wait Screen will appear until a measurement is available.

| BACKGROUND  |  |
|-------------|--|
| PLEASE WAIT |  |

Figure 10-2 Background Please Wait Screen

When a measurement is available, Figure 10-3 Background Results Screen will appear.

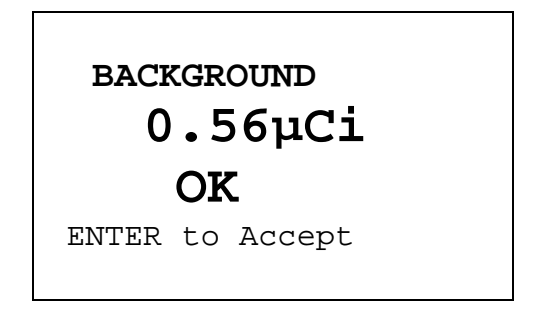

Figure 10-3 Background Results Screen

If the background is high but still acceptable (>  $10\mu$ Ci [0.4MBq] and <  $530\mu$ Ci [20MBq]) the message "HIGH" will appear instead of "OK". Although the value is acceptable, the reason for the high value should be investigated. If any sources are found nearby, repeat the measurement.

If the background is above the acceptable range (> 530µCi [20MBq]), the value will not be shown but Figure 10-11 Background Too High Screen will appear.

# BACKGROUND TOO HIGH SEE MANUAL

Any key to Continue

Figure 10-4 Background Too High Screen

This "TOO HIGH" background cannot be accepted by the CRC<sup>®</sup>-25W. If the cause of the high reading (nearby source, contaminated well etc.) cannot be found, contact Capintec's <u>only</u> Authorized Service Center at (800) ASK-4CRC.

Press ENTER to accept the result. The Chamber Measurement screen will re-appear.

#### DAILY TEST

The Daily Test consists of:

- Auto Zero
- Background
- Chamber Voltage
- Data Check
- Accuracy Test
- Constancy Test

To perform the Daily Test, press **TEST** from the Chamber Measurement Screen. Figure 10-5 Tests Menu will appear.

| -  |               |
|----|---------------|
|    | TESTS         |
| 1. | Daily         |
| 2. | Chamber Volts |
| 3. | Accuracy      |
| 4. | Enhanced      |
| 5. | Moly Assay    |
|    |               |

Figure 10-5 Tests Menu

Select *DAILY* from Figure 10-5 Tests Menu. Figure 10-6 Auto Zero Instruction screen will appear.

#### Auto Zero

The first part of the Daily Test is the Auto Zero.

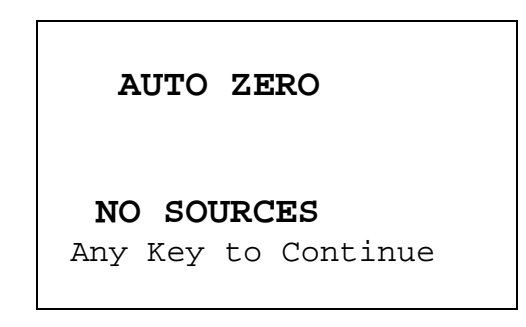

Figure 10-6 Auto Zero Instruction

Remove all sources from the vicinity of the Chamber and press any key (except **HOME**) to continue. Figure 10-7 Auto Zero Please Wait Screen will appear until a measurement is available.

| AUTO ZERO   |  |
|-------------|--|
| PLEASE WAIT |  |

Figure 10-7 Auto Zero Please Wait Screen

When a measurement is available, Figure 10-8 Auto Zero Results Screen will appear.

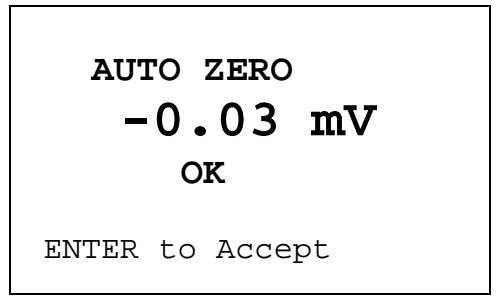

Figure 10-8 Auto Zero Results Screen

If the measured value has drifted since the last measurement ( $\pm 0.30$ mV), the message "CAUTION ZERO DRIFT" will be displayed. Check to make sure that no sources are in the area. If any sources are found, remove them and repeat the measurement.

If the measured value is out of range, the error message "ERROR – AUTO ZERO OUT OF RANGE – ANY KEY TO CONTINUE" will appear. Check to make sure that no sources are in the area. If any sources are found, remove them and repeat the measurement. If no sources were found, contact Capintec's <u>only</u> Authorized Service Center at (800) ASK-4CRC.

Press **ENTER** to accept the result and continue the Daily Test. Figure 10-9 Background Please Wait Screen will appear until a measurement is available.

#### Background

The second part of the Daily Test is Background measurement.

Background measurement can also be performed by pressing the **BKG** key from the Chamber Measurement screen. If Background is performed via the **BKG** key, you will first be told to remove all sources from the vicinity of the Chamber and press any key to continue.

Figure 10-9 Background Please Wait Screen will appear until a measurement is available.

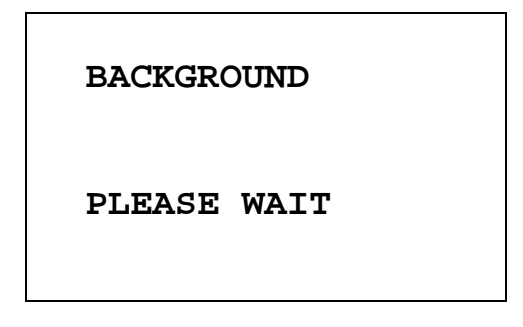

Figure 10-9 Background Please Wait Screen

When a measurement is available and ready, Figure 10-10 Background Results Screen will appear.

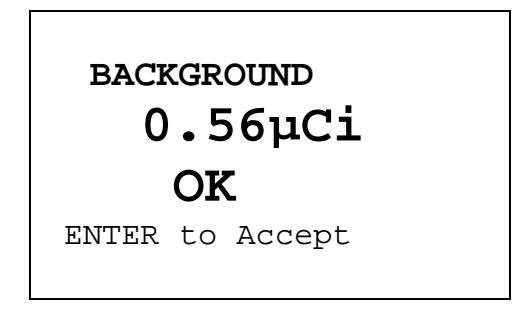

Figure 10-10 Background Results Screen

If the background is high but still acceptable (>  $10\mu$ Ci [0.4MBq] and <  $530\mu$ Ci [20MBq]) the message "HIGH" will appear instead of "OK". Although the value is acceptable, the reason for the high value should be investigated. If any sources are found nearby, repeat the measurement.

If the background is above the acceptable range (> 530µCi [20MBq]), the value will not be shown but Figure 10-11 Background Too High Screen will appear.

# BACKGROUND TOO HIGH SEE MANUAL Any key to Continue

Figure 10-11 Background Too High Screen

This "TOO HIGH" background cannot be accepted by the CRC<sup>®</sup>-25W. If the cause of the high reading (nearby source, contaminated well etc.) cannot be found, contact Capintec's <u>only</u> Authorized Service Center at (800) ASK-4CRC.

Press **ENTER** to accept the result and continue the Daily Test. Figure 10-12 Chamber Voltage Please Wait Screen will appear.

#### Chamber Voltage

The third part of the Daily Test is the Chamber Voltage test.

Chamber Voltage test can also be performed by selecting *CHAMBER VOLTS* from Figure 10-5 Tests Menu.

Figure 10-12 Chamber Voltage Please Wait Screen will appear until a measurement is available.

| CHAMBER VOLTAGE |
|-----------------|
| PLEASE WAIT     |

Figure 10-12 Chamber Voltage Please Wait Screen

When a measurement is available, Figure 10-13 Chamber Voltage Results Screen will appear.

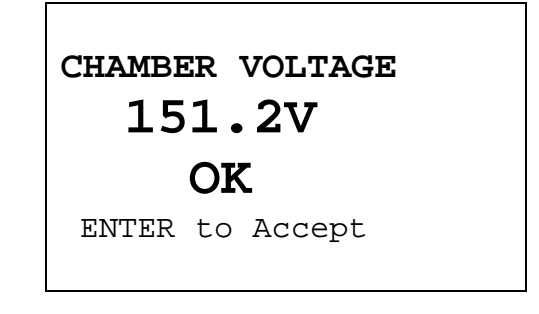

Figure 10-13 Chamber Voltage Results Screen

The measurement is compared with the value input at the factory. If the results are out of range, the message "FAIL SEE MANUAL" appears. If this occurs, contact Capintec's <u>only</u> Authorized Service Center at (800) ASK-4CRC.

Press **ENTER** to accept the result and continue the Daily Test.

#### Data Check

The next part of the Daily Test is a check of the built-in nuclide data. Figure 10-14 Data Check Results screen will appear.

| DATA CHECK |    |          |  |
|------------|----|----------|--|
| OK         |    |          |  |
| Any Key    | to | Continue |  |

Figure 10-14 Data Check Results

If this test fails, turn the power off and then back on. This will reload the program and data into memory. Repeat the test. If the test continues to fail, contact Capintec's <u>only</u> Authorized Service Center at (800) ASK-4CRC.

Press ENTER to accept the result and continue the Daily Test.

### Accuracy and Constancy Test in Daily Test

The next part of the Daily Test is the Accuracy Test. The CRC<sup>®</sup>-25W will step through performing the Accuracy Test for all sources that have been designated as a Daily Source (reference CHAPTER 6: CHAMBER INITIALIZATION, SECTION: TEST SOURCES).

**Note:** If no sources were designated as Daily Test sources, then the message "NO DAILY SOURCE DATA – Any Key to Continue" will appear and the test will be completed. The Accuracy and Constancy tests will not be performed.

In the example below, Co57 is the Daily Source and the Constancy Source.

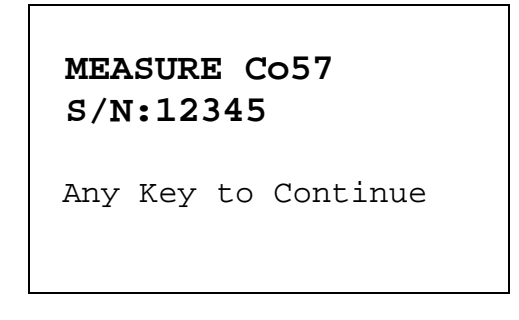

Figure 10-15 Accuracy Test in Daily Test Instruction Screen

Place the requested Test Source into the Chamber and press any key (except **HOME**) to continue with the Accuracy Test. Figure 10-16 Accuracy Test Result Screen will appear and is shown below along with a description of each section.

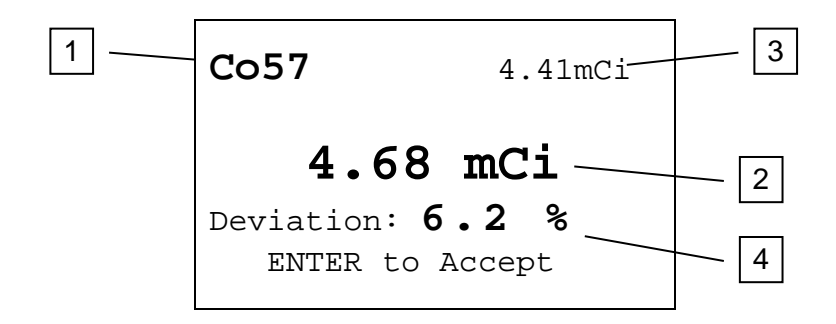

Figure 10-16 Accuracy Test Result Screen

- 1. The current check source under test.
- 2. The measured activity of the check source under test.
- 3. The anticipated actual activity of the check source based upon the initial calibration of the source, corrected for decay.
- 4. The percent deviation of the measured activity from the anticipated activity. If the deviation is greater than ±20%, the reading will be replaced by a dashed line this indicates an error condition (perhaps the wrong source is being measured).
Deviations greater than  $\pm 5\%$  should be investigated. If the deviation is greater than 10%, contact Capintec's <u>only</u> Authorized Service Center. Note that higher than expected deviations may be within the limit of error, depending the accuracy of the check source being used.

Press **ENTER** to accept the measurement.

If the source being measured is not the Constancy Source, Figure 10-15 Accuracy Test in Daily Test Instruction Screen for the next Daily Source will appear.

If the source being measured is the designated Constancy Source, the Constancy Test will be performed next. Figure 10-17 Constancy Test Instruction Screen will appear.

| Leave Source<br>In For<br>Constancy Test |  |  |  |
|------------------------------------------|--|--|--|
| Any Key to Continue                      |  |  |  |

Figure 10-17 Constancy Test Instruction Screen

Press any key (except **HOME**) to continue, Figure 10-18 Constancy Test Measurement Screen for the nuclide that is the Constancy Source will appear.

| Co57   | CONSTANCY |  |  |
|--------|-----------|--|--|
|        | TEST      |  |  |
|        | 93.6mCi   |  |  |
| Cal #: | 112       |  |  |

Figure 10-18 Constancy Test Measurement Screen

To perform the Constancy Test for other nuclides, press any Pre-Set Nuclide key, **USER** key or specify nuclide via **NUCL** key.

When all Constancy Tests are complete, press ENTER to end the test.

If there is a printer attached to the system, the Daily Test report is printed and the prompt to print again will appear.

To print the test results again, press **YES**. To return to Figure 10-5 Tests Menu, press **NO**.

# CHAMBER VOLTS

To perform the Chamber Voltage measurement, press **TEST** from the Chamber Measurement Screen. Figure 10-5 Tests Menu will appear. (Chamber Voltage measurement is also part of the Daily Test function. Reference the DAILY TEST:Chamber Voltage section on page 10-6).

Select CHAMBER VOLTS. Figure 10-19 Chamber Voltage Remove Sources Screen will appear.

| CHAMBER | VOLTAGE     |
|---------|-------------|
|         |             |
|         |             |
|         | GUIDCEG     |
| KENOVE  | SOOKCES     |
| Any Key | to Continue |
|         |             |
|         |             |
|         |             |

Figure 10-19 Chamber Voltage Remove Sources Screen

Remove all sources from the vicinity of the Chamber and press any key (except **HOME**) to continue with the Chamber Voltage measurement.

Figure 10-20 Chamber Voltage Please Wait Screen will appear until a measurement is available.

| CHAMBER VOLTAGE |
|-----------------|
| PLEASE WAIT     |

Figure 10-20 Chamber Voltage Please Wait Screen

When a measurement is available, Figure 10-21 Chamber Voltage Results Screen will appear.

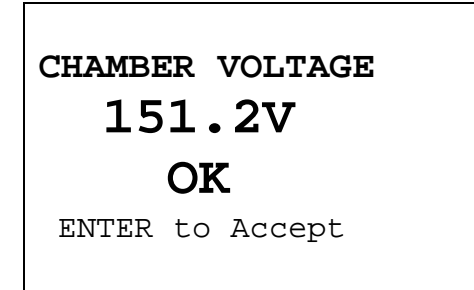

Figure 10-21 Chamber Voltage Results Screen

The measurement is compared with the value input at the factory. If the results are out of range, the message "FAIL SEE MANUAL" appears. If this occurs, contact Capintec's <u>only</u> Authorized Service Center at (800) ASK-4CRC.

Press ENTER to accept the result. Figure 10-5 Tests Menu will re-appear.

# ACCURACY TEST

To perform an Accuracy Test, press **TEST** from the Measurement Screen. Figure 10-5 Tests Menu will appear. (Accuracy Test is also part of the Daily Test function. Reference this chapter, SECTION: DAILY TEST: Accuracy and Constancy Test in Daily Test on page 10-8).

This will allow you to perform the test using any of the Test Sources.

Select *ACCURACY*. Figure 10-22 Accuracy Test Measure Screen will appear for each Test Source (Co57 is used in the example).

| MEASURE Co57 |  |
|--------------|--|
| S/N: 12345   |  |
| Yes or No    |  |

Figure 10-22 Accuracy Test Measure Screen

Press NO to skip measurement of the displayed source and proceed to the next Test Source.

Press **YES** to measure the source. Figure 10-23 Accuracy Test Result Screen will appear and is shown below along with a description of each section.

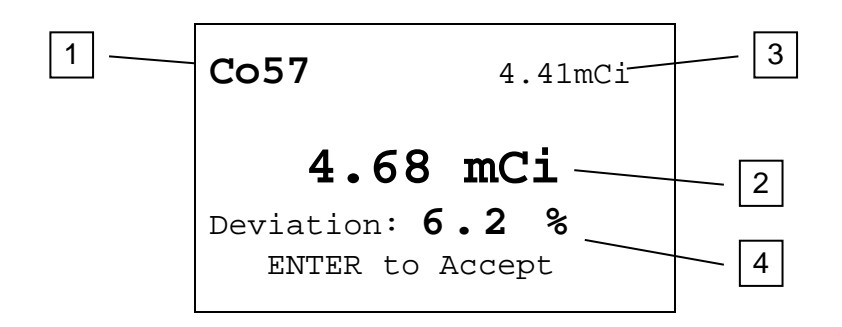

Figure 10-23 Accuracy Test Result Screen

- 1. The current check source under test.
- 2. The measured activity of the check source under test.
- 3. The anticipated actual activity of the check source based upon the initial calibration of the source, corrected for decay.
- 4. The percent deviation of the measured activity from the anticipated activity. If the deviation is greater than ±20%, the reading will be replaced by a dashed line this indicates an error condition (perhaps the wrong source is being measured).

Deviations greater than  $\pm 5\%$  should be investigated. If the deviation is greater than 10%, contact Capintec's <u>only</u> Authorized Service Center. Note that higher than expected deviations may be within the limit of error, depending the accuracy of the check source being used.

Press ENTER to accept the measurement and proceed to the next Test Source.

When all chosen sources have been measured, if there is a printer attached to the system, the Accuracy Test Report will be printed and the prompt to print again will appear.

To print the test results again, press **YES**. To return to Figure 10-5 Tests Menu, press **NO**.

# CHAPTER 11

# WELL COUNTER TESTS

| GENERAL                                | 11-1  |
|----------------------------------------|-------|
| BACKGROUND                             | 11-1  |
| First Background of the Day            | 11-1  |
| Background from BKG key                | 11-2  |
| Background Measurement                 | 11-3  |
| AUTO CALIBRATION                       | 11-5  |
| Calibration Failure                    | 11-9  |
| Calibration Method                     | 11-10 |
| TEST                                   | 11-10 |
| MINIMUM DETECTABLE ACTIVITY (MDA) TEST | 11-13 |
| MDA Results                            | 11-16 |
| MDA Calculation                        | 11-18 |
|                                        |       |

# GENERAL

This section describes measuring the Well Counter Background, performing the Well Counter Auto Calibration and performing the Well Counter Test.

The Lab Tests are described in CHAPTER 17: WELL COUNTER LAB TESTS.

# BACKGROUND

Any presence of contamination may be confirmed by counting without a sample in the Well Counter.

# First Background of the Day

When the **WELL** key is pressed from the Chamber Measurement screen, the system checks to see if the Well background has been measured for the current day.

*Note:* No measurements can be carried out without performing a Daily Background.

If the background has not yet been measured, Figure 11-1 Background Instruction Screen if not yet been measured will appear.

# MEASURE WELL BACKGROUND NO SOURCES MENU Key for Setup or Another key to Continue

Figure 11-1 Background Instruction Screen if not yet been measured

To measure the background, press any key except **MENU** or **HOME**. Figure 11-3 Background Measurement Screen will appear.

If Setup functions are to be performed, press the **MENU** key. After **MENU** is pressed, the ENTER PASSWORD screen will appear. Input the password (last 3 digits of the readout serial number) and press **ENTER**. The Well Counter Setup Menu will appear.

To return to the Chamber Measurement Screen, press HOME.

#### Background from BKG key

Background can also be measured by pressing **BKG** from the Well Counter Measurement Screen.

# MEASURE WELL BACKGROUND NO SOURCES Any Key to Continue

Figure 11-2 Background Instruction Screen when using BKG key

To measure Background, press any key except **HOME**. Figure 11-3 Background Measurement Screen will appear.

#### **Background Measurement**

| BKG   | 20s   |    |       |  |
|-------|-------|----|-------|--|
|       |       |    |       |  |
| Press | COUNT | to | START |  |

Figure 11-3 Background Measurement Screen

Input the counting period via the numeric keypad and press **ENTER**. Counting the background for 20 seconds or longer is recommended.

**Note:** The minimum count time that can be input is 2 seconds. The maximum count time that can be input is 9999 seconds.

Press **COUNT** (*START/STOP*) to begin background counting. Figure 11-4 Background Counting Screen will appear.

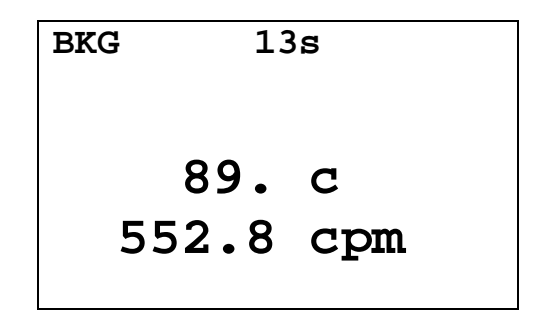

Figure 11-4 Background Counting Screen

The remaining counting period, counts and the counting rate will be displayed and updated every second.

A Bar Graph of the remaining counting period and the counting rate per channel may also be shown and updated every second. To switch to the Bar Graph, press **DISPLAY** *(NUM/GRAPH)*. Figure 11-5 Background Bar Graph Counting Screen will appear.

| BKG                            | 5s | cpm                                                |
|--------------------------------|----|----------------------------------------------------|
| k 660<br>e 400<br>V 200<br>100 |    | 24.00<br>12.00<br>12.00<br>84.00<br>48.00<br>60.00 |

Figure 11-5 Background Bar Graph Counting Screen

To end the measurement before the requested time, press COUNT (START/STOP).

To abort the measurement, press HOME.

When the measurement is finished, the background counting rate, together with the precision, is displayed as shown in Figure 11-6 Background Result Screen.

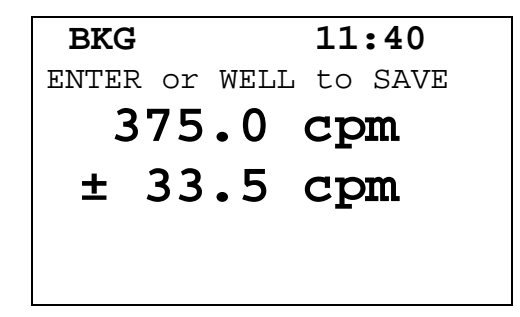

Figure 11-6 Background Result Screen

If the background is greater than the background Trigger Level, the message "TOO HIGH" will appear in the upper right hand corner and the measurement will not be able to be saved. Verify that there are no sources of radiation near the Well Counter and press **COUNT** (*START/STOP*) to re-measure the background. If the background is still too high, the Background Trigger Level may be too low for your environment. Reference CHAPTER 7: WELL COUNTER INITIALIZATION, SECTION: TRIGGER LEVELS for instructions to change the Background Trigger Level.

Press **DISPLAY** (*NUM/GRAPH*) to switch between viewing the Bar Graph and the Result screen.

If a printer is attached to the system,

- press **ENTER** to save (i.e., store it for future measurements) the data and print a record the background measurement., or
- press **WELL** to save (i.e., store it for future measurements) the data and proceed to the Well Counter Measurement Screen.

**Note:** "ENTER" will not be displayed in Figure 11-6 Background Result Screen if no printer is attached.

To abandon the Background Measurement without accepting the background, press **HOME**. If the measurement is the First Background of the Day, the Chamber Measurement screen will appear. If the measurement is a Background from **BKG** key, the Well Measurement screen will appear.

**Note:** If **HOME** is pressed before pressing **ENTER** or **WELL**, the result of the new background measurement will not be stored.

# AUTO CALIBRATION

The CRC<sup>®</sup>-25W uses an automatic calibration (AUTO CAL) procedure for the Well Counter to adjust the high voltage to maintain the correct relationship between energy and channel.

Over time, the amplification characteristics of a photomultiplier tube change. If the gain of the detector is not adjusted occasionally, the resolution of the detector deteriorates significantly, making it difficult to identify isotopes correctly. Therefore, it is important to check the gain of the detector at least once daily.

Auto Calibration must be performed prior to performing a Well Counter Test for the first time and whenever the Well Counter Test fails. Auto Calibration is performed with the same source as in Well Counter Test.

Note: Auto Calibration should be performed at the very minimum on a weekly basis.

The calibration is performed automatically by use of a Cs137 source or a Ba133 source.

From the Well Measurement screen, press **MENU**. Figure 11-7 Well Main Menu will appear.

| 1. | Measure   |  |
|----|-----------|--|
| 2. | Auto Cal  |  |
| 3. | Setup     |  |
| 4. | Lab Tests |  |
| 5. | MDA Test  |  |
|    |           |  |

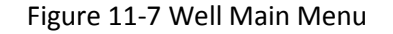

From Figure 11-7 Well Main Menu, select AUTO CAL.

If Test Source Data has not been input, Figure 11-8 Enter Test Source Data Screen will appear.

```
Enter Data in
Setup
Test Source
Any Key to Continue
```

Figure 11-8 Enter Test Source Data Screen

Reference CHAPTER 7: WELL COUNTER INITIALIZATION, SECTION: TEST SOURCE DATA for instructions for inputting Well Counter Test Source Data.

Press any key (except HOME) to continue. Figure 11-7 Well Main Menu will re-appear.

If Cs137 has been selected as the Test Source, Figure 11-9a Cs137 Calibration Instruction Screen will appear.

If Ba133 has been selected as the Test Source, Figure 11-9b Ba133 Calibration Instruction Screen will appear.

AUTO CAL

```
Measure Cs137
```

Any Key to Continue

Figure 11-9a Cs137 Calibration Instruction Screen

| AUTO CAL            |
|---------------------|
| Measure Ba133       |
| Any Key to Continue |

Figure 11-9b Ba133 Calibration Instruction Screen

Place the requested Test Source in the Well Counter and press any key (except **HOME**) to continue. Figure 11-10 Calibration Measurement Screen will appear:

**Note:** The recommended calibrated activity is in the 0.1-1.0  $\mu$ Ci range. The calibrated activity must not be greater than 10.0  $\mu$ Ci (0.37 MBq).

| CAL   | 20s   |    |       |  |
|-------|-------|----|-------|--|
|       |       |    |       |  |
| Press | COUNT | to | START |  |

Figure 11-10 Calibration Measurement Screen

The last counting period used for TEST or AUTO CAL is displayed. Use the numeric keypad to input a different time if desired and press **ENTER** when finished.

**Note:** The minimum count time that can be input is 20 seconds. The maximum count time that can be input is 9999 seconds.

Press **COUNT** (*START/STOP*) to begin Auto Cal. Figure 11-11 Auto Cal in Progress Message appears for approximately 3 seconds.

| CAL  | 20s     |  |
|------|---------|--|
| AUTO | CAL     |  |
| IN P | ROGRESS |  |
| PLEA | SE WAIT |  |
|      |         |  |
|      |         |  |

Figure 11-11 Auto Cal in Progress Message

Once the counting begins, Figure 11-12 Auto Cal Counting Screen will appear:

| CAL                            | 15s | kcpm,n                                            |
|--------------------------------|-----|---------------------------------------------------|
| k 660<br>e 400<br>V 200<br>100 |     | 0.39<br>40.70<br>49.20<br>61.40<br>39.36<br>80.43 |

Figure 11-12 Auto Cal Counting Screen

To abort the Auto Cal measurement, press **HOME**. The Well Measurement screen will appear.

AUTO CAL attempts to bring the energy calibration to within 2% of the ideal value.

If the calibration is already within 2%, it attempts to bring the energy calibration to within 1% of the ideal value.

When the Auto Cal has completed, the calibration results are displayed on the screen and if a printer is attached to the system, a report is printed.

The displayed report consists of Figure 11-13 Well Test Activity Deviation and Gain Reference Screen and Figure 11-14 Well Test Noise Ratio Screen (the examples shown are for Cs137):

| Cs137               |          |
|---------------------|----------|
| Energy<br>Deviation | 0.1%     |
| Gain Ref:           | 3408     |
| Any Key to          | Continue |

Figure 11-13 Well Test Activity Deviation and Gain Reference Screen

Press any key (except **HOME**) to continue to the next result screen. Figure 11-14 Well Test Noise Ratio Screen will appear.

| AUTO CAL      |         |
|---------------|---------|
| Ch1/(Ch4+Ch5) | 0.91    |
|               |         |
|               |         |
| Any Key to Co | ontinue |

Figure 11-14 Well Test Noise Ratio Screen

Press any key (except **HOME**) to continue. Figure 11-7 Well Main Menu will appear.

The printed report consists of:

Energy Deviation:

| • | For Cs137:<br>Ch 1/ (Ch4+Ch5): | the ratio of counts in channel 1 to the sum of the counts in channels 4 and 5. |
|---|--------------------------------|--------------------------------------------------------------------------------|
|   | <b></b>                        |                                                                                |

the deviation from the ideal value.

or

- For Ba133: Ch 1/ (Ch3+Ch4): the ratio of counts in channel 1 to the sum of the counts in channels 3 and 4.
- Gain Reference: this is related to the High Voltage and has a range of 0 to 8191.
- A graphic representation of the net counts in each channel.

#### **Calibration Failure**

When AUTO CAL cannot bring the energy calibration to within 2% of the ideal value, the message "AUTO CALIBRATION OUT OF RANGE" is displayed. Make sure that the correct source was used for the calibration and repeat the calibration if necessary.

If the correct source was used, contact Capintec's <u>only</u> Authorized Service Center (reference CHAPTER 19: CLEANING AND MAINTENANCE, SECTION: SERVICING) for more information.

# **Calibration Method**

Cs137 Test Source:

The calibration is accomplished by adjusting the high voltage until the ratio of the counts in channels 4 and 5 is within the limits corresponding to an energy deviation of the Cs137 energy peak of  $\pm 2\%$ .

Ba133 Test Source:

The calibration is accomplished by adjusting the high voltage until the ratio of the counts in channels 3 and 4 is within the limits corresponding to an energy deviation of the Ba133 energy peak of  $\pm 2\%$ .

# TEST

The Well Counter Test should be performed every day. It cannot be performed unless the Well Counter Background has been measured for the current day.

From the Well Measurement screen, press **TEST**.

If Cs137 has been selected as the Test Source, Figure 11-15a Cs137 Well Counter Test Instruction Screen will appear.

If Ba133 has been selected as the Test Source, Figure 11-15b Ba133 Well Counter Test Instruction Screen will appear.

| TEST                |
|---------------------|
| Measure Cs137       |
| Any Key to Continue |

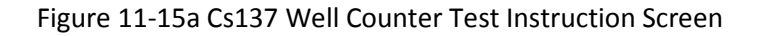

| TEST                |  |
|---------------------|--|
| Measure Ba133       |  |
| Any Key to Continue |  |

Figure 11-15b Ba133 Well Counter Test Instruction Screen

Place the requested Test Source in the Well Counter and press any key (except **HOME**) to continue. Figure 11-16 Well Counter Test Measurement Screen will appear.

**Note:** The recommended calibrated activity is in the 0.1-1.0  $\mu$ Ci range. The calibrated activity must not be greater than 10.0  $\mu$ Ci (0.37 MBq).

| TEST  | TEST 20s      |   |
|-------|---------------|---|
|       |               |   |
|       |               |   |
| Press | COUNT to STAR | T |

Figure 11-16 Well Counter Test Measurement Screen

The last counting period used for TEST or AUTO CAL is displayed. Use the numeric keypad to input a different time if desired and press **ENTER** when finished.

**Note:** The minimum count time that can be input is 20 seconds. The maximum count time that can be input is 9999 seconds.

Press **COUNT** (*START/STOP*) to begin the Test. Figure 11-17 Test Counting Screen will appear.

| TEST                                   | 15s | kcpm,n                                   |
|----------------------------------------|-----|------------------------------------------|
| k 660 -<br>e 400 -<br>V 200 -<br>100 - |     | 0.39<br>40.70<br>49.20<br>61.40<br>39.36 |
|                                        |     | 80.43                                    |

Figure 11-17 Test Counting Screen

To abort the Test measurement, press **HOME**. The Well Measurement screen will appear.

When the Test has completed, the test results are displayed on the screen and if a printer is attached to the system, a report is printed.

The displayed report consists of Figure 11-18 Well Test Activity Deviation Screen and Figure 11-19 Well Test Energy Deviation and Gain Reference Screen (the example is for Ba133).

Bal33: 0.46µCi Measd: 0.43µCi Deviation: -7.7% Any Key to Continue

Press any key (except **HOME**) to continue to the next result screen. Figure 11-19 Well Test Energy Deviation and Gain Reference Screen will appear.

Energy Deviation: 0.7% Gain Ref: 3408 Any Key to Continue

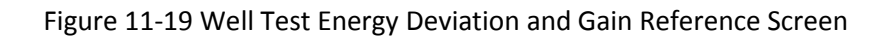

Press any key (except **HOME**) to continue to the next result screen. Figure 11-20 Well Test Noise Ratio Screen will appear.

| Ch1/(Ch3+Ch4): 0.90 |  |
|---------------------|--|
| Measured as: 0.90   |  |
| Deviation: 0.8 %    |  |
| Any Key to Continue |  |
|                     |  |

Figure 11-20 Well Test Noise Ratio Screen

Press any key (except HOME) to continue. The Well Measurement screen will appear.

The printed report consists of:

- Cs137 Standard: current activity of the Cs137 Test source or Ba133 Standard: current activity of the Ba133 Test source Measured as: measured activity of the source Deviation: deviation of the measured value from the standard value. If the deviation is more than ±10%, the value is printed in red. If the deviation is more than a factor of 2, \*\*ERROR\*\* is printed in red (probably used wrong source) deviation from the ideal value. If the deviation is more than Energy deviation: 3.0%, performing of Auto Cal is recommended. If it is more than 5%, \*\*ERROR\*\* will be printed in red. Confirm the source and perform Auto Cal. the ratio measured during AUTO CAL for Cs137 Ch1/(Ch4+Ch5): or
- Ch1/(Ch3+Ch4): the ratio measured during AUTO CAL for Ba133
- Measured as: the currently measured ratio
- Deviation: the deviation of the measured ratio from the AUTO CAL ratio.
- A graphic representation of the net counts in each channel is printed.
- A list of the background counts in each channel is printed.
- Gain Reference: this is related to the High Voltage and has a range of 0 to 8191.

# MINIMUM DETECTABLE ACTIVITY (MDA) TEST

Regulatory guidelines may require instruments that are used to measure wipe samples for radioactive contamination be evaluated to determine the minimum level of activity that can be detected by that instrument.

The Minimum Detectable Activity (MDA) is dependent upon the background levels where the instrument is located and the counting time used to assess the background rate.

Because these variables are user-dependent, it is not possible for Capintec to publish an MDA for the CRC<sup>®</sup>-25W. Capintec recommends that users determine the appropriate counting time based on the required MDA limit for their application as well as the ambient background rates where the instrument is located.

The CRC<sup>®</sup>-25W includes a test that will provide MDA values for a specific nuclide selected by the user. The test measures the background in the channels (ROI) that would be used to measure the activity of the selected nuclide and calculates the MDA for that nuclide.

**Note:** The selected nuclide must have Efficiency data entered into the system. If the selected nuclide does not have Efficiency data, the error message "EFF DATA NOT ENTERED FOR NUCLIDE – Any Key to Continue" will appear. Reference CHAPTER 7: WELL COUNTER INITIALIZATION; SECTION: EFFICIENCY DATA for information on entering Efficiency data.

The measurement is performed with no isotope placed in the Well Counter.

The user must also select the counting time and the precision (standard deviations) used in the calculation.

To perform an MDA Test, from Figure 11-7 Well Main Menu, select *MDA TEST*. Figure 11-21 MDA Test Choose Nuclide Screen will appear.

# CHOOSE NUCLIDE

Press NUCL or Pre-set nuclide key or User key

Figure 11-21 MDA Test Choose Nuclide Screen

The nuclide can be chosen via the **NUCL** key, Pre-Set Nuclide keys or **USER** keys. The example shown in Figure 11-22 Selected Nuclide Precision Screen is for Tc99m.

| Tc99m    |         |
|----------|---------|
| Precisio | on is 3 |
| OK?      | Y or N  |
|          |         |

Figure 11-22 Selected Nuclide Precision Screen

The precision must be set. The default precision is 3.

*Note:* The allowable range is 1-9 standard deviations.

If the displayed value is OK, press **YES**. Figure 11-24 Remove Sources Screen will appear.

If the displayed value is not OK, press NO. Figure 11-23 Precision Entry Screen will appear.

| ENTER | Precision |
|-------|-----------|
| 1 - 9 | std       |
| _     |           |

Figure 11-23 Precision Entry Screen

Input the Precision and press **ENTER**. Figure 11-22 Selected Nuclide Precision Screen will re-appear for verification.

When the displayed precision is OK, press **YES**. Figure 11-24 Remove Sources Screen will appear.

| Remove  | Sources     |  |
|---------|-------------|--|
| Any Key | to Continue |  |

Figure 11-24 Remove Sources Screen

Remove all sources from the vicinity of the Well Counter and press any key (except **HOME**) to continue with the measurement. Figure 11-25 Measurement Start Screen will appear.

|       | 2     | 0s |       |  |
|-------|-------|----|-------|--|
|       |       |    |       |  |
|       |       |    |       |  |
| Press | COUNT | to | START |  |

Figure 11-25 Measurement Start Screen

The measurement time must now be set. The *recommended* counting time is 600 seconds. Input the desired count time and press **ENTER**.

Note: The range for the measurement count time is 20-9999 seconds.

Press COUNT (START/STOP) to begin the measurement.

#### MDA Results

When the counting is finished, Figure 11-26 MDA Test Results Screen will appear.

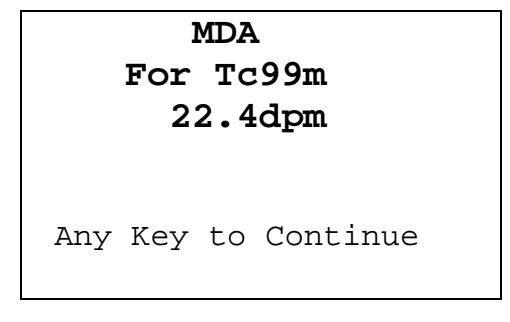

Figure 11-26 MDA Test Results Screen

Press any key (except **HOME**) to return to Figure 11-7 Well Main Menu.

If a printer is attached to the system, a report of the measurement will be printed showing the selected nuclide, MDA, the selected precision, counts, selected counting time and a bar graph with the channels used in the calculation shaded solid.

Example printouts are shown in Figure 11-27 MDA Test Results (Curies) Printout and Figure 11-28 MDA Test Results (Becquerel) Printout

```
CRC-25W
              REV 1.01 SN: 250067
Jan 10 2008 09:19
  Minimum Detectable Activity
  Tc99m
           : 22.4dpm
  MDA
  Precision: 3
Counts : 256
Seconds : 180
                       cpm
                     140.7
                      28.0
   <sub>k</sub> 660
   e 400
                       49.0
                      58.7
57.7
   v 200
     100
                       27.7
```

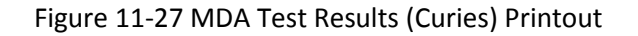

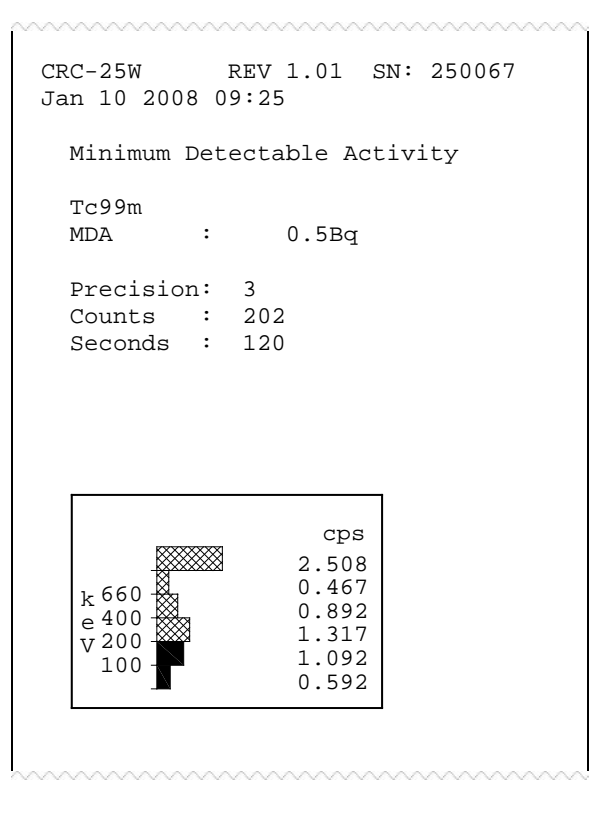

Figure 11-28 MDA Test Results (Becquerel) Printout

# **MDA Calculation**

The minimum detectable counting rate (MDR) is given by:

$$MDR = \frac{p * \sqrt{counts}}{T}$$

where:

- p = precision (the precision can range from 1 to 9 the default value is 3),
- counts = the sum of the total background counts in all relevant channels (ROI) for the selected nuclide multiplied by the counting time (in minutes for Ci; in seconds for Bq)
- T = counting time (in minutes for Ci; in seconds for Bq).

To obtain the Minimum Detectable Activity, the minimum detectable counting rate (MDR) is divided by the efficiency for the nuclide:

$$MDA = \frac{MDR}{Eff}$$

where:

• Eff = efficiency of the selected nuclide

# **Example Calculations**

1.) Example calculation using the values in Figure 11-27 MDA Test Results (Curies) Printout:

Selected nuclide = Tc99m Eff = 71.43% (Tc99m efficiency) p = 3counts = 27.7 (Tc99m ROI channel 1 counts) + 57.7 (Tc99m ROI channel 2 counts) T = 3 minutes (180 seconds)

$$MDR = \frac{3 \times \sqrt{(27.7 + 57.7) \times 3}}{3} = \frac{3 \times \sqrt{85.4 \times 3}}{3} = \frac{3 \times \sqrt{256.2}}{3} = \frac{3 \times 16.006}{3} = 16.006$$
$$MDA = \frac{16.006}{.7143} = 22.4$$

2.) Example calculation using the values in Figure 11-28 MDA Test Results (Becquerel) Printout:

Selected nuclide = Tc99m Eff = 71.43% (Tc99m efficiency) p = 3counts = 0.592 (Tc99m ROI channel 1 counts) + 1.092 (Tc99m ROI channel 2 counts) T = 120 seconds

$$MDR = \frac{3 \times \sqrt{(0.592 + 1.092) \times 120}}{120} = \frac{3 \times \sqrt{1.684 \times 120}}{120} = \frac{3 \times \sqrt{202.08}}{120} = \frac{3 \times 14.215}{120} = 0.355$$

 $MDA = \frac{0.355}{.7143} = 0.49$ 

This page intentionally left blank.

# CHAPTER 12

# CHAMBER MEASUREMENT PROCEDURES

| GENERAL                                | 12-1 |
|----------------------------------------|------|
| MEASUREMENT PROCEDURES                 |      |
| General Activity Measurement Procedure |      |
| Optimizing Low Activity Measurements   |      |
| Specifying Nuclide                     |      |
| Entering Calibration Number            |      |
| SOURCES Key                            |      |
| Selecting Resolution                   |      |
| ACTIVITY AT A DIFFERENT TIME           |      |
| USER ID                                |      |
| PRINTING A RECORD OF THE MEASUREMENT   |      |
| OKIDATA Printer                        |      |
| Epson LX-300+II Printer                |      |
| Roll Printer                           |      |
| Slip Printer                           |      |
| MOLY ASSAY                             |      |
| Mo99 Background                        |      |
| Mo99 Assay                             |      |
| Tc99m Assay                            |      |
| Moly Assay Results                     |      |
|                                        |      |

# GENERAL

Instructions for measuring a source with the Chamber are given in this section.

The Chamber Measurement screen is shown below along with a description of each section.

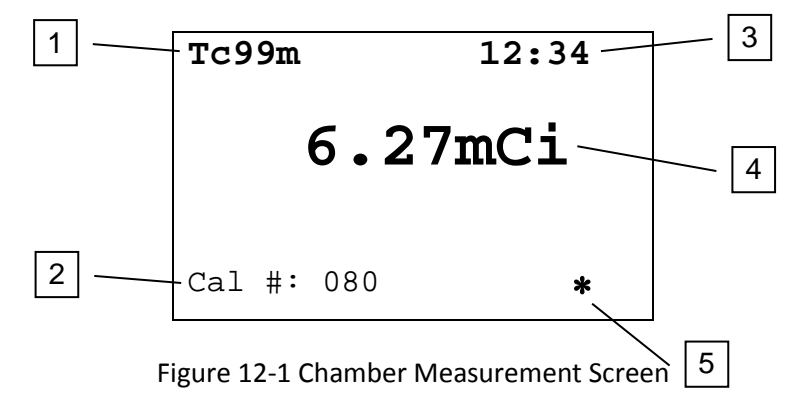

- 1. The currently selected nuclide.
- 2. The Calibration Number of the selected nuclide.
- 3. The current time.
- 4. The measured activity of the selected nuclide.
- 5. The "\*" indicates that a Remote Display is attached to the Chamber. If there is not a Remote Display connected to the Chamber, this symbol will not be displayed. *Note: This applies only to legacy systems. Remote Displays are no longer available as an option.*

If the message "NO CHAMBER" appears on the screen, verify that the Chamber cable is attached securely to the connectors on the Readout and Chamber. If the error message continues to appear, contact Capintec's <u>only</u> Authorized Service Center (reference CHAPTER 19: CLEANING AND MAINTENANCE, SECTION: SERVICING) for more information.

# **MEASUREMENT PROCEDURES**

**Note:** In order to obtain a correct reading for a Vial or Syringe, the supplied liner and dipper must be used to achieve the correct geometry. If the source is contained in a different type of container, then contact Capintec, Inc. for further assistance.

#### **General Activity Measurement Procedure**

To measure the activity of a sample:

- Insert the sample into the Chamber.
- Specify the Nuclide or input a Calibration Number.

To print a record of the measurement (if a printer is attached to the system):

• Press ENTER.

To determine what the activity will be at a different time:

• Press **TIME**.

# **Optimizing Low Activity Measurements**

The CRC<sup>®</sup>-25W Calibrator has a stated resolution of 0.01µCi, which means that it is capable of detecting activities in the range of a few hundredths of a microcurie.

However, in order to perform meaningful measurements at such a low level, the following conditions must be met:

- The calibrator must be in excellent (as new) working condition (without excessive low end noise or fluctuations),
- The measurement must be made in a low background area, with constant ambient background rate, and

• The measurement should be made over a 2 minute period, taking measurements every 5-10 seconds and the final value averaged.

A low activity rod source for a long-lived isotope (0.05µCi) would be very useful as a QC source to confirm measurement capabilities at low activities.

# **Specifying Nuclide**

A nuclide may be specified via one of the Pre-Set Nuclide keys, one of the **USER** keys or via the **NUCL** key.

# Pre-Set Nuclide key:

Press one of the 8 pre-set nuclide keys

# F18, Ga67, Tc99m, In111, I123, I131, Xe133, TI201

#### **User Key:**

Press one of the 5 user assigned nuclide keys U1, U2, U3, U4, U5

**Note:** Before using one of these keys, a nuclide must be assigned to the key. (Reference CHAPTER 6: CHAMBER INITIALIZATION, SECTION: USER KEY ASSIGNMENT)

# NUCL Key:

Press NUCL. Figure 12-2 Nuclide Name Assignment Screen will appear.

**Note:** If a nuclide is requested which does not have a Calibration Number, the error message "CAL # NOT ENTERED FOR NUCLIDE – ANY KEY TO CONTINUE" will appear. (Reference CHAPTER 6: CHAMBER INITIALIZATION, SECTION: CALIBRATION NUMBERS)

| SPECIFY<br>NUCLIDE |  |
|--------------------|--|
| _                  |  |

Press the alphanumeric keys corresponding to the nuclide name. The number on each key will appear. For example, if Cs137 is entered, 27137 will appear on the

Figure 12-2 Nuclide Name Assignment Screen

screen. Press **ENTER** when the nuclide has been specified. Figure 12-1 Chamber Measurement Screen will re-appear showing the new nuclide name.

The entire name does not have to be input. If the nuclide is not uniquely specified, a list of possibilities will appear. For example, if Cesium is the desired source, input **271** (for Cs1) and press **ENTER**. Figure 12-3 Nuclide List Screen will appear.

**Note:** If there are more than 5 possibilities, the message "SPECIFY FURTHER" will be displayed. Press any key (except **HOME**) to continue.

| 1. | Cs131 |  |
|----|-------|--|
| 2. | Cs132 |  |
| 3. | Cs134 |  |
| 4. | Cs136 |  |
| 5. | Cs137 |  |
|    |       |  |
|    |       |  |

Figure 12-3 Nuclide List Screen

Input the number corresponding to the desired nuclide and press **ENTER**. Figure 12-1 Chamber Measurement Screen will re-appear showing the new nuclide name.

If **NUCL** was accidentally pressed, press **ENTER** without any input or press **HOME**. Figure 12-1 Chamber Measurement Screen will re-appear showing the previously selected nuclide name.

# **Entering Calibration Number**

A measurement may also be made by entering a Calibration Number instead of selecting a nuclide from memory.

Press CAL#. Figure 12-4 Enter Calibration # Screen will appear.

| ENTER       |   |
|-------------|---|
| CALIBRATION | # |
|             |   |
|             |   |
| —           |   |
|             |   |
|             |   |

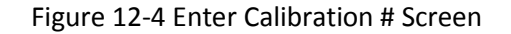

A calibration number may include a multiplication sign (\* on the keyboard, displayed as X) or a division sign (÷). However, the CRC<sup>®</sup>-25W is always direct reading and the multiplication or division sign is only used to be consistent with existing Calibration Numbers.

For multiplication, the number can only be multiplied by 10 or 100. For division, the number can only be divided by 2. Refer to Table 12-1 Calibration Number Limits Table.

|                                 | Minimum<br>Calibration # ( <i>a</i> ) | Maximum<br>Calibration # ( <i>a</i> ) |
|---------------------------------|---------------------------------------|---------------------------------------|
| Direct Entry (a)                | 10                                    | 1200                                  |
| Multiplication ( <i>a</i> × 10) | 10                                    | 1200                                  |
| Multiplication (a × 100)        | 10                                    | 999                                   |
| Division (a ÷ 2)                | 400                                   | 1200                                  |

Table 12-1 Calibration Number Limits Table

Input the desired calibration number and press **ENTER**. Figure 12-5 Chamber Measurement Screen after Cal# entered will appear showing the new Calibration Number.

If the **CAL#** key was accidentally pressed, press **ENTER** without any input or press **HOME**. Figure 12-5 Chamber Measurement Screen after Cal# entered will re-appear showing the previous Calibration Number.

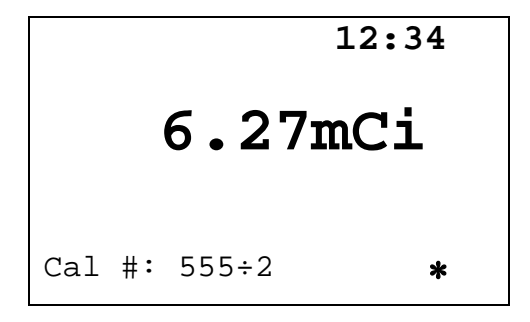

Figure 12-5 Chamber Measurement Screen after Cal# entered

# SOURCES Key

The **SOURCES** key is used to select the nuclides that have been selected as Test Sources.

Pressing the key will cycle through the selected Test Sources. If no Test Sources have been entered, pressing this key will cause an error beep.

For example – Co57 and Ra226 are the Test Sources:

• Pressing the **SOURCES** key will bring up Co57, pressing a second time will bring up Ra226 and pressing a third time will bring up Co57 again.

# **Selecting Resolution**

When the measured activity is below  $140\mu$ Ci [1.40MBq], the activity can be displayed with greater resolution by pressing the **DOWN ARROW** (**1**) key. The activity will now be displayed as  $140.0\mu$ Ci [1.400MBq]. Press the **UP ARROW** (**1**) to reverse the process.

# ACTIVITY AT A DIFFERENT TIME

It is often desirable to know the activity of the sample at another time (usually in the future). When another date/time is chosen, the activity at that date and time will be displayed (and can be printed (if a printer is attached to the system) along with the measured activity.

This feature is only available when a nuclide is specified because the half-life of the nuclide must be known.

Press **TIME**. Figure 12-6 Time / Date Input Screen will appear.

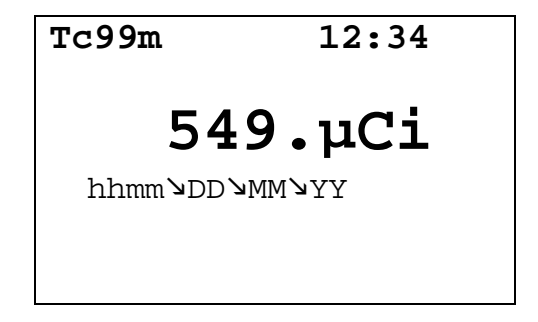

Figure 12-6 Time / Date Input Screen

The time/date entry format is hhmm/DD/MM/YY where:

- hh = hours (24 hour format) (1 or 2 digit)
- mm = minutes (2 digit)
- DD = day (2 digit)
- MM = month (2 digit)
- YY = year (2 digit)

The minimum input required is the time (hhmm). That is, if the future time is sometime later in the same day, then all that needs to be input is the time. For example:

If the current time is 12:00 and the desired future time is 16:00 today;

- input **1600** and
- press **ENTER**. Figure 12-7 Future Activity Same Day will appear

If the future time is sometime the next day, then all that needs to be input is the time (hhmm) and day (DD). For example:

If today is July 30 and the desired future time is 9:00 tomorrow;

- input **900** (for the time),
- press the DOWN ARROW (1),
- input **31** (for the day) and
- press ENTER. Figure 12-8 Future Activity Different Day will appear.

If the future time is sometime the day after tomorrow, then the time (hhmm), day (DD) and month (MM) will need to be input. For example:

If today is July 30 and the desired future time is 9:00 the day after tomorrow;

- input **900** (for the time),
- press the **DOWN ARROW (**),
- input **01** (for the day),
- press the DOWN ARROW (>),
- input **08** (for the month) and
- press ENTER.

If only the time was changed, the new time will be shown as in Figure 12-7 Future Activity – Same Day.

| Tc99m   | 12:00 |
|---------|-------|
| 10.04   | 4mCi  |
| 6.33mCi | 16:00 |
|         |       |

Figure 12-7 Future Activity – Same Day

If the day was changed, the new time and date will be shown as in Figure 12-8 Future Activity – Different Day.

| Tc99m   | 12:00  |
|---------|--------|
| 10.04   | 4mCi   |
| 889.µCi | 09:00  |
| Aug 0   | 3 2005 |
|         |        |

Figure 12-8 Future Activity – Different Day

To input a new time, press the **TIME** key again. Figure 12-6 Time / Date Input Screen will reappear.

To exit Activity at a Different Time, press the **HOME** key. Figure 12-1 Chamber Measurement Screen will re-appear.

# USER ID

**Note:** A printer must be attached to the system in order to use the User ID feature.

A two digit identification number (01-99) may be assigned to each user of the CRC<sup>®</sup>-25W. This ID will be included on the printed record after the label "BY".

When the ID is input, the digits will not be displayed on the screen. The **CE** key may be used to correct an entry.

If using an ID number, it must be input before pressing **ENTER** to print a record.

For example, if the user's ID is 12:

• at the Chamber Measurement screen, input 12 and

• press the ENTER key.

The printed record will list "12" after the label "BY".

# PRINTING A RECORD OF THE MEASUREMENT

To print a record of the measurement, a printer must be set up as described in CHAPTER 5: SYSTEM INITIALIZATION; SECTION: PRINTING.

Follow the directions below for the selected printer:

#### **OKIDATA Printer**

#### Ticket Chosen:

- If the printer is set up for continuous feed, press **PARK** (on printer).
- Move the right hand lever back to single-sheet.
- Place the ticket between the guides with CAPINTEC, INC down and facing away from you. The ticket will automatically be advanced into the printer.
- Press the SEL pad on the printer so that the SEL light is lit.
- Input the User ID if desired.
- Press ENTER (on the readout).

#### Single Line Chosen:

- Input the User ID if desired.
- Press ENTER (on the readout).

#### Epson LX-300+II Printer

#### Ticket Chosen:

- If the printer is set up for continuous feed, press LOAD/EJECT (on printer).
- Move the paper release lever back to single-sheet.
- Slide the left edge guide until it locks in place at the guide mark.
- Adjust the right edge guide to match the width of the ticket.
- Insert the ticket between the guides with CAPINTEC, INC down and facing away from you. The ticket will automatically be advanced into the printer.
- Input the User ID if desired.
- Press ENTER (on the readout).

#### Single Line Chosen:

- Input the User ID if desired.
- Press **ENTER** (on the readout).

#### **Roll Printer**

- Input the User ID if desired.
- Press **ENTER** (on the readout).

# **Slip Printer**

- If the **RELEASE** light (on printer) is not lit, press **RELEASE** (on printer).
- Place Ticket in printer, face up.
- Slide the ticket under the mechanism until the **PAPER OUT** light is off.
- Input the User ID if desired.
- Press **ENTER** (on the readout).

*Note:* Tickets cannot be printed using an Inkjet printer.

# MOLY ASSAY

The CRC<sup>®</sup>-25W steps the user through a Moly Assay procedure. The assay may be performed in the CapMac or the Canister.

If one method (CAPMAC or CANISTER) is to be used all the time, choose the method in Setup, Other, Moly Setup. (Reference CHAPTER 6: CHAMBER INITIALIZATION, SECTION: MOLY ASSAY SETUP)

To perform a Moly Assay, press **TEST** from Figure 12-1 Chamber Measurement Screen.

Select MOLY ASSAY.

If the assay method has not been uniquely specified, Figure 12-9 Moly Assay Method Selection screen will appear. The method must be chosen first.

|    | SELECT            |
|----|-------------------|
| 1. | CAPMAC for        |
|    | Mallinckrodt Gen  |
| 2. | CAPMAC for        |
|    | Bristol Myers Gen |
| 3. | Capintec Canister |
|    |                   |

Figure 12-9 Moly Assay Method Selection

Select the method to be used for the current test only.

If only one method (CAPMAC or CANISTER) has been chosen in Moly Setup, Figure 12-9 Moly Assay Method Selection will be skipped and Figure 12-10 Moly Assay Background Choice will appear (example shown is for CAPMAC).

#### Mo99 Background

Measuring the background for Mo99 is optional. This background will only be used for the current assay. If it is skipped, the background previously measured by pressing **BKG** or during the Daily Test will be used.

The following examples are for CAPMAC. CANISTER will be exactly the same except that the screens will prompt for measurements in the CANISTER.

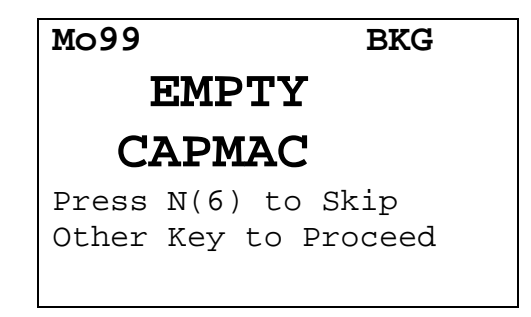

Figure 12-10 Moly Assay Background Choice

To skip the Mo99 background measurement with the CAPMAC or CANISTER, press **NO**. Figure 12-14 Moly Assay Instruction Screen will appear to begin the Mo99 Assay.

To proceed with Mo99 background measurement, remove all sources from the vicinity of the Chamber and press any other key (except **HOME**) to continue. Figure 12-11 Moly Assay Background Wait Screen will appear until a measurement is available.

| Mo99        | BKG |
|-------------|-----|
|             |     |
|             |     |
| PLEASE WAIT |     |
|             |     |
|             |     |

Figure 12-11 Moly Assay Background Wait Screen

When the measurement is available, Figure 12-12 Moly Assay Background Measurement Accept Screen will appear.

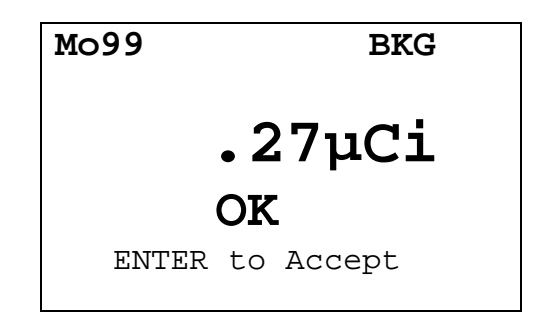

Figure 12-12 Moly Assay Background Measurement Accept Screen

Press **ENTER** to accept measurement and continue to Mo99 Assay. Figure 12-14 Moly Assay Instruction Screen will appear.

If the background is high but still acceptable, the message "HIGH" will appear instead of "OK". Although the value is acceptable, the reason for the high value should be investigated. If any sources are found nearby, repeat the measurement.

If the background is above the acceptable range, the value will not be shown but Figure 12-13 Moly Assay Background Measurement Too High Screen will appear.

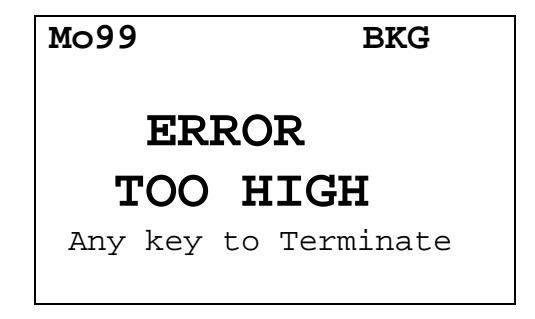

Figure 12-13 Moly Assay Background Measurement Too High Screen

This "TOO HIGH" background cannot be accepted by the CRC<sup>®</sup>-25W. If the cause of the high reading (nearby source, contaminated well etc.) cannot be found, contact Capintec's <u>only</u> Authorized Service Center at (800) ASK-4CRC.

Press any key to terminate the Mo99 background measurement. The *Tests Menu* will reappear.
#### Mo99 Assay

The next step is to measure the eluate in the CapMac or Canister.

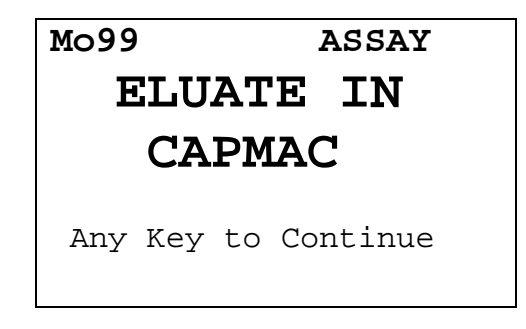

Figure 12-14 Moly Assay Instruction Screen

Press any key (except **HOME**) to begin the measurement. Figure 12-15 Moly Assay Wait Screen will appear until a measurement is available.

Since this is also a measurement of a very low activity, the screens are similar to background:

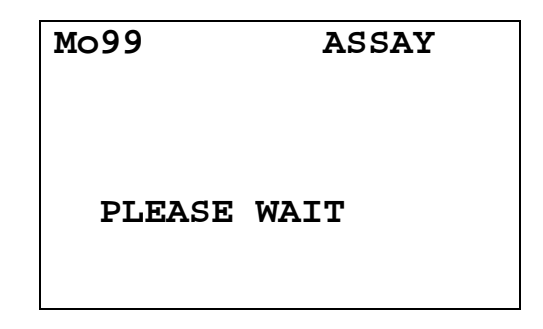

Figure 12-15 Moly Assay Wait Screen

When the measurement is ready, Figure 12-16 Moly Assay Accept Screen will appear.

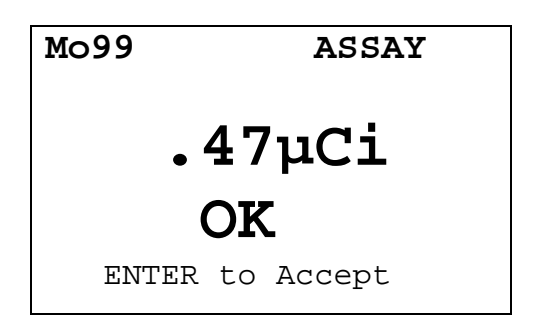

Figure 12-16 Moly Assay Accept Screen

Press **ENTER** to accept the measurement and continue to the Tc99m Assay. Figure 12-17 Moly Assay Tc99m Measurement will appear.

**Note:** The activity will be tested to see if it's too high the same way that Mo99 Background is tested.

#### **Tc99m Assay**

The Tc99m Assay is performed next.

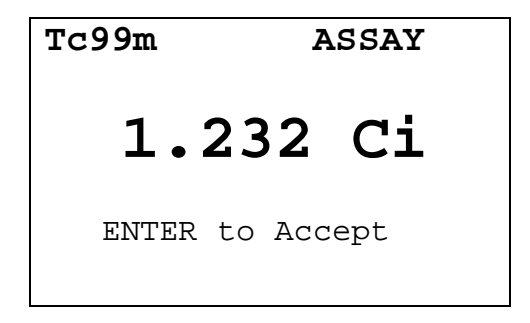

Figure 12-17 Moly Assay Tc99m Measurement

Press **ENTER** to accept the measurement.

#### Moly Assay Results

If the measured Tc99m activity is below 1.0 mCi, the error message "ACTIVITY TOO LOW – ANY KEY TO CONTINUE" will appear. Press any key (except **HOME**) to continue. The *Tests Menu* will re-appear.

The Mo99/Tc99m ratio is calculated and displayed.

The ratio is compared to the allowable value (which can be changed in Moly Setup – Reference CHAPTER 6: CHAMBER INITIALIZATION, SECTION: MOLY ASSAY SETUP) and the time when the ratio will exceed this limit is calculated.

If the calculated time limit is less than 12 hours, a usage message is displayed depending upon the useable time for the elution. An example of such a case is Figure 12-18 Mo99/Tc99m Exceeds Limits Screen.

CAPINTEC, INC.

```
Mo99/Tc99m:
0.058 µCi/mCi
DO NOT USE AFTER
9 HOURS
Acknowledge by ID:
```

Figure 12-18 Mo99/Tc99m Exceeds Limits Screen

Input the User ID number (reference the USER ID section on page 12-8) and press **ENTER** to acknowledge the usage message.

If the calculated ratio is within limits and is useable for more than 12 hours, Figure 12-19 Mo99/Tc99m with Volume Entry screen will appear.

| Mo99/Tc9<br>0.058 μC | 9m:<br>i/mCi |
|----------------------|--------------|
| VOLUME?              | ml           |
| _                    |              |

Figure 12-19 Mo99/Tc99m with Volume Entry

Input the volume of the elution in ml and press **ENTER**. The concentration of the elution is calculated and displayed as shown in Figure 12-20 Elution Concentration screen.

**Note:** The minimum value that can be input is 1.000. The maximum value that can be input is 100.0.

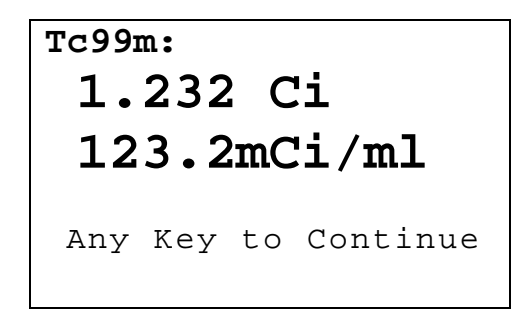

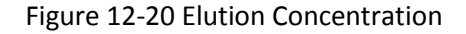

Press any key (except **HOME**) to print (if a printer is attached to the system) a ticket with the details of the assay.

The prompt "PRINT AGAIN" will appear. If **YES** is pressed, another ticket is printed. If **NO** is pressed, the *Tests Menu* will appear.

## CHAPTER 13

# **ENHANCED TESTS**

| GENERAL                   | 13-1 |
|---------------------------|------|
| ENHANCED TESTS MENU       |      |
| GEOMETRY TEST             |      |
| Measuring with Syringe    |      |
| Measuring with Vial       |      |
| Measurement Results       |      |
| PERFORMING LINEARITY TEST |      |
| Standard Test             |      |
| Lineator Test             |      |
| Calicheck Test            |      |
| QUALITY CONTROL (QC)      |      |
| Single Strip Test         |      |
| Two Strips Test           |      |
| HMPAO Test                |      |
| MAG3 Test                 |      |
|                           |      |

#### GENERAL

This section describes the tests that are accessed via the *Enhanced Tests Menu* 

Chamber Background and Tests are described in CHAPTER 10: CHAMBER BACKGROUND AND TESTS.

#### ENHANCED TESTS MENU

Press **TEST** from the Chamber Measurement Screen. Figure 13-1 Tests Menu will appear.

#### TESTS

- 1. Daily
- 2. Chamber Volts
- 3. Accuracy
- 4. Enhanced
- 5. Moly Assay

Figure 13-1 Tests Menu

Select ENHANCED. Figure 13-2 Enhanced Tests Menu will appear.

|    | TESTS     |
|----|-----------|
| 1. | Geometry  |
| 2. | Linearity |
| 3. | QC        |

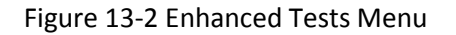

#### **GEOMETRY TEST**

The Geometry Test determines the effect of volume changes on the calibrator's accuracy. It should be performed on installation.

From Figure 13-2 Enhanced Tests Menu, select *GEOMETRY*. Figure 13-3 Syringe / Vial Selection screen will appear.

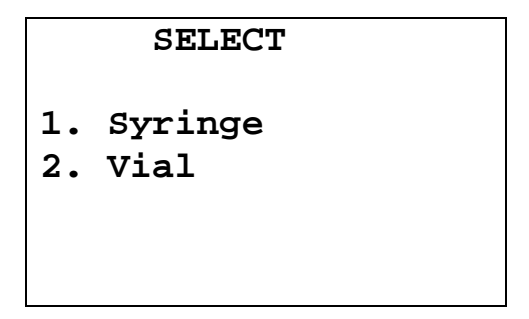

Figure 13-3 Syringe / Vial Selection

A minimum of 2 samples must be measured. The maximum number of samples is 10.

The test can be performed using a syringe or a vial.

#### Measuring with Syringe

From Figure 13-3 Syringe / Vial Selection screen, select *SYRINGE*. Figure 13-4 Initial Volume Entry screen will appear for each measurement:

CAPINTEC, INC.

| Enter<br>INITIAL |
|------------------|
| Volume In ml     |
|                  |
| _                |
|                  |

Figure 13-4 Initial Volume Entry

Input the initial volume (up to 4 digits) for the sample and press **ENTER**. Figure 13-5 Geometry Measurement Screen will appear for each measurement.

*Note:* The minimum value that can be input is 0.100. The maximum value that can be input is 99.00.

| Tc99m |    |        |
|-------|----|--------|
| 6     | •  | 27mCi  |
| ENTER | to | Accept |

Figure 13-5 Geometry Measurement Screen

Measure the syringe's activity. Press **ENTER** to accept the measurement. Figure 13-6 Added Volume Entry will appear for the second measurement.

| Enter<br>ADDED<br>Volume | In | ml |  |  |
|--------------------------|----|----|--|--|
| _                        |    |    |  |  |

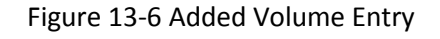

A minimum of 2 samples must be measured.

Input the first added volume (up to 4 digits) to the syringe and press **ENTER**. Figure 13-5 Geometry Measurement Screen will re-appear.

After the 2<sup>nd</sup> and subsequent measurements, Figure 13-7 Another Sample Question Screen will appear asking if another sample will be measured. The maximum number of samples is 10.

| Another Sample? |
|-----------------|
| Yes or No       |

Figure 13-7 Another Sample Question Screen

If the previous sample was not the last sample to be measured, press **YES** to measure another sample. Figure 13-6 Added Volume Entry will re-appear.

Input the added volume (up to 4 digits) for the next sample and press **ENTER**. The total volume input for all samples must be less than 99ml; if it is not less, the message "VOLUME TOO LARGE – ANY KEY TO CONTINUE" will appear.

Press **NO** if the previous sample was the last sample to measured. Figure 13-12 Geometry Test Results Screen will appear.

#### **Measuring with Vial**

From Figure 13-3 Syringe / Vial Selection screen, select VIAL.

The volume entry screen appears for each measurement. The test begins by entering the initial volume of the vial as shown in Figure 13-8 Initial Volume Entry screen.

| Enter        |
|--------------|
| INITIAL      |
| Volume In ml |
|              |
| _            |
|              |

Figure 13-8 Initial Volume Entry

Input the initial volume (up to 4 digits) for the vial and press **ENTER**. Figure 13-9 Geometry Measurement Screen will appear for each measurement:

**Note:** The minimum value that can be input is 0.100. The maximum value that can be input is 99.00.

| Tc99m   |          |  |
|---------|----------|--|
| 6.      | .27mCi   |  |
| ENTER t | o Accept |  |

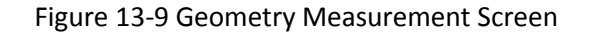

Measure the syringe's activity. Press **ENTER** to accept the measurement. Figure 13-10 Added Volume Entry will appear for the second measurement.

| Enter<br>ADDED<br>Volume | In | ml |  |  |
|--------------------------|----|----|--|--|
| _                        |    |    |  |  |

Figure 13-10 Added Volume Entry

A minimum of 2 samples must be measured.

Input the first added volume (up to 4 digits) to the syringe and press **ENTER**. Figure 13-9 Geometry Measurement Screen will re-appear.

After the 2<sup>nd</sup> and subsequent measurements, Figure 13-11 Another Sample Question Screen will appear asking if another sample will be measured. The maximum number of samples is 10.

| Another Sample? |  |
|-----------------|--|
| Yes or No       |  |

Figure 13-11 Another Sample Question Screen

If the previous sample was not the last sample to be measured, press **YES** to measure another sample. Figure 13-10 Added Volume Entry will re-appear.

Input the added volume (up to 4 digits) for the next sample and press **ENTER**. The total volume input for all samples must be less than 99ml; if it is not less, the message "VOLUME TOO LARGE – ANY KEY TO CONTINUE" will appear.

Press **NO** if the previous sample was the last sample to measured. Figure 13-12 Geometry Test Results Screen will appear.

#### **Measurement Results**

After the last sample has been measured, Figure 13-12 Geometry Test Results Screen will appear.

The first measurement made is considered the Base Measurement. The base measurement is the measurement that all other measurements will be compared to. The variance is calculated using the base measurement.

| GEOMETRY TEST       |         |      |  |  |
|---------------------|---------|------|--|--|
| Using:              | Syringe |      |  |  |
| Volume              | Assay   | %Var |  |  |
| 10.0ml              | 10.9mCi | BASE |  |  |
| 11.Oml              | 11.0mCi | 0.9  |  |  |
| 12.0ml              | 10.8mCi | -1.8 |  |  |
|                     |         |      |  |  |
| Any Key to Continue |         |      |  |  |

Figure 13-12 Geometry Test Results Screen

Press any key (except **HOME**) to continue. If a printer is attached to the system, a report will be printed and the prompt to print again will appear.

To print the test results again, press **YES**. To return to Figure 13-1 Tests Menu, press **NO**.

The report will show the variation of each measurement with respect to the selected base. The variation for the base will be shown as BASE.

#### PERFORMING LINEARITY TEST

**Note:** In order to perform a Linearity Test, a Linearity Test Method must be defined from the Linearity Setup in the Other Menu. (Reference CHAPTER 6: CHAMBER INITIALIZATION, SECTION: LINEARITY TEST DEFINITION), If a Linearity Method is not defined, Figure 13-13 Linearity Not Defined Error Screen will appear.

Must Define Linearity Test

Any Key to Continue

Figure 13-13 Linearity Not Defined Error Screen

To perform a Linearity Test, press **TEST** from the Chamber Measurement Screen. Figure 13-1 Tests Menu will appear.

Select ENHANCED. Figure 13-2 Enhanced Tests Menu will appear.

Select *LINEARITY*. The defined linearity test will begin.

#### Standard Test

The Standard Test measures the activity of Tc99m over a period of time. When sufficient measurements have been made, a least-squares fit is performed and the deviation of the results from this fit are reported.

#### First Measurement

Figure 13-14 Standard Linearity Test First Measurement Prompt will appear for the first measurement.

Test # 1 First Measurement Any Key to Continue

Figure 13-14 Standard Linearity Test First Measurement Prompt

Place the linearity source in the Chamber and press any key (except **HOME**) to perform the measurement. Figure 13-15 Standard Test Measurement Screen will appear.

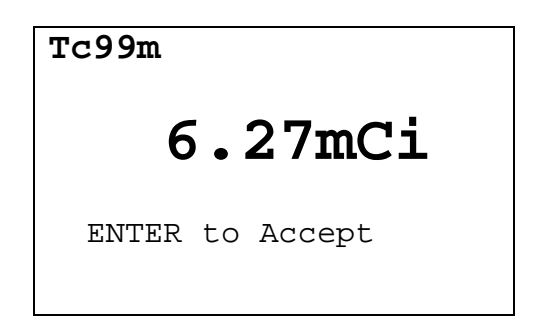

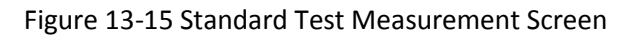

Press **ENTER** to accept the measurement. Figure 13-16 Standard Linearity Test First Measurement Verification will appear.

| Measured | x.xxmCi    |
|----------|------------|
|          | OK? Y or N |

Figure 13-16 Standard Linearity Test First Measurement Verification

To repeat the measurement or if the measurement is not acceptable, press **NO**. Figure 13-14 Standard Linearity Test First Measurement Prompt will re-appear.

If the measurement is acceptable, press **YES**. If a printer is attached to the system, a Standard Linearity Test First Measurement report will print and the prompt to print again will appear.

To print the test results again, press **YES**. To return to Figure 13-1 Tests Menu, press **NO**.

The report will show the predicted and actual activity and the variation.

#### Second Through Last Measurements

Perform the measurements at time intervals close to that entered when the test was defined. The actual elapsed time will be used in the calculations.

From Figure 13-1 Tests Menu, select *ENHANCED*. Figure 13-2 Enhanced Tests Menu will appear.

Select *LINEARITY*. Figure 13-17 Standard Linearity Test – Previous Test Results Screen will appear.

In the example, 2 measurements have been made.

| STAI   | NDARD 1          | LII      | IEAI | RITY         |
|--------|------------------|----------|------|--------------|
| # 1    | MEASURI          | ΞD       |      | %VAR         |
| 1<br>2 | x.xxm(<br>x.xxm( | Ci<br>Ci |      | x.xx<br>x.xx |
| New    | Test?            | Y        | or   | Ν            |

Figure 13-17 Standard Linearity Test – Previous Test Results Screen

To continue with the previously started test, press **NO**. Figure 13-19 Standard Linearity Test Subsequent Measurement Prompt will appear for the next measurement.

To start a new test, press **YES**. If the test was not complete (measurements performed are less than those entered in test setup), Figure 13-18 Standard Linearity Test – New Test Verification Screen will appear asking to start a new test.

TEST NOT COMPLETE START NEW TEST? Yes or No

Figure 13-18 Standard Linearity Test – New Test Verification Screen

To abort starting a new test, press NO. Figure 13-1 Tests Menu will re-appear.

To continue with starting a new test, press **YES**. Figure 13-14 Standard Linearity Test First Measurement Prompt will appear.

Test # 2 Measure At: 6 Hours Elapsed: 5 Hr 55 Min Any Key to Continue

Figure 13-19 Standard Linearity Test Subsequent Measurement Prompt

Figure 13-19 Standard Linearity Test Subsequent Measurement Prompt will appear giving the test number, the time at which the test should be performed and the actual elapsed time. The example is given for the 2<sup>nd</sup> measurement.

Place the linearity source in the Chamber and press any key (except **HOME**) to perform the measurement. Figure 13-15 Standard Test Measurement Screen will reappear.

At the measurement screen, press **ENTER** to accept the measurement. Figure 13-20 Standard Linearity Test Subsequent Measurement Verification screen will appear showing the measured and predicted activity.

| Measured<br>Predicted | x.2<br>x.2 | xxn<br>xxn | nCi<br>nCi |   |  |
|-----------------------|------------|------------|------------|---|--|
|                       | OK?        | Y          | or         | Ν |  |

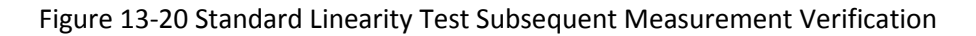

To repeat the measurement or if the measurement is not acceptable, press **NO**. Figure 13-19 Standard Linearity Test Subsequent Measurement Prompt will reappear.

If the measurement is acceptable, press **YES**. Figure 13-21 Standard Linearity Test – Test Results Screen showing the variation from the predicted results for the measurements that have been performed.

| STAI | NDARD LINEAR | RITY  |
|------|--------------|-------|
| # I  | MEASURED     | %VAR  |
|      |              |       |
| 1    | x.xxmCi      | x.xx  |
| 2    | x.xxmCi      | x.xx  |
|      |              |       |
| Any  | Key to Cont  | tinue |
|      |              |       |

Figure 13-21 Standard Linearity Test – Test Results Screen

Press any key (except **HOME**) to continue. If a printer is attached to the system, a Standard Linearity Test Measurement report will print and the prompt to print again will appear.

To print the test results again, press **YES**. To return to Figure 13-1 Tests Menu, press **NO**. The report will show the predicted and actual activity and the variance.

After each result screen, a report will be printed.

#### CAPINTEC, INC.

#### Lineator Test

The Lineator Test steps the user through the measurement of each tube.

Г

Figure 13-22 Lineator Measurement Prompt will appear for the first measurement. The examples shown are for tube 5.

| Measure<br>1 + 4 | Tube # 5    |
|------------------|-------------|
| Any Key          | to Continue |

Figure 13-22 Lineator Measurement Prompt

Place the requested tube(s) in the Chamber and press any key (except **HOME**) to perform the specified measurement. Figure 13-23 Lineator Measurement Screen will appear.

| Tc99m           |
|-----------------|
| 6.27mCi         |
| ENTER to Accept |

Figure 13-23 Lineator Measurement Screen

Press **ENTER** to accept the measurement. Figure 13-24 Lineator Measurement Verification will appear.

```
Tube # 5
1 + 4
Present Factor:
n.nn
% Ratio: p.pp
OK? Y or N
```

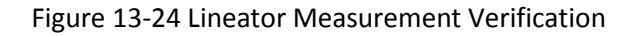

To repeat the measurement or if the measurement is not acceptable, press **NO**. Figure 13-22 Lineator Measurement Prompt will re-appear.

If the measurement is acceptable, press **YES**. The next Lineator Measurement Prompt screen will appear until all 8 tubes are measured.

After the last measurement, the results screens will appear.

|   | LINEATOR  | TEST     |  |
|---|-----------|----------|--|
| # | FACTOR    | %RATIO   |  |
| 1 | x.xx      | x.xx     |  |
| 2 | x.xx      | x.xx     |  |
| 3 | x.xx      | x.xx     |  |
| 4 | x.xx      | x.xx     |  |
| A | ny Key to | Continue |  |
|   |           |          |  |

Figure 13-25 Lineator – 1<sup>st</sup> Test Results Screen

Press any key (except **HOME**) to continue to the next Results screen.

|   | LINEATOR   | TEST     |
|---|------------|----------|
| # | FACTOR     | %RATIO   |
| 5 | x.xx       | x.xx     |
| 6 | x.xx       | x.xx     |
| 7 | x.xx       | x.xx     |
| 8 | x.xx       | x.xx     |
|   | Any Key to | Continue |
|   |            |          |

Figure 13-26 Lineator – 2<sup>nd</sup> Test Results Screen

Press any key (except **HOME**) to continue. If a printer is attached to the system, a Lineator Test report will print and the prompt to print again will appear.

To print the test results again, press **YES**. To return to Figure 13-1 Tests Menu, press **NO**.

The report will show the measured activity, the present factor and the ratio for each tube set.

#### Calicheck Test

The Calicheck Test steps the user through the measurement of each tube.

Figure 13-27 Calicheck Measurement Prompt will appear for the first measurement. The examples shown are for 8 tubes and the 5<sup>th</sup> measurement.

```
Measure Tube # 5
Black + Green
Any Key to Continue
```

Place the requested tube(s) in the Chamber and press any key (except **HOME**) to perform the specified measurement. Figure 13-28 Calicheck Measurement Screen will appear.

| Tc99m    |          |
|----------|----------|
| 6.       | 27mCi    |
| ENTER to | o Accept |

Press **ENTER** to accept the measurement. Figure 13-29 Calicheck Measurement Verification screen will appear:

| Tube # 5<br>Black + Green |  |  |  |  |
|---------------------------|--|--|--|--|
| Result n.nnnmCi           |  |  |  |  |
| OK? Y or N                |  |  |  |  |
|                           |  |  |  |  |

Figure 13-29 Calicheck Measurement Verification

To repeat the measurement or if the measurement is not acceptable, press **NO**. Figure 13-27 Calicheck Measurement Prompt will re-appear.

If the measurement is acceptable, press **YES**. The next Calicheck Measurement Prompt screen will appear until all tubes are measured.

After the last measurement, the results screens will appear.

| CZ    | ALICHECK | TEST    |  |
|-------|----------|---------|--|
| MEAN  | : n.nnn  | mCi     |  |
| # I   | RESULT   | % VAR   |  |
| 1 x   | .xxxmCi  | x.xx    |  |
| 2 x   | .xxxmCi  | x.xx    |  |
| 3 x   | .xxxmCi  | x.xx    |  |
| 4 x   | .xxxmCi  | x.xx    |  |
| Any I | Key to C | ontinue |  |

Figure 13-30 Calicheck – 1<sup>st</sup> Test Results Screen

Press any key (except HOME) to continue to the next Results screen.

|    | CALICHECK TEST    |    |
|----|-------------------|----|
| ME | EAN: n.nnnmCi     |    |
| #  | RESULT % VAR      | 2  |
| 5  | x.xxxmCi x.xx     | 2  |
| 6  | x.xxxmCi x.xx     | 2  |
| 7  | x.xxxmCi x.xx     | 2  |
| 8  | x.xxxmCi x.xx     | 2  |
| Ar | ny Key to Continu | le |

Figure 13-31 Calicheck – 2<sup>nd</sup> Test Results Screen

If more than 8 tests have been selected in the test setup, a 3<sup>rd</sup> results screen will appear showing the values for the 9<sup>th</sup> through last test.

Press any key (except **HOME**) to continue. If a printer is attached to the system, a Calicheck Linearity Test report will print and the prompt to print again will appear.

To print the test results again, press **YES**. To return to Figure 13-1 Tests Menu, press **NO**.

The report will show the result and the variation from mean for each tube.

### QUALITY CONTROL (QC)

Radiochromatography Quality Control tests can be performed using four methods.

Press **TEST** from the Chamber Measurement Screen. Figure 13-1 Tests Menu will appear.

Select *ENHANCED*. Figure 13-2 Enhanced Tests Menu will appear.

Select QC. Figure 13-32 QC Test Selection Menu will appear.

|    | QC TESTS |
|----|----------|
| 1. | 1 Strip  |
| 2. | 2 Strips |
| 3. | HMPAO    |
| 4. | MAG3     |
|    |          |
|    |          |

Figure 13-32 QC Test Selection Menu

#### Single Strip Test

The Single Strip Test consists of 2 measurements: the top of the strip and then the bottom of the strip.

Select *1* STRIP from Figure 13-32 QC Test Selection Menu. Figure 13-33 1 Strip Measurement Message – Top will appear.

| Place | e TOF | of  | Strip    |
|-------|-------|-----|----------|
| in Ch | 1ambe | Pof |          |
| Any   | Кеу   | to  | Continue |

Figure 13-33 1 Strip Measurement Message – Top

Place the Top of Strip in the Chamber and press any key (except **HOME**) to perform the measurement. Figure 13-34 QC Test Measurement Screen will appear.

| Tc99m           |
|-----------------|
| 6.27mCi         |
| ENTER to Accept |

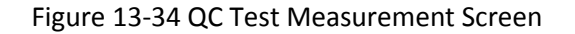

Press **ENTER** to accept the measurement. Figure 13-35 1 Strip Measurement Message – Bottom screen will appear.

```
Place BOTTOM of Strip
in Chamber
Any Key to Continue
```

Figure 13-35 1 Strip Measurement Message – Bottom

Place the Bottom of Strip in the Chamber and press any key (except **HOME**) to perform the measurement. Figure 13-34 QC Test Measurement Screen will re-appear.

Press ENTER to accept the measurement. Figure 13-36 1 Strip Results screen will appear.

```
QC TEST
Single Strip
Top /(Top+Bottom)
xx.x%
Bottom/(Top+Bottom)
xx.x%
Any Key to Continue
```

Figure 13-36 1 Strip Results

Press any key (except **HOME**) to continue. If a printer is attached to the system, a QC Test 1 Strip report will print and the prompt to print again will appear.

To print the test results again, press **YES**. Press **NO** to continue. Figure 13-37 Perform Another Test Screen will appear.

The report will show the measured values and results.

Do Another Test? Y or N

Figure 13-37 Perform Another Test Screen

To perform another test, press **YES**. Figure 13-33 1 Strip Measurement Message – Top will re-appear.

If another test is not desired, press **NO** to exit. Figure 13-1 Tests Menu will appear.

#### Two Strips Test

The Two Strips Test consists of 4 measurements: the top and then the bottom of strip A, and the top and then the bottom of strip B.

Select 2 *STRIPS* from Figure 13-32 QC Test Selection Menu. Figure 13-38 2 Strips Measurement Message – Top A will appear.

Г

| Place TOP of<br>Strip A in Chamber |
|------------------------------------|
| Any Key to Continue                |

Figure 13-38 2 Strips Measurement Message – Top A

Place the Top of Strip A in the Chamber and press any key (except **HOME**) to perform the measurement. Figure 13-39 QC Test Measurement Screen will appear.

| Tc99m    |        |
|----------|--------|
| 6.       | 27mCi  |
| ENTER to | Accept |

Figure 13-39 QC Test Measurement Screen

Press **ENTER** to accept the measurement. Figure 13-40 2 Strips Measurement Message – Bottom A screen will appear.

Place BOTTOM of Strip A in Chamber Any Key to Continue

Figure 13-40 2 Strips Measurement Message – Bottom A

Place the Bottom of Strip A in the chamber and press any key (except **HOME**) to perform the measurement. Figure 13-39 QC Test Measurement Screen will appear.

Press **ENTER** to accept the measurement. Figure 13-41 2 Strips Measurement Message – Top B screen will appear.

Place TOP of Strip B in Chamber Any Key to Continue

Figure 13-41 2 Strips Measurement Message – Top B

Place the Top of Strip B in the Chamber and press any key (except **HOME**) to perform the measurement. Figure 13-39 QC Test Measurement Screen will re-appear.

Press **ENTER** to accept the measurement. Figure 13-42 2 Strips Measurement Message – Bottom B screen will appear:

```
Place BOTTOM of
Strip B in Chamber
Any Key to Continue
```

Figure 13-42 2 Strips Measurement Message – Bottom B

Place the Bottom of Strip B in the Chamber and press any key (except **HOME**) to perform the measurement. Figure 13-39 QC Test Measurement Screen will re-appear.

Press ENTER to accept the measurement. Figure 13-43 2 Strips Results Screen will appear.

QC TEST Two Strips Free Tc99m xx.x% Reduced/Hydrolized xx.x% Purity xx.x% Any Key to Continue

| Figure 13-43 | 2 | Strips | Results | Screen |
|--------------|---|--------|---------|--------|
|--------------|---|--------|---------|--------|

Press any key (except **HOME**) to continue. If a printer is attached to the system, a QC Test 2 Strip report will print and the prompt to print again will appear.

To print the test results again, press **YES**. Press **NO** to continue. Figure 13-44 Perform Another Test Screen will appear.

The report will show the measured values and results.

Do Another Test? Y or N

Figure 13-44 Perform Another Test Screen

To perform another test, press **YES**. Figure 13-38 2 Strips Measurement Message – Top A will re-appear.

If another test is not desired, press **NO** to exit. Figure 13-1 Tests Menu will appear.

#### HMPAO Test

The Tc99m HMPAO Test consists of 6 measurements: the top and then the bottom of strip A, the top and then the bottom of strip B, and the top and then the bottom of strip C.

Select *HMPAO* from Figure 13-32 QC Test Selection Menu. Figure 13-45 HMPAO Measurement Message – Top A screen will appear.

Г

| Place TOP of<br>Strip A in Chamber |  |
|------------------------------------|--|
| Any Key to Continue                |  |

Figure 13-45 HMPAO Measurement Message – Top A

Place the Top of Strip A in the Chamber and press any key (except **HOME**) to perform the measurement. Figure 13-46 QC Test Measurement Screen will appear.

| Tc99m           |  |
|-----------------|--|
| 6.27mCi         |  |
| ENTER to Accept |  |

Figure 13-46 QC Test Measurement Screen

Press **ENTER** to accept the measurement. Figure 13-47 HMPAO Measurement Message – Bottom A screen will appear.

Place BOTTOM of Strip A in Chamber Any Key to Continue

Figure 13-47 HMPAO Measurement Message – Bottom A

Place the Bottom of Strip A in the Chamber and press any key (except **HOME**) to perform the measurement. Figure 13-46 QC Test Measurement Screen will re-appear.

Press **ENTER** to accept the measurement. Figure 13-48 HMPAO Measurement Message – Top B screen will appear.

Place TOP of Strip B in Chamber Any Key to Continue

Figure 13-48 HMPAO Measurement Message – Top B

Place the Top of Strip B in the Chamber and press any key (except **HOME**) to perform the measurement. Figure 13-46 QC Test Measurement Screen will re-appear.

Press **ENTER** to accept the measurement. Figure 13-49 HMPAO Measurement Message – Bottom B screen will appear:

```
Place BOTTOM of
Strip B in Chamber
Any Key to Continue
```

Figure 13-49 HMPAO Measurement Message – Bottom B

Place the Bottom of Strip B in the Chamber and press any key (except **HOME**) to perform the measurement. Figure 13-46 QC Test Measurement Screen will re-appear.

Press **ENTER** to accept the measurement. Figure 13-50 HMPAO Measurement Message – Top C screen will appear:

Place TOP of Strip C in Chamber Any Key to Continue

Figure 13-50 HMPAO Measurement Message – Top C

Place the Top of Strip C in the Chamber and press any key (except **HOME**) to perform the measurement. Figure 13-46 QC Test Measurement Screen will re-appear.

Press **ENTER** to accept the measurement. Figure 13-51 HMPAO Measurement Message – Bottom C screen will appear:

Place BOTTOM of Strip C in Chamber

Any Key to Continue

Figure 13-51 HMPAO Measurement Message – Bottom C

Place the Bottom of Strip C in the Chamber and press any key (except **HOME**) to perform the measurement. Figure 13-46 QC Test Measurement Screen will re-appear.

Press ENTER to accept the measurement. Figure 13-52 HMPAO Results Screen will appear.

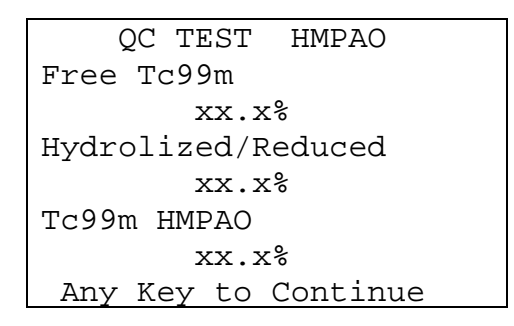

Figure 13-52 HMPAO Results Screen

Press any key (except **HOME**) to continue. If a printer is attached to the system, a QC Test HMPAO report will print and the prompt to print again will appear.

To print the test results again, press **YES**. Press **NO** to continue. Figure 13-53 Perform Another Test Screen will appear.

The report will show the measured values and results.

Do Another Test? Y or N

Figure 13-53 Perform Another Test Screen

To perform another test, press **YES**. Figure 13-45 HMPAO Measurement Message – Top A will re-appear.

If another test is not desired, press NO to exit. Figure 13-1 Tests Menu will appear.

#### MAG3 Test

The Tc99m MAG3 Test consists of 3 measurements: Fraction #1, Fraction #2 and the Cartridge.

Г

Select *MAG3* from Figure 13-32 QC Test Selection Menu. Figure 13-54 MAG3 Measurement Message – Fraction #1 screen will appear.

| Place Fraction #1<br>in Chamber |  |
|---------------------------------|--|
| Any Key to Continue             |  |

Figure 13-54 MAG3 Measurement Message – Fraction #1

Place the Fraction #1 in the Chamber and press any key (except **HOME**) to perform the measurement. Figure 13-55 QC Test Measurement Screen will appear.

| Tc99m           |
|-----------------|
| 6.27mCi         |
| ENTER to Accept |

Figure 13-55 QC Test Measurement Screen

Press **ENTER** to accept the measurement. Figure 13-56 MAG3 Measurement Message – Fraction #2 screen will appear.

Place Fraction #2 in Chamber

Any Key to Continue

Figure 13-56 MAG3 Measurement Message – Fraction #2

Place the Fraction #2 in the Chamber and press any key (except **HOME**) to perform the measurement. Figure 13-55 QC Test Measurement Screen will re-appear.

Press **ENTER** to accept the measurement. Figure 13-57 MAG3 Measurement Message – Cartridge screen will appear:

| Place Cartr<br>in Chamber | idge     |
|---------------------------|----------|
| Any Key to                | Continue |

Figure 13-57 MAG3 Measurement Message – Cartridge

Place the Cartridge in the Chamber and press any key (except **HOME**) to perform the measurement. Figure 13-55 QC Test Measurement Screen will re-appear.

Press ENTER to accept the measurement. Figure 13-58 MAG3 Results Screen will appear.

| QC TEST MAG3        |  |  |  |
|---------------------|--|--|--|
| Non-elutable Tc99m  |  |  |  |
| xx.x%               |  |  |  |
| Hydrophilic Impure  |  |  |  |
| xx.x%               |  |  |  |
| Tc99m Mertiatide    |  |  |  |
| xx.x%               |  |  |  |
| Any Key to Continue |  |  |  |

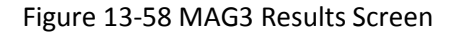

Press any key (except **HOME**) to continue. If a printer is attached to the system, a QC Test MAG3 report will print and the prompt to print again will appear.

To print the test results again, press **YES**. Press **NO** to continue. Figure 13-59 Perform Another Test Screen will appear.

The report will show the measured values and results.

Do Another Test? Y or N

Figure 13-59 Perform Another Test Screen

To perform another test, press **YES**. Figure 13-54 MAG3 Measurement Message – Fraction #1 will re-appear.

If another test is not desired, press **NO** to exit. Figure 13-1 Tests Menu will appear.

This page intentionally left blank.

## **CHAPTER 14**

# INVENTORY

| GENERAL                                      | 14-1  |
|----------------------------------------------|-------|
| INVENTORY MENU                               | 14-1  |
| ADDING TO THE INVENTORY                      | 14-2  |
| Input Activity                               | 14-4  |
| Measuring Activity                           | 14-6  |
| Mo/Tc Ratio                                  | 14-6  |
| MAKING A KIT                                 | 14-7  |
| WITHDRAWING FROM INVENTORY                   | 14-11 |
| PRINTING THE INVENTORY                       | 14-13 |
| DELETING FROM INVENTORY                      | 14-13 |
| Deleting Individual Items from the Inventory | 14-14 |
| Deleting All Items in the Inventory          | 14-14 |
| ÷ .                                          |       |

#### GENERAL

Instructions for use of the Inventory feature are given in this section.

### INVENTORY MENU

Press **MENU** from the Chamber Measurement screen. Figure 14-1 Main Menu will appear.

| 1. | Inventory    |
|----|--------------|
| 2. | Calculations |
| З. | Diagnostics  |
| 4. | Setup        |
|    |              |

Figure 14-1 Main Menu

Select INVENTORY. Figure 14-2 Inventory Menu will appear.

|    | INVENTORY |  |
|----|-----------|--|
| 1. | Add       |  |

- 2. Make Kit
- 3. Withdraw
- 4. Print
- 5. Delete

Figure 14-2 Inventory Menu

#### ADDING TO THE INVENTORY

To add an item to the Inventory, select *ADD* from Figure 14-2 Inventory Menu. Figure 14-3 Choose Nuclide Screen will appear.

#### INVENTORY CHOOSE NUCLIDE

Press NUCL or Pre-set nuclide key or User key

Figure 14-3 Choose Nuclide Screen

Press MENU to exit from adding to the Inventory and return to the Inventory Menu.

Choose the nuclide of the item to be added to Inventory by pressing one of the Pre-Set Nuclide keys, the **NUCL** key or one of the **USER** keys.

If Tc99m is the selected nuclide, the name of the study will then be selected from Figure 14-4 Tc99m Select Study Screen.

SELECT STUDY 0. NONE 1. BONE 5. RENAL 2. LUNG 6. LIVER 3. HIDA 7. BRAIN 4. HEART 8. LYMPH

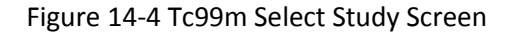

If plain Tc99m (not a kit) is being added, select *NONE*. Otherwise, press the number corresponding to the study for which the kit is intended. Figure 14-5 Enter ID Screen will appear.

| EN | ITER | ID   |
|----|------|------|
| 0  | FOR  | NONE |
|    |      |      |
|    |      |      |
| _  | _    |      |
|    |      |      |
|    |      |      |

Figure 14-5 Enter ID Screen

An optional 2-digit ID number may be input to distinguish the item being added from another one with the same nuclide and study.

Input the 2-digit ID number and press **ENTER**. If an ID number is not required, input **0** for *NONE* and press **ENTER**. Figure 14-6 Enter Lot Number Screen will appear.

| ENTER LOT |
|-----------|
| NUMBER    |
|           |
|           |
| _         |
|           |
|           |

Figure 14-6 Enter Lot Number Screen

An optional Lot Number of up to 15 characters (digits or letters) may be input.

Input the Lot Number and press **ENTER**. If a Lot Number is not required, press **ENTER**. Figure 14-7 Enter Volume Screen will appear.

| Enter<br>Volume | In | ml |  |
|-----------------|----|----|--|
|                 |    |    |  |
| _               |    |    |  |
|                 |    |    |  |

Figure 14-7 Enter Volume Screen

Input the volume in ml and press **ENTER**. Figure 14-8 Measure Activity Question Screen will appear.

*Note:* The minimum value that can be input is 1.000. The maximum value that can be input is 100.0.

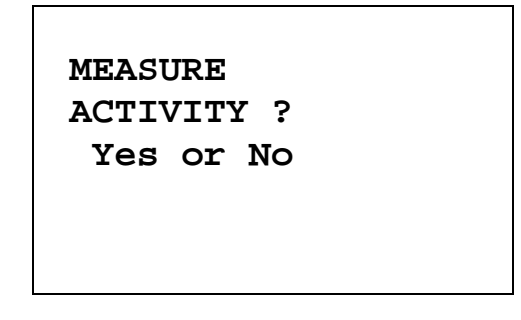

Figure 14-8 Measure Activity Question Screen

The activity may be measured or it may be input if activity and time of a previous measurement are known.

To input the activity and time, press **NO**. Figure 14-9 Inventory Activity Entry Screen will appear.

To measure the activity, press **YES**. Figure 14-12 Inventory Measurement Screen will appear.

#### Input Activity

If the activity is to be input, Figure 14-9 Inventory Activity Entry Screen will appear:
| ENTER A   | ACTIVITY   |
|-----------|------------|
| value     | unit       |
| —         | <b>mCi</b> |
| -> to cha | nge unit   |
| ENTER t   | o Accept   |

Figure 14-9 Inventory Activity Entry Screen

Input the value of the activity and then press the **RIGHT ARROW** ( $\Im$ ). Use the arrow keys to scroll the activity units: mCi,  $\mu$ Ci, Ci if using Curie mode, (or MBq, GBq if using Becquerel mode). If the value needs to be changed, press **CE**.

When the activity value and units are correct, press **ENTER**. Figure 14-10 Inventory Date Entry Screen will appear.

| Enter Date    |
|---------------|
| ENTER for NOW |
| _             |
| MMDDYYYY      |

Figure 14-10 Inventory Date Entry Screen

If the date/time is the current date/time, press the **ENTER** key for "NOW". Figure 14-13 Enter Mo/Tc Screen will appear.

Input the date in the form MMDDYYYY (example: July 3, 2006 would be 07032006) and press **ENTER**. The date is checked for validity. If the input date is not valid, a beep will sound and "DATE ERROR" will be displayed. The date must be re-entered. Figure 14-11 Inventory Time Entry Screen will appear.

| _ | Enter | Time |  |
|---|-------|------|--|
|   | hhmm  |      |  |

Figure 14-11 Inventory Time Entry Screen

Input the time as hhmm in 24 hour time format (example: 1:25 PM would be 1325, 9:15 AM would be 0915) and press **ENTER**. The time is checked for validity. If the input time is not valid, a beep will sound and "TIME ERROR" will be displayed. The time must be re-entered.

Figure 14-13 Enter Mo/Tc Screen will appear.

#### Measuring Activity

If the activity is to be measured, Figure 14-12 Inventory Measurement Screen will appear (Tc99m is being measured in the example).

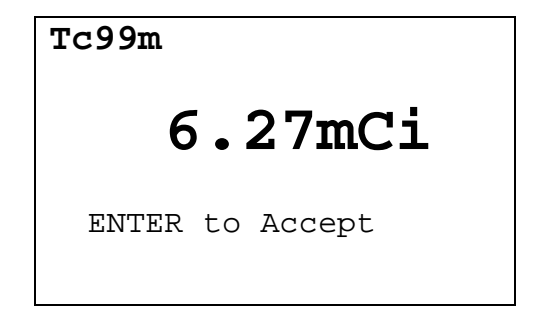

Figure 14-12 Inventory Measurement Screen

When the activity has stabilized, press **ENTER** to accept the measurement. Figure 14-13 Enter Mo/Tc Screen will appear.

#### Mo/Tc Ratio

If Tc99m is being added (with or without a study), the Mo to Tc ratio may be input.

| El | ITER | Mo/Tc |
|----|------|-------|
| 0  | FOR  | NONE  |
|    |      |       |
|    |      |       |
| _  | _    |       |
|    |      |       |
|    |      |       |

Figure 14-13 Enter Mo/Tc Screen

Input the Mo to Tc ratio. If the value is not known, input 0 and press **ENTER**.

**Note:** The minimum value that can be input is 0.000. The maximum value that can be input is 1.000.

The input/measured values will then be displayed for verification.

If the values are correct, press **YES** and the item will be stored in Inventory. Figure 14-2 Inventory Menu will appear.

If there is an error, press **NO** and the Inventory adding procedure will start again from the beginning (Figure 14-3 Choose Nuclide Screen).

#### MAKING A KIT

A kit may be made from plain Tc99m in Inventory. To make a kit, select *MAKE KIT* from Figure 14-2 Inventory Menu.

If there is no plain Tc99m stored in the Inventory, Figure 14-14 No Plain Tc99m for Kits in Inventory Screen will appear.

| NO T | C F( | OR  | KITS     |  |
|------|------|-----|----------|--|
| IN   | INV) | ENT | ORY      |  |
| Any  | Кеу  | to  | continue |  |

Figure 14-14 No Plain Tc99m for Kits in Inventory Screen

Press any key (except **HOME**) to continue. Figure 14-2 Inventory Menu will re-appear.

If there is more than one plain Tc99m in the Inventory, a list showing the ID number (if one was entered) will be displayed. Press the number corresponding to the desired Tc99m.

**Note:** When making a kit from the Inventory, the Readout Unit must be in the same units (Ci or Bq) as the source was when added to the Inventory. If the selected item is in the other units (Ci or Bq), the following error message will appear – "Ci/Bq MUST BE SELECTED ON MAIN SCREEN TO WITHDRAW FROM ITEM ENTERED IN Ci/Bq – ANY KEY TO CONTINUE".

The details of the selected item will be displayed, showing the volume, current activity and the current Mo to Tc ratio (unless the entered ratio was 0; if activity is very low, only Mo/Tc: will be displayed without any value).

Press **NO** to make another selection (or return to the *Inventory Menu* if there is only one Tc99m in inventory).

Press **YES** to use the selection. Figure 14-15 Select Study for kit Screen will appear.

| SI | ELECT S | TUD | Y     |  |
|----|---------|-----|-------|--|
| 1. | BONE    | 5.  | RENAL |  |
| 2. | LUNG    | 6.  | LIVER |  |
| 3. | HIDA    | 7.  | BRAIN |  |
| 4  | HEART   | 8   | LYMPH |  |
|    |         | 0.  |       |  |

Figure 14-15 Select Study for kit Screen

Select a study for which the kit is intended by pressing the number corresponding to the study name. Figure 14-16 Enter ID for Kit Screen will appear.

| ENTER | ID   |
|-------|------|
| 0 FOR | NONE |
|       |      |
|       |      |
| _     |      |
|       |      |

Figure 14-16 Enter ID for Kit Screen

An optional 2-digit ID number may be input to distinguish the item being added from another one with the same nuclide and study.

Input the 2-digit ID number for the kit and press **ENTER**. If an ID number is not required, input **0** for *NONE* and press **ENTER**. Figure 14-17 Enter Lot Number for Kit Screen will appear.

| ENTER LOT |
|-----------|
| NUMBER    |
|           |
|           |
|           |
| _         |
|           |

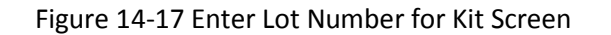

An optional Lot Number of up to 15 characters (digits or letters) may be input.

Input the Lot Number and press **ENTER**. If a Lot Number is not required, press **ENTER**. Figure 14-18 Kit Activity Entry Screen will appear.

| ENTER ACTIVITY                       |  |
|--------------------------------------|--|
| value unit<br>_ <b>mCi</b>           |  |
| -> to change unit<br>ENTER to Accept |  |

Figure 14-18 Kit Activity Entry Screen

Input the value of the activity needed to make the kit and then press the **RIGHT ARROW** ( $\checkmark$ ) key. Use the arrow keys to scroll the activity units: mCi,  $\mu$ Ci, Ci if using Curie mode, (or MBq, GBq if using Becquerel mode). If the value needs to be changed, press **CE**.

When the activity value and units are correct, press **ENTER**. The kit input activity and volume required for that activity will be displayed.

Withdraw the displayed volume and prepare the kit. Press any key (except **HOME**) to continue and Figure 14-19 Kit Measure Activity Screen will appear.

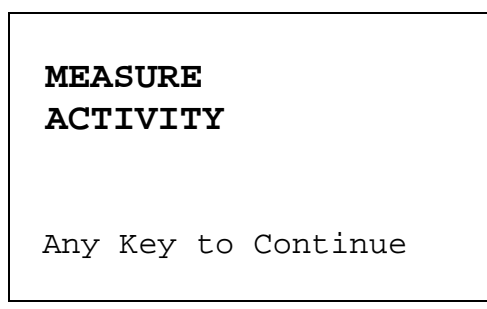

Figure 14-19 Kit Measure Activity Screen

Place the kit in the chamber and press any key (except **HOME**) to continue. Figure 14-20 Kit Measurement Screen will appear.

| Tc99m           |
|-----------------|
| 6.27mCi         |
| ENTER to Accept |

Figure 14-20 Kit Measurement Screen

When the activity has stabilized, press **ENTER** to accept the measurement. Figure 14-21 Kit Volume Entry Screen will appear.

| ENTER KIT<br>Volume In ml |  |
|---------------------------|--|
| _                         |  |

Figure 14-21 Kit Volume Entry Screen

Input the volume of the kit in ml and press ENTER. Figure 14-2 Inventory Menu will appear.

The activity, volume and Mo to Tc ratio (unless 0 was entered) for the original Tc99m will be updated in the Inventory. Also, the kit will be added to the Inventory.

## WITHDRAWING FROM INVENTORY

To withdraw activity from an item in Inventory to be used for a patient (not for a kit), select *WITHDRAW* from Figure 14-2 Inventory Menu.

A list of items in the Inventory appears, showing the nuclide name, study (if any) and ID (if any). If there is more than one screen, use the **UP ARROW** (**\Lambda**) and **DOWN ARROW** (**\Lambda**) keys to navigate between screens. Press the number in front of the item to select it. Press **MENU** to return to Figure 14-2 Inventory Menu.

**Note:** When withdrawing from the Inventory, the Readout Unit must be in the same units (Ci or Bq) as the source was when added to the Inventory. If the selected item is in the other units (Ci or Bq), the following error message will appear – "Ci/Bq MUST BE SELECTED ON MAIN SCREEN TO WITHDRAW FROM ITEM ENTERED IN Ci/Bq – ANY KEY TO CONTINUE".

When an item is selected, the details will be displayed, showing current activity, current volume and for Tc99m samples, the current Mo to Tc ratio (unless the input ratio was 0).

Press NO to return to the Inventory list to make another selection.

Press **YES** to select the item. Figure 14-22 Required Activity Entry Screen will appear.

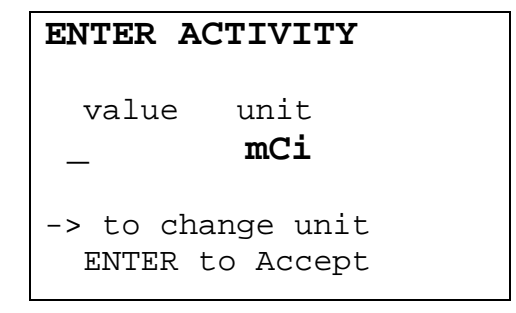

Figure 14-22 Required Activity Entry Screen

Input the value of the activity needed to make the kit and then press the **RIGHT ARROW** ( $\Im$ ) key. Use the arrow keys to scroll the activity units: mCi,  $\mu$ Ci, Ci if using Curie mode, (or MBq, GBq if using Becquerel mode). If the value needs to be changed, press **CE**.

When the activity value and units are correct, press **ENTER**. Figure 14-23 Date of Use Entry Screen will appear.

| Date of Use     |  |
|-----------------|--|
| ENTER for TODAY |  |
|                 |  |
| —               |  |
|                 |  |
| MMDDYYYY        |  |
|                 |  |

Figure 14-23 Date of Use Entry Screen

Input the date in the form MMDDYYYY (example: July 3, 2006 would be 07032006) and press **ENTER**. The date is checked for validity. If the input date is not valid, a beep will sound and "DATE ERROR" will be displayed. The date must be re-entered.

If the date of use is today, press **ENTER**.

Figure 14-24 Time of Use Entry Screen will appear.

| Time of Use |
|-------------|
| -           |
| hhmm        |

Figure 14-24 Time of Use Entry Screen

Input the time as hhmm in 24 hour time format (example: 1:25 PM would be 1325, 9:15 AM would be 0915) and press **ENTER**. The time is checked for validity. If the input time is not valid, a beep will sound and "TIME ERROR" will be displayed. The time must be re-entered.

The input activity, the date and time of use, and the volume required for that activity will be displayed. The prompt "OK? Y or N" will appear. Press **NO** to return to the Figure 14-22 Required Activity Entry Screen.

If the displayed information is correct, withdraw the displayed volume and press **YES**. Figure 14-25 Measure Activity Screen will appear.

| MEASURE<br>ACTIVITY |          |
|---------------------|----------|
| Any Key to          | Continue |

Figure 14-25 Measure Activity Screen

Place the sample in the Chamber and press any key to continue. Figure 14-26 Withdraw Activity Measurement Screen will appear.

| Tc99m           |  |
|-----------------|--|
| 6.27mCi         |  |
| ENTER to Accept |  |

Figure 14-26 Withdraw Activity Measurement Screen

When the activity has stabilized, press **ENTER** to accept the measurement. The Inventory item will update with the new volume and activity and Mo to Tc ratio for Tc99m (unless 0 was entered for the ratio). Figure 14-2 Inventory Menu will re-appear.

## PRINTING THE INVENTORY

If a printer is attached to the system, the Inventory can be printed.

To print the Inventory, select *PRINT* from Figure 14-2 Inventory Menu.

The contents of the Inventory will be printed, showing the current activity, current volume and for Tc99m, the current Mo to Tc ratio (unless the entered ratio was 0).

## DELETING FROM INVENTORY

To delete one or more items from the Inventory, select *DELETE* from Figure 14-2 Inventory Menu. Figure 14-27 Delete Inventory Menu will appear.

| Delete   |                    |  |  |  |
|----------|--------------------|--|--|--|
| 1.<br>2. | All<br>Single Item |  |  |  |

Figure 14-27 Delete Inventory Menu

All the items in the Inventory may be deleted, or the Inventory may be deleted one item at a time.

#### **Deleting Individual Items from the Inventory**

To delete individual items from the Inventory, select *SINGLE ITEM* from Figure 14-27 Delete Inventory Menu.

A list of items in the Inventory appears, showing nuclide name, study (if any) and ID (if any). If there is more than one screen, use the **UP ARROW** (**\Box)** and **DOWN ARROW** (**\Down ARROW** (**\Down Arrow** (**\Down Arrow** (**\Down Arr** 

When an item is selected to be deleted, the details of the selected item will be displayed, showing current activity, current volume and for Tc99m, the current Mo to Tc ratio (unless the entered ratio was 0).

To keep the item in the Inventory, press **NO**. To delete the item from the Inventory, press **YES**.

The Inventory List will re-appear (with the previously selected item no longer on the list, if deletion was confirmed).

Press **MENU** when deletion of individual items has been completed. Figure 14-2 Inventory Menu will re-appear.

#### Deleting All Items in the Inventory

To delete all the items in the Inventory, select *ALL* from Figure 14-27 Delete Inventory Menu. The option to print the Inventory will be presented allowing a hard copy printout of the Inventory before it is deleted.

CAPINTEC, INC.

PRINT INVENTORY? Yes or No

Figure 14-28 Print Inventory Question Screen

To abort deleting the entire Inventory, press **HOME**. The Measurement screen will appear.

Press **YES** to print the Inventory. Press **NO** to skip printing. Figure 14-29 Delete Whole Inventory Confirmation Screen will appear.

ARE YOU SURE YOU WANT TO DELETE WHOLE INVENTORY?

Figure 14-29 Delete Whole Inventory Confirmation Screen

If **NO** is pressed, Figure 14-2 Inventory Menu will appear and the Inventory contents will not be changed.

If **YES** is pressed, all the items in the Inventory will be deleted. Figure 14-2 Inventory Menu will appear.

This page intentionally left blank.

# **CHAPTER 15**

# **DOSE TABLE**

The Dose Table function is used to print a table showing the volume to be withdrawn from a measured sample to obtain a desired dose at future times for the activity that is being measured.

**Note:** A printer must be attached to the system to utilize the Dose Table function.

The Dose Table is accessed by pressing the **DISPLAY** key. It is accessible only for Pre-Set Nuclide keys (This does not work with the F18, Xe133 keys or any of the **USER** keys). Figure 15-1 Dose Entry Screen will appear.

Enter Dose value unit \_ mCi -> to change unit ENTER to Accept

Figure 15-1 Dose Entry Screen

Input the desired dose and then press the **RIGHT ARROW** (**)** key. Use the arrow keys to scroll through the activity units: mCi,  $\mu$ Ci, or Ci for Curie mode (MBq or GBq for Becquerel mode). If the value needs to be changed, press **CE**.

**Note:** The displayed unit (Ci or Bq) is set outside of the Dose Table function. Reference CHAPTER 5: SYSTEM INITIALIZATION; SECTION: CHOOSING Ci or Bq.

When the value and unit are correct, press **ENTER**. Figure 15-2 Volume Entry Screen will appear.

| Enter<br>Volume | In | ml |  |
|-----------------|----|----|--|
| _               |    |    |  |

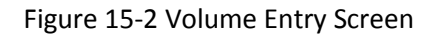

Input the volume of the sample that the dose will be drawn from in ml.

**Note:** The minimum value that can be input is 1.000. The maximum value that can be input is 100.0.

A report will be printed giving the time and required volume for the desired dose at time intervals appropriate to the nuclide for up to 30 time intervals. If there is not enough volume for the dose, the printout will read "REQUIRED VOLUME GREATER THAN EXISTING VOLUME". A sample printout is shown in Figure 15-3 Dose Table Printout.

| CRC-25₩     | REV 0.03 SN: 000000   |
|-------------|-----------------------|
| Mar 20 200' | 7 13:59               |
| DOSE T      | ABLE                  |
|             |                       |
| 1 131       | 007 17-50             |
| Mar 20 20   | UU/ 13:37             |
| ACTIVITY    | : 0.700L1<br>. 10.0ml |
| VOLUME      | : 10.0M1              |
| pose        | : 5.00@01             |
| TIME        | VOL (ml)              |
| 13:59       | 7.18                  |
| 18:59       | 7.31                  |
| 23:59       | 7.45                  |
| 04:59       | 7.58                  |
| 09:59       | 7.72                  |
| 14:59       | 7.86                  |
| 19:59       | 8.00                  |
| 00:59       | 8,15                  |
| 05:59       | 8.29                  |
| 10:59       | 8.45                  |
| 15:59       | 8.60                  |
| 20:59       | 8.75                  |
| 01:59       | 8.91                  |
| 06:59       | 9.08                  |
| 11:59       | 9.24                  |
| 16:59       | 9.41                  |
| 21:59       | 9.58                  |
| 02:59       | 9.75                  |
| 07:59       | 9.93                  |
| Required    | volume greater        |
| than exi    | sting volume.         |
|             |                       |

Figure 15-3 Dose Table Printout

# **CHAPTER 16**

# WELL COUNTER WIPE MEASUREMENT PROCEDURES

| GENERAL                               |  |
|---------------------------------------|--|
| MEASUREMENT PROCEDURES                |  |
| Basic Wipe Test Measurement Procedure |  |
| Selecting a Category                  |  |
| Location Number                       |  |
| Inputting Counting Period             |  |
| WIPE or UNRESTRICTED CATEGORIES       |  |
| Shading of Bar Graphs                 |  |
| Negative Numbers                      |  |
| Results for Selected Nuclide          |  |
| Counting Rate                         |  |
| Printing                              |  |
| Making Another Measurement            |  |
| SEALED SOURCE CATEGORY                |  |
| Printing                              |  |
| Making Another Measurement            |  |
| GENERAL CATEGORY                      |  |
| Printing                              |  |
| Making Another Measurement            |  |
| -                                     |  |

## GENERAL

Wipe measurements are divided into 4 categories:

- Wipe (work areas)
- Unrestricted
- Sealed Sources
- General

Up to 10 nuclides can be assigned to the Wipe category and up to 10 nuclides can be assigned to the Unrestricted category. A different nuclide can be assigned to each Sealed Source location (S-01 through S-99). The General category does not have any nuclides assigned to it. Reference CHAPTER 7: WELL COUNTER INITIALIZATION, SECTION: NUCLIDE SELECTION for instructions for assigning nuclides.

When a measurement is completed, the activity is calculated for each assigned nuclide, *as if it were the only nuclide present*. The activity is also calculated for the "All Channels" nuclide (reference CHAPTER 7: WELL COUNTER INITIALIZATION, SECTION: EFFICIENCY DATA).

CRC<sup>®</sup>-25W

A Trigger Level is assigned to the Wipe category, Unrestricted category and Sealed Sources category (Reference CHAPTER 7: WELL COUNTER INITIALIZATION, SECTION: TRIGGER LEVELS). The calculated activity is compared to the Trigger Level for the selected category. If the activity is greater than the Trigger Level, the activity is listed as *"EXCEEDS"*.

## MEASUREMENT PROCEDURES

#### **Basic Wipe Test Measurement Procedure**

To measure a wipe, follow the procedure outlined below:

- 1. Press **WELL** from the Chamber Measurement Screen. The Well Measurement Screen will appear.
- 2. If the background has not been measured earlier in the day, the Background Instruction Screen will appear. You should also measure background whenever appropriate.
- 3. Press **MENU**. The *Well Main Menu* will appear.
- 4. Select MEASURE.
- 5. Select the appropriate category (Wipe, Unrestricted, Sealed Source or General).
- 6. Any presence of contamination may be confirmed by counting without a sample in the sample chamber.
- 7. If the Location Number is not correct, press **FORM** *(LOC)* and input the correct Location Number and press **ENTER**.
- 8. If the counting period is not correct, input the correct counting period via the numeric keypad.
- 9. Place the wipe in the Well Counter.
- 10. Press COUNT (START/STOP) to start counting.
- 11. The measurement may be terminated by pressing **COUNT** (START/STOP), if so desired.
- 12. When the measurement has been completed, press ENTER to print the result.
- 13. **DISPLAY** (NUM/GRAPH) may be pressed to view calculated activities and the Bar Graph.
- 14. For the Wipe and Unrestricted categories, activity for nuclides assigned to the category may be viewed by selecting each nuclide.
- 16. Press DOWN ARROW (>) key to measure the wipe for the previous location.
- 17. Press COUNT (START/STOP) to re-measure the current wipe.
- **CAUTION:** Whenever the instantaneous counting rate exceeds 60kcps in any 40msec period, "COUNTING RATE TOO HIGH" will be displayed. When the source is removed, the Well Measurement Screen will re-appear.

## Selecting a Category

Wipe measurements are divided into 4 categories:

- Wipe (work areas)
- Unrestricted
- Sealed Sources
- General

To select the category:

From the Well Counter Measurement screen, press **MENU**. Figure 16-1 Well Main Menu will appear.

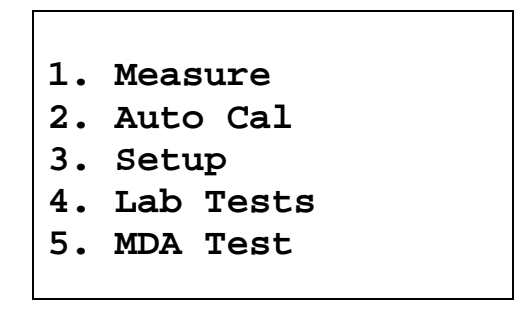

Figure 16-1 Well Main Menu

Select MEASURE. Figure 16-2 Well Measure Menu will appear.

Г

| 1. V | Nipe          |
|------|---------------|
| 2. U | Unrestricted  |
| 3. S | Sealed Source |
| 4. O | General       |
| 4. ( | General       |

Figure 16-2 Well Measure Menu

Select the desired category for measurement.

#### **Location Number**

A Location Number can be assigned to wipe locations to simplify record keeping.

The number in the top left corner of the screen represents the location from where the wipe sample was taken. This number also appears on the printouts (if a printer is attached to the system) after counting the wipe, and is used to document the location of that wipe. The CRC<sup>®</sup>-25W can store up to 99 Location Numbers for the Wipe, Unrestricted and General categories.

When at a measurement screen, press FORM (LOC) to change the location number.

The location number will be erased from the screen. Input the correct Location Number (01-99) and press **ENTER**.

#### Inputting Counting Period

The last counting period selected for the category is displayed.

Input the counting period via the numeric keypad and press ENTER.

The minimum counting period is 2 seconds for Wipe and General categories and 60 seconds for Unrestricted and Sealed Source categories.

The maximum counting period is 9999 seconds.

The counting may be terminated at any time by pressing COUNT (START/STOP) key.

# WIPE OR UNRESTRICTED CATEGORIES

**Note:** The example below is for Wipe category. Unrestricted is the same except that "U" is displayed instead of "W".

From Figure 16-2 Well Measure Menu, select *WIPE* or *UNRESTRICTED*. Figure 16-3 Wipe Measurement Screen will appear.

| W-02  | 305   | 5  |       |  |
|-------|-------|----|-------|--|
|       |       |    |       |  |
|       |       |    |       |  |
|       |       |    |       |  |
| Press | COUNT | to | START |  |
|       |       |    |       |  |

Figure 16-3 Wipe Measurement Screen

After the location number and counting time are correct, place the wipe sample inside the Well Counter and press **COUNT** (*START/STOP*) to begin the measurement.

Figure 16-4 Wipe Measurement Counting Screen appears and shows the net total counts (C) and the net counts per minute (cpm) for all channels added together and is updated every second.

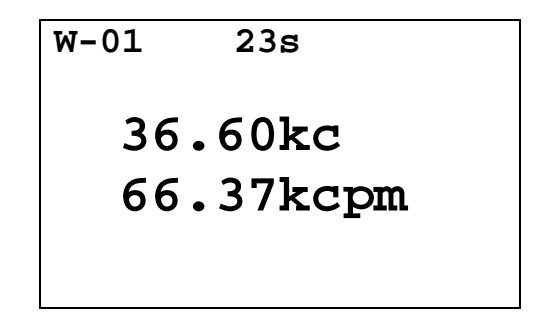

Figure 16-4 Wipe Measurement Counting Screen

During the counting period, press the **DISPLAY** (*NUM/GRAPH*) key to display a Bar Graph of the net counting rate per channel and remaining counting period as shown in Figure 16-5 Wipe Measurement Bar Graph Counting Screen. The screen is updated every second.

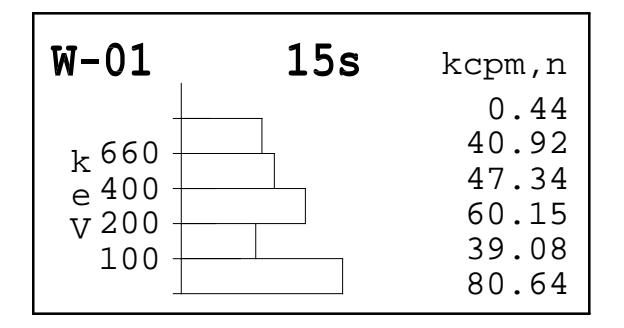

Figure 16-5 Wipe Measurement Bar Graph Counting Screen

Pressing **DISPLAY** (*NUM/GRAPH*) will toggle between Figure 16-4 Wipe Measurement Counting Screen and Figure 16-5 Wipe Measurement Bar Graph Counting Screen.

To end the measurement before the requested counting period has expired, press **COUNT** (START/STOP).

When the measurement is finished (time is up or the **COUNT** (*START/STOP*) key has been pressed during measurement), Figure 16-6 Wipe Measurement Results screen will appear showing the net counting rate for all channels.

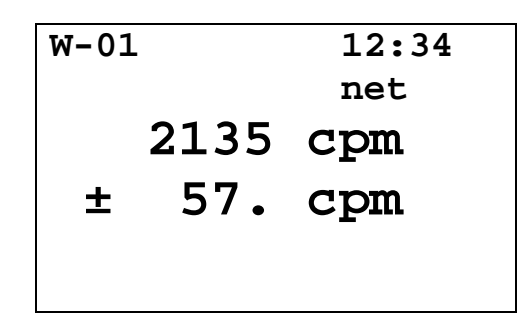

Figure 16-6 Wipe Measurement Results

The first number (2135 cpm) is the net counting rate (total counts minus background). The number under the net counting rate ( $\pm$  57 cpm) is the standard deviation of the net counting rate.

In the example shown in Figure 16-6 Wipe Measurement Results, the previous background measurement was counted for 60 seconds with a result of 546.0 cpm. The background count is added to the net count (also counted for 60 seconds) to give a total (gross) count of 2681 cpm. In order to calculate the standard deviation of the net counting rate, the following formula is used:

$$\pm \sqrt{\frac{R_g}{t_g} + \frac{R_b}{t_b}}$$

Where  $R_g$  = gross sample count rate in cpm,

 $R_b$  = background count rate in cpm,

 $t_g$  = gross sample count interval in minutes, and

 $t_b$  = background count interval in minutes.

$$\pm \sqrt{\frac{R_g}{t_g} + \frac{R_b}{t_b}} = \sqrt{\frac{2681}{1} + \frac{546}{1}} = \sqrt{3227} = 56.8 \text{ (which rounds to 57)}$$

When **DISPLAY** (NUM/GRAPH) is pressed, Figure 16-7 Wipe Measurement Exceeds Screen will appear showing a list of any nuclides whose activity exceeds the Trigger Level for the selected category (reference CHAPTER 7:WELL COUNTER INITIALIZATION; SECTION:TRIGGER LEVELS). If there are more nuclides selected than can be displayed on one screen, an asterisk (\*) will appear in the lower right corner of the screen. Press **DISPLAY** (NUM/GRAPH) again to view the remainder of the list.

| EXCEEDS |                      |  |  |  |
|---------|----------------------|--|--|--|
| I 131   | dpm,n<br>81.7 ± 0.4k |  |  |  |
|         |                      |  |  |  |

Figure 16-7 Wipe Measurement Exceeds Screen

In the example above, the data *does not* necessarily indicate that this wipe sample contains excessive counts of lodine 131. Since lodine 131 has gamma energy peaks at 364 and 418 keV, this nuclide would be detected mainly in channels 3 and 4.

Figure 16-7 Wipe Measurement Exceeds Screen indicates that if all the counts detected in channels 3 and 4 were from Iodine 131, then the sample is hot.

Remember, the CRC<sup>®</sup>-25W discriminates between pulses of various amplitudes, or energy levels, dividing the whole spectrum of pulse amplitudes into six channels:

| Channel | Energy Range in keV |
|---------|---------------------|
| 1       | 15 to 100           |
| 2       | 100 to 200          |
| 3       | 200 to 400          |
| 4       | 400 to 660          |
| 5       | 660 to 800          |
| 6       | > 800               |

Table 16-1 Channel/Energy Ranges

It is up to the user to interpret these results. For example, if there is never any lodine 131 used around the wipe location, you can feel fairly confident in ruling out that type of contamination.

When **DISPLAY** (*NUM/GRAPH*) is pressed again, Figure 16-8 Wipe Measurement OK Screen will appear showing a list of any nuclides whose activity does not exceed the Trigger Level for the selected category (OK list). If there are more nuclides selected than can be displayed on one screen, an asterisk (\*) will appear in the lower right corner of the screen. Press **DISPLAY** (*NUM/GRAPH*) again to view the remainder of the list.

|       | OK    |   |        |
|-------|-------|---|--------|
|       |       |   | dpm,n  |
| ALL   | 205.2 | ± | 147.2k |
| I 131 | 81.7  | ± | 0.4k   |
|       |       |   |        |
|       |       |   |        |
|       |       |   |        |
|       |       |   |        |

Figure 16-8 Wipe Measurement OK Screen

From Figure 16-8 Wipe Measurement OK Screen, press **DISPLAY** (NUM/GRAPH) to view the bar graph. Figure 16-9 Wipe Measurement Bar Graph will appear.

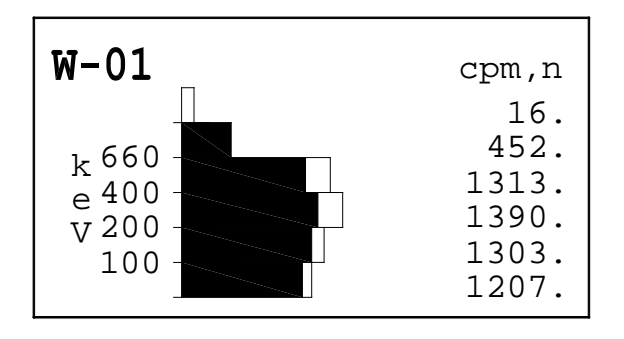

Figure 16-9 Wipe Measurement Bar Graph Results

Press **DISPLAY** (*NUM/GRAPH*) again to return to Figure 16-6 Wipe Measurement Results Screen.

#### **Shading of Bar Graphs**

The overall length of each bar in the bar graph always indicates *total counts (wipe sample plus background)* for each channel.

The solid shaded length of each bar in the bar graph always indicates *net counts* (wipe sample minus background) for each channel.

The numbers in the column at the right side of the screen always indicate *net counts (wipe sample minus background)* for each channel. This number corresponds to the solid section of each bar. Consequently, the overall length of a bar for a certain channel may appear larger than the other bars when the corresponding number of net counts is smaller than the others.

When net counts are a smaller percentage of total counts, the bars will be partially shaded as shown in Figure 16-9 Wipe Measurement Bar Graph.

Because the CRC<sup>®</sup>-25W indicates net counts on the bar graph by shading portions of the bars that represent net counts, bar graphs of background measurements are always unshaded.

In the example shown in Figure 16-10 Wipe Measurement Bar Graph Results – All Shaded, the net counts are high compared to the background levels; therefore, the background activity is too small to see with the resolution of the display. As a result, the entire bar for each channel is shaded.

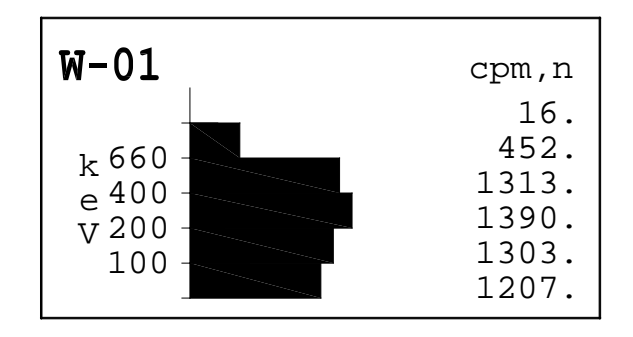

Figure 16-10 Wipe Measurement Bar Graph Results – All Shaded

#### **Negative Numbers**

For some wipe samples, you may find negative numbers listed in the net count column (at the right side of Figure 16-9 Wipe Measurement Bar Graph). This does not indicate device malfunction.

Negative numbers occur when total counts minus background counts for a particular channel is less than zero. This can happen when the background activity has changed, when count rates are very low, or when there is no activity on the wipe (particularly with long counting times and a slightly variable background activity).

Negative counts should be small numbers. Large negative numbers indicate a significant change in background activity, and the background count should be repeated.

#### **Results for Selected Nuclide**

Results for one of the nuclides assigned to the category (reference CHAPTER 7: WELL COUNTER INITIALIZATION; SECTION: NUCLIDE SELECTION) can be viewed from either Figure 16-6 Wipe Measurement Results screen or Figure 16-9 Wipe Measurement Bar Graph.

A nuclide may be specified via one of the Pre-Set Nuclide keys, one of the **USER** keys or via the **NUCL** key.

#### **Pre-set Nuclide key:**

Press one of the 8 pre-set nuclide keys (**F18**, **Ga67**, **Tc99m**, **In111**, **I123**, **I131**, **Xe133**, **TI201**). Figure 16-13 Wipe Measurement Results with Selected Nuclide will re-appear showing the new nuclide name. (Tc99m is used in the example.)

#### USER Key:

Press one of the 5 user assigned nuclide keys (**U1**, **U2**, **U3**, **U4**, **U5**). Figure 16-13 Wipe Measurement Results with Selected Nuclide will re-appear showing the new nuclide name. (Tc99m is used in the example.)

#### NUCL Key:

Press NUCL. Figure 16-11 Nuclide Name Assignment Screen will appear.

**Note:** Before using one of these keys, the desired nuclide must be assigned to current category. (Reference CHAPTER 7: WELL COUNTER INITIALIZATION, SECTION: NUCLIDE SELECTION)

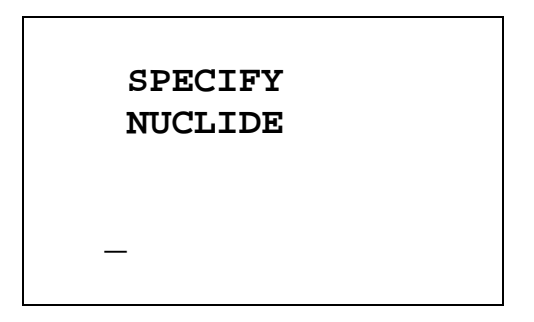

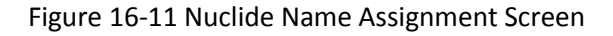

Press the alphanumeric keys corresponding to the nuclide name. The number on each key will appear. For example, if Cs137 is entered, 27137 will appear on the screen. Press **ENTER** when the nuclide has been specified. Figure 16-13 Wipe Measurement Results with Selected Nuclide will re-appear showing the new nuclide name.

The entire name does not have to be input. If the nuclide is not uniquely specified, a list of possibilities will appear. For example, if Cesium 137 is the desired source, input **271** (for Cs1) and press **ENTER**. Figure 16-12 Nuclide List Screen will appear.

**Note:** Before using one of these keys, the nuclide must be assigned to current category. (Reference CHAPTER 7: WELL COUNTER INITIALIZATION, SECTION: NUCLIDE SELECTION)

**Note:** Before using one of these keys, a nuclide must be assigned to the key. (Reference CHAPTER 7: WELL COUNTER INITIALIZATION, SECTION: USER KEY ASSIGNMENT)

**Note:** If there are more than 5 possibilities, the message "SPECIFY FURTHER" will be displayed. Press any key (except **HOME**) to continue.

| 1. | Cs131 |
|----|-------|
| 2. | Cs132 |
| 3. | Cs134 |
| 4. | Cs136 |
| 5. | Cs137 |
|    |       |
|    |       |

Figure 16-12 Nuclide List Screen

**Note:** Only nuclides assigned to the category may be selected. If a nuclide is selected that is not assigned to the category, the unit will beep and return to Figure 16-6 Wipe Measurement Results screen.

Input the number corresponding to the desired nuclide and press **ENTER**. Figure 16-13 Wipe Measurement Results with Selected Nuclide will re-appear showing the new nuclide name. (Tc99m is used in the example.)

If **NUCL** was accidentally pressed, press **ENTER** without any input. The Wipe Measurement Results screen will re-appear showing the previously selected nuclide name (or all channels if no previous nuclide was chosen).

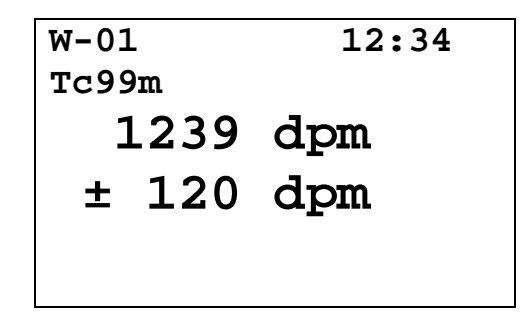

Figure 16-13 Wipe Measurement Results with Selected Nuclide

When **DISPLAY** (*NUM/GRAPH*) is pressed, Figure 16-7 Wipe Measurement Exceeds Screen will appear showing a list of any nuclides whose activity exceeds the Trigger Level for the selected category. If there are more nuclides selected than can be displayed on one screen, an asterisk (\*) will appear in the lower right corner of the screen. Press **DISPLAY** (*NUM/GRAPH*) again to view the remainder of the list.

When **DISPLAY** (*NUM/GRAPH*) is pressed again, Figure 16-8 Wipe Measurement OK Screen will appear showing a list of any nuclides whose activity does not exceed the Trigger Level for the selected category (OK list). If there are more nuclides selected than can be

displayed on one screen, an asterisk (\*) will appear in the lower right corner of the screen. Press **DISPLAY** (*NUM/GRAPH*) again to view the remainder of the list.

When **DISPLAY** (NUM/GRAPH) is pressed again, Figure 16-14 Wipe Measurement Bar Graph Results – Selected Nuclide screen will appear.

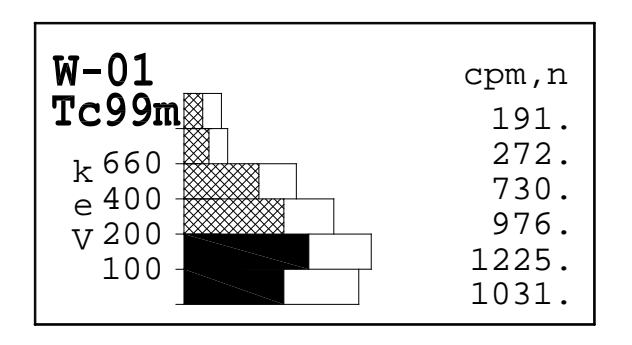

Figure 16-14 Wipe Measurement Bar Graph Results – Selected Nuclide

The net counts for all channels are shaded. The channels that are used to calculate the activity of the selected nuclide are solid; the other channels are hatched.

#### **Counting Rate**

To view the counting rate for all the channels, press the **CAL#** (COUNTING RATE) key when the Results Screen or Bar Graph Screen is displayed. Figure 16-6 Wipe Measurement Results or Figure 16-9 Wipe Measurement Bar Graph will re-appear with no nuclide specified.

#### Printing

**Note:** A printer must be attached to the system in order to print the results.

To print a record of the measurement, press **ENTER** *(PRINT)* when the Results Screen or Bar Graph Screen is displayed. If the Bar Graph Screen is displayed, the Bar Graph will also be printed.

#### Making Another Measurement

To measure the wipe again without changing any parameters, press **COUNT** (*START/STOP*) and the measurement will begin.

To make another measurement with changes in the location number and/or counting period, press the **HOME** key and make necessary changes.

To measure the wipe for the next location, press the **UP ARROW** (**K**).

To measure the wipe for the previous location, press the **DOWN ARROW** (**1**).

#### SEALED SOURCE CATEGORY

This feature is used to measure wipe samples from Sealed Sources to detect leakage, for example, from a Co60 teletherapy unit.

Only one nuclide can be assigned to each Sealed Source location number. (Reference CHAPTER 7: WELL COUNTER INITIALIZATION, SECTION:NUCLIDE SELECTION for inputting the nuclide for a Sealed Source location.)

From Figure 16-2 Well Measure Menu, select *SEALED SOURCE*. Figure 16-15 Sealed Source Measurement Screen will appear. (In the example, Co57 is assigned to location S-01.)

| S-01<br>Co57 | 60s   | 5  |       |  |
|--------------|-------|----|-------|--|
| Press        | COUNT | to | START |  |

Figure 16-15 Sealed Source Measurement Screen

After the location number and counting time are correct, place the wipe sample inside the Well Counter and press **COUNT** (*START/STOP*) to begin the measurement.

**Note:** The minimum counting period for the Sealed Source category is 60 seconds. The maximum counting period is 9999 seconds.

Figure 16-16 Sealed Source Measurement Counting Screen will appear showing the total counts (C) and the activity of the sample (nCi or Bq) and will be updated every second.

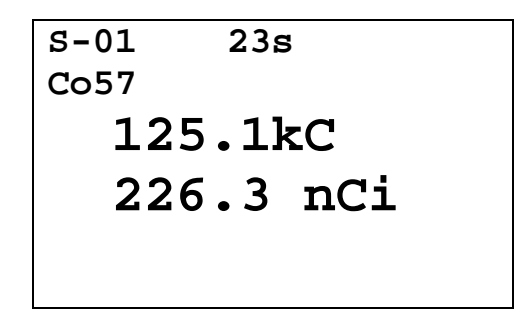

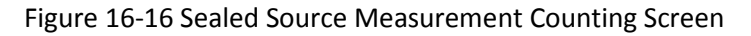

During the counting period, press the **DISPLAY** (*NUM/GRAPH*) key to display a Bar Graph of the net counting rate per channel and remaining counting period as shown in Figure 16-17 Sealed Source Measurement Bar Graph Counting Screen. The screen is updated every second.

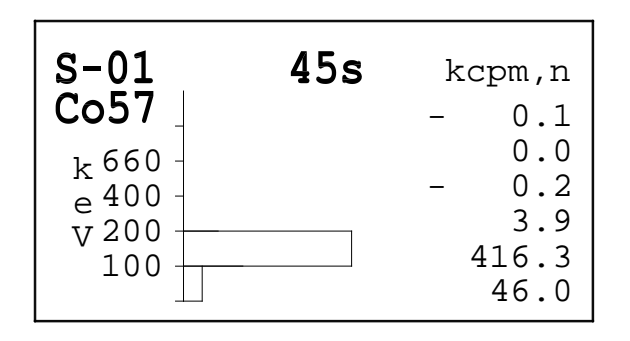

Figure 16-17 Sealed Source Measurement Bar Graph Counting Screen

Pressing **DISPLAY** (*NUM/GRAPH*) will toggle between Figure 16-16 Sealed Source Measurement Counting Screen and Figure 16-5 Wipe Measurement Bar Graph Counting Screen.

To end the measurement before the requested counting period has expired, press **COUNT** (START/STOP).

When the measurement is finished (time is up or the **COUNT** (*START/STOP*) key has been pressed during measurement) Figure 16-18 Sealed Source Measurement Results screen will appear showing the activity of the selected nuclide.

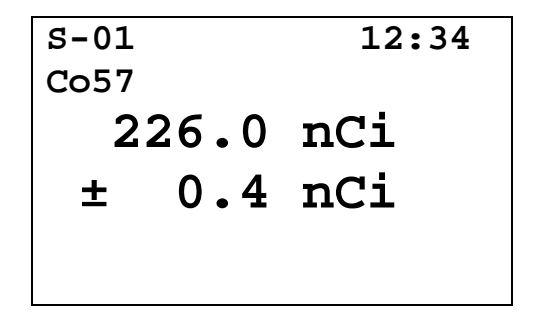

Figure 16-18 Sealed Source Measurement Results

Press **DISPLAY** (*NUM/GRAPH*). Figure 16-19 Sealed Source Measurement Bar Graph Results – Selected Nuclide will appear.

| S-01                           | kcpm,n                                                                  |
|--------------------------------|-------------------------------------------------------------------------|
| Co57                           | - 0.1                                                                   |
| k 660<br>e 400<br>V 200<br>100 | $ \begin{array}{r} 0.0 \\ - & 0.2 \\ 3.9 \\ 418.2 \\ 45.9 \end{array} $ |

Figure 16-19 Sealed Source Measurement Bar Graph Results – Selected Nuclide

Press **DISPLAY** (NUM/GRAPH) to toggle between Figure 16-18 Sealed Source Measurement Results and Figure 16-19 Sealed Source Measurement Bar Graph Results – Selected Nuclide screens.

#### Printing

*Note:* A printer must be attached to the system in order to print the results.

To print a record of the measurement, press **ENTER** (*PRINT*) when the Results Screen or Bar Graph Screen is displayed. If the Bar Graph Screen is displayed, the Bar Graph will also be printed.

#### Making Another Measurement

To make another measurement without changing any parameters, press **COUNT** (*START/STOP*) and the measurement will begin.

To make another measurement with changes in the location number and/or counting period, press the **HOME** key and make necessary changes.

To measure the next Sealed Source location, press the UP ARROW (K).

To measure the previous Sealed Source location, press the DOWN ARROW (>).

#### **GENERAL CATEGORY**

Use the General Category to measure radiation levels in samples. For example, this feature can be used to measure liquid samples of blood or urine for lab procedures. Also if activities are sufficiently low, radiochromatography strips may be counted using the General Category.

A General measurement is not associated with a particular location. There is no Trigger Level for General measurements and no assigned nuclides (which mean that the Pre-Set Nuclide keys are not active). Only counting rate for selected channels (energy peaks for any nuclides you may want to look for) is calculated for General measurements.

| The table below shows the correspondence between channels and energ | y. |
|---------------------------------------------------------------------|----|
|---------------------------------------------------------------------|----|

| Channel | Energy Range in keV |
|---------|---------------------|
| 1       | 15 to 100           |
| 2       | 100 to 200          |
| 3       | 200 to 400          |
| 4       | 400 to 660          |
| 5       | 660 to 800          |
| 6       | > 800               |

Table 16-2 Channel/Energy Ranges

From Figure 16-2 Well Measure Menu, select *GENERAL*. Figure 16-20 General Measurement Screen will appear.

| G-01  | 65    | 5  |       |  |
|-------|-------|----|-------|--|
|       |       |    |       |  |
|       |       |    |       |  |
| Press | COUNT | to | START |  |

Figure 16-20 General Measurement Screen

After the location number and counting time are correct, place the wipe sample inside the Well Counter and press **COUNT** (*START/STOP*). Figure 16-21 Channel Selection screen will appear.

**Note:** The minimum counting period for the General category is 2 seconds. The maximum counting period is 9999 seconds.

| I SELECTS          | channels   |
|--------------------|------------|
| $\rightarrow$ CH 1 | СН 4       |
| CH 2               | СН 5       |
| CH 3               | СН 6       |
| COUNT whe          | n finished |
|                    |            |

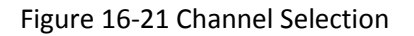

The channels to be used in the calculation of net counting rate must be selected (highlighted). Previously selected channels may be de-selected (highlight removed).

To decide which channels to select, determine which nuclides to look for in this General measurement, and then select the channels that contain the gamma energy peaks<sup>1</sup> for those nuclides.

Note: At least one channel must be selected.

Use the **UP ARROW** ( $\mathbb{R}$ ) and **DOWN ARROW** ( $\mathbb{Y}$ ) keys to move the pointer (right arrow  $\rightarrow$ ) so that it points to the channel to be selected (or de-selected) and then press the **Y** key.

When the desired channels are highlighted, press **COUNT** (*START/STOP*) to begin the measurement. Figure 16-22 General Measurement Counting Screen will appear showing the net total counts (C) and the net counts per minute (cpm) for all channels added together and will be updated every second.

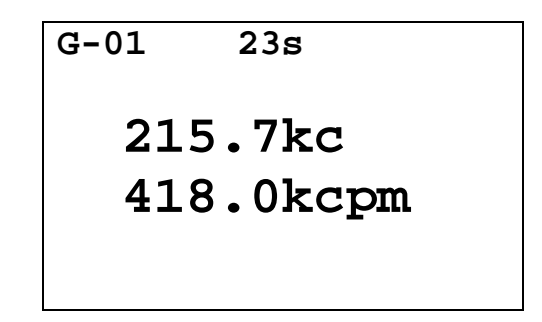

Figure 16-22 General Measurement Counting Screen

During the counting period, press the **DISPLAY** (*NUM/GRAPH*) key to display a Bar Graph of the net counting rate per channel and remaining counting period as shown in Figure 16-23 General Measurement Bar Graph Counting Screen. The screen is updated every second.

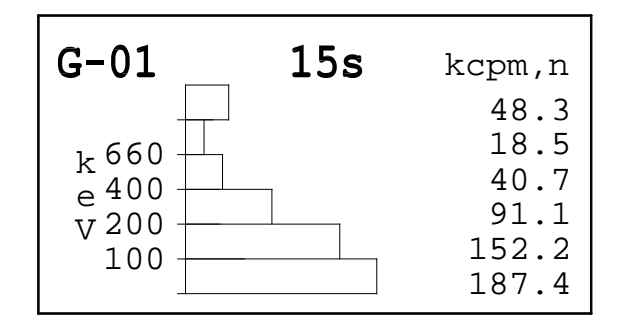

Figure 16-23 General Measurement Bar Graph Counting Screen

<sup>&</sup>lt;sup>1</sup> Gamma energy peaks for nuclides can be found in: *A Handbook of Radioactivity Measurements Procedures* (NCRP Report No. 58, Appendix A.3, National Council on Radiation Protection and Measurements, Bethesda, Maryland.

Pressing **DISPLAY** (*NUM/GRAPH*) will toggle between Figure 16-22 General Measurement Counting Screen and Figure 16-23 General Measurement Bar Graph Counting Screen.

To end the measurement before the requested counting period has expired, press **COUNT** (START/STOP).

When the measurement is finished (time is up or the **COUNT** (*START/STOP*) key has been pressed during measurement) Figure 16-24 General Measurement Results screen will appear showing the counting rate.

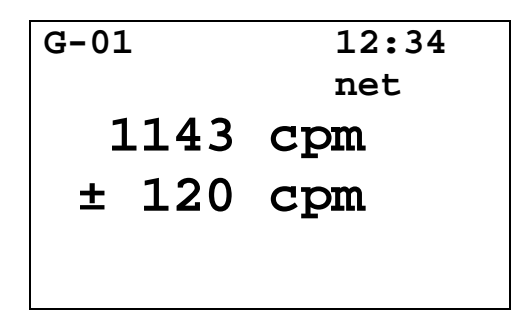

Figure 16-24 General Measurement Results

Press **DISPLAY** (*NUM/GRAPH*). Figure 16-25 General Measurement Bar Graph Results – Selected Channels will appear. The example shown, channels 2, 4 and 5 were selected to be used in the calculation.

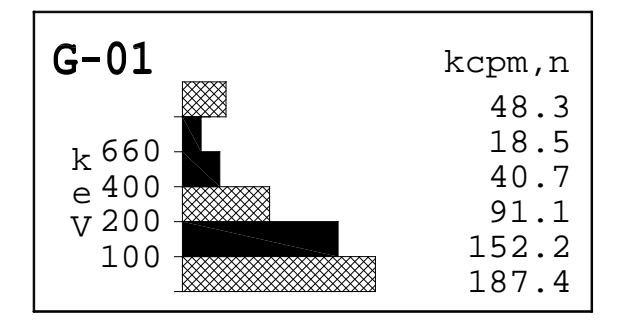

Figure 16-25 General Measurement Bar Graph Results – Selected Channels

Press **DISPLAY** (*NUM/GRAPH*) to toggle between Figure 16-24 General Measurement Results and Figure 16-25 General Measurement Bar Graph Results – Selected Channels screens.

#### Printing

**Note:** A printer must be attached to the system in order to print the results.

To print a record of the measurement, press **ENTER** (*PRINT*) when the Results Screen or Bar Graph Screen is displayed. If the Bar Graph Screen is displayed, the Bar Graph will also be printed.

#### Making Another Measurement

To measure the wipe again without changing any parameters, press **COUNT** (*START/STOP*) and the measurement will begin.

To make another measurement with changes in the location number, counting period and/or channels, press the **HOME** key and make necessary changes.

To measure the wipe for the previous location using the previously set channels, press the **DOWN ARROW (**) key.

This page intentionally left blank.

# CHAPTER 17

# WELL COUNTER LAB TESTS

| GENERAL                          | 17-1  |
|----------------------------------|-------|
| SCHILLING TEST                   | 17-2  |
| Background Measurement           | 17-4  |
| Standard Measurement             | 17-6  |
| Urine Sample Measurement         | 17-8  |
| Results                          | 17-9  |
| PLASMA VOLUME (I 125)            | 17-10 |
| Background Measurement           |       |
| Standard Measurement             | 17-14 |
| Whole Blood Sample Measurement   |       |
| Plasma Sample Measurement        |       |
| Results                          |       |
| RBC VOLUME (Cr51)                |       |
| Background Measurement           |       |
| Whole Blood Standard Measurement |       |
| Plasma Standard Measurement      |       |
| Whole Blood Sample Measurement   |       |
| Plasma Sample Measurement        |       |
| Results                          |       |
|                                  |       |

# GENERAL

This chapter describes the Lab Tests that can be performed using the CRC<sup>®</sup>-25W. They are:

- Urine Tests:
  - o Schilling Test
- Blood Tests:
  - o Plasma Volume
  - o RBC Volume

To access the Lab Tests, press **MENU** from the Well Measurement screen. Figure 17-1 Well Main Menu will appear.

| 1. | Measure   |
|----|-----------|
| 2. | Auto Cal  |
| 3. | Setup     |
| 4. | Lab Tests |
| 5. | MDA Test  |
|    |           |

Figure 17-1 Well Main Menu

Select LAB TESTS. Figure 17-2 Lab Test Menu will appear.

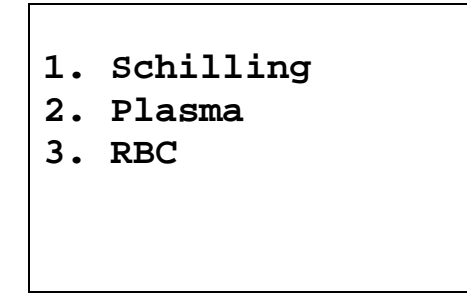

Figure 17-2 Lab Test Menu

**Note:** After each measurement for a Lab Test, the final Bar Graph and the prompt to accept the measurement: "OK Y OR N?" appears. Pressing **YES** accepts the measurement. Pressing **NO** allows the measurement to be repeated. Pressing **ENTER** prints the Bar Graph.

# SCHILLING TEST

The Schilling Test is used to determine B-12 deficiencies from either malabsorption, lack of intrinsic factor (pernicious anemia), or intraintestinal destruction. It entails oral administration of Cobalt 57 labeled Vitamin B-12 to the patient. Thereafter, the urine is collected for 24 or 48 hours. The ratio of excreted to administered Co57 is calculated. If the initial results indicate a reduced amount of excreted vitamin, the test is repeated with a second sample of labeled B-12 and intrinsic factor. For Schilling Test I, abnormal results are generally less than 8%-10%. Normal range is generally 11% to 26%. For Schilling Test II, no change indicates malabsorption, while an improved percentage indicates pernicious anemia.

**Note:** The exact normal range for excretion for your facility and patients should be independently determined according to the guidelines provided by the Schilling Test kit manufacturer.
To perform the actual measurements with this protocol, the system assumes the following samples have been prepared for counting.

- 1. Aliquot of urine sample collected over the test period.
- 2. Co57 standard having the identical volume and geometry as the test urine sample above.

Select *SCHILLING* from Figure 17-2 Lab Test Menu. Screens will appear allowing the following values to be input:

- Dilution Factor: The ratio of the activity of the Co57 capsule to the activity of the Co57 standard. When using a 1% standard, the Dilution Factor equals 100.
- Aliquot Volume: Volume of urine taken from the full urine volume collected.
- Urine Volume: Volume of urine collected over the duration of the test period. If the urine has been diluted to a convenient volume (such as 2000 ml), use this value.

| Schilling Test |
|----------------|
| ENTER DILUTION |
| FACTOR         |
|                |
| _              |

Figure 17-3 Schilling Test Dilution Factor

Input the Dilution Factor and press **ENTER**. Figure 17-4 Schilling Test Aliquot Volume will appear.

**Note:** The minimum value that can be input is 0.1000. The maximum value that can be input is 999999.

| Schilling Test                |
|-------------------------------|
| Enter Aliquot<br>Volume In ml |
| _                             |

Figure 17-4 Schilling Test Aliquot Volume

Input the Aliquot Volume in ml and press **ENTER**. Figure 17-5 Schilling Test Urine Volume will appear:

*Note:* The minimum value that can be input is 0.1000. The maximum value that can be input is 9999.

| Schilling Test  |                |  |  |  |
|-----------------|----------------|--|--|--|
| Enter<br>Volume | Urine<br>In ml |  |  |  |
| _               |                |  |  |  |

Figure 17-5 Schilling Test Urine Volume

Input the Urine Volume in ml and press **ENTER**. Figure 17-6 Prompt to Measure Room Background will appear:

*Note:* The minimum value that can be input is 0.1000. The maximum value that can be input is 999999.

# Background Measurement

SCHILLING TEST

MEASURE ROOM BACKGROUND

Any Key to Continue

Figure 17-6 Prompt to Measure Room Background

The test begins by measuring the room background. Verify that there are no sources in the area and press any key (except **HOME**) to continue. Figure 17-7 Measure Schilling Test Background screen will appear.

| BKG   | 20s   |    |       |  |
|-------|-------|----|-------|--|
|       |       |    |       |  |
|       |       |    |       |  |
| Press | COUNT | to | START |  |

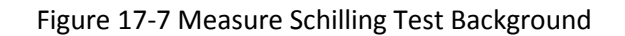

The counting period can be changed at this time. This will be the counting period for the entire test. The minimum counting period is 20 seconds.

**Note:** The minimum value that can be input is 20. The maximum value that can be input is 9999.

If desired, input a new counting time and press ENTER.

Press **COUNT** (*START/STOP*) to begin the background measurement. Figure 17-8 Background Bar Graph Counting Screen will appear.

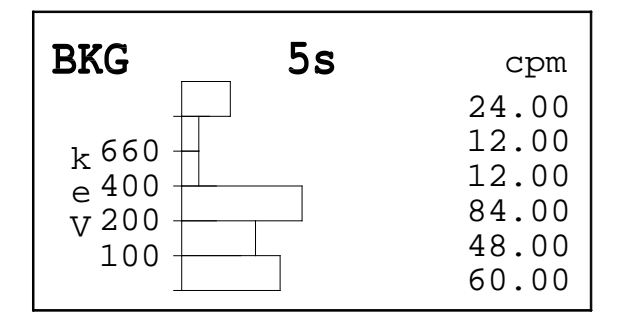

Figure 17-8 Background Bar Graph Counting Screen

Pressing **COUNT** (*START/STOP*) at any time during the measurement will abort the measurement and allow you to perform the measurement again. Figure 17-6 Prompt to Measure Room Background will re-appear.

When the measurement is finished, Figure 17-9 Background Bar Graph Results Screen will appear.

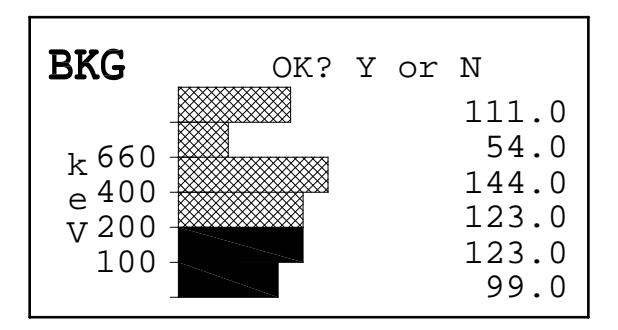

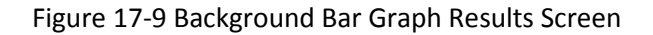

If a printer is attached to the system, a printout of the measurement Bar Graph may be obtained by pressing **ENTER** (*PRINT*).

If the measurement is unacceptable, press **NO** to repeat the measurement. Figure 17-6 Prompt to Measure Room Background will re-appear.

If the measurement is acceptable, press **YES**. Figure 17-10 Measure Schilling Test Standard screen will appear.

# **Standard Measurement**

SCHILLING TEST MEASURE STANDARD Any Key to Continue

Figure 17-10 Measure Schilling Test Standard

Place the Co57 standard into the Well Counter and press any key (except **HOME**) to begin counting. Figure 17-11 Schilling Test Standard Bar Graph Counting Screen will appear.

| STND                                   | ND 5s kc |                                           |
|----------------------------------------|----------|-------------------------------------------|
| k 660 -<br>e 400 -<br>V 200 -<br>100 - |          | 0.2<br>0.1<br>0.3<br>4.6<br>417.1<br>47.3 |

Figure 17-11 Schilling Test Standard Bar Graph Counting Screen

Pressing **COUNT** (*START/STOP*) at any time during the measurement will abort the measurement and allow you to perform the measurement again. Figure 17-10 Measure Schilling Test Standard will re-appear.

When the measurement is finished, Figure 17-12 Schilling Test Standard Bar Graph Results Screen will appear.

| STND                                   | OK? | Y | or | N  |                                   |
|----------------------------------------|-----|---|----|----|-----------------------------------|
| k 660 -<br>e 400 -<br>V 200 -<br>100 - |     |   |    | 41 | 0.1<br>0.2<br>4.2<br>L6.6<br>46.6 |

Figure 17-12 Schilling Test Standard Bar Graph Results Screen

If a printer is attached to the system, a printout of the measurement Bar Graph may be obtained by pressing **ENTER** (*PRINT*).

If the measurement is unacceptable, press **NO** to repeat the measurement. Figure 17-10 Measure Schilling Test Standard will re-appear.

If the measurement is acceptable, press **YES**. Figure 17-13 Measure Schilling Test Sample screen will appear.

# **Urine Sample Measurement**

| SCHILLING TEST                      |                 |          |  |  |
|-------------------------------------|-----------------|----------|--|--|
| <b>MEASUE<br/>SAMPLE</b><br>Any Key | RE<br>E<br>r to | Continue |  |  |

Figure 17-13 Measure Schilling Test Sample

Place the Urine sample into the Well Counter and press any key (except **HOME**) to begin counting. Figure 17-14 Schilling Test Sample Bar Graph Counting Screen will appear.

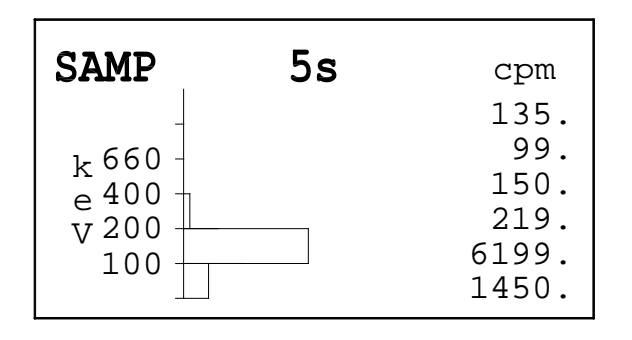

Figure 17-14 Schilling Test Sample Bar Graph Counting Screen

Pressing **COUNT** (*START/STOP*) at any time during the measurement will abort the measurement and allow you to perform the measurement again. Figure 17-13 Measure Schilling Test Sample will re-appear.

When the measurement is finished, Figure 17-15 Schilling Test Sample Bar Graph Results Screen will appear.

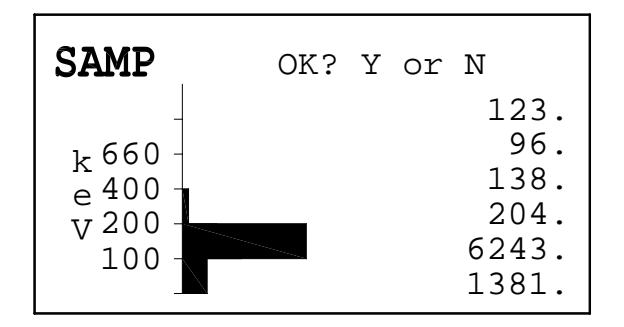

Figure 17-15 Schilling Test Sample Bar Graph Results Screen

If a printer is attached to the system, a printout of the measurement Bar Graph may be obtained by pressing **ENTER** (*PRINT*).

If the measurement is unacceptable, press **NO** to repeat the measurement. Figure 17-13 Measure Schilling Test Sample will re-appear.

If the measurement is acceptable, press **YES**. Figure 17-16 Schilling Test Result Screen #1 screen will appear.

# Results

```
df : 100.0
ALIQUOT: 2.0 ml
URINE :2000.ml
Any Key to Continue
```

Figure 17-16 Schilling Test Result Screen #1

Press any key (except **HOME**) to continue to the next result screen. Figure 17-17 Schilling Test Result Screen #2 will appear.

| BKG :           | :198.0 cpm     |  |  |  |
|-----------------|----------------|--|--|--|
| STAND:465.1kcpm |                |  |  |  |
| URINE           | :7624. cpm     |  |  |  |
| EXCRET          | CION: 16.0%    |  |  |  |
| Press           | ENTER to Print |  |  |  |
| PRESS           | WELL to Exit   |  |  |  |
|                 |                |  |  |  |

Figure 17-17 Schilling Test Result Screen #2

If a printer is attached to the system, a printout of the measurement results may be obtained by pressing **ENTER** (*PRINT*).

To exit the test, press WELL. Figure 17-2 Lab Test Menu will appear.

The percent excretion is calculated as:

% excretion = 
$$100 \times \frac{U - B}{(S - B) \times D} \times \frac{V}{A}$$

where

A = Aliquot Volume

B = Room Background

D = Dilution Factor

S = Standard count rate

U = Urine count rate

V = Urine Volume

# PLASMA VOLUME (I 125)

**Note:** The CRC<sup>®</sup>-25W software follows the testing protocol outlined in the Mallinckrodt Blood Volume Kit Instructions.

Blood Volume determinations involving radioactive tagging are most frequently used in specific disease conditions when the hematocrit may not accurately estimate true blood volume. Such conditions include extensive trauma or burns, certain types of anemia, and polycythemia. In this test, I-125 labeled protein is used as a radioactive tracer for plasma measurements.

Select PLASMA from Figure 17-2 Lab Test Menu. The Plasma Volume screens will appear:

| PLASMA VOLUME            |
|--------------------------|
| ENTER DILUTION<br>FACTOR |
| _                        |
|                          |

Figure 17-18 Plasma Volume Dilution Factor

Input the Dilution Factor and press **ENTER**. Figure 17-19 Plasma Volume Sample Volume screen will appear.

*Note:* The minimum value that can be input is 0.1000. The maximum value that can be input is 999999.

| PLASM           | A VOLUME        |
|-----------------|-----------------|
| Enter<br>Volume | Sample<br>In ml |
| _               |                 |

Figure 17-19 Plasma Volume Sample Volume

Input the volume of the sample in milliliters and press **ENTER**. Figure 17-20 Plasma Volume Hematocrit will appear.

**Note:** The minimum value that can be input is 0.1000. The maximum value that can be input is 9999.

| PLASMA          | VOLUME |
|-----------------|--------|
| ENTER<br>HCT in | 8      |
| _               |        |

Figure 17-20 Plasma Volume Hematocrit

Input the hematocrit determined from a whole blood sample drawn from the patient five to ten minutes post injection and press **ENTER**. Figure 17-21 Plasma Volume – Patient's Weight will appear.

**Note:** The minimum value that can be input is 0.1000. The maximum value that can be input is 100.0.

| PLASMA VOLUME              |  |
|----------------------------|--|
| ENTER WEIGHT<br>in kg<br>— |  |

Figure 17-21 Plasma Volume – Patient's Weight

Input the patient's weight in kilograms and press **ENTER**. Figure 17-22 Prompt to Measure Room Background screen will appear.

*Note:* The minimum value that can be input is 1.000. The maximum value that can be input is 9999.

Background Measurement

PLASMA TEST

MEASURE ROOM BACKGROUND Any Key to Continue

Figure 17-22 Prompt to Measure Room Background

The test begins by measuring the room background. Verify that there are no sources in the area and press any key (except **HOME**) to continue. Figure 17-23 Measure Plasma Volume Background screen will appear.

| BKG   | 20s   |    |       |  |
|-------|-------|----|-------|--|
|       |       |    |       |  |
|       |       |    |       |  |
|       |       |    |       |  |
| Press | COUNT | to | START |  |

Figure 17-23 Measure Plasma Volume Background

The counting period can be changed at this time. This will be the counting period for the entire test. The minimum counting period is 20 seconds.

**Note:** The minimum value that can be input is 20. The maximum value that can be input is 9999.

If desired, input a new counting time and press ENTER.

Press **COUNT** (*START/STOP*) to begin the background measurement. Figure 17-24 Background Bar Graph Counting Screen will appear.

| BKG                            | 5s | cpm                                                |
|--------------------------------|----|----------------------------------------------------|
| k 660<br>e 400<br>v 200<br>100 |    | 24.00<br>12.00<br>12.00<br>84.00<br>48.00<br>60.00 |

Figure 17-24 Background Bar Graph Counting Screen

Pressing **COUNT** (*START/STOP*) at any time during the measurement will abort the measurement and allow you to perform the measurement again. Figure 17-22 Prompt to Measure Room Background will re-appear.

When the measurement is finished, Figure 17-25 Background Bar Graph Results Screen will appear.

| BKG                            | OK? | Y | or | N                                               |
|--------------------------------|-----|---|----|-------------------------------------------------|
| k 660<br>e 400<br>V 200<br>100 |     |   |    | 93.0<br>57.0<br>135.0<br>120.0<br>114.0<br>93.0 |

Figure 17-25 Background Bar Graph Results Screen

If a printer is attached to the system, a printout of the measurement Bar Graph may be obtained by pressing **ENTER** (*PRINT*).

If the measurement is unacceptable, press **NO** to repeat the measurement. Figure 17-22 Prompt to Measure Room Background will re-appear.

If the measurement is acceptable, press **YES**. Figure 17-26 Measure Plasma Volume Standard screen will appear.

# **Standard Measurement**

| PLASM                            | A VOLUM                      | E     |
|----------------------------------|------------------------------|-------|
| <b>MEASU<br/>STAND</b><br>Any Ke | <b>RE</b><br>ARD<br>y to Con | tinue |

Figure 17-26 Measure Plasma Volume Standard

Place the Reference Standard supplied with the kit into the Well Counter and press any key (except **HOME**) to begin counting.

Pressing **COUNT** (*START/STOP*) at any time during the measurement will abort the measurement and allow you to perform the measurement again. Figure 17-26 Measure Plasma Volume Standard will re-appear.

After the Reference Standard has been measured, the message "OK? Y or N" will appear at the top of the screen.

If a printer is attached to the system, a printout of the measurement Bar Graph may be obtained by pressing **ENTER** (*PRINT*).

If the measurement is unacceptable, press **NO** to repeat the measurement. Figure 17-26 Measure Plasma Volume Standard will re-appear.

If the measurement is acceptable, press **YES**. Figure 17-27 Measure Whole Blood Sample screen will appear.

#### Whole Blood Sample Measurement

PLASMA VOLUME

MEASURE WHOLE BLOOD SAMPLE

Any Key to Continue

Figure 17-27 Measure Whole Blood Sample

After accepting the Reference Standard measurement, the two samples are measured:

| Whole Blood Sample: | Sample of whole blood withdrawn from the patient five to ten minutes post injection.                 |
|---------------------|----------------------------------------------------------------------------------------------------|
| Plasma Sample:      | Sample of plasma from the whole blood withdrawn from the patient five to ten minutes post injection. |

Place the Whole Blood Sample into the Well Counter and press any key (except **HOME**) to begin counting.

Pressing **COUNT** (*START/STOP*) at any time during the measurement will abort the measurement and allow you to perform the measurement again. Figure 17-27 Measure Whole Blood Sample will re-appear.

After the Whole Blood Sample has been measured, the message "OK? Y or N" will appear at the top of the screen.

If a printer is attached to the system, a printout of the measurement Bar Graph may be obtained by pressing **ENTER** (*PRINT*).

If the measurement is unacceptable, press **NO** to repeat the measurement. Figure 17-27 Measure Whole Blood Sample screen will re-appear.

If the measurement is acceptable, press **YES**. Figure 17-28 Measure Plasma Sample screen will appear.

TTAT TRAT

#### Plasma Sample Measurement

| PLASMA    | VOLUME      |
|-----------|-------------|
|           |             |
| MEASURE   |             |
| PLASMA    | SAMPLE      |
| Any Key t | co Continue |
|           |             |

Figure 17-28 Measure Plasma Sample

Place the Plasma Sample into the Well Counter and press any key (except **HOME**) to begin counting.

Pressing **COUNT** (*START/STOP*) at any time during the measurement will abort the measurement and allow you to perform the measurement again. Figure 17-28 Measure Plasma Sample will re-appear.

After the Plasma Sample has been measured, the message "OK? Y or N" will appear at the top of the screen.

If a printer is attached to the system, a printout of the measurement Bar Graph may be obtained by pressing **ENTER** (*PRINT*).

If the measurement is unacceptable, press **NO** to repeat the measurement. Figure 17-28 Measure Plasma Sample screen will re-appear.

If the measurement is acceptable, press **YES**. The Plasma Volume Results screens will appear.

#### Results

BKG :50.00 cpm STAND:535.1kcpm BLOOD:6299. cpm PLSMA:1111. cpm Any key to Continue

Figure 17-29 Plasma Volume Results Screen #1

Press any key (except **HOME**) to continue to the next result screen. Figure 17-30 Plasma Volume Results Screen #2 will appear.

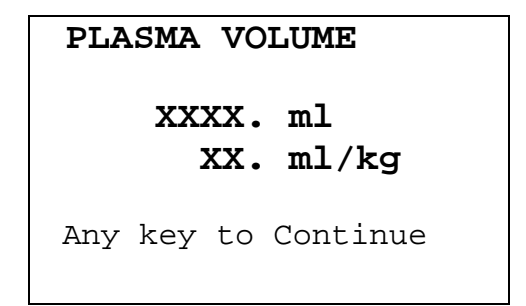

Figure 17-30 Plasma Volume Results Screen #2

Press any key (except **HOME**) to continue to the next result screen. Figure 17-31 Plasma Volume Results Screen #3 will appear.

| BLOOD VOLUME          |            |  |  |  |
|-----------------------|------------|--|--|--|
| XXXX. ml<br>XX. ml/kg |            |  |  |  |
| Any key to            | o Continue |  |  |  |

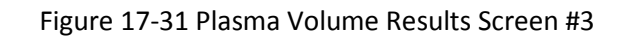

Press any key (except **HOME**) to continue to the next result screen. Figure 17-32 Plasma Volume Results Screen #4 will appear.

| RBC VOLUME            |  |  |  |
|-----------------------|--|--|--|
| XXXX. ml<br>XX. ml/kg |  |  |  |
| Any key to Continue   |  |  |  |

Figure 17-32 Plasma Volume Results Screen #4

Press any key (except **HOME**) to continue to the next result screen. Figure 17-33 Plasma Volume Results Screen #5 will appear.

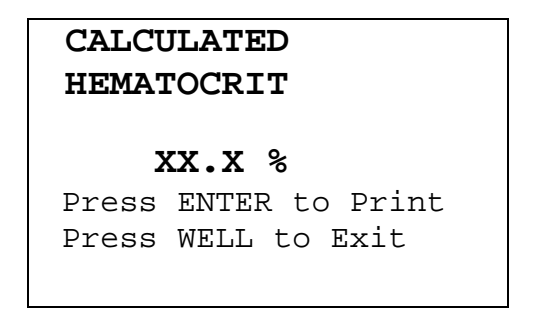

Figure 17-33 Plasma Volume Results Screen #5

If a printer is attached to the system, a printout of the measurement results may be obtained by pressing **ENTER** (*PRINT*).

To exit the test, press WELL. Figure 17-2 Lab Test Menu will appear.

The results are calculated as follows:

 $Plasma Volume (ml) = 4000 \times \frac{Net Reference Standard Counts}{Net Plasma Counts}$   $Whole Blood Volume (ml) = 4000 \times \frac{Net Reference Standard Counts}{Net Whole Blood Counts}$  RBC Volume (ml) = Blood Volume - Plasma Volume  $Calculated Hematocrit = \frac{Red Cell Volume}{Whole Blood Volume}$ 

**Note:** A comparison of the calculated hematocrit with the microhematocrit will give an indication of the accuracy of the procedure and calculations.

The standard, blood, and plasma counts must be taken under identical sample volume and geometric conditions relative to the detector crystal or else the difference must be accounted for in the computations by an appropriate correction factor.

# **RBC VOLUME (CR51)**

**Note:** The CRC<sup>®</sup>-25W software follows the testing protocol outlined in the Mallinckrodt Blood Volume Kit Instructions.

This test is used to determine red blood cell volume or mass and is most frequently used in specific disease conditions when the hematocrit may not accurately estimate true blood volume. In this test, Cr51 tagged RBCs are used as radioactive tracers for red cell mass determination.

Select *RBC* from Figure 17-2 Lab Test Menu. Figure 17-34 RBC Volume Dose Hematocrit Screen will appear.

| RBC VOLUME                  |  |
|-----------------------------|--|
| ENTER Dose<br>HCT in %<br>— |  |

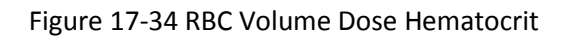

Input the Dose Hematocrit (Hematocrit of the tagged RBC suspension determined from the remainder of the suspension of the injection into the patient) and press **ENTER**. Figure 17-35 RBC Volume Patient Hematocrit will appear.

**Note:** The minimum value that can be input is 0.1000. The maximum value that can be input is 100.0.

| RBC VOLUME                     |
|--------------------------------|
| ENTER Patient<br>HCT in %<br>— |

Figure 17-35 RBC Volume Patient Hematocrit

Input the Patient Hematocrit – Hematocrit of a blood sample withdrawn from the patient ten to twenty minutes post injection and press **ENTER**. Figure 17-36 RBC Volume – Patient's Weight screen will appear.

**Note:** The minimum value that can be input is 0.1000. The maximum value that can be input is 100.0.

| RBC VOLUME                 |  |
|----------------------------|--|
| ENTER WEIGHT<br>in kg<br>— |  |
|                            |  |

Figure 17-36 RBC Volume – Patient's Weight

Input the patient's weight in kilograms. Figure 17-37 Prompt to Measure Room Background will appear:

*Note:* The minimum value that can be input is 1.000. The maximum value that can be input is 9999.

# **Background Measurement**

| RBC VOLUME          |  |
|---------------------|--|
| MEASURE ROOM        |  |
| BACKGROUND          |  |
| Any Key to Continue |  |
|                     |  |
|                     |  |

Figure 17-37 Prompt to Measure Room Background

The test begins by measuring the room background. Verify that there are no sources in the area and press any key (except **HOME**) to continue. Figure 17-38 Measure RBC Volume Background screen will appear.

| 20s   |              |                 |                       |
|-------|--------------|-----------------|-----------------------|
|       |              |                 |                       |
|       |              |                 |                       |
| COUNT | to           | START           |                       |
|       | 20s<br>COUNT | 20s<br>COUNT to | 20s<br>COUNT to START |

Figure 17-38 Measure RBC Volume Background

The counting period can be changed at this time. This will be the counting period for the entire test. The minimum counting period is 20 seconds.

**Note:** The minimum value that can be input is 20. The maximum value that can be input is 9999.

If desired, input a new counting time and press ENTER.

Press **COUNT** (*START/STOP*) to begin the background measurement. Figure 17-39 Background Bar Graph Counting Screen will appear.

| BKG                            | 5s | cpm                                                |
|--------------------------------|----|----------------------------------------------------|
| k 660<br>e 400<br>V 200<br>100 |    | 24.00<br>12.00<br>12.00<br>84.00<br>48.00<br>60.00 |

Figure 17-39 Background Bar Graph Counting Screen

Pressing **COUNT** (*START/STOP*) at any time during the measurement will abort the measurement and allow you to perform the measurement again. Figure 17-37 Prompt to Measure Room Background will re-appear.

When the measurement is finished, Figure 17-40 Background Bar Graph Results Screen will appear.

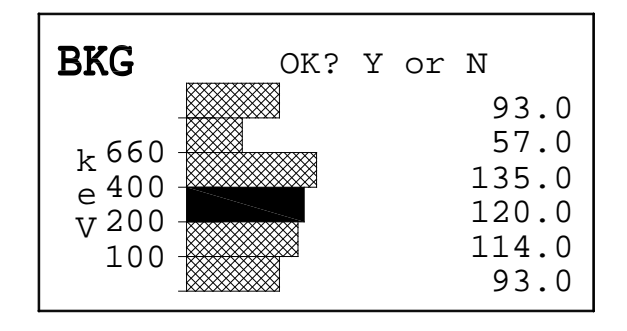

Figure 17-40 Background Bar Graph Results Screen

If a printer is attached to the system, a printout of the measurement Bar Graph may be obtained by pressing **ENTER** (*PRINT*).

If the measurement is unacceptable, press **NO** to repeat the measurement. Figure 17-37 Prompt to Measure Room Background will re-appear.

If the measurement is acceptable, press **YES**. Figure 17-26 Measure Plasma Volume Standard screen will appear.

### Whole Blood Standard Measurement

| RBC VOLUME          |
|---------------------|
| MEASURE WHOLE       |
| BLOOD STANDARD      |
| Any Key to Continue |
|                     |

Figure 17-41 Measure RBC Volume Whole Blood Standard

After accepting the background measurement, the prompt to measure the two Standards will appear.

| Whole Blood Standard: | Sample solution made from 1 ml of the tagged RBC suspension diluted with water to 100 ml                             |
|-----------------------|----------------------------------------------------------------------------------------------------|
| Plasma Standard:      | Sample solution made from 1 ml of the plasma from the centrifuged tagged RBC suspension diluted with water to 100 ml |

Place the Whole Blood Standard into the Well Counter and press any key (except **HOME**) to begin counting.

Pressing **COUNT** (*START/STOP*) at any time during the measurement will abort the measurement and allow you to perform the measurement again. Figure 17-41 Measure RBC Volume Whole Blood Standard will re-appear.

After the Whole Blood Standard has been measured, the message "OK? Y or N" will appear at the top of the screen.

If a printer is attached to the system, a printout of the measurement Bar Graph may be obtained by pressing **ENTER** (*PRINT*).

If the measurement is unacceptable, press **NO** to repeat the measurement. Figure 17-41 Measure RBC Volume Whole Blood Standard screen will re-appear.

If the measurement is acceptable, press **YES**. Figure 17-42 Measure RBC Volume Plasma Standard screen will appear.

### **Plasma Standard Measurement**

| RBC        | VO  | LUM       | Έ        |  |
|------------|-----|-----------|----------|--|
| MEA<br>STA |     | E P<br>RD | LASMA    |  |
| Any        | Key | to        | Continue |  |
|            |     |           |          |  |

Figure 17-42 Measure RBC Volume Plasma Standard

Place the Plasma Standard into the Well Counter and press any key (except **HOME**) to begin counting.

Pressing **COUNT** (*START/STOP*) at any time during the measurement will abort the measurement and allow you to perform the measurement again. Figure 17-42 Measure RBC Volume Plasma Standard will re-appear.

After the Plasma Standard has been measured, the message "OK? Y or N" will appear at the top of the screen.

If a printer is attached to the system, a printout of the measurement Bar Graph may be obtained by pressing **ENTER** (*PRINT*).

If the measurement is unacceptable, press **NO** to repeat the measurement. Figure 17-42 Measure RBC Volume Plasma Standard screen will re-appear.

If the measurement is acceptable, press **YES**. Figure 17-43 Measure Whole Blood Sample screen will appear.

# Whole Blood Sample Measurement

RBC VOLUME

MEASURE WHOLE BLOOD SAMPLE Any Key to Continue

Figure 17-43 Measure Whole Blood Sample

After accepting the Plasma Standard measurement, the two samples are measured:

| Whole Blood Sample: | Sample of blood withdrawn from the patient ten to twenty minutes post injection. |
|---------------------|----------------------------------------------------------------------------------|
| Plasma Sample:      | Sample of plasma from the blood withdrawn ten to twenty minutes post injection.  |

Place the Whole Blood Sample into the Well Counter and press any key (except **HOME**) to begin counting.

Pressing **COUNT** (*START/STOP*) at any time during the measurement will abort the measurement and allow you to perform the measurement again. Figure 17-43 Measure Whole Blood Sample will re-appear.

After the Whole Blood Sample has been measured, the message "OK? Y or N" will appear at the top of the screen.

If a printer is attached to the system, a printout of the measurement Bar Graph may be obtained by pressing **ENTER** (*PRINT*).

If the measurement is unacceptable, press **NO** to repeat the measurement. Figure 17-43 Measure Whole Blood Sample screen will re-appear.

If the measurement is acceptable, press **YES**. Figure 17-44 Measure Plasma Sample screen will appear.

#### Plasma Sample Measurement

RBC VOLUME

MEASURE PLASMA SAMPLE Any Key to Continue

Figure 17-44 Measure Plasma Sample

Place the Plasma Sample into the Well Counter and press any key (except **HOME**) to begin counting.

Pressing **COUNT** (*START/STOP*) at any time during the measurement will abort the measurement and allow you to perform the measurement again. Figure 17-44 Measure Plasma Sample will re-appear.

After the Plasma Sample has been measured, the message "OK? Y or N" will appear at the top of the screen.

If a printer is attached to the system, a printout of the measurement Bar Graph may be obtained by pressing **ENTER** (*PRINT*).

If the measurement is unacceptable, press **NO** to repeat the measurement. Figure 17-44 Measure Plasma Sample screen will re-appear.

If the measurement is acceptable, press YES. The RBC Volume Results screens will appear.

# Results

```
BKG :50.00 cpm
WHOLE BLOOD
STAND:XXXX. cpm
SAMPL:XXXX. cpm
Any key to Continue
```

Figure 17-45 RBC Volume Results Screen #1

Press any key (except **HOME**) to continue to the next result screen. Figure 17-46 RBC Volume Results Screen #2 will appear.

| BKG  | :50 | 0.0 | 0 cpm    |  |
|------|-----|-----|----------|--|
| PLAS | MA  |     |          |  |
| STAN | D:X | xxx | . cpm    |  |
| SAMP | L:X | xxx | . cpm    |  |
| Any  | key | to  | Continue |  |

Figure 17-46 RBC Volume Results Screen #2

Press any key (except **HOME**) to continue to the next result screen. Figure 17-47 RBC Volume Results Screen #3 will appear.

| PLASMA     | VOLUME          |
|------------|-----------------|
| XXXX<br>XX | . ml<br>. ml/kg |
| Any key t  | to Continue     |

Figure 17-47 RBC Volume Results Screen #3

Press any key (except **HOME**) to continue to the next result screen. Figure 17-48 RBC Volume Results Screen #4 will appear.

| BLOOD VOLUME          |  |
|-----------------------|--|
| XXXX. ml<br>XX. ml/kg |  |
| Any key to Continue   |  |

Figure 17-48 RBC Volume Results Screen #4

Press any key (except **HOME**) to continue to the next result screen. Figure 17-49 RBC Volume Results Screen #5 will appear.

| RBC   | VOLUME         |
|-------|----------------|
| xx    | XXX. ml        |
|       | XX. ml/kg      |
| Press | ENTER to Print |
| Press | WELL to Exit   |
|       |                |

Figure 17-49 RBC Volume Results Screen #5

If a printer is attached to the system, a printout of the measurement results may be obtained by pressing **ENTER** (*PRINT*).

To exit the test, press **WELL**. Figure 17-2 Lab Test Menu will appear.

RBC Volume is calculated as follows:

Red Cell Volume (ml) = 
$$1000 \times \frac{[B - C(1 - A)]E}{D - F(1 - E)}$$

where

- A = Hematocrit of Tagged RBC Suspension
- B = Net Whole Blood Standard Count
- C = Net Plasma Standard Count
- D = Net Patient Whole Blood Sample Count
- E = Patient Hematocrit
- F = Net Patient Plasma Sample Count

Whole Blood Volume (ml) =  $\frac{\text{Red Cell Volume (ml)}}{\text{Patient Hematocrit}}$ 

Plasma Volume (ml) = Whole Blood Volume (ml) - Red Cell Volume (ml)

This page intentionally left blank.

# CHAPTER 18

# **CALCULATION UTILITIES**

| GENERAL                                                | 18-1 |
|--------------------------------------------------------|------|
| CONVERSION BETWEEN Ci and Bq (Ci $\leftrightarrow$ Bq) | 18-2 |
| DECAY CALCULATION                                      | 18-3 |

# GENERAL

Two calculation utilities are provided with the CRC<sup>®</sup>-25W:

Г

- Conversion between Ci and Bq and
- Decay Calculation.

From the Chamber Measurement Screen, press MENU. Figure 18-1 Main Menu will appear.

| 1. | Inventory   |
|----|-------------|
| 3. | Diagnostics |
| 4. | Setup       |
|    |             |

Figure 18-1 Main Menu

Select CALCULATIONS. Figure 18-2 Calculations Menu will appear.

1. Ci⇔Bq Conv 2. Decay Calc

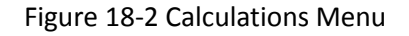

# CONVERSION BETWEEN CI AND BQ (CI $\leftrightarrow$ BQ)

An activity is input in Curies and the value is displayed in Becquerels or an activity is input in Becquerels and the value is displayed in Curies.

From Figure 18-2 Calculations Menu, select  $Ci \leftrightarrow Bq CONV$ . Figure 18-3 Ci  $\leftrightarrow$  Bq Activity Entry Screen will appear.

| ENTER                                | ACTIVITY           |  |
|--------------------------------------|--------------------|--|
| value<br>—                           | unit<br><b>µCi</b> |  |
| -> to change unit<br>ENTER to Accept |                    |  |

Figure 18-3 Ci  $\leftrightarrow$  Bq Activity Entry Screen

Input the value of the activity to be converted and then press the **RIGHT ARROW** ( $\supseteq$ ) key. Use the arrow keys to scroll the activity units:  $\mu$ Ci, GBq, MBq, Ci, mCi. If the value needs to be changed, press **CE**.

When the activity value and units are correct, press **ENTER**. Figure 18-4 Ci  $\leftrightarrow$  Bq Result Screen will appear (in the example 100 mCi was entered):

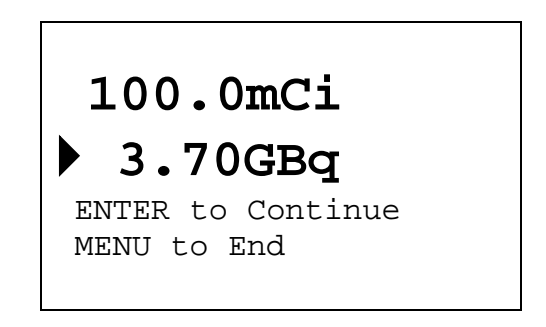

Figure 18-4 Ci  $\leftrightarrow$  Bq Result Screen

To perform another conversion, press **ENTER**. Figure 18-3 Ci  $\leftrightarrow$  Bq Activity Entry Screen will re-appear.

To exit the conversion utility, press **MENU**. Figure 18-2 Calculations Menu will re-appear.

# DECAY CALCULATION

This utility is used to calculate the activity of a source at a different time (either in the past or the future).

From Figure 18-2 Calculations Menu select *DECAY CALC*. Figure 18-5 Choose Nuclide for Decay Calculation Screen will appear.

# CHOOSE NUCLIDE

```
Press NUCL or
Pre-set nuclide key
or User key
or CAL# for Half-Life
```

Figure 18-5 Choose Nuclide for Decay Calculation Screen

Choose the nuclide via one of the Pre-Set Nuclide keys, the **NUCL** key or an assigned **USER** key. Figure 18-7 Decay Calculation Activity Entry Screen will appear showing the nuclide name and half-life. In the example, Tc99m was chosen.

If you want to perform the decay calculation for a nuclide which is not in memory, press the **CAL#** key. Figure 18-6 Entering Half-Life for Decay Calculation screen will appear.

| HALF LIFE:                           |                    |
|--------------------------------------|--------------------|
| value<br>—                           | unit<br><b>MIN</b> |
| -> to change unit<br>ENTER to Accept |                    |

Figure 18-6 Entering Half-Life for Decay Calculation

Input the value of the half-life and then press the **RIGHT ARROW** (**)** key. Use the arrow keys to scroll the half-life from Min to Year to Day to Hour. If the value needs to be changed, press the **CE** key.

When the value and unit are correct, press **ENTER**. Figure 18-7 Decay Calculation Activity Entry Screen will appear showing the input half-life. In the example, Tc99m was chosen. (If the **CAL**# key was pressed (to input the half-life), the nuclide name will be blank. Only the half-life will be displayed.)

| Tc99m             | 6.007 H                 |
|-------------------|-------------------------|
| ENTER             | ACTIVITY                |
| value             | unit                    |
| _                 | μCi                     |
| -> to ch<br>ENTER | nange unit<br>to Accept |

Figure 18-7 Decay Calculation Activity Entry Screen

Input the value of the activity and then press the **RIGHT ARROW** ( $\checkmark$ ) key. Use the arrow keys to scroll the activity units:  $\mu$ Ci, GBq, MBq, Ci, mCi. If the value needs to be changed, press **CE**.

When the activity value and unit are correct, press **ENTER**. Figure 18-8 Decay Calculation Activity Starting Time / Date Screen will appear.

| Tc99m               | 6.007            | н |
|---------------------|------------------|---|
| FROM:               |                  |   |
| —                   |                  |   |
| hhmm⊅DI<br>ENTER f¢ | DYMMYY<br>or NOW |   |
|                     |                  |   |

Figure 18-8 Decay Calculation Activity Starting Time / Date Screen

Input the starting time / date as per the instructions below. If the starting time / date is "NOW", press **ENTER**. Figure 18-9 Decay Calculation Activity Ending Time / Date Screen will appear:

The time/date entry format is hhmm/DD/MM/YY where:

- hh = hours (24 hour format) (1 or 2 digit)
- mm = minutes (2 digit)
- DD = day (2 digit)
- MM = month (2 digit)
- YY = year (2 digit)

The minimum input required is the time (hhmm). That is, if the future time is sometime later in the same day, then all that needs to be input is the time. For example:

If the current time is 12:00 and the desired future time is 16:00 today;

- input **1600** and
- press **ENTER**. Figure 18-9 Decay Calculation Activity Ending Time / Date Screen will appear.

If the future time is sometime the next day, then all that needs to be input is the time (hhmm) and day (DD). For example:

If today is July 30 and the desired future time is 9:00 tomorrow;

- input **900** (for the time),
- press the DOWN ARROW (>),
- input **31** (for the day) and
- press **ENTER**. Figure 18-9 Decay Calculation Activity Ending Time / Date Screen will appear.

If the future time is sometime the day after tomorrow, then the time (hhmm), day (DD) and month (MM) will need to be input. For example:

If today is July 30 and the desired future time is 9:00 the day after tomorrow;

- input 900 (for the time),
- press the DOWN ARROW (>),
- input **01** (for the day),
- press the DOWN ARROW (>),
- input **08** (for the month) and
- press **ENTER**. Figure 18-9 Decay Calculation Activity Ending Time / Date Screen will appear.

| Tc99m<br>TO:  | 6.007               | н |
|---------------|---------------------|---|
| _             |                     |   |
| hhmm<br>ENTER | DDשMMשעץ<br>for NOW |   |

Figure 18-9 Decay Calculation Activity Ending Time / Date Screen

Input the ending time / date as per the above instructions. If the ending time / date is "NOW", press **ENTER**. Figure 18-10 Decay Calculation Results Screen will appear.

```
Tc99m 6.007 H
200.µCi 15:59
Jul 20 2005
99.6µCi 22:01
Jul 20 2005
```

Figure 18-10 Decay Calculation Results Screen

When finished viewing the results,

- Press the **MENU** key to exit Decay Calculation and return to Figure 18-2 Calculations Menu.
- Press the **HOME** key to return to the Chamber Measurement screen.
- Press any other key to return to Figure 18-5 Choose Nuclide for Decay Calculation Screen.

# CHAPTER 19

# **CLEANING AND MAINTENANCE**

| GENERAL                   |  |
|---------------------------|--|
| CLEANING and DISINFECTING |  |
| Cleaning Instructions     |  |
| Disinfecting Instructions |  |
| PREVENTATIVE MAINTENANCE  |  |
| SERVICING                 |  |
| DISPOSAL                  |  |
| FUSE SERVICING            |  |
| Readout Fuses             |  |
| Printer Fuse              |  |
| BATTERY REPLACEMENT       |  |
| TROUBLESHOOTING           |  |
| Chamber                   |  |
| Well Counter              |  |
| RELATED PRODUCTS          |  |
| SHIPPING                  |  |
|                           |  |

# GENERAL

This chapter provides the information necessary for the user to perform the basic maintenance of instrument cleaning, fuse replacement, battery replacement and general preventative maintenance. There are no internal adjustments or calibration settings that may be done by the user within the conditions of the warranty.

CAUTION: REFER ALL SERVICING TO A QUALIFIED SERVICE REPRESENTATIVE!

It is recommended that periodic (every five years) re-calibration of the CRC<sup>®</sup>-25W be performed only by Capintec's Authorized Service Center to guarantee the instrument's high reliability is maintained. Contact Capintec's <u>only</u> Authorized Service Center for servicing or re-calibration at (800) ASK-4CRC.

# **CLEANING AND DISINFECTING**

# **CAUTION:**

- DISCONNECT THE POWER BEFORE CLEANING.
- TO AVOID ELECTRICAL SHOCK OR DAMAGING OF THE CRC<sup>®</sup>-25W, NEVER ALLOW WATER OR LIQUIDS TO PENETRATE THE CHAMBER, WELL COUNTER HOUSING OR THE READOUT ENCLOSURE.
- DO NOT USE AEROSOL DISPENSERS TO SPRAY THE EQUIPMENT WITH CLEANING SOLUTIONS OR LIQUIDS.
- TO AVOID DAMAGING THE CASE OR DISPLAY SCREEN, DO NOT USE AROMATIC HYDROCARBONS, CHLORINATED SOLVENTS OR METHANOL-BASED CLEANING SOLUTIONS.
- PRIOR TO CLEANING OR DISINFECTING THE LINER AND/OR DIPPER, THEY MUST BE REMOVED FROM THE CHAMBER. <u>CAUTION</u>: NEVER USE THE CALIBRATOR WITHOUT THE CHAMBER LINER IN PLACE. LINERS ARE INEXPENSIVE AND EASY TO REPLACE. A CONTAMINATED CHAMBER IS A VERY COSTLY MISTAKE.

#### **Cleaning Instructions**

### **Readout Unit, Chamber and Well Counter**

Wipe the surfaces clean using a damp, non-abrasive cloth or sponge and a mild detergent and water; do not use solvents or aerosol cleaners. After cleaning, wipe all surfaces dry with a soft, non-abrasive cloth. To avoid scratches, do not use abrasive pads.

#### Liner/Dipper

Remove the Liner and/or Dipper from the Chamber and wipe the surfaces clean using a damp, non-abrasive cloth or sponge and a mild detergent and water; do not use solvents or aerosol cleaners. After cleaning, wipe all surfaces dry with a soft, non-abrasive cloth. To avoid scratches, do not use abrasive pads.

Replace the Liner and Dipper in the Chamber.

**CAUTION:** Never use the calibrator without the Chamber liner in place. Liners are inexpensive and easy to replace. A contaminated Chamber is a very costly mistake.

#### Printer

If a printer was included with the system, refer to the printer owner's manual for proper cleaning procedures.

# **Remote Display**

If a Remote Display Unit was included with a legacy system, refer to the Remote Display owner's manual for proper cleaning procedures. *Note: This applies only to legacy systems. Remote Displays are no longer available as an option.* 

# **Disinfecting Instructions**

All surfaces can be disinfected with bleach using a mixture of 1 cup of bleach per gallon of water. Wipe all surfaces using a non-abrasive cloth lightly dampened with the bleach mixture. After disinfecting, wipe dry with a soft, non-abrasive cloth.

All surfaces can also be wiped with soft cloth lightly dampened with alcohol, such as an alcohol prep pad. After wiping, the surface can be left to air dry.

# Liner/Dipper

Remove the Liner and/or Dipper from the Chamber and disinfect as directed above.

Replace the Liner and Dipper in the Chamber.

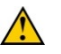

**CAUTION:** Never use the calibrator without the Chamber liner in place. Liners are inexpensive and easy to replace. A contaminated Chamber is a very costly mistake.

# PREVENTATIVE MAINTENANCE

The following preventative maintenance should be performed at the specified intervals. General cleaning is at the discretion of the user (see Cleaning Instructions above). It is recommended to periodically perform the Quality Assurance Tests as described in CHAPTER 9: ACCEPTANCE & QUALITY ASSURANCE TESTS.

Tests must be performed in an environment where the temperature is stable within a range of +50°F to +85°F (+10°C to +30°C) and the maximum relative humidity is 90% non-condensing. The unit should be powered-up for at least one-half hour prior to performing any measurements. No other precautions need to be observed.

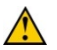

**CAUTION:** If these environmental requirements are not followed, the instrument may display erroneous readings.

If the unit fails to pass Autocalibration Test or any other test, the user **<u>should not</u>** attempt to perform any adjustments to the system. In this event, please contact Capintec for further assistance.

# The Quality Assurance Tests should be immediately performed if:

- The equipment has been subjected to extreme physical stress,
- Liquids enter the Readout Unit, and/or Chamber, and/or Well Counter or
- Any cable shows signs of damage

# SERVICING

The system is covered by a two year limited warranty, under normal conditions of use.

Other than the Readout Unit fuses (reference FUSE SERVICING on page 19-6) and internal Lithium Coin Battery (reference BATTERY REPLACEMENT on page 19-7), there are no user serviceable parts contained in the system.

Every five years, the system should be returned to Capintec's <u>only</u> Authorized Service Center for a complete verification.

CAPINTEC, Inc. 7 Vreeland Road Florham Park, NJ 07932 Phone (800) ASK-4CRC Fax (201) 825-1336
# DISPOSAL

The following items should be taken into consideration before disposing. These items should be disposed of in accordance with local and national regulations. Please contact Capintec, Inc. or an authorized disposal company to decommission your equipment.

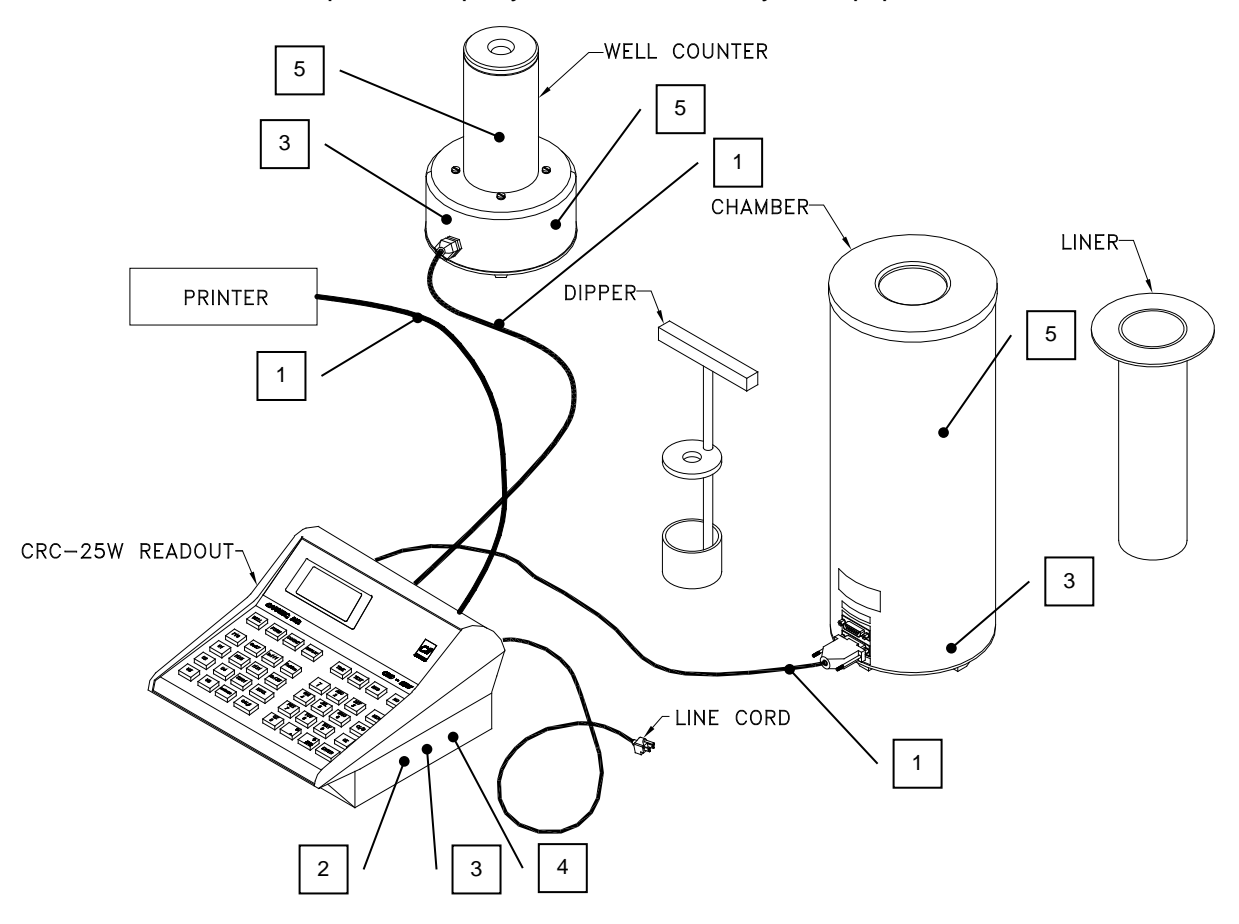

Figure 19-1

| No. | Recycling/Material Code    | Important Information                                                                      |  |  |  |  |
|-----|----------------------------|--------------------------------------------------------------------------------------------|--|--|--|--|
| 1   | External Electrical Cables |                                                                                            |  |  |  |  |
| 2   | Lithium Battery            | Contained on the CPU printed circuit board inside of the readout unit.                     |  |  |  |  |
| 3   | Printed Circuit Boards     | Iometer, CPU, Power Supply, LCD<br>Controller, HV Power Supply                             |  |  |  |  |
| 4   | Electrolytic Capacitor     | Power Supply Printed Circuit Board                                                         |  |  |  |  |
| 5   | Lead                       | Lead Shielding internal to Chamber and<br>Well Counter Housing and around Well<br>Detector |  |  |  |  |

### **FUSE SERVICING**

#### Readout Fuses

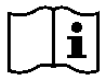

**CAUTION:** FOR CONTINUED PROTECTION, REPLACE ONLY WITH SAME TYPE AND RATING OF FUSE(S). A FIRE HAZARD MAY EXIST IF THE WRONG SIZE OF FUSE IS INSTALLED.

Two fuses are located in the power entry module next to the power cord connector on the back panel of the Readout Unit. These fuses are rated at 2.0A 250Vac delayed type as specified on the label located directly below the power entry module.

To change these fuses:

- 1. Turn off the CRC<sup>®</sup>-25W power switch and unplug the line cord from the power entry module.
- 2. Insert the tip of a small flat bladed screwdriver into the notch of the power entry module just to the left of the switch. Twist the screwdriver to open the fuse cover door. (Refer to Figure 19-2 Readout Fuse Replacement).
- 3. To remove the first of the two fuse carriers, insert the tip of the screwdriver behind the arrow and pull it out. Repeat this process for the second fuse.
- 4. Remove the blown fuse(s) from the carrier and replace it (them) with T 2.0AL 250 Volt fuse(s).
- 5. Re-insert the fuse carriers with the arrows pointing up.

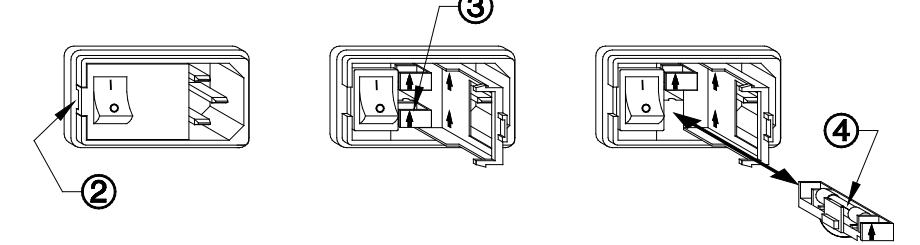

Figure 19-2 Readout Fuse Replacement

- 6. Close the fuse cover door and snap it into place.
- 7. Replace the line cord and turn on the power switch for the CRC<sup>®</sup>-25W.
- 8. Verify the CRC<sup>®</sup>-25W System is functioning correctly by performing the Daily Test as specified in CHAPTER 9: ACCEPTANCE & QUALITY ASSURANCE TESTS.

#### **Printer Fuse**

The printer fuse is not accessible from the outside of the printer case and must be replaced by a qualified service representative.

## BATTERY REPLACEMENT

**CAUTION:** The replacement battery must be a CR2032 3 volt Lithium Coin.

When the internal 3 Volt Lithium Coin Battery falls below 2.75 Volts, the Low Battery symbol

(2) will appear in the lower left corner of the display indicating that the battery needs to be replaced.

The procedure outlined below describes how to remove and install the battery and then reconfigure the CRC<sup>®</sup>-25W Calibrator. Only qualified service personnel should perform this procedure. If there are any questions, please contact Capintec's <u>only</u> Authorized Service Center at (800) ASK-4CRC.

The following question must be answered before proceeding with replacing the battery:

Since the Low Battery symbol appeared on the display, has the time reset to 00:00?

- If the answer is NO, then proceed to step 1 Save System Data.
- If the answer is YES, then proceed to step 2 Battery Removal.
- 1. Save System Data
  - a. If a printer is attached to the system, obtain a Diagnostic Printout by pressing the **MENU** key, and then selecting the *DIAGNOSTIC* function. All stored data will be printed. This information will be re-entered in steps 5, 9 and 10 after the new battery has been installed.
  - b. If a printer is not available, locate a copy of the original Calibration Sheet that was supplied with the unit and perform the following:
    - For Chamber:
      - Record any new or changed Calibration Numbers,
      - Record any Container Correction Factors,
      - Record any User Added Nuclide information,
      - Record the isotope information that has been stored for all of the User Keys (U1-U5), and
      - Record all Test Source information.
    - For Well Counter:
      - Record the following Calibration Factor that was determined during the last Factory Calibration,
      - Record any changed Limits (Background, Wipes, Unrestricted, Sealed Source),
      - Record the any new or changed Efficiency Data that has been stored for each isotope,

- Record any User Added Nuclide information,
- Record the isotope information that has been stored for all of the User Keys (U1-U5), and
- Record the Test Source information.

This information will be re-entered in steps 5, 9 and 10 after the new battery has been installed.

- 2. Battery Removal
  - a. Turn off the power switch on the back of the Readout Unit and disconnect the power cord and <u>ALL</u> other cables.
  - b. Turn the console upside down with the keypad facing down. Locate the rectangular access panel on the bottom of the readout unit. Remove the 3 flat head screws securing the access panel as shown in Figure 19-3.

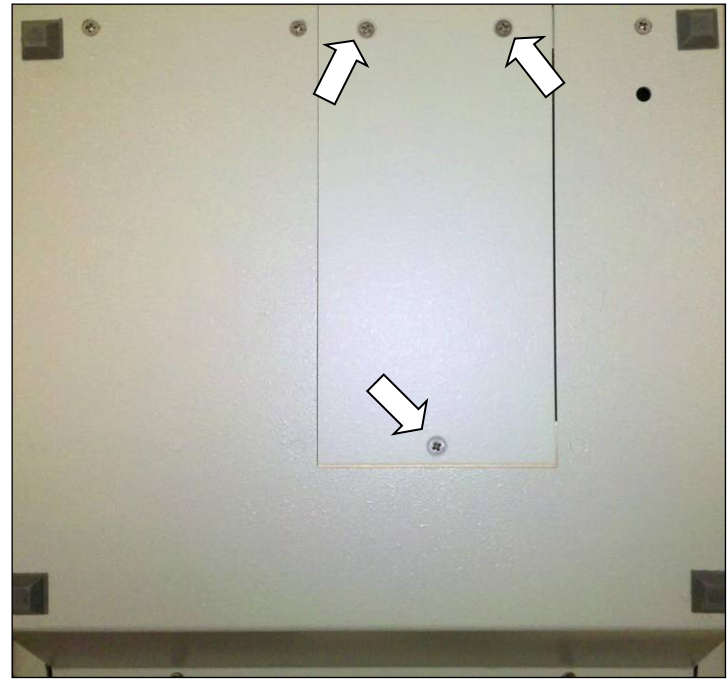

Figure 19-3

c. Remove the access panel as shown in Figure 19-4.

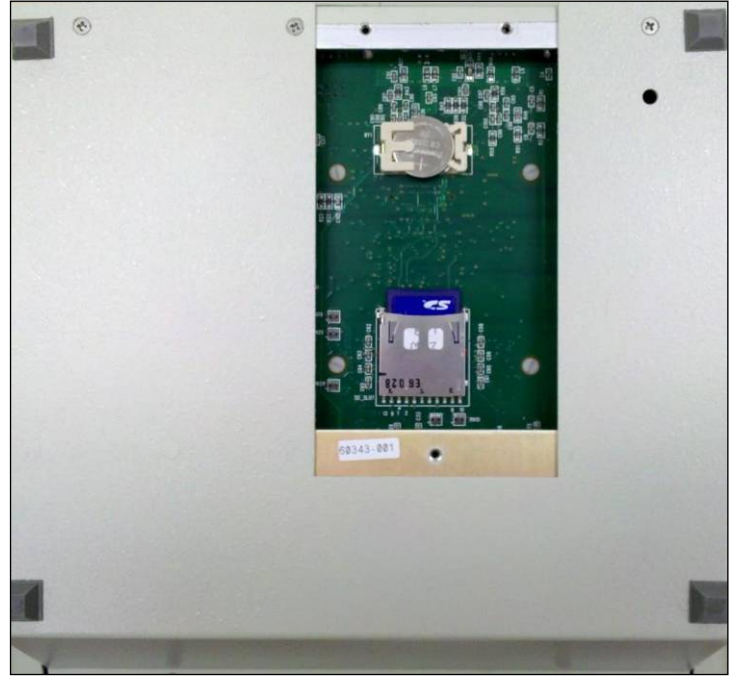

Figure 19-4

d. Gently press the battery in the direction of the arrow (toward the end of the battery holder with the three prongs) as shown in Figure 19-5.

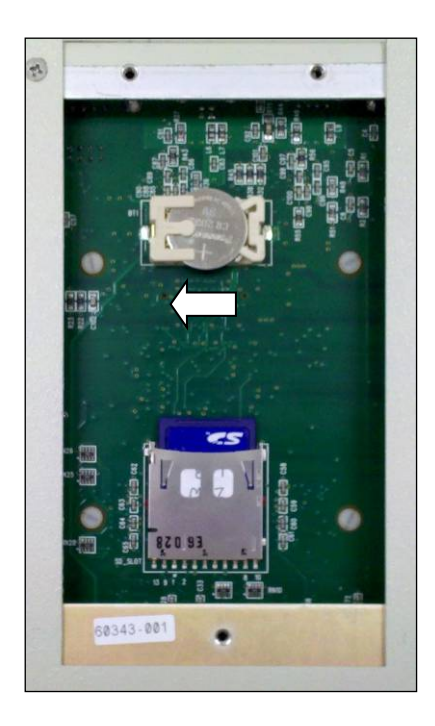

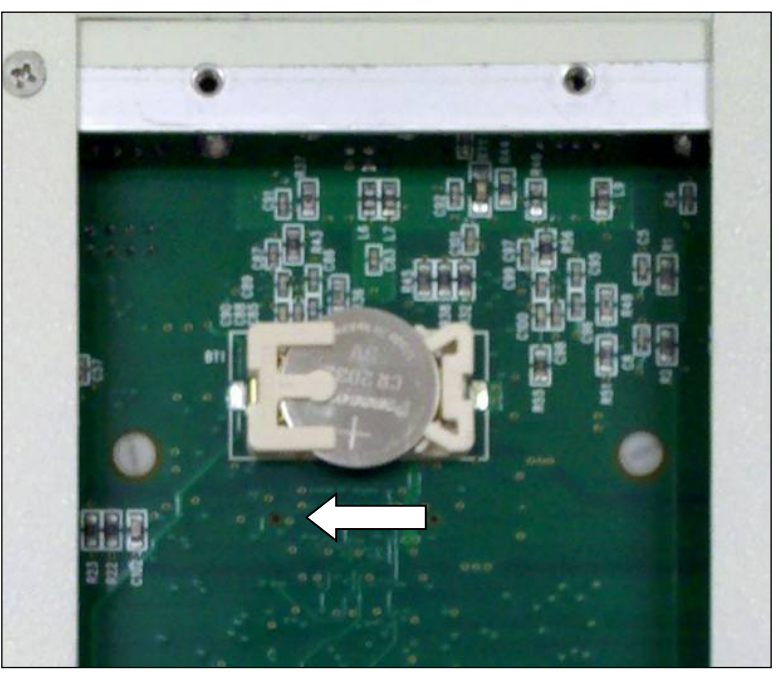

Figure 19-5

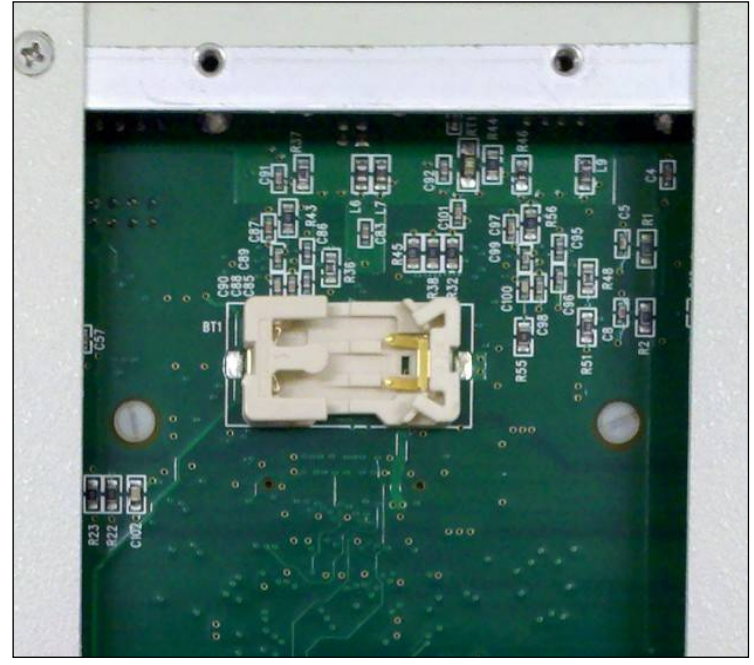

e. Lift the other end of the battery up and slide it out. The battery holder will appear as shown in Figure 19-6.

Figure 19-6

- 3. Battery Installation
  - a. Locate the new battery and verify the proper orientation as shown in Figure 19-7 the positive (+) side of the battery must face up.

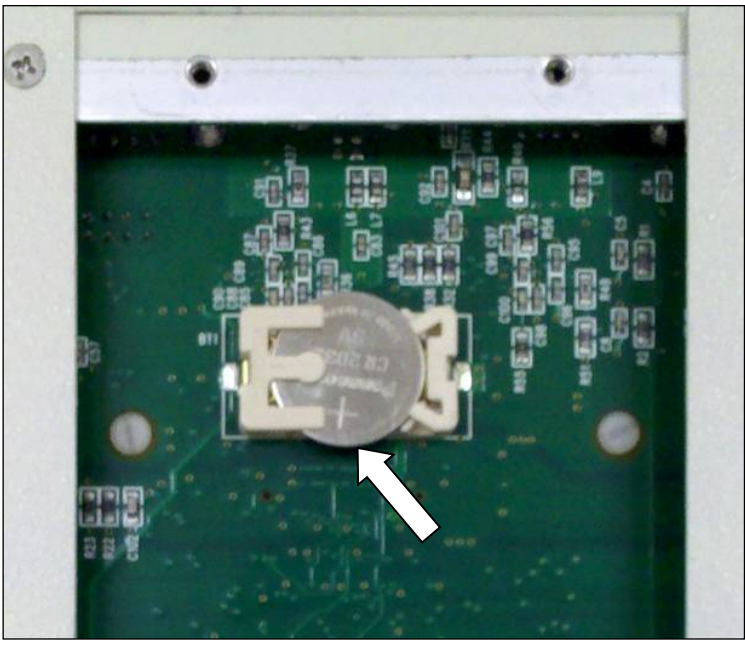

Figure 19-7

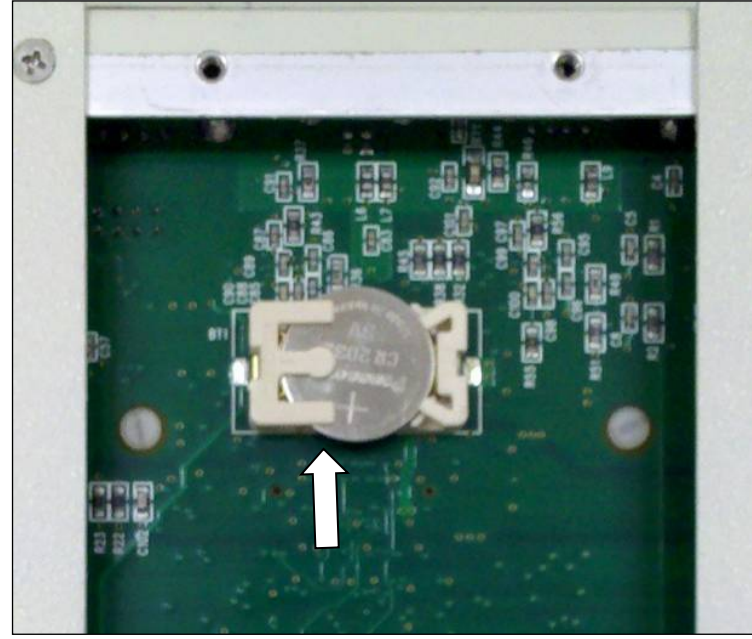

b. Slide the battery into the battery holder under the three prongs as shown in Figure 19-8.

Figure 19-8

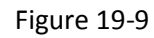

d. Verify that the battery is secure in the connector and not loose.

c. Press down on the battery as shown in Figure 19-9 until a click is heard.

- e. Replace the rectangular access panel using the 3 flat head screws.
- 4. System Power-Up
  - a. Reconnect the power cord and <u>ALL</u> other cables.
  - b. Turn on the power to the Readout Unit and verify that Low Battery symbol does not appear on the display.
- 5. Initialize the System
  - a. From the Sign-On screen, press ENTER.
  - b. From the Chamber Measurement Screen, press MENU.
  - c. The Factory Password must now be entered. When the menu appears on the display, press the **MENU** key again.
  - d. When the display goes blank, press **5**, **SPC**, **1**, **3**. (Asterisks will appear on the display while you are typing.)
  - e. Press ENTER. The display will appear as illustrated in Figure 19-10.

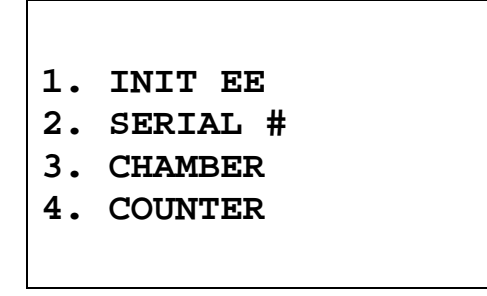

Figure 19-10

f. Press **1** to select *INIT EE* to initialize the system. Figure 19-11 will appear for several seconds. After the program initialization is complete, Figure 19-10 will re-appear.

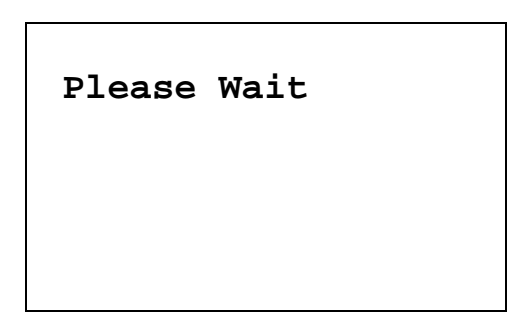

Figure 19-11

g. Figure 19-12Press **2** to select *SERIAL* # to re-enter the Readout Unit's Serial Number. Figure 19-12 will appear.

| MAIN UNIT   |
|-------------|
| s/n: 000000 |
| Correct?    |

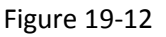

- h. Press 6(NO) to answer no to the Main Unit Serial Number.
- i. Input the serial number of the Main Unit and press ENTER.
- j. Press **9(YES)** to answer <u>ves</u> to the new serial number. Figure 19-10 will reappear.
- k. Turn off the power switch on the back of the Readout Unit.
- 6. Re-Initialize the Chamber
  - a. Turn on the power to the Readout Unit.
  - b. Press **ENTER** at the Sign-On screen to proceed to the Chamber Measurement screen.
  - c. Perform a Daily Test as specified in CHAPTER 9: ACCEPTANCE & QUALITY ASSURANCE TESTS to restore the Chamber's parameters to the Readout Unit.
- 7. Set the date and time as described in CHAPTER 5: SYSTEM INITIALIZATION.
- 8. If a printer is attached to the system, set the correct printer as described in CHAPTER 5: SYSTEM INITIALIZATION.
- 9. Re-enter Chamber Data
  - a. Re-enter any new or changed Calibration Numbers, Container Correction Factors, user added nuclide information, User keys and Test Source information (as described in CHAPTER 6: CHAMBER INITIALIZATION).
- 10. Re-enter Well Counter Data
  - a. Re-enter the Calibration Factor, Limits, any new or changed Efficiency Data, user added nuclide information, User keys and Test Source information (as described in CHAPTER 7: WELL COUNTER INITIALIZATION).

#### TROUBLESHOOTING

Some problems may be very easy to diagnose and correct in the field with little or no equipment. If a problem should occur, check here before you call for service. You may be able to save a considerable amount of time and money.

#### Chamber

#### Nothing appears on the display.

- Make sure calibrator is plugged into a live outlet and is turned on.
- Check fuse and replace if necessary. Reference: the FUSE SERVICING section on page 19-6.

#### Nothing happens when any key is pressed.

- One of the keys may be stuck. Try wiggling each key.
- A brief power line disruption may have caused the program to "lose its place". Try turning the power off and then on again.

#### Buzzer buzzes continuously.

• A brief power line disruption may have caused the program to "lose its place". Try turning the power off and then on again. If the buzzing continues, turn the power off and consult the factory. DO NOT leave the unit buzzing longer than necessary.

#### High background indication.

- Chamber Well, liner, or dipper may have become contaminated. Reference CHAPTER 9: ACCEPTANCE & QUALITY ASSURANCE TESTS, SECTION: CONTAMINATION TEST.
- Background may actually be high. Check by removing the dipper and placing a lead sheet over the top of the well.

#### Zero activity is indicated with a source in the Chamber.

• System may not be in lowest range. Try pressing **SPC**.

#### Readings appear overly noisy for low activities.

• Make sure that the chamber is on a solid surface and is not subject to vibration.

#### Indication of significant negative activity.

 Background level may have changed. Re-do the Background Adjust. Reference CHAPTER 10: CHAMBER BACKGROUND AND TESTS, SECTION: BACKGROUND.

#### The time is reset to 00:00.

• The internal Lithium Coin Battery may be depleted. Reference the BATTERY REPLACEMENT procedure on page 19-7.

#### Printer prints junk or prints with incorrect spacing.

• Make sure that the Printer Menu Setup is correct. Reference CHAPTER 5: SYSTEM INITIALIZATION, SECTION: PRINTING.

#### Print head hangs up when printing tickets.

• On the Okidata Microline 320 printer, the lever on left side of print head must be set to position 2.

#### Printer will not respond.

- Make sure printer is plugged into a live outlet, turned on, and "selected".
- Make sure that either paper or a ticket is in the paper path.
- Run the Diagnostic Test and make sure that the system expects to have a printer. If not, Make sure that the Printer Menu Setup is correct. Reference CHAPTER 5: SYSTEM INITIALIZATION, SECTION: PRINTING.

#### Well Counter

#### WELL key beeps when switching to Well Mode.

 Make sure the Well Counter Cable is plugged into the connector labeled "WELL" on the rear of the Readout unit. Reference CHAPTER 4: SYSTEM SETUP; SECTION: UNPACKING AND INSTALLATION.

#### High background indication.

- Well liner may have become contaminated. Reference CHAPTER 9: ACCEPTANCE & QUALITY ASSURANCE TESTS; SECTION: CONTAMINATION TEST.
- Background may actually be high. Check by placing a lead sheet over the top of the Well Counter.

#### Indication of significant negative activity.

• Background level may have changed. Re-measure the Background. Reference CHAPTER 11: WELL COUNTER TESTS; SECTION: BACKGROUND.

# RELATED PRODUCTS

The following products are available from Capintec. Call Capintec's <u>only</u> Authorized Service Center at (800) ASK-4CRC for answers to your questions or to place an order.

| • | CAPMAC Moly Assay Kit (specify generator)             | CALL       |
|---|-------------------------------------------------------|------------|
| • | Dose Calibrator Reference Sources                     | CALL       |
| • | Shielded products for PET                             | CALL       |
| • | Standard Moly Assay Kit                               | 5130-0006  |
| • | Calicheck Linearity Test Kit                          | 5120-2144  |
| • | Ionization Chamber Well Inserts (liners)              | 7300-2004  |
| • | Plastic Sample Holders (dippers)                      | 7300-2005  |
| • | Syringe Dipper Adaptor (to 1cc)                       | 7310-1109  |
| • | Environmental Shield                                  | 7300-2450  |
| • | Flush Mount Mounting Flange                           | 7310-2307  |
| • | Shielded Platform with 2mm shielded glass             | 5150-3010  |
| • | Shielded Platform with 4mm shielded glass             | 5150-3011  |
| • | CAP-Lift remote lowering/raising of syringes or vials | 5130-30251 |
| • | Test Sources                                          | CALL       |
| • | Well Counter Well Inserts (liners) (pack of 100)      | 5420-0087  |
| • | Well Counter 1/2" Auxiliary Shield                    | 5420-2072  |
| • | Well Counter PET (1.5") Auxiliary Shield              | 5420-2141  |
| ٠ | Okidata 320 Ticket and Report Printer                 | 5110-1150  |
| • | Epson LX-300+II Ticket and Report Printer             | 5110-0126  |
| • | Epson Roll Printer                                    | 5430-0058  |
| • | Epson Ticket Printer                                  | 5430-0100  |
| • | HP Inkjet Printer                                     | 5430-0146  |
| • | Printer Ribbons                                       | CALL       |
| • | Inkjet Cartridges                                     | CALL       |
| • | Multi-part Tickets, Paper, etc.                       | CALL       |
| • | Fuse: T 2 Amp. 250 Volts. (Readout Unit) 2 Req        | 2110-0083  |
| • | 3V Lithium Coin Battery (CR2032)                      | 0500-0039  |
|   | , , ,                                                 |            |

**Note:** Circuit diagrams, component parts lists, descriptions and calibration instructions are available to appropriately qualified personnel.

# SHIPPING

If for any reason the CRC<sup>®</sup>-25W must be returned to Capintec, the shipping carton must contain the following or equivalent labeling as shown in Figure 19-13 and Figure 19-14. Label stipulating the maximum environmental conditions for safe storage and shipment.

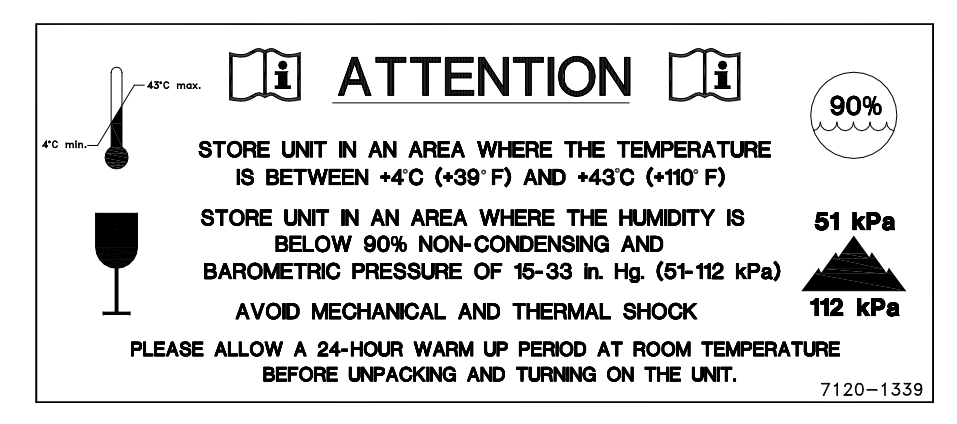

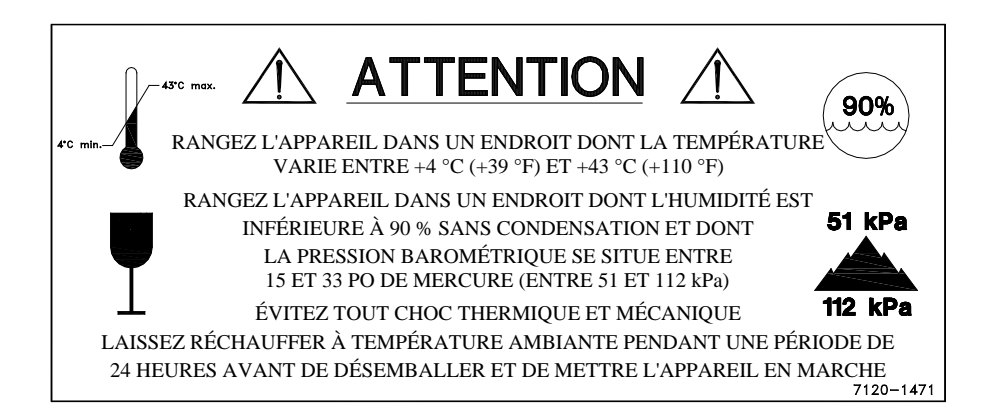

Figure 19-13

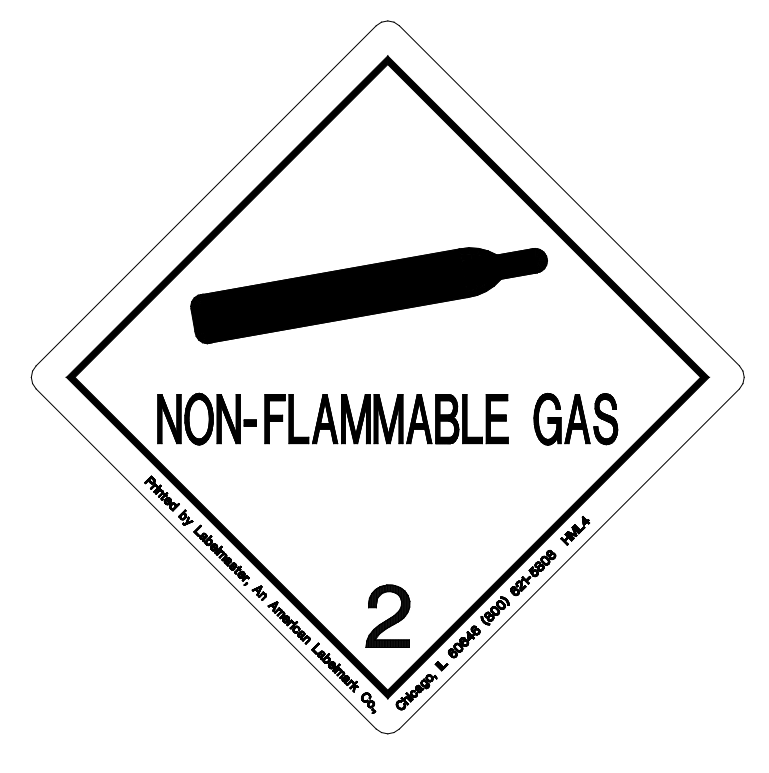

Figure 19-14

In order to ship this product, all appropriate Department of Transportation (DOT) and, if shipped by air, the International Aviation and Transportation Administration (IATA) requirements for the shipment of the pressurized (12 Atmosphere) Ionization Chamber Detector must be met.

# **APPENDIX I**

# PRINCIPLE OF THE CALIBRATOR

| GENERALI                                                         | -1 |
|------------------------------------------------------------------|----|
| DEFINITION OF ACTIVITY                                           | -1 |
| ActivityI                                                        | -1 |
| Types of TransformationsI                                        | -2 |
| MEASUREMENT OF ACTIVITY                                          | -3 |
| $\alpha$ -Particle RadiationI                                    | -3 |
| $\beta^{+}$ RadiationI                                           | -3 |
| $\beta^{T}$ RadiationI                                           | -3 |
| Electron CaptureI                                                | -4 |
| Photon RadiationI                                                | -4 |
| PHOTONSI                                                         | -4 |
| γ-RaysI                                                          | -4 |
| X-RaysI                                                          | -4 |
| BremsstrahlungI                                                  | -5 |
| Interactions of Photons with MatterI                             | -5 |
| IONIZATION CHAMBER MEASURING PROCESS                             | -6 |
| DETAILED DISCUSSIONS                                             | -6 |
| Effects of the Integral Shield                                   | -6 |
| Effects of the Container                                         | -7 |
| Effects of Impurities                                            | -7 |
| SCINTILLATION COUNTER MEASURING PROCESS                          | -8 |
| Counting Rate Limitations                                        | -8 |
| Comparison of the Scintillation Counter to an Ionization Chamber |    |
| Type Calibrator in Activity measurements                         | -9 |

# GENERAL

The definition of activity, the basic principle of the calibrator, and the detailed discussion on the calibration are presented in this section.

# DEFINITION OF ACTIVITY Activity

Activity is defined as:

The activity, A, of a quantity of a radioactive nuclide is the quotient of dN by dt, where dN is the number of spontaneous nuclear transformations which occur in this quantity in time interval dt.

$$A = \frac{dN}{dt}$$

The special unit of activity is Curie (Ci):

 $1 \text{ Ci} = 3.7 \times 10^{10} \text{ s}^{-1} \text{ (exactly)}$ 

# **Note:** The term nuclear transformation is meant to designate a change of nuclide of an isomeric transition. (ICRU REPORT 19, 1971)

The SI (International System of Units) unit for activity is the reciprocal second, s<sup>-1</sup>, and is named the Becquerel (Bq), i.e.;

1 Bq = 1 Nuclear Transformation per second

 $1 \text{ Ci} = 3.7 \times 10^{10} \text{ Bq}$ 

#### Types of Transformations

#### $\alpha$ -decay

The nucleus emits a helium nucleus ( $\alpha$ -particle).

#### Electron Capture (ε-decay)

The nucleus captures one of its own orbital electrons, usually from the K shell, and a neutrino is emitted.

#### β<sup>-</sup> Decay

The nucleus emits an electron ( $\beta$ <sup>-</sup> particle), and a neutrino.

#### β<sup>+</sup> decay

The nucleus emits a positron ( $\beta^+$  particle) and a neutrino.

#### **Nuclear Transition**

A photon (electromagnetic radiation,  $\gamma$ -decay), electron (Internal Conversion Electron Emission, CE) or electron-positron pair (Internal-pair emission, e±) is emitted by a nucleus in a transition from a higher to lower energy state.

No nuclear transformation occurs if there is no change in the atomic number or the mass number. The de-excitation of a nucleus in its unstable state (metastable state) is, however, included in the definition of activity.

# MEASUREMENT OF ACTIVITY

A Nuclear Transformation is always associated with one or more of the following types of radiation:

 $\alpha$ ,  $\beta^+$ ,  $\beta^-$  and  $\gamma$  Photons

We can, therefore, measure activity by detecting one or more of the above radiations.

#### α-Particle Radiation

The most energetic  $\alpha$ -particle emitted by a radionuclide has an energy of less than 10MeV, which corresponds to a range of about 10mg/cm<sup>2</sup> (8cm in air). Because of its short range, an  $\alpha$ -particle from a radionuclide cannot penetrate to the ionization chamber's sensitive volume and therefore, cannot be detected.

All  $\alpha$ -decays, however, are accompanied by photon radiation as the daughter nucleus decays to its ground state. The activity of a nuclide that decays through  $\alpha$  radiation can therefore, be measured by detecting the associated photon radiation.

#### β<sup>+</sup> Radiation

 $\beta^+$  particle (positron) emitted from a nucleus comes to rest in the media by losing its kinetic energy mainly by direct ionization processes and then annihilates with an electron to produce two photons of 511keV each. These photons are easily detected by the ionization chamber. De-excitation photons are also associated with  $\beta^+$  decay.

#### β<sup>-</sup> Radiation

The ejected electron loses kinetic energy in matter mainly by direct ionization.

The range of most emitted  $\beta$ 's is very short. It should be noted that in  $\beta^+$  and  $\beta^-$ emission, the emitted electron or positron has a continuous energy spectrum, which ranges from  $E_{max}$  to zero, where  $E_{max}$  is the maximum transition energy.  $\beta$ -rays (with the exception of a small portion of very high energy  $\beta$ s) will be stopped in the sample, in the chamber liner, and in the chamber wall.

As the electron decelerates, it also produces continuous low energy photon emission called Bremsstrahlung (stopping or braking radiation).

Many radionuclides that decay by  $\beta$  emission also emit de-excitation photons (x-rays,  $\gamma$ -rays), which can be detected by the ionization chamber.

#### **Electron Capture**

The actual electron capture process cannot be detected since the electron is not emitted but is captured by the nucleus. The capture of the orbital electron, however, leaves a vacancy in the atomic orbital shell, resulting in x-rays as the atom de-excites.

The energy of K x-ray is approximately

$$E_k \cong \frac{Z^2}{100} \text{ keV}$$

where Z is the atomic number of the daughter nucleus.

 $\gamma$ -rays are also often given off as the daughter nucleus de-excites.

#### Photon Radiation

Photon radiation is associated with most nuclear transformations. A high-energy photon interacts with matter very weakly. Photon intensity is therefore, not altered substantially by the surrounding media, i.e., measurement of activity can be accomplished with a minimum of disturbance from the sample configuration.

As can be seen from the above, in all cases we are detecting photons. We will therefore, discuss photons and their interactions with matter in detail.

## PHOTONS

Photon is the general term for a quantum of radiation. Photons are classified according to their method of production.

#### γ-Rays

Photons resulting from nuclear transitions, nuclear reaction or annihilation of particles (e.g., electron-positron annihilation) are called Gamma-rays ( $\gamma$ -rays). Radioisotope sources (radionuclides) are the most common means of  $\gamma$ -ray production. Radioisotope  $\gamma$ -sources emit photons of one or more discrete energies.

#### X-Rays

X-rays are associated with the deceleration of electrons or with orbital electron transitions in atoms.

The radiation from a  $\gamma$ -source is often accompanied by characteristic x-rays from transitions of the orbital electrons in the daughter atom.

#### Bremsstrahlung

When very fast electrons are brought to rest in a medium (or pass through media) a continuous low energy photon spectrum occurs. This is called Bremsstrahlung ("stopping or braking radiation").

The intensity and the energy spectrum of Bremsstrahlung are highly dependent upon the source configuration and media surrounding the sample.

In this manual, the term photon will be used when the method of production of the radiation has no bearing on the discussion.

#### Interactions of Photons with Matter

There are three mechanisms by which photons can interact with matter and, thus, deposit their energy. These mechanisms are: Photoelectric effect, Compton Effect, and, pair production. The energy of the photon determines which process (or processes) is possible.

#### **Photoelectric Effect**

The photoelectric effect is an interaction between a photon and an electron that is bound to an atom. In the photoelectric process, the photon is absorbed by the atom and a bound electron is ejected. The kinetic energy of the ejected electron is equal to the photon energy minus the binding energy of the electron. The binding energy of an electron is the energy that must be supplied in order to remove the electron from the atom.

In nuclear medicine, we are interested in photon energies of 20keV or greater. At these energies, all the electrons in the materials used for the chambers are able to participate in the photoelectric process. The photoelectric effect is the most important process at low energies. However, for photon energies much greater than electron binding energies, the processes described below become more important and the number of photoelectric interactions occurring becomes small. At a given energy, the number of photoelectric interactions per unit mass varies as the 4<sup>th</sup> power of the atomic number and is inversely proportional to the atomic weight of the medium ( $Z^4/A$ ).

#### **Compton Effect**

The Compton Effect is a collision between a photon and an electron that can be considered unbound. An electron can be considered to be unbound (or "free") if the energy of the incident photon is much greater than the binding energy of the electron. The kinetic energy of the scattered electron is not constant, but is a function of the angle through which it is scattered. The scattered photon must interact again in order to impart all of its energy to the medium.

The Compton Effect is the dominant process for photon energies from 100keV to about 10MeV in the region of the atomic numbers for detector materials. At 100keV, the maximum kinetic energy of the scattered electron is about 30 percent of that of the incident photon; at 1MeV, it is about 80 percent; and at 10MeV, it is about 98

percent. The number of Compton interactions per unit mass varies directly as the atomic number and inversely as the atomic weight of the medium (Z/A).

#### **Pair Production**

The process of pair production is difficult to comprehend because it is strictly a relativistic quantum mechanical effect. What is observed to take place is that in the presence of the electric field of a nucleus, the incident photon disappears and an electron and a positron appear. (A positron is a particle with the same properties as an electron, except that it has a positive charge.)

In order to produce an electron-positron pair, the incident photon must have an energy of at least twice the mass of an electron, i.e., 1.022MeV. This process dominates for very high energies, that is, above about 10MeV. The number of pair production interactions per unit mass is proportional to the square of the atomic number and inversely proportional to the atomic weight of the medium ( $Z^2/A$ ).

## **IONIZATION CHAMBER MEASURING PROCESS**

An ionization chamber consists of two or more electrodes. The electrodes confine a volume of gas and collect the charge (ions) produced by radiation within the volume. Thus, ionization chambers can be used to measure radiation fields if the relationship between the radiation field and the charge produced is known.

The radiation enters the chamber through the chamber wall and interacts with the gas in the chamber or with the chamber wall. It must be pointed out that photons cannot produce ionization directly, but must first interact with the chamber material (gas and wall) producing electrons. That is, through a series of interactions, the photon transfers its energy to one or more electrons.

The electron is slowed down through collisions with the chamber gas (argon). The collisions knock electrons off the molecules producing positive ions (this is the ionization process).

The collection voltage across the chamber sets up an electric field. The positive ions will drift towards the negative electrode and the electron (and negative ions if they are formed) will drift towards the positive electrode, thus producing a current. The electronic circuitry then measures either the current or the total charge produced during the period of interest.

The number of ions produced in the chamber is directly related to the energy deposited in the chamber by the radiation.

### DETAILED DISCUSSIONS

#### Effects of the Integral Shield

The advantage of the shield is the reduction of radiation exposure to the personnel handling the radioisotopes, as well as reduction of the background effects on the activity measurements.

It is important to note, however, that if a shield is placed around or near a calibrator, the sensitivity of the ionization chamber is enhanced due to backscattering of photons by the shielding. Above about 250keV, the scattering of photons is mainly forward and at the low energy region, attenuation of photons by the outer wall of the chamber becomes significant. For a CRC<sup>®</sup> calibrator, the backscattering effects are more significant for photons of energies between 70keV and 250keV than photons in other energy regions.

#### Effects of the Container

The radioactive standard materials in the ampoules now being provided by NIST are a good approximation to an assay of a radiopharmaceutical in a plastic syringe or in a glass syringe (a wall thickness of about 1.2mm), even for radioisotopes that decay with a significant abundance of low-energy photons.

The user should select, whenever possible, a standardized procedure, volume, and container for all radioactivity measurements. The plastic syringe is convenient since it represents the delivery vehicle to the patient in most clinical situations.

Significant errors will occur in some instances, e.g., if the radioisotope is assayed in an appreciably different material and/or wall thickness than that of the standards.

The ampoules of recently available standards from NIST are uniform. Plastic syringes also have a rather uniform wall thickness and absorption is low. However, a random sampling of 5, 10, 25, 50 and 125ml size multi-injection dose vials from several sources indicated that the wall thickness varied randomly from 1 to 3mm quite independently of the volume of glass vial.

The assay of radioisotopes having a significant abundance of low- energy gamma-, x-, and/or high-energy beta-ray radiation may be affected by changes in the sample configuration used to assay the radio-pharmaceutical if the samples are severely different from the standard source. In such cases, an independent check or determination of a calibration appropriate to a user's needs is advised. Fortunately, most radioisotopes can be accurately assayed independently of the sample size.

#### **Effects of Impurities**

An Ionization chamber itself does not have intrinsic energy- discrimination capability. The presence of radioisotope impurities will affect the reading of the instrument unless the effect of impurities is eliminated by photon filtration as is done with Mo99 breakthrough in Tc99m. However, the presence of low-level radionuclide impurity does not negate the usefulness of a radioisotope calibrator, if the user is aware of its presence and has an independently determined calibration including photons arising from the impurities.

# SCINTILLATION COUNTER MEASURING PROCESS

Scintillation counting procedures are described briefly. Users of this instrument are encouraged to refer to more detailed discussion elsewhere.

A typical scintillation counter consists of:

- A volume of scintillation phosphor, e.g. Nal(TI).
- Reflector and protective envelope (with optical window and/or light pipe).
- Photo (light) sensitive detector (photo multiplier, photo diode, micro-channel plate, etc.), and associated circuits.
- Amplifier and signal discrimination circuits, counting and display devices.

A scintillation phosphor is a material which emits light intensity proportional to the energy lost by an ionizing radiation in the phosphorus. The emission of light depends upon the characteristics of the specific phosphorus. NaI(TI), Thallium activated Sodium Iodide, the most widely used scintillation phosphorus, for example, scintillates at 0.4nm (blue) with the decay constant of 0.23µs.

Photomultipliers (PMT) are often used to convert scintillations to electric signals and to amplify the signals to the level convenient to process further in the counting system.

A wide range of output pulses can be obtained from a PMT. Depending upon the intended applications, the output pulse width is set at 1µs (0.5-3µs) for a typical NaI(TI) detector.

The output pulse height is proportional to the energy deposited in the scintillator from the event.

#### **Counting Rate Limitations**

Any counting system which counts random events will have some limitation in the counting rate range where the instrument can be used for the intended application.

In general, the lower range is limited by the change in the background and the acceptable counting period to achieve required precision. The higher limit is determined by the time resolution of the system, i.e., the dead time, and the pile up of the output signals from the detector.

When a sample of high activity is placed on or near the scintillator, the chances that multiple photons from the sample could interact with scintillator simultaneously within the resolving time of the counting system will be increased. When this occurs, one may not be able to distinguish them as separate events. The pileup events will therefore be counted as one high energy event.

Since a typical resolution of a Nal(TI) counter is 2-5µs, the counting rate of up to approximately 50kcps can be accurately counted when appropriate counting loss corrections (dead time corrections) is made on the observed counting rate.

The CRC<sup>®</sup>-25W monitors the instantaneous counting rate. Should the counting rate exceed the present limit, an error message will be displayed.

The activities of samples ranging from 3-4 decades of intensity may be precisely determined by a scintillation counting system.

# Comparison of the Scintillation Counter to an Ionization Chamber Type Calibrator in Activity measurements

The CRC<sup>®</sup> calibrators are widely utilized in nuclear medicine departments. As discussed, an ionization type calibrator provides the means to accurately determine the activity of almost all the samples commonly used in the nuclear medicine department.

However, lonization type calibrators do not have the capability of discriminating photon energy other than to filter very low energy photons from entering the sensitive volume of the ionization chamber.

The strong dependency of the sample configuration on the measurement, or the effects of variation in the sensitivity of ionization chambers for low energy photons may be reduced by the application of a filter for low energy photon (e.g., 0.2 - 0.5mm copper). For measurement of Sr89, however, application of a filter would not only further reduce a very low output signal from the ionization chamber for Sr89 but would also increase relative sensitivity for Sr85 impurity in the sample to over 100 times that for Sr89.

For example, if a sample of Sr89 containing 0.1% of Sr85 is measured by an ionization chamber with the filter, approximately 10% of the output current would be caused by Sr85, i.e., if the contamination is changed by 0.1% it will result in a change in the activity determination of Sr89 by approximately 10%. Therefore, precise measurement of Sr89 would be difficult by an ionization chamber type calibrator.

As discussed in previous paragraphs, energy discrimination may be achieved by use of a scintillation detector. The impurity in the sample can hence be determined by application of a scintillation counter for Sr89 measurements, and the activity of the sample can be precisely measured.

This page intentionally left blank.

# APPENDIX II

# **CHAMBER CALIBRATION NUMBERS**

| DETERMINING CALIBRATION SETTING NUMBERS | II-1 |
|-----------------------------------------|------|
| Response and Sensitivity                | II-1 |
| Calibration Setting Numbers             | II-2 |
| CALIBRATION SETTING NUMBERS             | II-4 |
| ABBREVIATIONS USED IN TABLE I           | II-5 |
| UNCERTAINTY DUE TO SYRINGE CORRECTION   | II-5 |
| UNCERTAINTY DUE TO PUBLISHED DATA       | II-5 |
| HALF-LIFE                               | II-6 |
| REFERENCES                              | II-6 |
| TABLE I                                 | II-7 |
|                                         |      |

# DETERMINING CALIBRATION SETTING NUMBERS

A method of determining a calibration setting number is described in this section.<sup>1</sup>

#### **Response and Sensitivity**

It is very convenient to express the response of the detector to a radioisotope, A, relative to that of a standard reference material, e.g. Co60.

$$R_{A} \equiv \frac{\left(\frac{\text{Detector Output due to Sample A}}{\text{Activity of Sample A}}\right)}{\left(\frac{\text{Detector Output due to SRM Co60}}{\text{Certified Activity of SRM Co60}}\right)}$$
(1)

The sensitivity of the detector for a photon of energy  $E_i$  is defined as:

$$S_{i} = \frac{\text{Detector Output due to } 3.7 \times 10^{10} \text{ Photons of } E_{i}}{\text{Detector Output due to one Curie of Co60}}$$
(2)

The detector response and the sensitivity have the following relation:

$$\mathbf{R}_{i} \equiv \sum_{i} I_{i} S_{i} \tag{3}$$

<sup>&</sup>lt;sup>1</sup> See Suzuki, A., Suzuki M.N., and Weis A.M.: Analysis of a Radioisotope Calibrator; Journal of Nuclear Medicine Technology Dec. 1976 for more detailed discussions.

Where  $I_i$  is the intensity of the photon whose energy is  $E_i$ .

The procedure is to measure the response of the detector to all the available primary standard samples and to establish the sensitivity of the detector as a function of photon energy so as to satisfy equation (3) for all standards.

Once the sensitivity curve has been determined, the response of the detector to any radioisotope may be calculated using equation (3), provided that the decay data are known.

The sensitivity curve for a CRC<sup>®</sup> Ionization Chamber is given in Figure II-1.

The figure depicts the sensitivity of the ionization chamber as a function of photon energy up to 1.9MeV. Above a photon energy of 200keV, the ionization in the chamber is mainly due to electrons resulting from Compton scattering of photons by the filling gas (argon) and the chamber walls (aluminum).

The peak in the low-energy region of the sensitivity curve is due to the rapid increase in photoelectric effect as photon energy decreases and to the attenuation of low energy photons by the sample holder, the chamber liner and the chamber walls, as well as the absorption of photons in the sample material and its container.

Although a significant fraction of photons with energies below 50keV are stopped in the chamber wall, some photons could enter the sensitive volume of the chamber and could, therefore, contribute to the activity measurement. All photons with energies below about 13keV are stopped before they reach the sensitive volume of the chamber and, therefore, these photons do not contribute to the activity measurement.

#### Calibration Setting Numbers

The relationship between the response of the detector and the gain setting (relative to that for Co60, in order for the instrument to give a direct reading of the activity) is given by:

$$G_{A} \equiv \frac{1}{R_{A}} \tag{4}$$

The calibration setting number is linearly related to the chamber response.

All the calibrators are calibrated with certified Cobalt 60 and Cobalt 57 standard source.

A calibration setting number of 990 was assigned to Co60 and 112 was chosen for Co57.

The calibration setting number of CRC<sup>®</sup> Calibrator for radioisotope A, N<sub>A</sub>, is given by:

$$N_{A} = \left( R_{A} - \left( 1 - \frac{\left( R_{Co60} - R_{Co57} \right)}{\left( N_{Co60} - N_{Co57} \right)} * N_{Co60} \right) \right) * \frac{\left( N_{Co60} - N_{Co57} \right)}{\left( R_{Co60} - R_{Co57} \right)}$$
(5)

Entering numerical values:

 $N_{Co60} = 990 \qquad N_{Co57} = 112$   $R_{Co60} = 1.000 \qquad R_{Co57} = 0.189 \pm 2\%$ (6) one obtains :  $N_{A} = 1076(R_{A} - 0.080)$ 

The accuracy of the sensitivity curve and the calibration number determination was tested by calculating calibration numbers for all the radioisotope standards used for the studies of the sensitivity. The agreement between the calculated and the observed responses were all within  $\pm 3\%$ .

The accuracy of the chamber response calculation for a particular radioisotope, hence the accuracy which can be attained by using a calculated Calibration Setting Number depends not only on the accuracy of the available primary standards used to determine Figure A1-1, on the nuclear data, on the variation in the chamber sensitivity and electrometer gain setting, but also on the sample configuration due to low energy photon absorption.

The Calibration Setting Numbers for pure and equilibrium state radioisotopes for the CRC<sup>®</sup> calibrators are listed in this Appendix. Appendix III contains tables of multiplication factors for obtaining the activity of a parent nuclide when it is not in equilibrium with the daughter nuclide. A general equation for this situation is also given in that appendix.

Since the determination of the Calibration Numbers and the calibrations (normalization) of the instrument are performed using standard reference materials issued by the NIST and/or the LMR, the Calibration Numbers for radioisotopes are given for sample configuration similar to those issued by the NIST.

All of the NIST standards, with the exception of Xe133, were of the liquid solution form. Approximately 5g of radioactive liquid were sealed in borosilicate glass ampoules having a diameter of about 17mm, a length of 40mm, and a wall thickness of 0.6mm. The Xe133 standard was sealed together with inactive xenon gas in a borosilicate glass ampoule having a volume of about 5ml, a length of 45mm, a diameter of 15mm, and a wall thickness of 1.3mm.

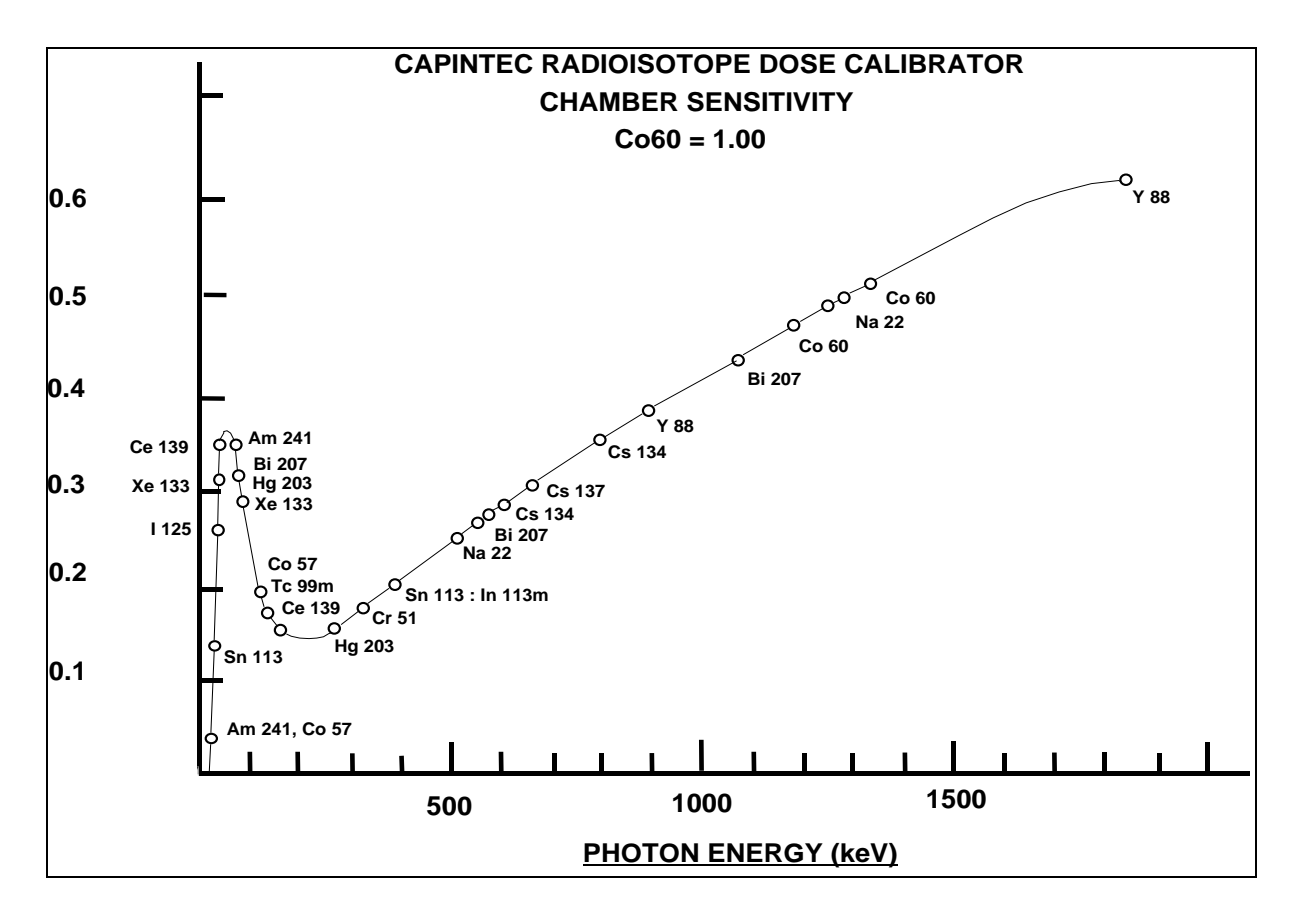

Figure II-1

# **CALIBRATION SETTING NUMBERS**

The Calibration Setting Numbers in Table I are applicable to the Capintec Radioisotope Calibrator only.

The CRC<sup>®</sup>-25W is a direct reading instrument. No manual multiplication or division should be performed, even if the Calibration Setting Number is followed by a multiplication sign " $\times$ " or a division sign " $\div$ " and a number.

If the sample contains radioactive impurities, the meter indication will always be higher than the actual activity of the principal isotope. It will not, however, be the total activity of the principal isotope and the impurities.

If a Radium Needle is measured, the reading will be lower than the true activity in the needle due to the shielding effects (filtration) of the needle. To estimate the true activity in a needle, increase the reading obtained with a calibration number for Ra226 (778) by 2% for each 0.1mm of platinum wall thickness. For example, add 10% to the reading for a 0.5mm wall platinum needle and add 20% to the reading for a 1.0mm wall platinum needle to estimate the true Radium activity.

| ABBREVIATIONS USED IN TABLE I |              |                |              |                       |  |  |  |  |  |
|-------------------------------|--------------|----------------|--------------|-----------------------|--|--|--|--|--|
|                               | Abbreviation | <u>Meaning</u> | Abbreviation | <u>Meaning</u>        |  |  |  |  |  |
|                               | eqb.         | equilibrium    | D            | days                  |  |  |  |  |  |
|                               | S            | seconds        | Y            | years                 |  |  |  |  |  |
|                               | Н            | hours          | E            | exponential, i.e.,    |  |  |  |  |  |
|                               | М            | minutes        |              | $3E5 = 3 \times 10^5$ |  |  |  |  |  |

# UNCERTAINTY DUE TO SYRINGE CORRECTION

The Calibration Setting Numbers are given for approximately 5 grams of radioactive solution in a standard source ampoule made of about 0.6mm thick borosilicate glass. The standard radioactive source in the ampoule is, however, a good approximation for a radiopharmaceutical in a plastic syringe or a glass syringe (wall thickness about 1.2mm) for most radioisotopes.

In general, the attenuation of radiation by a plastic syringe is less than for the standard ampoule, while for most glass syringes, the attenuation will be greater than for the standard ampoule.

The anticipated syringe corrections are listed on the table under the column "Uncertainty Due to Syringe Correction". For example, the required correction for I125 activity is estimated to be about,  $\pm 25\%$ . This means that you should add 25% to the meter reading if the I125 is in a glass syringe or subtract 25% if it is in a plastic syringe.

Since the attenuation of low energy radiation is very dependent upon the material of the container, the value given in the syringe correction column should be used mainly as a guide giving relative magnitude.

If a measurement of activity in a glass vial is anticipated, the container correction for low energy isotopes will be substantial. It could be about 3 to 5 times that for a syringe.

If no value is given in this column, the correction is not significant, except for a container differing greatly from the standard ampoule (e.g. very thick glass container, vial made of glass which contains lead, etc.).

### UNCERTAINTY DUE TO PUBLISHED DATA

This is the uncertainty on the value of the activity. From calibration numbers calculated from decay data, the uncertainty given is calculated using only the reported errors on the intensity of the  $\gamma$  and/or x-rays. For calibration numbers measured from NBS standard reference materials (known as SRM's), the uncertainty given is the reported uncertainty on the activity of the SRM. For these numbers, the reference is given as NBS (or LMR - Laboratoire de Metrologie de la Radioactivite - France), and year of source.

# HALF-LIFE

The number before the letter is the value of the half-life. The number following the letter is the reported uncertainty on the half-life.

Examples:

| 12.34  | D1  | means | 12.34 days  | ±0.01 days  |
|--------|-----|-------|-------------|-------------|
| 12.34  | D11 | means | 12.34 days  | ±0.11 days  |
| 12.340 | D1  | means | 12.340 days | ±0.001 days |
| 1.234  | D1  | means | 1.234 days  | ±0.001 days |

#### REFERENCES

This is the source of the data from which the calibration number was calculated. NBS or LMR means that the calibration number was obtained by measuring a standard reference material (SRM).

NM75 (Nuclear Medicine 75): L.T. Dillman and F.C. Von Der Lage, Radionuclide Decay Schemes and Nuclear Parameters for Use in Radiation-Dose Estimation. NM/MIRD Pamphlet No. 10, 1975.

ORNL76: M.J. Martin Ed., Nuclear Decay Data for Selected Radionuclides. ORNL-5114, Oak Ridge National Laboratory, March 1976.

NDT70: M.J. Martin and P.H. Blichert-Toft. Radioactive Atoms: Auger-Electrons,  $\alpha$ -,  $\beta$ -,  $\gamma$ -, and x-Ray Data. Nuclear Data Tables A, Vol. 8, Nos.1, 2. October, 1970

NDS: Nuclear Data Sheets, Academic Press.

Martin: M. J. Martin. Evaluated Nuclear Data File. Nuclear Data Project. Oak Ridge National Laboratory.

NCRP-58: National Council on Radiation Protection and Measurement, Report No.58 A HANDBOOK OF RADIOACTIVITY MEASUREMENTS PROCEDURE.

NUCLIDES and ISOTOPES: Chart of the nuclides. Fourteenth Edition. General Electric Company Nuclear Energy Operations. Rev. 1989

NIST, Radionuclide Calibrator Measurements of F18 in a 3ml Plastic Syringe. Applied Radiation and Isotopes. 66, 988-993, J.T. Cessna, M.K. Schultz, T. Leslie, N. Bores, 2008

# TABLE I

CAUTION: The calibration numbers given in this table are based upon the NIST SRM geometry (5ml of solution in glass ampoule with 0.6mm wall thickness). Listed numbers should provide an accuracy of  $\pm$ 5% when compared to a NIST SRM. Different source geometries (e.g. capsules, seeds, ribbons) may require geometry correction factors or different calibration numbers. However, no warranty of any kind can be made as to their accuracy, since there are many other uncontrollable factors (as well as the accuracy of the published data) involved in the determination of the overall accuracy of an assay. Reference previous sections of this manual for a discussion of some of the conditions under which the calibration numbers are valid.

| Ra                                   | dioisotopes                          | Calibration<br>Setting<br>Number | Uncerta<br>Syringe<br>Corr. % | inty Due to<br>Published<br>Data % | Half-Life<br>(NCRP-58) | Ref.    | Comments                                                                                 |
|--------------------------------------|--------------------------------------|----------------------------------|-------------------------------|------------------------------------|------------------------|---------|------------------------------------------------------------------------------------------|
| <sup>7</sup> Be                      | Beryllium                            | 179 x 10                         |                               |                                    | 53.284 D 4             | NM75    |                                                                                          |
| <sup>11</sup> C                      | Carbon                               | 457                              |                               |                                    | 20.38 M 2              | ORNL76  |                                                                                          |
| <sup>13</sup> N                      | Nitrogen                             | 457                              |                               |                                    | 9.965 M 4              | ORNL76  |                                                                                          |
| <sup>15</sup> O                      | Oxygen                               | 462                              |                               |                                    | 122.24 S 14            | ORNL76  |                                                                                          |
| <sup>18</sup> F                      | Fluorine                             | 472                              |                               |                                    | 109.71 M 2             | NIST 08 |                                                                                          |
| <sup>22</sup> Na                     | Sodium                               | 957                              |                               | 1.7                                | 2.602 Y 1              | NBS73   | Ref. for 0.51, 1.27<br>MeV                                                               |
| <sup>24</sup> Na                     | Sodium                               | 658 ÷ 2                          |                               |                                    | 14.959 H 4             | ORNL76  |                                                                                          |
| <sup>26</sup> AI                     | Aluminum                             | 481 ÷ 2                          |                               |                                    | 7.2E5 Y 3              | ORNL76  |                                                                                          |
| <sup>27</sup> Mg                     | Magnesium                            | 331                              |                               |                                    | 9.458 M 12             | ORNL76  |                                                                                          |
| <sup>28</sup> Mg                     | Magnesium                            | 719                              | 3                             | 4                                  | 20.91 H 3              | ORNL76  | Pure; NOTE: NM75<br>yields a Cal. No. of<br>804                                          |
| <sup>28</sup> AI                     | Aluminum                             | 583                              |                               |                                    | 2.244 M 3              | ORNL76  | Pure                                                                                     |
| <sup>28</sup> Mg                     | Magnesium<br>(Eqb. <sup>28</sup> Al) | 656 ÷ 2                          | 3                             | 4                                  | 20.91 H 3              | ORNL76  | Reading gives <sup>28</sup> Mg<br>Act. in eqb. sample.<br>Teqb after 15 minutes.         |
| <sup>28</sup> AI                     | Aluminum<br>(Eqb. <sup>28</sup> Mg)  | 656 ÷ 2                          |                               |                                    | 2.244 M 3              | ORNL76  | Reading gives <sup>28</sup> Al Act.<br>in eqb. sample. eqb.<br>after 15 minutes          |
| <sup>28</sup> Mg<br><sup>28</sup> AI | Magnesium<br>Eqb.<br>Aluminum        | 656                              | 3                             |                                    |                        | ORNL76  | Reading gives sum of <sup>28</sup> Mg & <sup>28</sup> AI activity in equilibrium sample. |
| <sup>32</sup> P                      | Phosphorus                           | 750 × 100                        |                               | 1.2                                | 14.29 D 2              | NBS76   | Estimation use only.                                                                     |
| <sup>38</sup> CI                     | Chlorine                             | 470                              |                               | 2                                  | 36.51 M 4              | NDT70   |                                                                                          |
| <sup>40</sup> K                      | Potassium                            | 520 × 10                         |                               |                                    | 1.28E9 Y 1             | NM75    |                                                                                          |
| <sup>41</sup> Ar                     | Argon                                | 468                              |                               |                                    | 1.827 H 7              | ORNL76  |                                                                                          |
| <sup>42</sup> K                      | Potassium                            | 033 or<br>152 × 2                |                               | 3                                  | 12.36 H 1              | ORNL76  |                                                                                          |
| <sup>43</sup> K                      | Potassium                            | 430                              |                               | 2                                  | 22.3 H 1               | ORNL76  |                                                                                          |
| <sup>44</sup> Sc                     | Scandium                             | 938                              |                               |                                    | 3.927 H 8              | ORNL76  |                                                                                          |

| Rad                                  | dioisotopes                       | Calibration<br>Setting<br>Number | Uncerta<br>Syringe<br>Corr. % | inty Due to<br>Published<br>Data % | Half-Life<br>(NCRP-58) | Ref.   | Comments                                                                                 |
|--------------------------------------|-----------------------------------|----------------------------------|-------------------------------|------------------------------------|------------------------|--------|------------------------------------------------------------------------------------------|
| <sup>44</sup> Ti                     | Titanium                          | 514                              | 2                             | 2                                  | 47.3 Y 12              | ORNL76 |                                                                                          |
| <sup>46</sup> Sc                     | Scandium                          | 822                              |                               |                                    | 83.79 D 2              | ORNL76 |                                                                                          |
| <sup>47</sup> Ca                     | Calcium                           | 373                              |                               |                                    | 4.536 D 2              | ORNL76 | Pure; <sup>47</sup> Ca decays to <sup>47</sup> Sc. Eqb. in 90 days.                      |
| <sup>47</sup> Sc                     | Scandium                          | 026 or<br>618 × 2                |                               |                                    | 3.351 D 2              | ORNL76 | Pure; see App. IV for non-eqb.                                                           |
| <sup>48</sup> V                      | Vanadium                          | 569 ÷ 2                          |                               |                                    | 15.974 D 3             | ORNL76 |                                                                                          |
| <sup>49</sup> Ca                     | Calcium                           | 956                              |                               | 2                                  | 8.72 M 2               | NDT70  | Pure; decays to <sup>49</sup> Sc                                                         |
| <sup>51</sup> Cr                     | Chromium                          | 100 × 10                         |                               | 1.25                               | 27.702 D 4             | NBS76  | Ref. for 320 keV                                                                         |
| <sup>52</sup> Mn                     | Manganese                         | 676 ÷ 2                          |                               |                                    | 5.591 D 3              | ORNL76 |                                                                                          |
| <sup>52m</sup> Mn                    | Manganese                         | 461 ÷ 2                          |                               |                                    | 21.1 M 2               | ORNL76 | Decays to <sup>52</sup> Mn                                                               |
| <sup>52</sup> Fe                     | Iron                              | 374                              |                               |                                    | 8.275 H 8              | ORNL76 | <sup>52m</sup> Mn will contribute to dose.                                               |
| <sup>54</sup> Mn                     | Manganese                         | 309                              |                               |                                    | 312.14 D 5             | ORNL76 |                                                                                          |
| <sup>55</sup> Fe                     | Iron                              | 374                              |                               |                                    | 2.72 Y 2               | ORNL76 |                                                                                          |
| <sup>55</sup> Co                     | Cobalt                            | 481                              |                               | 7                                  | 17.54 H                | NDS76  |                                                                                          |
| <sup>56</sup> Co                     | Cobalt                            | 648 ÷ 2                          |                               |                                    | 77.9 D 12              | NDT70  |                                                                                          |
| <sup>56</sup> Ni                     | Nickel                            | 844                              |                               | 4                                  | 6.1 D 3                | NDT70  | Decays to <sup>56</sup> Co;<br>See App. IV                                               |
| <sup>56</sup> Mn                     | Manganese                         | 627                              |                               | 2                                  | 2.577 H 1              | ORNL76 |                                                                                          |
| <sup>57</sup> Co                     | Cobalt                            | 112                              |                               | 1.9                                | 271.7 D 2              | NBS76  | Ref. for 122 keV<br>Capintec Low Energy<br>Reference.                                    |
| <sup>58</sup> Co                     | Cobalt                            | 389                              |                               |                                    | 70.82 D 3              | ORNL76 |                                                                                          |
| <sup>59</sup> Fe                     | Iron                              | 430                              |                               |                                    | 44.51 D 2              | ORNL76 |                                                                                          |
| <sup>60</sup> Co                     | Cobalt                            | 990                              |                               | 1.0-NBS<br>1.5-LMR                 | 5.2714 Y 5             | NBS75  | Ref. for 1.17, 1.33<br>MeV Capintec High<br>Energy Reference                             |
| <sup>62</sup> Cu                     | Copper                            | 448                              |                               |                                    | 9.74 M 2               | NM75   | Pure                                                                                     |
| <sup>62</sup> Zn                     | Zinc                              | 217                              |                               |                                    | 9.22 H                 | NM75   | Pure                                                                                     |
| <sup>62</sup> Zn                     | Zinc<br>(Eqb. <sup>62</sup> Cu)   | 760                              |                               |                                    |                        |        | Reading gives <sup>62</sup> Zn<br>Act. in eqb. sample.<br>Eqb. after 1.5 hours.          |
| <sup>62</sup> Cu                     | Copper<br>(Eqb. <sup>62</sup> Zn) | 745                              |                               |                                    |                        |        | Reading gives <sup>62</sup> Cu<br>Act. in eqb. sample.<br>Eqb. after 1.5 hours.          |
| <sup>62</sup> Zn<br><sup>62</sup> Cu | Zinc<br>Eqb.<br>Copper            | 333                              |                               |                                    |                        | NM75   | Reading gives sum of <sup>62</sup> Zn & <sup>62</sup> Cu activity in equilibrium sample. |

| Rad                                   | lioisotopes                 | Calibration<br>Setting<br>Number | Uncerta<br>Syringe<br>Corr. % | inty Due to<br>Published<br>Data % | Half-Life<br>(NCRP-58) | Ref.   | Comments                                                                                                    |
|---------------------------------------|-----------------------------|----------------------------------|-------------------------------|------------------------------------|------------------------|--------|----------------------------------------------------------------------------------------------------|
| <sup>64</sup> Cu                      | Copper                      | 015 or                           |                               |                                    | 12.701 H 2             | ORNL76 |                                                                                                    |
|                                       |                             | 115 × 2                          |                               |                                    |                        |        |                                                                                                    |
| <sup>65</sup> Zn                      | Zinc                        | 172                              |                               |                                    | 243.9 D 1              | ORNL76 |                                                                                                    |
| <sup>66</sup> Ga                      | Gallium                     | 903                              |                               | 2                                  | 9.40 H 7               | ORNL76 |                                                                                                    |
| <sup>67</sup> Cu                      | Copper                      | 052                              |                               | 4                                  | 2.575 D 3              | ORNL76 |                                                                                                    |
| <sup>67</sup> Ga                      | Gallium                     | 100                              |                               | 1.4                                | 3.261 D 1              | NBS78  |                                                                                                    |
| <sup>68</sup> Ga                      | Gallium                     | 416                              |                               |                                    | 68.0 M 2               | ORNL76 |                                                                                                    |
| <sup>69m</sup> Zn                     | Zinc                        | 143                              |                               |                                    | 13.76 H 3              | ORNL76 |                                                                                                    |
| <sup>72</sup> As                      | Arsenic                     | 795                              |                               |                                    | 26.0 H 1               | ORNL76 |                                                                                                    |
| <sup>72</sup> Ga                      | Gallium                     | 470 ÷ 2                          |                               | 2                                  | 14.10 H 1              | ORNL76 |                                                                                                    |
| <sup>73</sup> As                      | Arsenic                     | 324 × 10                         | 4                             | 3                                  | 80.30 D 6              | ORNL76 |                                                                                                    |
| <sup>73</sup> Se                      | Selenium                    | 748                              |                               |                                    | 7.15 H 8               | ORNL76 | Decays to <sup>73</sup> As.                                                                                       |
| <sup>74</sup> As                      | Arsenic                     | 304                              |                               | 5                                  | 17.78 D 3              | ORNL76 |                                                                                                    |
| <sup>75</sup> Se                      | Selenium                    | 258                              |                               | 2.5                                | 119.8 D 1              | NBS75  |                                                                                                    |
| <sup>76</sup> As                      | Arsenic                     | 110                              |                               | 6                                  | 26.32 H 7              | ORNL76 |                                                                                                    |
| <sup>77</sup> As                      | Arsenic                     | 481 × 100                        |                               | 26                                 | 38.8 H 3               | ORNL76 | Estimation use only.                                                                                              |
| <sup>77</sup> Br                      | Bromine                     | 091                              |                               | 3                                  | 56 H 2                 | ORNL76 |                                                                                                    |
| <sup>79</sup> Kr                      | Krypton                     | 050                              |                               | 3                                  | 35.04 H 10             | ORNL76 |                                                                                                    |
| <sup>81</sup> Rb                      | Rubidium                    | 174                              |                               |                                    | 4.58 H                 | NM75   | Pure                                                                                                    |
| <sup>81m</sup> Kr                     | Krypton                     | 915 × 10                         |                               |                                    | 13 S 1                 | NM75   | Pure                                                                                                    |
| <sup>81</sup> Rb<br><sup>81m</sup> Kr | Rubidium<br>Eqb.<br>Krypton | 270                              |                               |                                    |                        | NM75   | Reading gives act. of<br><sup>81</sup> Rb or <sup>81m</sup> Kr in<br>equilibrium sample.<br>Eqb. after 2 minutes. |
| <sup>82</sup> Br                      | Bromine                     | 536 ÷ 2                          |                               | 2                                  | 35.34 H 2              | ORNL76 |                                                                                                    |
| <sup>82</sup> Rb                      | Rubidium                    | 504                              |                               |                                    | 1.273 M 2              | NM75   |                                                                                                    |
| <sup>84</sup> Rb                      | Rubidium                    | 347                              |                               |                                    | 32.77 D 4              | NM75   |                                                                                                    |
| <sup>85m</sup> Kr                     | Krypton                     | 065                              |                               | 1                                  | 4.480 H 8              | ORNL76 | Decays to <sup>85</sup> Kr                                                                                        |
| <sup>85</sup> Kr                      | Krypton                     | 031 × 100                        |                               | 2                                  | 10.72 Y 1              | ORNL76 |                                                                                                    |
| <sup>85</sup> Sr                      | Strontium                   | 193                              |                               | 1.0                                | 64.854 D 3             | NBS75  |                                                                                                    |
| <sup>86</sup> Rb                      | Rubidium                    | 411 × 10                         |                               |                                    | 18.64 D 2              | ORNL76 |                                                                                                    |
| <sup>86</sup> Y                       | Yttrium                     | 711 ÷ 2                          |                               |                                    | 14.74 H 2              | ORNL76 |                                                                                                    |
| <sup>86</sup> Zr                      | Zirconium                   | 167                              | 18                            | 3                                  | 16.5 H 1               | ORNL76 |                                                                                                    |
| <sup>87</sup> Kr                      | Krypton                     | 250                              |                               | 6                                  | 76.3 M 5               | ORNL76 |                                                                                                    |
| <sup>87m</sup> Sr                     | Strontium                   | 095                              |                               |                                    | 2.805 H 3              | ORNL76 | Pure                                                                                                    |
| <sup>87</sup> Y                       | Yttrium                     | 170                              |                               | 1                                  | 80.3 H 3               | ORNL76 | Pure                                                                                                    |
|                                       |                             |                                  |                               |                                    |                        |        |                                                                                                    |

| Rac                                     | lioisotopes                            | Calibration<br>Setting<br>Number      | Uncerta<br>Syringe<br>Corr. % | inty Due to<br>Published<br>Data % | Half-Life<br>(NCRP-58)        | Ref.    | Comments                                                                                                    |
|-----------------------------------------|----------------------------------------|---------------------------------------|-------------------------------|------------------------------------|-------------------------------|---------|----------------------------------------------------------------------------------------------------|
| <sup>87</sup> Y                         | Yttrium<br>(Eqb. <sup>87m</sup> Sr)    | 357                                   |                               |                                    |                               | ORNL76  | Reading gives <sup>87</sup> Y Act.<br>in eqb. sample. Eqb.<br>after 18 hours.                                             |
| <sup>87</sup> Y<br><sup>87m</sup> Sr    | Yttrium<br>Eqb.<br>Strontium           | 341                                   |                               | 2                                  |                               | ORNL76  | Reading gives sum of<br><sup>87</sup> Y & <sup>87m</sup> Sr activity in<br>equilibrium sample.                            |
| <sup>88</sup> Rb                        | Rubidium                               | 189                                   |                               | 14                                 | 17.8 M 1                      | ORNL76  |                                                                                                    |
| <sup>88</sup> Y                         | Yttrium                                | 465 ÷ 2                               |                               | 1.8                                | 106.61 D 2                    | NBS73   |                                                                                                    |
| <sup>89</sup> Rb                        | Rubidium                               | 768                                   |                               | 1                                  | 15.2 M 1                      | ORNL76  |                                                                                                    |
| <sup>90</sup> Y                         | Yttrium                                | 48 × 10                               |                               |                                    | 64.0 H 1                      | NIST92  | Estimation use only.                                                                                                    |
| <sup>91</sup> Y                         | Yttrium                                | 850 × 10                              |                               |                                    | 58.5 D 4                      | NDT70   | Almost pure $\beta$ decay.<br>Estimation use only.                                                                        |
| <sup>94</sup> Nb                        | Niobium                                | 673                                   |                               |                                    | 2.03E4 Y 16                   | ORNL76  |                                                                                                    |
| <sup>95</sup> Nb                        | Niobium                                | 285                                   |                               |                                    | 34.97 D 1                     | NDT70   | Pure                                                                                                    |
| <sup>95</sup> Zr                        | Zirconium                              | 271                                   |                               |                                    | 64.02 D 5                     | NDT70   | Pure                                                                                                    |
| <sup>95</sup> Zr<br><sup>95m95</sup> Nb | Zirconium<br>Eqb.<br>Niobium           | 145                                   |                               |                                    | <sup>95m</sup> Nb<br>3.61 D 1 | NDT70   | Reading gives sum of<br><sup>95m</sup> Nb & <sup>95</sup> Nb activity in<br>equilibrium sample.<br>Ech. after 2 years     |
| <sup>97</sup> Nb                        | Niobium                                | 249                                   |                               |                                    | 72.1 M 7                      | ORNI 76 |                                                                                                    |
| <sup>97</sup> Zr<br><sup>97m</sup> Nb   | Zirconium<br>Eqb.<br>Niobium           | 341                                   |                               | 12                                 | 16.90 H 5                     | ORNL76  | Reading gives sum of<br><sup>97</sup> Zr & <sup>97m</sup> Nb activity in<br>equilibrium sample.<br>Eqb. after 10 minutes. |
| <sup>97m</sup> Nb                       | Niobium                                | 271                                   |                               |                                    | 60 S 1                        | ORNL76  |                                                                                                    |
| <sup>97</sup> Ru                        | Ruthenium                              | 116                                   | 15                            | 2                                  | 2.9 D 1                       | ORNL76  | Decays to <sup>97m</sup> Tc                                                                                               |
| <sup>97m</sup> Tc                       | Technetium                             | 256 × 10                              | 65                            |                                    | 91.0 D                        | NM75    | Estimation use only.                                                                                                    |
| <sup>99</sup> Mo                        | Molybdenum<br>(in Std. Mo Kit)         | 080 × 5 or<br>246× 10 or<br>030 × 3.5 |                               |                                    |                               | NTS78   |                                                                                                    |
| <sup>99</sup> Mo                        | Molybdenum<br>(in CAP-MAC)             | 030 × 4 or<br>204 × 10                |                               |                                    |                               | NBS78   |                                                                                                    |
| <sup>99</sup> Mo                        | Molybdenum<br>(in MAC-S)               | 030 × 4 or<br>204 × 10                |                               |                                    |                               | NBS78   |                                                                                                    |
| <sup>99</sup> Mo                        | Molybdenum<br>(Eqb. <sup>99m</sup> Tc) | 165                                   | 2                             | 1.9                                | 65.92 H 2                     | NBS78   |                                                                                                    |
| <sup>99m</sup> Tc                       | Technetium                             | 080                                   | 2                             | 2.1                                | 6.007 H 1                     | NBS76   |                                                                                                    |
| <sup>99m</sup> Tc                       | Technetium<br>(in CAP-MAC)             | 042                                   |                               | 2.1                                | 6.007 H 1                     | NBS76   |                                                                                                    |

| Rac                                     | lioisotopes                           | Calibration<br>Setting<br>Number | Uncerta<br>Syringe<br>Corr. % | inty Due to<br>Published<br>Data % | Half-Life<br>(NCRP-58) | Ref.     | Comments                                                                                                    |
|-----------------------------------------|---------------------------------------|----------------------------------|-------------------------------|------------------------------------|------------------------|----------|----------------------------------------------------------------------------------------------------|
| <sup>99m</sup> Tc                       | Technetium<br>(Eqb. <sup>99</sup> Mo) | 175                              | 2                             |                                    |                        | NBS78    |                                                                                                    |
| <sup>99</sup> Mo<br><sup>99m</sup> Tc   | Molybdenum<br>Eqb.<br>Technetium      | 145                              | 2                             |                                    |                        | NBS78    | Reading gives sum of<br><sup>99</sup> Mo & <sup>99m</sup> Tc activity in<br>equilibrium sample.                          |
| <sup>103</sup> Pd                       | Palladium                             | 562 × 10                         | 50                            | 4                                  | 16.97 D 2              | ORNL76   | Pure                                                                                                    |
| <sup>103</sup> Pd<br><sup>103m</sup> Rh | Palladium<br>Eqb.<br>Rhodium          | 634 × 10                         | 50                            | 5                                  |                        | ORNL76   | Reading gives sum of<br><sup>103</sup> Pd & <sup>103m</sup> Rh activity<br>in equilibrium sample.<br>Eqb. after 9 hours. |
| <sup>103m</sup> Rh                      | Rhodium                               | 631 × 100                        | 50                            | 5                                  | 56.114 M 6             | ORNL76   |                                                                                                    |
| <sup>103</sup> Ru                       | Ruthenium                             | 165                              | 50                            | 3                                  | 39.26 D 2              | ORNL76   |                                                                                                    |
| <sup>103</sup> Ru<br><sup>103m</sup> Rh | Ruthenium<br>Eqb.<br>Rhodium          | 172                              | 50                            |                                    |                        | ORNL76   | Reading gives sum of<br><sup>103</sup> Ru & <sup>103m</sup> Rh activity<br>in equilibrium sample.<br>Eqb. after 9 hours. |
| <sup>106</sup> Ru                       | Ruthenium<br>(Eqb. <sup>106</sup> Rh) | 027 or<br>140 × 2                |                               |                                    | 369 D 2                | NDT70    | Reading gives <sup>106</sup> Ru<br>Act. in eqb. sample.<br>Eqb. after 5 minutes.                                         |
| <sup>106</sup> Ru<br><sup>106</sup> Rh  | Ruthenium<br>Eqb.<br>Rhodium          | 480 × 10                         |                               |                                    | 369 D 2                | NDT70    | Reading gives sum of<br><sup>106</sup> Ru & <sup>106</sup> Rh activity<br>in equilibrium sample.                         |
| <sup>108m</sup> Ag                      | Silver                                | 830                              | 3                             |                                    | 127 Y 21               | ORNL76   |                                                                                                    |
| <sup>108</sup> Ag                       | Silver                                | 099 × 10                         | 6                             | 15                                 | 2.37 M 1               | ORNL76   | Large $\beta$ contribution.                                                                                              |
| <sup>109</sup> Cd                       | Cadmium<br>Eqb.<br>Silver             | 047 or<br>180 × 2                | 40                            | 4                                  | 462.6 D 4              |          | Reading gives act of<br><sup>109</sup> Cd, <sup>109m</sup> Ag, or Total<br>Act. in eqb. sample.                          |
| Ag                                      | Silver                                |                                  |                               |                                    | 39.0 3                 |          | Eqb. after 6 minutes.                                                                                                    |
| <sup>109m</sup> Ag                      | Palladium<br>Eqb.<br>Silver           | 435 × 10                         |                               |                                    | 13.427 H 14<br>39.8 S  |          | Reading gives act of<br><sup>109</sup> Pd, <sup>109m</sup> Ag, or Total<br>Act. in eqb. sample.<br>Eqb. after 6 minutes. |
| <sup>110m</sup> Ag                      | Silver                                | 554 ÷ 2                          |                               | 2                                  | 249.8 D 1              | ORNL76   |                                                                                                    |
| <sup>111</sup> Ag                       | Silver                                | 054 × 10                         |                               | 30                                 | 7.45 D 1               | ORNL76   |                                                                                                    |
| <sup>111</sup> In                       | Indium                                | 303                              | 10                            | 1.36                               | 2.805 D 1              | NBS77    |                                                                                                    |
| <sup>113</sup> Sn                       | Tin                                   | 022 or<br>129 × 2                | 35                            | 5                                  | 115.08 D 3             | MARTIN77 | For pure <sup>113</sup> Sn.                                                                                              |
| <sup>113m</sup> ln                      | Indium                                | 076                              | 7                             | 2                                  | 1.658 H 1              |          | Separated for pure <sup>113m</sup> In.                                                                                   |
| <sup>113</sup> Sn<br><sup>113m</sup> In | Tin<br>Eqb.<br>Indium                 | 180                              | 15                            | 3.2                                | NBS73,77               |          | Reading gives act. of<br><sup>113</sup> Sn, <sup>113m</sup> In, or Total<br>Act. in eqb. sample.<br>Eqb. after 15 hours. |
| <sup>115m</sup> ln                      | Indium                                | 058                              | 15                            | 2                                  | 4.486 H 4              | ORNL76   |                                                                                                    |

| Radioisotopes                           |                                       | Calibration<br>Setting<br>Number | Uncerta<br>Syringe<br>Corr. % | inty Due to<br>Published<br>Data % | Half-Life<br>(NCRP-58) | Ref.   | Comments                                                                                                    |
|-----------------------------------------|---------------------------------------|----------------------------------|-------------------------------|------------------------------------|------------------------|--------|----------------------------------------------------------------------------------------------------|
| <sup>116m</sup> In                      | Indium                                | 974                              |                               | 3                                  | 54.15 M 6              | ORNL76 |                                                                                                    |
| <sup>117m</sup> Sn                      | Tin                                   | 180                              | 15                            | 2                                  | 13.61 D 4              | ORNL76 |                                                                                                    |
| <sup>117</sup> Sb                       | Antimony                              | 082                              | 3                             | 2                                  | 2.80 H 1               | ORNL76 |                                                                                                    |
| <sup>119m</sup> Sn                      | Tin                                   | 657 × 10                         | 35                            | 4                                  | 293.0 D 13             | ORNL76 |                                                                                                    |
| <sup>121m</sup> Te                      | Tellurium                             | 187                              | 12                            | 9                                  | 154 D 7                | ORNL76 | Pure                                                                                                    |
| <sup>121</sup> Te                       | Tellurium                             | 373                              | 10                            | 3                                  | 17 D 1                 | ORNL76 | Pure                                                                                                    |
| <sup>121m</sup> Te                      | Tellurium                             |                                  |                               |                                    |                        |        | Reading gives act. of                                                                                                    |
| <sup>121</sup> Te                       | Eqb.<br>Tellurium                     | 645                              |                               |                                    |                        |        | <sup>12</sup> <sup>111</sup> Te or <sup>12</sup> Te in eqb.<br>sample. Eqb. in 120<br>days. See App. IV for<br>non-eqb. samples. |
| <sup>121m</sup> Te                      | Tellurium<br>Eab                      | 572                              |                               |                                    |                        |        | Reading gives sum of <sup>121m</sup> Te or <sup>121</sup> Te in eqb.                                                             |
| <sup>121</sup> Te                       | Tellurium                             | 072                              |                               |                                    |                        |        | sample.                                                                                                    |
| <sup>122</sup> Sb                       | Antimony                              | 146                              |                               | 6                                  | 2.70 D 1               | ORNL76 |                                                                                                    |
| <sup>123</sup>                          | lodine                                | 277                              | 15                            | 1.9                                | 13.221 H 3             | NBS77  | Ref. for 28 keV x-ray.                                                                                                    |
| <sup>123m</sup> Te                      | Tellurium                             | 177                              | 12                            |                                    | 119.7 D 1              | NDT70  |                                                                                                    |
| <sup>124</sup> Sb                       | Antimony                              | 720                              |                               |                                    | 60.20 D 3              | ORNL76 |                                                                                                    |
| <sup>124</sup>                          | lodine                                | 570                              | 5                             |                                    | 4.18 D 2               | ORNL76 |                                                                                                    |
| <sup>125</sup>                          | lodine                                | 319                              | 25                            | 1.45                               | 59.6 D 2               | NBS76  |                                                                                                    |
| <sup>125</sup> Sb                       | Antimony                              | 289                              | 10                            |                                    | 2.758 Y 1              | NDT70  | Pure                                                                                                    |
| <sup>125</sup> Sb                       | Antimony<br>(Eqb. <sup>125m</sup> Te) | 371                              | 12                            |                                    | 2.758 Y 1              | NDT70  | Reading gives <sup>125</sup> Sb<br>Act. in eqb. sample.<br>Eqb. after 1 year.                                                    |
| <sup>125</sup> Sb<br><sup>125m</sup> Te | Antimony<br>Eqb.<br>Tellurium         | 364                              | 12                            |                                    |                        | NDT70  | Reading gives sum of<br><sup>125</sup> Te and <sup>125m</sup> Te in<br>eqb. sample. See App.<br>IV for non-eqb. activity.        |
| <sup>125m</sup> Te                      | Tellurium                             | 259                              | 25                            |                                    | 57.40 D 5              | NDT70  |                                                                                                    |
| <sup>126</sup>                          | lodine                                | 240                              | 10                            | 18                                 | 13.02 D 7              | ORNL76 |                                                                                                    |
| <sup>127</sup> Xe                       | Xenon                                 | 371                              | 12                            | 5                                  | 36.4 D 1               | ORNL76 |                                                                                                    |
| <sup>129m</sup> Te                      | Tellurium                             | 817 × 10                         | 20                            | 5                                  | 33.6 D 1               | ORNL76 | Pure                                                                                                    |
| <sup>129</sup> Te                       | Tellurium                             | 679 × 10                         | 15                            | 13                                 | 69.6 M 2               | ORNL76 | Pure                                                                                                    |
| <sup>129m</sup> Te<br><sup>129</sup> Te | Tellurium<br>Eqb.<br>Tellurium        | 054                              |                               |                                    |                        |        | Reading gives act. of<br><sup>129m</sup> Te or total act. in<br>eqb. sample. Eqb. in<br>10 hours.                                |
| <sup>129</sup> Cs                       | Cesium                                | 397                              | 15                            | 20                                 | 32.06 H 6              | ORNL76 | NM75 gives 488                                                                                                    |
| <sup>129</sup>                          | lodine                                | 166                              | 20                            |                                    | 1.57E7 Y 4             | ORNL76 |                                                                                                    |
| <sup>129m</sup> Xe                      | Xenon                                 | 362                              | 20                            | 3                                  | 8.0 D 2                | ORNL76 |                                                                                                    |
## CAPINTEC, INC.

| Rad                                   | dioisotopes                          | Calibration<br>Setting<br>Number | Uncerta<br>Syringe<br>Corr. % | inty Due to<br>Published<br>Data % | Half-Life<br>(NCRP-58) | Ref.   | Comments                                                                                                    |
|---------------------------------------|--------------------------------------|----------------------------------|-------------------------------|------------------------------------|------------------------|--------|----------------------------------------------------------------------------------------------------|
| <sup>130</sup> I                      | lodine                               | 984                              |                               |                                    | 12.36 H 1              | ORNL76 |                                                                                                    |
| <sup>131</sup>                        | lodine                               | 151                              |                               | 1.65                               | 8.021 D 1              | NBS76  | Decays to <sup>131m</sup> Xe.<br>1.1% feeding.                                                                   |
| <sup>131m</sup> Xe                    | Xenon                                | 089                              | 20                            | 3                                  | 11.9 D 1               | ORNL76 |                                                                                                    |
| <sup>131</sup> Cs                     | Cesium                               | 148                              | 20                            | 3                                  | 9.69 D 1               | ORNL76 |                                                                                                    |
| <sup>131</sup> Ba                     | Barium                               | 505                              | 10                            | 7                                  | 11.8 D 2               | ORNL76 |                                                                                                    |
| <sup>132</sup> Te                     | Tellurium                            | 315                              | 10                            | 5                                  | 76.3 H 2               | ORNL76 | Pure                                                                                                    |
| <sup>132</sup> I                      | lodine                               | 999                              |                               |                                    | 2.30 H 3               | ORNL76 | Pure                                                                                                    |
| <sup>132</sup> Te                     | Tellurium<br>(Eqb. <sup>132</sup> I) | 675 ÷ 2                          |                               |                                    |                        |        | Reading gives <sup>132</sup> Te<br>Act. in eqb. sample.<br>Eqb. after 1 day.                                     |
| <sup>132</sup>                        | lodine<br>(Eqb. <sup>132</sup> Te)   | 653 ÷ 2                          |                               |                                    |                        |        | Reading gives <sup>132</sup> I Act.<br>in eqb. sample.                                                           |
| <sup>132</sup> Te<br><sup>132</sup> I | Tellurium<br>Eqb.<br>Iodine          | 663                              |                               |                                    |                        | ORNL76 | Reading gives sum of <sup>132</sup> Te and <sup>132</sup> I in eqb.<br>sample.                                   |
| <sup>132</sup> Cs                     | Cesium                               | 485                              | 10                            | 2                                  | 6.475 D 10             | ORNL76 |                                                                                                    |
| <sup>133</sup> I                      | lodine                               | 225                              |                               |                                    | 20.8 H 1               | ORNL76 | Decays to <sup>133m</sup> Xe.                                                                                    |
| <sup>133m</sup> Xe                    | Xenon                                | 100                              | 20                            | 3                                  | 2.19 D 1               |        | Decays to <sup>133</sup> Xe. See<br>App. IV.                                                                     |
| <sup>133</sup> Xe                     | Xenon                                | 188                              | 12                            | 1.95                               | 5.243 D 1              | NBS76  |                                                                                                    |
| <sup>133m</sup> Ba                    | Barium                               | 132                              | 12                            | 3                                  | 38.9 H 1               | ORNL76 | Decays to <sup>133</sup> Ba.                                                                                     |
| <sup>133</sup> Ba                     | Barium                               | 591                              | 10                            | 3                                  | 10.5 Y 1               | ORNL76 |                                                                                                    |
| <sup>134</sup> Te                     | Tellurium                            | 533                              | 3                             | 6                                  | 41.8 M 8               | ORNL76 |                                                                                                    |
| <sup>134m</sup> Cs                    | Cesium                               | 037 or<br>160 × 2                | 15                            |                                    | 2.91 H                 | NM75   | Decays to <sup>134</sup> Cs.                                                                                     |
| <sup>134</sup> Cs                     | Cesium                               | 726                              |                               | 2.3                                | 2.065 Y 1              | NBS73  |                                                                                                    |
| <sup>135m</sup> Xe                    | Xenon                                | 181                              | 3                             |                                    | 15.29 M 3              | ORNL76 | Decays to <sup>135</sup> Xe. See<br>App. IV.                                                                     |
| <sup>135</sup> Xe                     | Xenon                                | 085                              | 2                             |                                    | 9.09 H 1               | ORNL76 |                                                                                                    |
| <sup>135m</sup> Ba                    | Barium                               | 130                              | 15                            | 4                                  | 28.7 H 2               | ORNL76 |                                                                                                    |
| <sup>136</sup> Cs                     | Cesium                               | 489 ÷ 2                          |                               | 4                                  | 13.1 D 1               | ORNL76 |                                                                                                    |
| <sup>137</sup> Cs                     | Cesium                               |                                  |                               | 2.0                                | 30.0 Y 2               |        | Ref: 661.6 & 32.9 keV.                                                                                           |
| <sup>137m</sup> Ba                    | Eqb.<br>Barium                       | 220                              |                               |                                    | 2.553 M 1              | NBS73  | Reading gives <sup>137</sup> Cs or<br>Total Activity of eqb.<br>sample. Often referred<br>to as "Cs-137" Source. |
| <sup>139</sup> Ba                     | Barium                               | 445 × 10                         | 5                             | 12                                 | 82.8 M 2               | ORNL76 |                                                                                                    |
| <sup>139</sup> Ce                     | Cerium                               | 352                              | 5                             | 2.6                                | 137.64 D 2             | NBS73  | Ref: 36.8 keV                                                                                                    |
| <sup>141</sup> Ce                     | Cerium                               | 061                              | 5                             | 5                                  | 32.50 D 1              | ORNL76 |                                                                                                    |

## CAPINTEC, INC.

| Rad                                    | dioisotopes                          | Calibration<br>Setting<br>Number | Uncerta<br>Syringe<br>Corr. % | inty Due to<br>Published<br>Data % | Half-Life<br>(NCRP-58) | Ref.   | Comments                                                                                                    |
|----------------------------------------|--------------------------------------|----------------------------------|-------------------------------|------------------------------------|------------------------|--------|----------------------------------------------------------------------------------------------------|
| <sup>142</sup> Pr                      | Praseodymium                         | 226 × 10                         |                               | 14                                 | 19.13 H 4              | ORNL76 |                                                                                                    |
| <sup>144</sup> Pr                      | Praseodymium                         | 137 × 10                         |                               | 5                                  | 17.28 M 5              | ORNL76 | Estimation use only. $\beta$ dominant.                                                                                                    |
| <sup>144</sup> Ce<br><sup>144</sup> Pr | Cerium<br>Eqb.<br>Praseodymium       | 387 × 10                         | 5                             | 2.8                                | 285.0 D 1              | NBS73  | Ref: 36.7 & 133.5 keV.<br>Reading gives sum of<br><sup>144</sup> Ce & <sup>144</sup> Pr Act. in<br>equilibrium sample.<br>Eqb. after 2 hours. |
| <sup>145</sup> Pm                      | Promethium                           | 207                              | 10                            | 3                                  | 17.7 Y 4               | ORNL76 |                                                                                                    |
| <sup>147</sup> Nd                      | Neodymium                            | 213                              | 5                             | 4                                  | 10.98 D 1              | ORNL76 |                                                                                                    |
| <sup>157</sup> Dy                      | Dysprosium                           | 424                              | 5                             |                                    | 8.1 H 1                | NM75   |                                                                                                    |
| <sup>169</sup> Yb                      | Ytterbium                            | 948                              | 3                             | 2.5                                | 32.03 D 1              | NBS78  |                                                                                                    |
| <sup>171</sup> Tm                      | Thulium                              | 292 × 100                        | 4                             |                                    | 1.92 Y 1               | NM75   |                                                                                                    |
| <sup>175</sup> Yb                      | Ytterbium                            | 308 × 10                         | 2                             | 13                                 | 4.19 D 1               | ORNL76 |                                                                                                    |
| <sup>177</sup> Lu                      | Lutetium                             | 450 × 10                         | 2                             | 7                                  | 6.71 D 1               | ORNL76 |                                                                                                    |
| <sup>181</sup> Hf                      | Hafnium                              | 387                              |                               | 6                                  | 42.4 D 1               | ORNL76 |                                                                                                    |
| <sup>181</sup> W                       | Tungsten                             | 165                              | 3                             | 11                                 | 121.2 D 3              | ORNL76 |                                                                                                    |
| <sup>188</sup> W                       | Tungsten                             | 111 × 100                        |                               |                                    | 69.4 D 5               | NM75   | Decays to <sup>188</sup> Re. Eqb.<br>after 7 days. See App.<br>IV                                                                             |
| <sup>188</sup> Re                      | Rhenium                              | 496 × 10                         |                               |                                    | 16.98 H 2              | NM75   |                                                                                                    |
| <sup>188</sup> W                       | Tungsten<br>(Eqb. <sup>188</sup> Re) | 522 × 10                         |                               |                                    |                        |        | Reading gives <sup>188</sup> W<br>Act. in eqb. sample.<br>Eqb. after 5 days.                                                                  |
| <sup>188</sup> Re                      | Rhenium<br>(Eqb. <sup>188</sup> W)   | 516 × 10                         |                               |                                    |                        |        | Reading gives <sup>188</sup> Re<br>Act. in eqb. sample.                                                                                       |
| <sup>188</sup> W                       | Tungsten<br>Eqb.<br>Rhenium          | 217 × 10                         |                               |                                    |                        |        | Reading gives sum of<br><sup>188</sup> W & <sup>188</sup> Re activity in<br>equilibrium sample.                                               |
| <sup>190m</sup> Os                     | Osmium                               | 858                              |                               |                                    | 9.90 M                 | NM75   |                                                                                                    |
| <sup>191</sup> Os                      | Osmium                               | 250                              | 2                             | 13                                 | 15.4 D 2               | ORNL76 |                                                                                                    |
| <sup>192</sup> lr                      | Iridium                              | 408                              |                               |                                    | 73.83 D 1              | NDS73  |                                                                                                    |
| <sup>194</sup> lr                      | Iridium                              | 469 × 10                         |                               | 18                                 | 19.15 H 3              | ORNL76 |                                                                                                    |
| <sup>197</sup> Pt                      | Platinum                             | 686 × 10                         | 2                             | 6                                  | 18.3 H 3               | ORNL76 |                                                                                                    |
| <sup>197</sup> Hg                      | Mercury                              | 197                              | 2                             | 2.9                                | 64.1 H 1               | NBS76  | Ref. for 70 & 77 keV.                                                                                                    |
| <sup>198</sup> Au                      | Gold                                 | 149                              |                               | 1.65                               | 2.696 D 2              | NBS78  |                                                                                                    |
| <sup>199</sup> Au                      | Gold                                 | 053                              |                               | 6                                  | 3.139 D 7              | ORNL76 |                                                                                                    |
| <sup>201</sup> TI                      | Thallium                             | 205                              | 2                             | 2.0                                | 72.91 H 2              | NBS76  |                                                                                                    |
| <sup>203</sup> Hg                      | Mercury                              | 093                              |                               | 1.1                                | 46.60 D 1              | NBS73  |                                                                                                    |
| <sup>203</sup> Pb                      | Lead                                 | 344                              |                               | 2                                  | 51.88 H 1              | ORNL76 |                                                                                                    |

## CAPINTEC, INC.

| Ra                                     | dioisotopes                         | Calibration<br>Setting<br>Number | Uncerta<br>Syringe<br>Corr. % | inty Due to<br>Published<br>Data % | Half-Life<br>(NCRP-58) | Ref.   | Comments                                                                                  |
|----------------------------------------|-------------------------------------|----------------------------------|-------------------------------|------------------------------------|------------------------|--------|-------------------------------------------------------------------------------------------|
| <sup>204</sup> TI                      | Thallium                            | 420 × 100                        | 2                             | 2                                  | 3.78 Y 2               | NDT70  |                                                                                           |
| <sup>207</sup> Bi                      | Bismuth                             | 846                              |                               | 1.7                                | 32.2 Y 9               | NBS73  | Ref. for 1064, 569.7,<br>76.7, & 1772 keV.                                                |
| <sup>208</sup> TI                      | Thallium                            | 571 ÷ 2                          |                               |                                    | 3.053 M 4              | NM75   |                                                                                           |
| <sup>212</sup> Pb                      | Lead                                | 101                              |                               |                                    | 10.64 H 1              | NM75   | Decays to <sup>212</sup> Bi. Eqb.<br>after 1 hr. See App. IV.                             |
| <sup>212</sup> Bi                      | Bismuth                             | 489 × 10                         |                               |                                    | 60.55 M 6              | NM75   |                                                                                           |
| <sup>212</sup> Pb                      | Lead<br>(Eqb. <sup>212</sup> Bi)    | 158                              |                               |                                    |                        |        | Reading gives <sup>212</sup> Pb<br>Act. in eqb. sample.<br>Eqb. after 8 hours.            |
| <sup>212</sup> Bi                      | Bismuth<br>(Eqb. <sup>212</sup> Pb) | 135                              |                               |                                    |                        |        | Reading gives <sup>212</sup> Bi<br>Act. in eqb. sample.                                   |
| <sup>212</sup> Pb<br><sup>212</sup> Bi | Lead<br>Eqb.<br>Bismuth             | 030 or<br>146 × 2                |                               |                                    |                        |        | Reading gives sum of 212Pb & 212Bi activity in equilibrium sample.                        |
| <sup>224</sup> Ra                      | Radium                              | 646 × 100                        |                               |                                    | 3.66 D 4               | NM75   |                                                                                           |
| <sup>226</sup> Ra                      | Radium<br>+ chain of<br>daughters   | 778                              |                               | 0.5                                | 1600 Y 7               | NBS73  | Reading in grams.<br>Commonly referred to<br>as "Radium "Source.<br>1.025 g/Ci of Ra-226. |
| <sup>239</sup> Np                      | Neptunium                           | 147                              |                               | 6                                  | 2.355 D 4              | ORNL76 |                                                                                           |
| <sup>241</sup> Am                      | Americium                           | 055                              | 4                             | 1                                  | 432.2 Y 5              | LMR69  | Ref. for 59.5 & 14 keV.                                                                   |

This page intentionally left blank.

## **APPENDIX III**

## CHAMBER MULTIPLICATION FACTORS FOR NON-EQUILIBRIUM RADIOISOTOPES

| Ca47 Measurements III-   | -2 |
|--------------------------|----|
| Ni56 Measurements III-   | -2 |
| Zn62 Measurements III-   | -3 |
| Y87 Measurements III-    | -3 |
| Zr95 Measurements III-   | -4 |
| Te121m MeasurementsIll-  | -4 |
| Sb125 Measurements III-  | -5 |
| Te129m Measurements III- | -5 |
| Te132 MeasurementsIll-   | -6 |
| Xe133m Measurements III- | -6 |
| Xe135m Measurements III- | -7 |
| W188 Measurements III-   | -7 |
| Pb212 Measurements III-  | -8 |

*Note:* These Multiplication Factors apply to the R Chamber only.

The activity in a non-equilibrium sample can be determined by using the following equation:

Activity of "A" = 
$$\frac{\text{Meter Reading with Cal. Number for Pure "A"}}{1 + F \frac{T_A}{T_A - T_B} \left[ 1 - \exp\left(-\frac{T_A - T_B}{T_A \times T_B} \times t \times 1n2\right) \right] \frac{R_B}{R_A}}$$

where "A" and "B" are parent and daughter nuclide respectively, T's are half lives, and  $R_A$  and  $R_B$  are the chamber responses to the isotopes A and B, "t" is the elapsed time after the pure parent isotope was produced, and "F" is the decay branching ratio.

The chamber response,"R," may be obtained from the calibration number "N," using the following equation:

$$R = \frac{N}{1075.8} + 0.0797$$

When the half-life of the parent nucleus ( $T_A$ ) is much shorter than that of the daughter nucleus ( $T_R$ ), the parent decays down to the daughter. After about  $10 \times T_A$ , we can assume that only the daughter is left (except if the original activity of the parent was exceptionally

high). The equation above for the Activity of "A" can be used to obtain the activity of the parent while it has measurable activity.

Multiplication factors obtained by using the equation are given in the following tables for selected isotopes.

#### CA47 MEASUREMENTS

Use a Calibration Number of 373 and a multiplication factor as indicated in the following table to obtain Ca47 activity at time "t" days after an initially pure source of Ca47 is obtained.

| Ca47   |                |        |                |  |  |  |
|--------|----------------|--------|----------------|--|--|--|
| t      | Multiplication | t      | Multiplication |  |  |  |
| [days] | Factor         | [days] | Factor         |  |  |  |
| 0      | 1.000          | 12     | 0.672          |  |  |  |
| 1      | 0.950          | 14     | 0.648          |  |  |  |
| 2      | 0.906          | 16     | 0.627          |  |  |  |
| 3      | 0.869          | 18     | 0.609          |  |  |  |
| 4      | 0.836          | 20     | 0.594          |  |  |  |
| 5      | 0.806          | 25     | 0.566          |  |  |  |
| 6      | 0.781          | 30     | 0.545          |  |  |  |
| 7      | 0.757          | 40     | 0.519          |  |  |  |
| 8      | 0.737          | 50     | 0.496          |  |  |  |
| 9      | 0.718          | 100    | 0.485          |  |  |  |
| 10     | 0.701          | 150    | 0.484          |  |  |  |

#### **NI56 MEASUREMENTS**

Use a Calibration Number of 844 and a multiplication factor as indicated in the following table to obtain Ni56 activity at time "t" days after an initially pure source of Ni56 is obtained.

| Ni56   |                |        |                |  |  |
|--------|----------------|--------|----------------|--|--|
| t      | Multiplication | t      | Multiplication |  |  |
| [days] | Factor         | [days] | Factor         |  |  |
| 0      | 1.000          | 9      | 0.824          |  |  |
| 1      | 0.985          | 10     | 0.799          |  |  |
| 2      | 0.969          | 12     | 0.745          |  |  |
| 3      | 0.952          | 15     | 0.659          |  |  |
| 4      | 0.934          | 20     | 0.508          |  |  |
| 5      | 0.915          | 25     | 0.366          |  |  |
| 6      | 0.894          | 30     | 0.249          |  |  |
| 7      | 0.872          | 40     | 0.101          |  |  |
| 8      | 0.849          | 60     | 0.013          |  |  |

#### ZN62 MEASUREMENTS

Use a Calibration Number of 217 and a multiplication factor as indicated in the following table to obtain Zn62 activity at time "t" minutes after an initially pure source of Zn62 is obtained.

| Zn62      |                |           |                |  |  |
|-----------|----------------|-----------|----------------|--|--|
| t         | Multiplication | t         | Multiplication |  |  |
| [minutes] | Factor         | [minutes] | Factor         |  |  |
| 0         | 1.000          | 45        | 0.368          |  |  |
| 10        | 0.526          | 60        | 0.361          |  |  |
| 20        | 0.425          | 75        | 0.359          |  |  |
| 30        | 0.389          | 90        | 0.358          |  |  |

#### Y87 MEASUREMENTS

Use a Calibration Number of 170 and a multiplication factor as indicated in the following table to obtain Y87 activity at time "t" hours after an initially pure source of Y87 is obtained.

| Y87     |                |          |                |  |  |  |
|---------|----------------|----------|----------------|--|--|--|
| t       | Multiplication | t        | Multiplication |  |  |  |
| [hours] | Factor         | [hours]  | Factor         |  |  |  |
| 0       | 1.000          | 5        | 0.664          |  |  |  |
| 0.25    | 0.960          | 6        | 0.644          |  |  |  |
| 0.50    | 0.926          | 8        | 0.618          |  |  |  |
| 0.75    | 0.893          | 10       | 0.602          |  |  |  |
| 1.00    | 0.866          | 12       | 0.593          |  |  |  |
| 1.5     | 0.820          | 18       | 0.582          |  |  |  |
| 2.0     | 0.784          | 24       | 0.580          |  |  |  |
| 3.0     | 0.729          | 48       | 0.579          |  |  |  |
| 4.0     | 0.691          | $\infty$ | 0.579          |  |  |  |

#### **ZR95 MEASUREMENTS**

Use a Calibration Number of 271 and a multiplication factor as indicated in the following table to obtain Zr95 activity at time "t" days after an initially pure source of Zr95 is obtained.

| Zr95   |                |          |                |  |  |  |
|--------|----------------|----------|----------------|--|--|--|
| t      | Multiplication | t        | Multiplication |  |  |  |
| [days] | Factor         | [days]   | Factor         |  |  |  |
| 0      | 1.000          | 40       | 0.592          |  |  |  |
| 2      | 0.961          | 50       | 0.548          |  |  |  |
| 4      | 0.925          | 60       | 0.513          |  |  |  |
| 6      | 0.893          | 80       | 0.462          |  |  |  |
| 8      | 0.863          | 100      | 0.426          |  |  |  |
| 10     | 0.836          | 150      | 0.374          |  |  |  |
| 15     | 0.776          | 200      | 0.347          |  |  |  |
| 20     | 0.727          | 300      | 0.322          |  |  |  |
| 25     | 0.685          | 600      | 0.309          |  |  |  |
| 30     | 0.650          | $\infty$ | 0.308          |  |  |  |

#### **TE121M MEASUREMENTS**

Use a Calibration Number of 187 and a multiplication factor as indicated in the following table to obtain Te121m activity at time "t" days after an initially pure source of Te121m is obtained.

| Te121m |                |        |                |  |  |  |
|--------|----------------|--------|----------------|--|--|--|
| t      | Multiplication | t      | Multiplication |  |  |  |
| [days] | Factor         | [days] | Factor         |  |  |  |
| 0      | 1.000          | 40     | 0.437          |  |  |  |
| 1      | 0.943          | 50     | 0.415          |  |  |  |
| 2      | 0.895          | 60     | 0.401          |  |  |  |
| 5      | 0.782          | 70     | 0.392          |  |  |  |
| 10     | 0.661          | 80     | 0.386          |  |  |  |
| 15     | 0.586          | 90     | 0.382          |  |  |  |
| 20     | 0.535          | 100    | 0.379          |  |  |  |
| 25     | 0.499          | 120    | 0.376          |  |  |  |
| 30     | 0.472          | 140    | 0.374          |  |  |  |

#### SB125 MEASUREMENTS

Use a Calibration Number of 289 and a multiplication factor as indicated in the following table to obtain Sb125 activity at time "t" days after an initially pure source of Sb125 is obtained.

| Sb125  |                |          |                |  |  |
|--------|----------------|----------|----------------|--|--|
| t      | Multiplication | t        | Multiplication |  |  |
| [days] | Factor         | [days]   | Factor         |  |  |
| 0      | 1.000          | 90       | 0.878          |  |  |
| 10     | 0.977          | 120      | 0.861          |  |  |
| 20     | 0.958          | 150      | 0.849          |  |  |
| 30     | 0.941          | 180      | 0.841          |  |  |
| 40     | 0.927          | 360      | 0.824          |  |  |
| 50     | 0.914          | 540      | 0.822          |  |  |
| 60     | 0.903          | $\infty$ | 0.821          |  |  |

#### **TE129M MEASUREMENTS**

Use a Calibration Number of 817 and a multiplication factor as indicated in the following table to obtain Te129m activity at time "t" hours after an initially pure source of Te129m is obtained.

| Te129m  |                |         |                |  |  |
|---------|----------------|---------|----------------|--|--|
| t       | Multiplication | t       | Multiplication |  |  |
| [hours] | Factor         | [hours] | Factor         |  |  |
| 0       | 10.0           | 6       | 6.55           |  |  |
| 1       | 8.04           | 8       | 6.50           |  |  |
| 2       | 7.25           | 10      | 6.49           |  |  |
| 4       | 6.701          | 12      | 6.48           |  |  |
|         |                |         | Equilibrium    |  |  |

#### **TE132 MEASUREMENTS**

Use a Calibration Number of 315 and a multiplication factor as indicated in the following table to obtain Te132 activity at time "t" hours after an initially pure source of Te132 is obtained.

|         | Te             | 132     |                |
|---------|----------------|---------|----------------|
| t       | Multiplication | t       | Multiplication |
| [hours] | Factor         | [hours] | Factor         |
| 0       | 1.000          | 4       | 0.342          |
| 0.25    | 0.836          | 5       | 0.318          |
| 0.50    | 0.725          | 10      | 0.275          |
| 1.00    | 0.586          | 15      | 0.266          |
| 2.00    | 0.447          | 20      | 0.265          |
| 3.00    | 0.380          | 24      | 0.264          |
|         |                |         | Equilibrium    |

#### XE133M MEASUREMENTS

Use a Calibration Number of 100 and a multiplication factor as indicated in the following table to obtain Xe133m activity at time "t" days after an initially pure source of Xe133m is obtained.

|        | Xe1            | 33m    |                |
|--------|----------------|--------|----------------|
| t      | Multiplication | t      | Multiplication |
| [days] | Factor         | [days] | Factor         |
| 0      | 1.000          | 4      | 0.465          |
| 1      | 0.824          | 5      | 0.385          |
| 2      | 0.680          | 10     | 0.151          |
| 3      | 0.562          | 20     | 0.024          |

APPENDIX III

#### XE135M MEASUREMENTS

Use a Calibration Number of 181 and a multiplication factor as indicated in the following table to obtain Xe135m activity at time "t" minutes after an initially pure source of Xe135m is obtained.

|           | Xe1            | l35m      |                |
|-----------|----------------|-----------|----------------|
| t         | Multiplication | t         | Multiplication |
| [minutes] | Factor         | [minutes] | Factor         |
| 0         | 1.000          | 60        | 0.807          |
| 10        | 0.990          | 75        | 0.676          |
| 20        | 0.975          | 90        | 0.514          |
| 30        | 0.952          | 120       | 0.217          |
| 45        | 0.897          | 180       | 0.019          |

#### W188 MEASUREMENTS

Use a Calibration Number of 111 and a multiplication factor as indicated in the following table to obtain W188 activity at time "t" hours (or days) after an initially pure source of W188 is obtained.

|         | W1             | 88     |                |
|---------|----------------|--------|----------------|
| t       | Multiplication | t      | Multiplication |
| [hours] | Factor         | [days] | Factor         |
| 0       | 100.0          | 1      | 5.09           |
| 1       | 45.6           | 2      | 3.75           |
| 2       | 29.9           | 3      | 3.40           |
| 4       | 18.2           | 4      | 3.30           |
| 6       | 13.4           | 5      | 3.26           |
| 12      | 8.0            | 6      | 3.25           |
| 18      | 6.0            | 7      | 3.24           |

#### PB212 MEASUREMENTS

Use a Calibration Number of 101 and a multiplication factor as indicated in the following table to obtain Pb212 activity at time "t" hours after an initially pure source of Pb212 is obtained.

|         | Pb             | 212     |                |
|---------|----------------|---------|----------------|
| t       | Multiplication | t       | Multiplication |
| [hours] | Factor         | [hours] | Factor         |
| 0       | 1.000          | 5       | 0.772          |
| 0.5     | 0.924          | 6       | 0.768          |
| 1.0     | 0.875          | 7       | 0.766          |
| 2.0     | 0.820          | 8       | 0.765          |
| 3.0     | 0.793          | 9       | 0.765          |
| 4.0     | 0.779          | 10      | 0.764          |
|         |                |         | Equilibrium    |

## APPENDIX IV

## **OPERATIONAL SUMMARY**

| GETTING STARTED WITH CHAMBER MEASUREMENTS             | IV-1  |
|-------------------------------------------------------|-------|
| Quality Control & Daily Tests                         | IV-1  |
| Background Adjustment                                 | IV-1  |
| Measuring Nuclide Activity                            | IV-2  |
| Enter Test Source Data                                | IV-3  |
| <b>GETTING STARTED WITH WELL COUNTER MEASUREMENTS</b> | IV-5  |
| Background Measurement                                | IV-5  |
| Daily Test                                            | IV-5  |
| Enter Test Source                                     | IV-6  |
| Efficiencies                                          | IV-7  |
| Selecting a Nuclide for Measurement                   | IV-8  |
| Measuring Nuclide Activity                            | IV-10 |
| Measurement without Nuclide Selection                 | IV-10 |

Thank you for choosing CAPINTEC. This "Start-Up" aid is designed to allow you to use the CRC<sup>®</sup>-25W to perform immediate nuclide measurements.

#### GETTING STARTED WITH CHAMBER MEASUREMENTS Quality Control & Daily Tests

Prior to making any activity measurements, Daily Tests <u>must</u> be performed.

|                                            | IESI |                                      |
|--------------------------------------------|------|--------------------------------------|
| From the Chamber Measurement screen, press |      | . The <i>Tests Menu</i> will appear. |

TESTS 1. Daily 2. Chamber Volts 3. Accuracy 4. Enhanced 5. Moly Assay

Select Daily by pressing \_\_\_\_\_. The **Daily Tests** include **Auto Zero**, **Background Adjustment**, **Chamber Voltage Test**, **Data Check**, **Accuracy** and **Constancy**. You will be required to perform your normal or manual Accuracy and Constancy tests if you have not entered <u>your</u> **Reference Source** data in the CRC<sup>®</sup>-25W. To input **Reference Source** data, refer to CHAPTER 6: CHAMBER INITIALIZATION, SECTION: TEST SOURCES.

#### Background Adjustment

Background adjustment is performed automatically in the Daily Test sequence. It can also be performed by pressing the Background key.

To perform a Background Adjustment, press

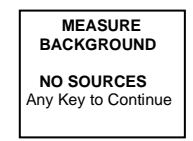

Make sure that no sources are in the vicinity of the Chamber. Press any key, other than the **HOME** key, to begin. When a measurement is ready, the message "OK – ENTER to Accept" will appear.

Press . The background value will be stored and automatically subtracted from all measurements.

#### **Measuring Nuclide Activity**

To measure the activity of a sample, simply place the sample in the dipper, lower it into the Chamber, and select the nuclide from the keypad.

#### Selecting a Nuclide for Measurement

When measuring the activity of a nuclide, you must indicate the nuclide being measured. This can be accomplished in four (4) simple ways:

1. **PRE-SET NUCLIDE KEYS:** There are 8 pre-defined nuclide keys. Each key is labeled to indicate the corresponding nuclide as shown below.

| F18 | Ga67 | In111 | Tc99m | 1123 | 1131 | Xe133 | TI201 |
|-----|------|-------|-------|------|------|-------|-------|
|-----|------|-------|-------|------|------|-------|-------|

**Example:** To measure Tc99m, place the sample in the Chamber and press

. The activity for Tc99m is automatically displayed.

 USER DEFINED KEYS: There are 5 User defined keys. You can assign nuclides to these keys. (See CHAPTER 6: CHAMBER INITIALIZATION, SECTION: USER KEY ASSIGNMENT)

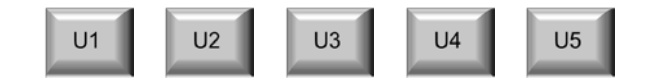

Tc99m

Example: If the assignment for **U1** is Co57, place the sample in the Chamber

> The activity for Co57 is automatically displayed. and press

3. NUCLIDE KEY: The Nuclide Key allows you to select a nuclide from the list of nuclides that have been stored in the memory. Simply press the NUCL key and use the alphanumeric (number/letter) keys to specify the nuclide. After inputting the values press the ENTER key.

Example: To measure Co60, place the sample in the Chamber and press

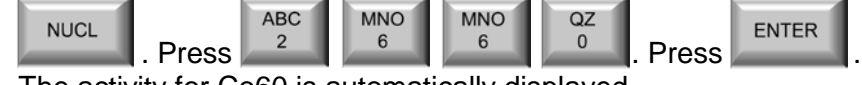

The activity for Co60 is automatically displayed.

4. CALIBRATION NUMBERS: To measure the activity of a nuclide that is not stored in the memory, Pre-Set keys, or User defined keys, press the CAL# key, input the Calibration Number for the nuclide using the alphanumeric (number/letter) keys, and press the ENTER key. The activity can then be measured. Simply place the sample in the Chamber.

Note: Calibration Numbers for Chambers are listed in Appendix II.

CAL# ENTER **Example:** Press Input the Calibration Number. Press

#### **Future Activity**

The CRC<sup>®</sup>-25W has a special feature that allows you to automatically determine the activity of a sample at some point in the future. From the Measurement screen, press TIME.

Input the new time & date in the 24-hour format. Press Example: Press ENTER The "FUTURE" activity is displayed.

#### **Enter Test Source Data**

(Reference CHAPTER 6: CHAMBER INITIALIZATION, SECTION: TEST SOURCES) The Test Source Data must be entered from the Main Setup Menu. To access this menu,

HOME MENU to return to the Chamber Measurement Screen. Press to display the press Main Menu.

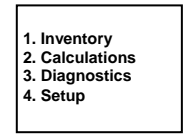

Select SETUP. The Setup Menu will appear.

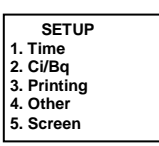

Select OTHER. Input the password (last 3-digits of the readout serial number) and press

ENTER

. The Other Menu will appear.

| 1. User Keys   |  |
|----------------|--|
| 2. Sources     |  |
| 3. Moly Setup  |  |
| 4. Nuclides    |  |
| 5. Linearity   |  |
| 6. Remote / PC |  |
|                |  |

Select SOURCES. The Test Sources Menu will appear.

| 1. Co57      |  |
|--------------|--|
| 2. Co60      |  |
| 3. Ba133     |  |
| 4. Cs137     |  |
| 5. Ra226     |  |
| 6. Constancy |  |
|              |  |

Select Cs137. The system will display

| Cs137<br>[displays Test<br>source data or |  |
|-------------------------------------------|--|
| message "NO<br>SOURCE"]<br>OK? Y or N     |  |

If the Test Source data has been input in the system, verify that these are the dates from your Cs137 Test Source and press **YES**. Press **NO** if the dates are incorrect or if no source data has been entered in the system.

Input the serial number of the Test Source and press **ENTER**. Input the Calibration Day and press **ENTER**. Input the Calibration Activity and press **ENTER**. Press **YES** to answer yes to "Use Daily?".

The system will display the entered data. Verify the data and confirm with **YES**. To correct any errors, press **NO**.

HOME

Press **Internet** to return to the Chamber Measurement Screen.

#### GETTING STARTED WITH WELL COUNTER MEASUREMENTS

From the Chamber Measurement screen, press

WELL

to access the Well Counter.

#### **Background Measurement**

Before performing the first measurement of each day, the following screen will appear:

| MEASURE WELL<br>BACKGROUND |
|----------------------------|
| NO COUDCES                 |
| NO SOURCES                 |
| MENU key for Setup         |
| or Another key             |
| to Continue                |
|                            |

Make sure that no sources are in the vicinity of the Well Counter. Press any key except **MENU** or **HOME** to continue with the Background measurement.

The system will prompt you through a Background measurement. When the Background measurement is complete, you will see the message "ENTER or WELL to SAVE". Pressing **ENTER** will print (if a printer is attached to the system) and store the Background value. Pressing **WELL** only stores the Background value. The Background will be subtracted automatically from all measurements.

Background adjustment can be also performed at any time by pressing the Background

key from the Well Measurement screen.

#### Daily Test

BKG

Prior to performing any activity measurements, the Daily Test <u>must</u> be performed on the Well Counter. The test requires a Cs137 or Ba133 Standard Source. The source data must be entered into the system. To input Test Source data, reference the ENTER TEST SOURCE section below.

|                               | TEST  | T                          |       |
|-------------------------------|-------|----------------------------|-------|
| From Well Measurement screen, | press | I. The Test screen will ap | pear. |

| TEST                |
|---------------------|
| Measure Cs137       |
| Any Key to Continue |
|                     |

Place the Cs137 (or Ba133) Test Source into the Well Counter and press any key (except

#### COUNT

**HOME**) to continue. Press **Lease** to start the test. The test procedure checks the calibration of the Well Counter. If the **Activity Deviation** is greater than **±5%**, check your Test Source dates and re-measure the **Efficiency** for the Cs137 (or Ba133) Standard Source (reference the EFFICIENCIES section below). If the test fails, it will be necessary to perform an **Auto** 

**Calibration** (reference CHAPTER 11: WELL COUNTER TESTS; SECTION: AUTO CALIBRATION).

#### **Enter Test Source**

(Reference CHAPTER 7: WELL COUNTER INITIALIZATION; SECTION: TEST SOURCE DATA)

The Test Source must be entered from the Well Setup Menu. To access this menu, press

HOME

to get to the Well Measurement screen.

Press MENU . The

. The Well Main Menu will appear.

| 1. | Measure   |
|----|-----------|
| 2. | Auto Cal  |
| з. | Setup     |
| 4. | Lab Tests |
| 5. | MDA Test  |
|    |           |

Select SETUP by pressing

number) and press

AB

Select *TEST SOURCE* by pressing  $2^{2}$ . If a Test Source has been previously input, the data for the source will be displayed for verification; otherwise, the Select Test Source screen will appear.

| Select Source W |
|-----------------|
| 1. Cs137        |
| 2. Ba133        |
|                 |
|                 |
|                 |
|                 |

Select the source that will be used.

Input the serial number of the Test Source and press **ENTER**. Input the Calibration Day and press **ENTER**. Input the Calibration Activity and press **ENTER**.

The system will display the entered data. Verify the data and confirm with **YES**. To correct any errors, press **NO**.

Press HOME to return to the Well Measurement screen.

#### Efficiencies

(Reference CHAPTER 7: WELL COUNTER INITIALIZATION; SECTION: EFFICIENCY DATA)

In order to get an activity reading, it is necessary to measure the Efficiencies for the nuclides that will be used. Obtain a Standard Source for each nuclide and measure the Efficiency in the Well Counter.

#### **Measure Efficiencies**

**Note:** Before measuring efficiencies, the unit must be in Well Counter mode. MENU From the Well Measurement screen, press . The Well Main Menu will appear. 1. Measure 2. Auto Cal 3. Setup 4. Lab Tests 5. MDA Test DEF 3 Select SETUP by pressing Input the password (last 3-digits of the readout ENTER serial number) and press The Setup Menu will appear. Nuclides Test Source
Trig. Level 4. Efficiencies 5. User Keys 6. Detector GHI 4 to select EFFICIENCIES. The Choose Nuclide screen will appear. Press CHOOSE NUCLIDE Press NUCL or Pre-set nuclide key or User key or CAL# for All Chans Select the Isotope to measure via the keypad and press ENTER. ABC PRS DEF PRS NUCL 2 Example: Cs137 Press Press ENTER Press

The entered nuclide will be displayed. Confirm the entry with **YES**. If there is already an Efficiency for the selected isotope in the system, the values will be displayed.

Press **NO** to re-measure the Efficiency. The *Efficiency Entry Method Menu* will appear.

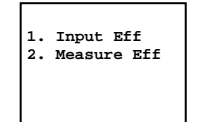

Select *MEASURE EFF*. Input the Calibration Date of the Standard Source and press **ENTER**. Input the Calibration Time of the Standard Source and press **ENTER**. Input the Calibration Activity of the Standard Source and press **ENTER**.

The system will display the entered data. Verify the data and confirm with **YES**. To correct any errors, press **NO**.

Place the source in the Well Counter and press any key (except HOME) to continue.

Press count to start the measurement.

After the measurement, the Channel selection screen will appear.

| Y  | sele | ects d | channels |  |
|----|------|--------|----------|--|
| →  | CH1  | CH     | 14       |  |
|    | CH2  | CH     | 15       |  |
|    | CH3  | CH     | 16       |  |
| El | ITER | when   | finished |  |
|    |      |        |          |  |

The channels that will be used to calculate activity must be selected. Select the Channels that correspond with the main energy peak(s) of the isotope.

| Channel | Energy Range in keV |
|---------|---------------------|
| 1       | 15 to 100           |
| 2       | 100 to 200          |
| 3       | 200 to 400          |
| 4       | 400 to 660          |
| 5       | 660 to 800          |
| 6       | > 800               |

Use the **UP ARROW** ( $\mathbb{R}$ ) and **DOWN ARROW** ( $\mathbb{Y}$ ) keys to move the pointer (right arrow  $\rightarrow$ ) so that it points to the channel to be selected (or de-selected) and then press the **Y** key.

Press ENTER after all the desired channels are selected.

The new Efficiency will be displayed. Press **YES** to confirm.

Press HOME to return to the Well Measurement screen.

#### Selecting a Nuclide for Measurement

You can select a nuclide in three different ways:

- 1. **PRE-SET NUCLIDE KEYS:** The Well Counter has 8 pre-defined nuclide keys. Each key is labeled to indicate the corresponding nuclide as shown below.
  - **Note:** These keys are only valid for Well Counting when Efficiency Data have been measured or input.
  - **Note:** Before using one of these keys, the nuclide must be assigned to current category. (Reference CHAPTER 7: WELL COUNTER INITIALIZATION; SECTION NUCLIDE SELECTION)

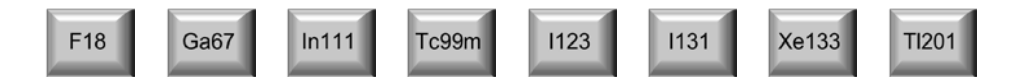

- **Example:** To measure Tc99m, place the sample in the Well Counter press **COUNT** to start the measurement. When the measurement is complete, press **Tc99m**. The activity for Tc99m is automatically displayed.
- 2. **USER DEFINED KEYS:** The Well Counter has 5 user defined keys. Nuclides can be assigned to these keys.
  - **Note:** Before using one of these keys, a nuclide must be assigned to the key. (Reference CHAPTER 7: WELL COUNTER INITIALIZATION; SECTION: USER KEY ASSIGNMENT)

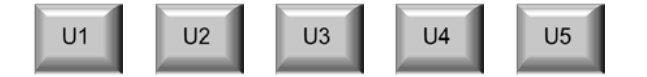

**Example:** If the assignment for **U1** is Co57, place the sample in the Well

Counter and press to start the measurement. When the

measurement is complete, press . The activity for Co57 is automatically displayed.

- 3. **NUCLIDE KEY:** The Nuclide Key allows a nuclide to be selected from the list of nuclides that have been stored in the memory. Simply press the **NUCL** key and use the alphanumeric (number/letter) keys to specify the nuclide. After inputting the values, press the **ENTER** key.
  - **Note:** Before using one of these keys, the desired nuclide must be assigned to current category. (Reference CHAPTER 7: WELL COUNTER INITIALIZATION; SECTION: NUCLIDE SELECTION)

| Example: | To measure Co60, place the sample in the Well Counter and press        |  |  |
|----------|------------------------------------------------------------------------|--|--|
|          | to start the measurement. When the measurement is                      |  |  |
|          | complete, press NUCL . Press ABC MNO G QZ 0.                           |  |  |
|          | Press <b>ENTER</b> . The activity for Co60 is automatically displayed. |  |  |

#### Measuring Nuclide Activity

To perform an activity measurement, place the sample in the Well Counter.

Input the counting time via the numeric keypad and press ENTER. Press COUNT (START/STOP) to start counting. Pressing COUNT (START/STOP) again will stop the measurement, if so desired.

During the counting period, press the **DISPLAY** (*NUM/GRAPH*) key to display a Bar Graph of the net counting rate per channel and remaining counting period. Press the **DISPLAY** (*NUM/GRAPH*) key again to return to the counting screen. The screens are updated every second.

When the measurement has been completed, a record of the measurement can be printed by pressing **ENTER** (*PRINT*) when the Counting Results Screen or Bar Graph Screen is displayed. If the Bar Graph Results Screen is displayed, the Bar Graph will also be printed.

#### **Measurement without Nuclide Selection**

The CRC<sup>®</sup>-25W allows measurement without a nuclide selected. The system then calculates and displays the results in cpm (or cps) for all the channels.

Place the sample in the Well Counter and input the counting time via the numeric keypad and press **ENTER**. Press **COUNT** (*START/STOP*) to start counting. Pressing **COUNT** (*START/STOP*) again will stop the measurement, if so desired.

Press CAL#

(COUNTING RATE). No nuclide name is displayed.

For Technical Assistance, contact Capintec's <u>only</u> Authorized Service Center at (800) ASK-4CRC.

# INDEX

#### Α

Acceptance Testing, 4-9, 9-1 Accredited Dosimetry Calibration Laboratory, 1-3 Accuracy Test, 9-2, 9-3, 10-11 in Daily Test, 10-8 ADCL, 1-3 Add Nuclides Unrestricted Areas (Well), 7-5 Wipe Areas (Well), 7-3 Adding to Inventory, 14-2 adjustments, 1-4 Alphanumeric entering Data, 3-5 keys, 3-4 ARROW Keys, 3-4 Assembly, 4-3 Auto Calibration Failure (Well), 11-9 Method (Well), 11-10 Report (Well), 11-9 Well, 11-5 Auto Zero, 10-4

## В

Background, 10-5 Chamber, 10-1 Well Counter, 11-1 Background (Well) Trigger Level, 7-11, 11-4 **Background Measurement** Plasma Test, 17-12 **RBC Test**, 17-20 Schilling Test, 17-4 backlight, 5-17, 5-18 Bar graph shading, 16-8 Battery, 19-14 low, 19-7 Replacement, 19-7 BKG kev. 3-3 Blood samples, counting, 16-15 Brachytherapy, 1-3, 1-4

## C

CAL# key, 3-3, 12-4, 18-3 Calculation Utilities, 18-1 Ci /Bg Conversion, 18-2 Decay Calculation, 18-3 Calibration Numbers, 6-16, 6-19, 12-5 changing, 4-9, 6-21 determining, 6-17 entering, 6-16, 12-4 entering new, 6-20 Limits. 6-16. 12-5 restoring, 6-23 Calicheck Test, 13-13 defining, 6-32 Canister, 4-9, 12-10 CapMac, 4-9, 12-10 CE key, 3-4 Chamber Background, 10-1 Chamber Initialization, 6-1 Chamber Measurement Procedures, 12-2 Chamber Performance, 2-9 Chamber Voltage, 10-6, 10-10 Channel/Energy Ranges Table, 16-7, 16-16 Ci / Ba Choosing, 5-3 Conversion, 18-2 kev, 3-4 Cleaning, 19-1, 19-2 Cleaning Instructions, 19-2 Constancy Test, 10-8 Source, 4-8, 6-9 Contamination Test, 9-4 contrast, 5-17 screen, 5-19 **Correction Factors** changing, 6-27 Container, 6-23 deleting, 6-27 determining, 6-23 entering, 6-24 COUNT key, 3-2, 16-5 Counting Rate (Well), 16-12 COUNTING RATE key, 3-3

#### D

Daily Chamber Test, 9-2 Daily Test, 9-3, 10-3 Accuracy Test, 10-8 Auto Zero, 10-4 Background, 10-5 Chamber Voltage, 10-6 Constancy Test, 10-8 Data Check, 10-7 Report, 10-9 Data Check, 10-7 Date entering, 5-1 Decay Calculation, 18-3 Deleting from Inventory, 14-13 Description Functional, 2-2 Technical, 2-7 Diagnostics, 8-1 Test, 9-2, 9-5 Dimensions, 2-9 Cables, 2-9 Chamber, 2-9 Console, 2-9 Well Counter, 2-9 Dipper, 1-4, 4-5, 19-2 Disinfecting, 19-2 **Disinfecting Instructions**, 19-3 DISPLAY key, 3-2, 15-1, 16-5 Disposal, 19-5 division factors, 1-5 Dose Table, 15-1

## E

Efficiency (Well) All Channels Nuclide, 7-16 Entry Method Menu, 7-19 Input, 7-19 Measuring, 7-20 Nuclide, 7-17 Efficiency (Well) Data, 7-16 Electromagnetic Interference, 1-5 EMC, 2-10 EMI, 1-5, 5-4 energy calibration Well, 11-8 Energy peaks, 16-17 Enhanced Tests, 13-1 Enhanced Tests Menu, 13-1 ENTER key, 3-4 Environment Requirements, 2-7, 4-6 ETL Listed, 2-10

## F

FORM key, 3-2 Functional Description, 2-2 Fuse Servicing, 19-6

#### G

Gamma energy peaks, 16-17 Geometry, 9-1 Geometry Test Measurement Results, 13-6 Geometry Test, 13-2 Ground Current, 2-8

### Н

hematocrit, 17-11 HMPAO Test, 13-21 Holders, optional, 4-5 HOME key, 3-4 HV resetting, 7-25

## I

ID User, 12-8 Identify nuclides, 2-3 Input Efficiency Well, 7-19 Installation, 4-1 Intended Use, 2-1 Inventory, 14-1 adding to, 14-2 deleting from, 14-13 making a kit, 14-7 Menu, 14-1 printing, 14-13 withdrawing activity from, 14-11 IVBT, 1-3, 1-4

## Κ

Keyboard, 3-1

## L

Lab Test Menu, 17-2 Lab Tests, 17-1 Plasma Volume (I125), 17-10

calculation, 17-18 hematocrit, 17-11 Result screen, 17-16 RBC Volume (Cr51), 17-18 calculation, 17-27 Dose Hematocrit, 17-19 Patient Hematocrit, 17-19 Result screen, 17-25 Schilling, 17-2 calculation, 17-9 Result screen, 17-9 Labels Caution, 1-2 High Voltage, 1-3 Shipping, 19-17 Warning, 1-2 Line Filter, 2-8 Line Voltage, 2-8 Linearity Test, 9-1, 9-2, 9-5 Calicheck-defining, 6-32 definition, 6-28 Lineator-defining, 6-31 performing, 13-7 Standard-defining, 6-30 Lineator Test, 13-12 defining, 6-31 Liner, 1-4, 4-5, 19-2 liners, 19-2 LOC key, 3-2, 16-4 Location Number, 16-3 Low Activity Measurements, 12-2 Low Battery, 1-1, 19-7

## Μ

MAG3 Test, 13-25 Main Menu, 5-1, 8-1, 14-1, 18-1 maintenance, 19-1 MDA Test, 11-13 Calculation, 11-18 Example calculations, 11-18 Results, 11-16 Measurement (Chamber) Activity at a Different Time, 12-6 Calibration Number, 12-4 Nuclide Specification, 12-3 Procedures: 12-2 Measurement (Well) General Category, 16-15 Printing, 16-12, 16-15, 16-19 Sealed Source Category, 16-13

Unrestricted Category, 16-4 Wipe Category, 16-4 Measuring Efficiency (Well), 7-20 Menu Efficiency (Well) Entry Method, 7-19 Enhanced Tests, 13-1 Inventory, 14-1 Lab Test, 17-2 Main, 5-1, 8-1, 14-1, 18-1 Nuclides, 6-14 Other, 6-2 Screen Setup, 5-17 Select, 13-2 Selections, 3-5 Setup, 5-2 Test Source, 6-4 Tests, 10-3, 13-1 Trigger Level, 7-11 Well Main, 16-3, 17-2 Well Measure, 16-3 Well, Main, 7-2, 11-5 Well, Setup, 7-2 Wipe Nuclide, 7-3 MENU key, 2-5, 2-6, 3-4 Minimum Detectable Activity Test, 11-13 Calculation, 11-18 Example calculations, 11-18 Results, 11-16 Mo/Tc Limit, 4-9 Mo99 Assay, 12-13 Background, 12-11 Moly Assay, 4-9, 12-10 CapMac or Canister, 6-11 Limit, 6-13 Results, 12-14 Selecting method, 6-11 multiplication factors, 1-5

## Ν

Negative numbers, 16-9 Net counts, 16-8 NUCL key, 3-3, 12-3, 16-10 Nuclide keys, 3-2 specification, 12-3 Nuclide Selection Well Counter, 7-2 Nuclides adding, 4-8, 6-14 deleting, 6-18 Menu, 6-14 NUM/GRAPH key, 3-2, 16-5 Number / Letter keys, 3-4 Numeric Data entering, 3-5

## 0

On / Off Switch, 2-7 Operational Setup, General, 4-8 Operational Summary, 4-10 Operator Profile, 2-1 Training, 2-2 Other Menu, 6-2

## Ρ

Peaks, energy, 16-17 Performance, 2-9 Chamber, 2-9 Well Counter, 2-10 Photopeaks, 16-17 **Plasma Sample Measurement** Plasma Test, 17-15 **RBC Test**, 17-24 **Plasma Standard Measurement RBC Test**, 17-23 Plasma Test Background Measurement, 17-12 Plasma Sample Measurement, 17-15 Standard Measurement, 17-14 Whole Blood Sample Measurement, 17-14 Plasma Volume (I125) Test, 17-10 Result Screen, 17-16 Power Requirements, 2-8, 4-6 precision, 11-14 Preliminary Procedures, 2-7 Pre-Set Nuclide keys, 12-3, 16-10 Preventative Maintenance, 19-4 Quality Assurance Tests, 19-4 PRINT key, 3-4 printer None, 5-17 power requirements, 5-5 RS-232. 5-6 selection, 5-5 types, 4-8 USB, 5-16 Printing, 5-4

Inventory, 14-13 Record of measurment, 12-9 Profile Operator, 2-1 Program Flow, 2-4

## Q

QC Tests, 13-15 HMPAO Test, 13-21 MAG3 Test, 13-25 Single Strip Test, 13-16 Two Strips Test, 13-18 Quality Assurance Tests, 9-3, 19-4 Quality Control, 13-15 HMPAO Test, 13-21 MAG3 Test, 13-25 Single Strip Test, 13-16 Two Strip Test, 13-18 Quarterly Tests, 9-5

## R

Radiochromatography, 13-15 counting strips, 16-15 Range limits, 2-9 RBC Test Background Measurement, 17-20 Plasma Sample Measurement, 17-24 Plasma Standard Measurement, 17-23 Results. 17-25 Whole Blood Sample Measurement, 17-23 Whole Blood Standard Measurement, 17-22 RBC Volume (Cr51) Test, 17-18 Result Screen, 17-25 recalibration, 1-5 **Receiving Condition Examination**, 4-1 Regulatory Listings, 2-10 Electrical, 2-10 EMC, 2-10 ETL Listed, 2-10 Related Products, 19-16 Remote (Legacy Systems Only) Adding Nuclides, 6-36 Nuclide Assignment, 6-34 Remove Nuclides, 6-35 **Remove Nuclides** Unrestricted Areas (Well), 7-5 Wipe Areas (Well), 7-4

Report Auto Cal (Well), 11-9 Test (Well), 11-13 Requirements Environment, 2-7, 4-6 Power, 2-8, 4-6 Resetting HV Well, 7-25 Resolution Selecting, 12-6 Results Plasma Volume Test, 17-16 RBC Test, 17-25 Schilling Test, 17-9

## S

Safety, 1-1 Safety Tips, 1-6 Schilling Test, 17-2 Background Measurement, 17-4 Results, 17-9 Standard Measurement, 17-6 Urine Sample Measurement, 17-8 screen contrast, 5-17, 5-19 saver, 5-17, 5-18 setup, 5-17 Screen Setup Menu, 5-17 Sealed Sources (Well), 7-6 Trigger Level, 7-15 Select Menu, 13-2 Selecting Resolution, 12-6 Servicing, 19-4 Fuse, 19-6 Setup General Operational, 4-8 Setup Menu, 5-2 Shading of bar graphs, 16-8 Shipping, 19-17 Single Strip Test, 13-16 SOURCES key, 3-3, 12-5 Standard Linearity Test, 13-7 Defining, 6-30 Standard Measurement Plasma Test, 17-14 Schilling Test, 17-6 START/STOP key, 16-5 **COUNT**, 3-2 Symbol Definitions, 1-1 Syringe

Measuring with, 13-2 System Initialization, 5-1 System Setup, 4-1

## T

Table Calibration Number Limits, 6-16, 12-5 Channel/Energy Ranges, 16-7, 16-16 **Disposal Information**, 19-5 Test Source calibration activity limits, 6-8 Wipe Trigger Level Defaults, 7-10 Wipe Trigger Level Limits, 7-11 Tc99m Assay, 12-14 **Technical Description**, 2-7 Test Report, 9-2, 9-3, 9-4, 10-9 Report (Well), 11-13 Test (Well), 11-10 TEST Key, 3-3 Test Source, 4-8, 6-4 calibration activity limits, 6-8 Constancy, 6-9 Daily usage, 6-8 Entering Calibration Activity, 6-7, 7-9 Entering Calibration Date, 6-6, 7-8 Entering Serial Number, 6-6 Menu. 6-4 Serial Number, 7-8 **Test Source Data** Well, 7-7 Testing Acceptance, 4-9, 9-1 Accuracy, 9-2, 9-3, 10-11 Chamber Daily, 9-2 Contamination, 9-4 Daily, 9-3, 10-3 Diagnostics, 9-2, 9-5 Linearity, 9-2, 9-5 MDA, 11-13 Minimum Detectable Activity, 11-13 Quality Assurance, 9-3 Quality Control (QC), 13-15 Quarterly, 9-5 Well. 9-3. 9-4 Yearly, 9-5 Tests Menu, 10-3, 13-1 Time entering, 5-1

TIME key, 3-3, 12-6 Training Operator, 2-2 Trigger Level defaults, 7-10 limits, 7-11 Trigger Levels Background (Well), 7-11 Sealed Sources (Well), 7-15 Unrestricted Areas (Well), 7-14 Well, 7-10 Wipe Areas (Well), 7-12 Troubleshooting, 19-13 Two Strip Test, 13-18

### U

Unpacking, 4-1 Unrestricted Areas (Well), 7-4 Trigger Level, 7-14 Urine Sample Measurement Schilling Test, 17-8 Urine samples, counting, 16-15 USB Port Settings, 6-36 User ID number, 12-8, 12-15 User Key Assignment, 4-8 Chamber, 6-2 Well, 7-23 USER keys, 3-2, 12-3, 16-10

## V

Voltage High, 1-3, 1-4

W

Warm Up Period, 2-7

Well Counter Auto Calibration, 11-5 Background, 11-1 Initialization, 7-1 Performance, 2-10 Tests. 11-1 WELL key, 2-4, 3-2, 16-2 Well Main Menu, 7-2, 11-5, 16-3, 17-2 Well Measure Menu, 16-3 Well Setup Menu, 7-2 Well Test, 9-3, 9-4 Whole Blood Sample Measurement Plasma Test, 17-14 RBC Test, 17-23 Whole Blood Standard Measurement RBC Test. 17-22 Wipe Areas (Well), 7-3 Trigger Level, 7-12 Wipe Measurement Select Nuclide, 16-9 Wipe Nuclide Menu, 7-3 Wipe Test All Channels Nuclide, 16-1 All Channels results, 2-4 Basic Measurement Procedure, 16-2 **Counting Period** Inputting, 16-4 Location Number Input, 16-3 Selecting a Category, 16-3 Withdrawing activity from Inventory, 14-11

## Υ

Yearly Tests, 9-5 Yes or No, 3-5

## NEW PRODUCT WARRANTY

## **Conditions and Limitations**

CAPINTEC warrants our products to be free from defects in material and workmanship for a period of 24 months after delivery to the original buyer (unless indicated otherwise). Our obligation under this warranty is limited to servicing or adjusting products returned to our factory for that purpose promptly upon any claim under this warranty, provided our examination discloses to our satisfaction that the affected parts were originally defective and have not been subjected to misuse, abuse, mishandling or improper operation. This warranty extends to every part of the product except batteries, fuses, ink, magnetic storage media, toner, transistors, tubes or any other normally consumable item. In no event shall we liable for transportation, installation, adjustment or any other expenses which may arise in connection with such products or their servicing or adjustment.

This warranty is expressly in lieu of any other express or implied warranties, and we make no warranty that the products sold herein are merchantable or are suitable for any particular purpose. The benefits of this warranty shall extend only to the buyer and to none other. We shall have no liability of any nature arising out of the use or application of the product in conformity with this warranty. If the product shall fail to perform in conformity with the warranty made herein, we shall be liable solely for the repair and replacement of the product as provided hereinabove, and shall have no other liability in respect of such failure or performance, or any consequences therefrom, including, without limitation, business impairment or loss, personal injury or property damage.

No agent, employee, or representative of ours has any authority to bind us to any representation or warranty concerning the product sold herein, and unless a representation or warranty made by an agent, employee or representative is specifically included herein, it shall not be enforceable by the buyer. No waiver, alteration or modification of the foregoing conditions shall be valid, unless made in writing and signed by an executive officer of our corporation. This page intentionally left blank.

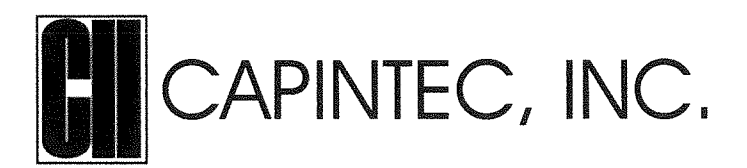

#### DECLARATION OF CONFORMITY THE EC DIRECTIVE AND CE MARKING

We, Capintec, Inc. 7 Vreeland Road Florham Park, NJ 07932 Phone (800) ASK-4CRC Fax (201) 825-1336

declare under our sole responsibility that the product CRC<sup>®</sup>-25W RADIOISOTOPE DOSE CALIBRATOR (including use with Epson Roll and Epson Slip printers) to which this declaration relates is in conformity with the Medical Device Directive 93/42/EEC and the In Vitro Diagnostic Device Directive 90/385/EEC.

This product is in conformity with the following standards or other normative documents following:

- 1. EN61010-1
- 2. EN61326-1
- 3. EN61326-2-6

Certified to Annex V of the Directive 93/42/EEC on Medical Devices Dose Calibrators, Class I with measuring function Certified through Intertek Semko AB, Notified Body MDD CE Mark as shown denotes conformance to the above statement.

**(E**<sub>0413</sub>

The Technical Construction File is maintained at:

Capintec, Inc.Phone: (800) ASK-4CRC7 Vreeland RoadFax: (201) 825-1336Florham Park, NJ 07932Fax: (201) 825-1336

The authorized representative located within the Community is: Atlantico Systems Ltd. 34 Oldfield, Kingston, Galway, Republic of Ireland

Date of issue: 7/12/16

Place of issue: Capintec, Inc. 7 Vreeland Road Florham Park, NJ 07932

Mary Anne Yusko () Vice President, Product Development & Regulatory Affairs

7 Vreeland Road • Florham Park, NJ 07932 U.S.A. Phone (800) ASK-4CRC • Fax (201) 825-1336 www.capintec.com

An Eczacıbaşı-Monrol company